# Les Aventuriers du Bout du Monde

### La revue des clubs Microcam

Rampe de Lancement numéro 108.1 – 26/11/2016

À la Redécouverte de Microsoft® PowerPoint 2011 Pour le Mac.

> Maxi Rampe. Deuxième édition.

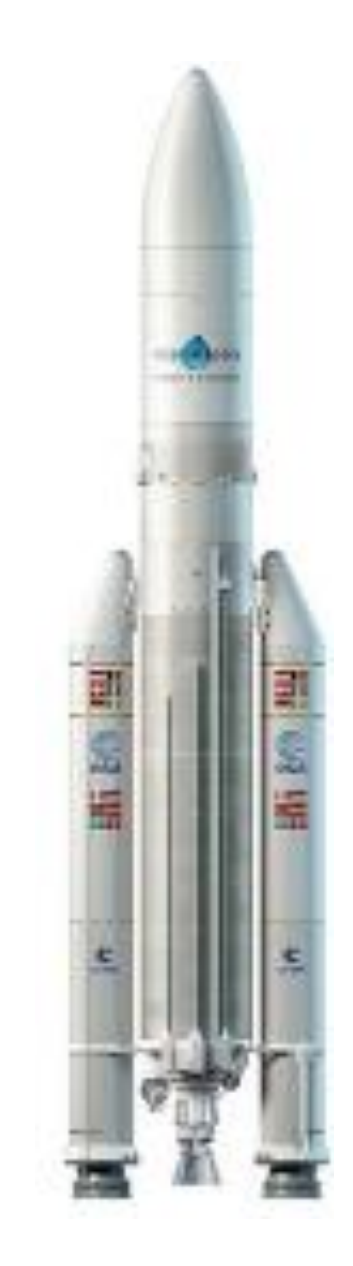

Ruban et outils – Création d'une présentation -Appliquer un thème – Utiliser des modèles -Arrière plan – Lien vers autre diapositive -Affichages des présentations – Organisation des diapositives.

#### Les ABM

#### Les Aventuriers du Bout du Monde

Le journal des clubs Microcam Clubs de micro-informatique du Crédit Agricole, Association loi 1901. © Copyright *Les ABM* Dépôt légal 641 Rennes ISSN 0295-938

Microcam06 www.microcam06.org

#### Microcam

Crédit Agricole 4 rue Louis Braille CS 64017 Saint-Jacques-de-la-Lande 35040 Rennes cedex

**Communautés Numériques** Chez Yves Cornil 139 rue du Buisson A19 59800 Lille <u>www.conum.fr</u>

**Directeur de la publication :** Yves-Roger Cornil

#### Numéro réalisé par : Yves Roger Cornil Logiciels et matériels utilisés : PowerPoint 2011 pour Mac,

Word 2016 pour Mac, Parallels Desktop 12, Word 2016, Windows 10, Graphic Converter 10, Ambrosia SnapzPro X

La plupart des logiciels cités est des marques déposées de leurs éditeurs respectifs.

### Dossiers sur Internet :

#### http://www.cornil.com/PowerPoint2011/

Vidéos sur :

http://www.cornil.com/PowerPoint2011/videos.html

Cette Rampe de Lancement référencée 108.1 est la première mise à jour opérée suite à l'atelier PowerPoint 2011 du Cilac du quatrième trimestre 2016 ; c'est aussi la troisième « maxi-rampe » qui complète la trilogie des applications d'Office 2011 pour le Mac.

Rappelons que le principe des Rampes de Lancement est de se mettre à la portée du « Grand Public », pour aller à l'essentiel, et de façon progressive.

*Il n'est pas nécessaire de connaître une version précédente de Word (Mac ou PC).* 

Bonne lecture

Yves Cornil

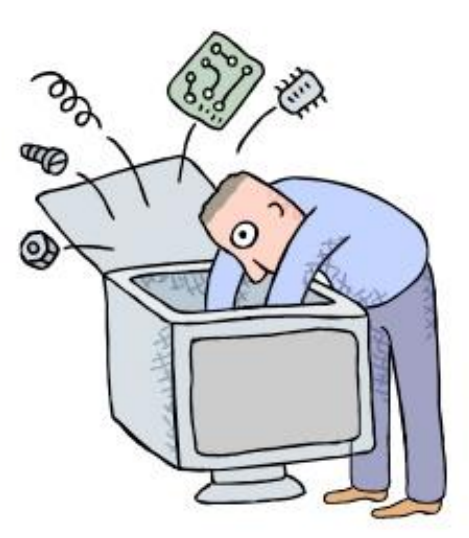

# Microsoft® PowerPoint 2011 pour le Mac.

| Dossier réalisé par Yves Roger Cornil<br>Microsoft<br>Most Valuable<br>Professional                                                                                       |
|----------------------------------------------------------------------------------------------------|
| www.cornil.com<br>www.microcam06.org<br>www.conum.fr<br>https://yvescornil.wordpress.com<br>https://www.youtube.com/user/initinfo<br>https://www.facebook.com/yves.cornil |

### Table des matières

| AVERTISSEMENT.                                                                          | 7               |
|-----------------------------------------------------------------------------------------|-----------------|
| QUELQUES-UNES DE MES PUBLICATIONS SUR MICROSOFT OFFICE.                                 | 7               |
| Microsoft PowerPoint 2011 pour Mac :                                                    | 7               |
| Microsoft PowerPoint pour iPad 1.23 :                                                   | 7               |
| Microsoft Word 2016 pour Mac :                                                          | 7               |
| Microsoft Word pour iPad 1.24                                                           | 7               |
| Microsoft Word 2011 :                                                                   | 7               |
| Microsoft Excel 2011 :                                                                  | 7               |
| Microsoft Excel pour iPad 1.1 :                                                         | 7               |
| Microsoft Excel On Line pour iPad :                                                     | 7               |
| Microsoft Word 2008 :                                                                   | 7               |
| Microsoft PowerPoint 2008:                                                              | 7               |
| GENERALITES SUR POWERPOINT 2011                                                         | 8               |
| C'est quoi Microsoft PowerPoint?                                                        | 8               |
| UN NOUVEAU FORMAT DE FICHIER                                                            | 8               |
| ASPECT GENERAL DE POWERPOINT 2011.                                                      |                 |
| LE RUBAN DE POWERPOINT 2011.                                                            | 9               |
| DES OUTILS POUR UN TRAVAIL COLLABORATIF ET POUR UNE PLUS GRANDE VISIBILITE SUR INTERNET | 9               |
|                                                                                         | 10              |
|                                                                                         | <b>10</b><br>10 |
|                                                                                         | 10              |
| LE RUBAN ET LES OUTILS DE POWERPOINT 2011.                                              | 11              |
| LE RUBAN ET BARRES D'OUTILS.                                                            |                 |
| UN ONGLET CONTEXTUEL.                                                                   |                 |
| LE MENU FICHIER.                                                                        |                 |
| L'ONGLET ACCUEIL                                                                        |                 |
| LE MENU INSERTION.                                                                      |                 |
| L'ONGLET THEMES.                                                                        |                 |
| L'ONGLET TRANSITIONS                                                                    |                 |
|                                                                                         |                 |
|                                                                                         |                 |
| L ONGLET REVISION.                                                                      | 16              |
| CREER UNE PRESENTATION DEPUIS UNE PAGE BLANCHE.                                         | 17              |
| Saisie du titre de la presentation                                                      |                 |
| SAISIE DANS LA DIAPOSITIVE COURANTE                                                     |                 |
| LES LISTES A PUCES.                                                                     | 20              |
| REDUCTION DE LA ZONE TITRE DE LA DIAPOSITIVE.                                           | 21              |
| CHANGER LA MISE EN FORME DU TITRE DE LA DIAPOSITIVE.                                    |                 |
| CHOISIR UNE AUTRE FORME DE PUCES.                                                       |                 |
| AJOUTER UNE ZONE DE TEXTE DANS UNE DIAPOSITIVE                                          | 24              |
|                                                                                         | 26              |
|                                                                                         | <b>20</b>       |
|                                                                                         | 20<br>20        |
|                                                                                         | 20<br>28        |
|                                                                                         | 20<br>30        |
|                                                                                         |                 |
| Changer l'animation passage par l'intérieur                                             |                 |
| Estomper le texte après l'animation                                                     |                 |
| Supprimer une animation                                                                 |                 |
| Chanaer l'ordre des animations                                                          | 33              |
| Minutage de l'animation.                                                                |                 |
| EFFETS D'OUVERTURE                                                                      |                 |
|                                                                                         |                 |

| Les Aventuriers du Bout du Monde                                     | -page V  |
|----------------------------------------------------------------------|----------|
| INSERER DE LA MUSIQUE.                                               | 83       |
| ENREGISTRER UN SON                                                   | 82       |
|                                                                      | ðU       |
| WORDART                                                              |          |
| LES TRANSITIONS.                                                     |          |
| AFFICHAGE 4:3 OU 16:9                                                |          |
| DEPLACEMENT DE DIAPOSITIVES.                                         |          |
| COPIER UNE OU PLUSIEURS DIAPOSITIVES DEPUIS UNE AUTRE PRESENTATION.  |          |
| SUPPRIMER UNE OU PLUSIEURS DIAPOSITIVES.                             |          |
| INSERER UNE NUUVELLE DIAPOSITIVE.                                    | 1/<br>רד |
| ORGANISATION DES DIAPOSITIVES DANS UNE PRESENTATION                  |          |
| INSERTION D'EN-TETE ET DE PIED DE PAGE                               | 69       |
| ACTIVATION DU MODE PRESENTATEUR.                                     |          |
| AFFICHAGE DU DIAPORAMA.                                              |          |
| AFFICHAGE EN MODE LECTURE.                                           | 67       |
| AFFICHAGE SOUS FORME DE PAGE DE COMMENTAIRES.                        | 67       |
| LA TRIEUSE DE DIAPOSITIVES                                           |          |
| Хоом                                                                 | 65       |
| AFFICHAGE NORMAL.                                                    | 65       |
| AFFICHAGES D'UNE PRESENTATION                                        | 65       |
| LIEN VERS UNE AUTRE PRESENTATION                                     | 64       |
| INSERER UN LIEN VERS UNE AUTRE PRESENTATION.                         | 64       |
| LIEN VERS UN SITE INTERNET                                           | 63       |
| INSERTION DE BOUTONS D'ACTIONS.                                      |          |
| LIEN VERS UNE DIAPOSITIVE DE LA PRESENTATION                         |          |
| INSERER UN LIEN VERS UNE AUTRE DIAPOSITIVE OU VERS UN SITE INTERNET. | 61       |
|                                                                      | 58       |
| CREATION D'UNE PRESENTATION DEPUIS UN DE VOS MODELES.                |          |
| CREATION D'UNE PRESENTATION DEPUIS UN MODELE PROPOSE PAR MICROSOFT   |          |
| UTILISATION D'UN MODELE POUR CREER UNE PRESENTATION.                 | 58       |
| INSERTION D'UN LOGO DANS LE MASQUE DE DIAPOSITIVE.                   | 55       |
| REMPLISSAGE AVEC UNE IMAGE OU UNE TEXTURE.                           | 50       |
| Mise en forme de l'arriere-plan                                      |          |
| APPLIQUER UN STYLE D'ARRIERE-PLAN                                    |          |
| ARRIERE-PLAN D'UNE DIAPOSITIVE                                       | 47       |
| Modification de la disposition d'une diapositive                     | 46       |
| Mise en page des diapositives (ou disposition)                       | 45       |
| DISPOSITION DES DIAPOSITIVES.                                        |          |
| POUR LES FORTS EN THEMES.                                            |          |
| THEME DE LA DIAPOSITIVE                                              |          |
| APPLIQUER UN THEME A UNE PRESENTATION.                               | 44       |
| LANCEMENT DE POWERPOINT.                                             |          |
| PARTAGER UNE PRESENTATION.                                           |          |
| ENREGISTRER UNE PRESENTATION                                         |          |
| SAUVEGARDER UNE PRESENTATION                                         | 42       |
| ANIMER UNE IMAGE.                                                    | 41       |
| vues detaillees des differents effets                                |          |
| EFFETS DE SORTIE                                                     |          |
| Ajouter un effet d'accentuation                                      |          |
|                                                                      |          |

|                                                                                                    | 83                                                                                                    |
|----------------------------------------------------------------------------------------------------|----------------------------------------------------------------------------------------------------|
| INSERER LA MUSIQUE DANS LA PRESENTATION DEPUIS ITUNES.                                                                                                    |                                                                                                    |
| CHANGEMENT DE L'ORDRE D'APPARITION DE LA MUSIQUE                                                                                                    |                                                                                                    |
| DESSINER AVEC POWERPOINT 2011.                                                                                                    |                                                                                                    |
| LIGNES ET CONNECTEURS.                                                                                                    |                                                                                                    |
| Format de la forme trait et flèche                                                                                                    |                                                                                                    |
| AUTRES FORMES.                                                                                                    |                                                                                                    |
|                                                                                                    | 07                                                                                                    |
|                                                                                                    |                                                                                                    |
| Granhiques harres 3D                                                                                                    |                                                                                                    |
| Graphiques en aires                                                                                                    |                                                                                                    |
| Granhiques en lianes                                                                                                    | 96                                                                                                    |
| Changement de style                                                                                                    | 97                                                                                                    |
|                                                                                                    | 98                                                                                                    |
| Modifier les donnees du graphique.                                                                                                    |                                                                                                    |
| LES GRAPHIQUES SMARTART.                                                                                                    | 100                                                                                                    |
| CREER UN GRAPHIQUE SMARTART ORGANIGRAMME                                                                                                    |                                                                                                    |
| Quelques graphiques SmartArt                                                                                                    |                                                                                                    |
|                                                                                                    | 102                                                                                                    |
|                                                                                                    | 103                                                                                                    |
| TRANSFORMATION D'UNE LISTE A PUCES EN GRAPHIQUES SMARTART                                                                                                    |                                                                                                    |
|                                                                                                    |                                                                                                    |
| CONVERSION SIVIARTART EN FORIVIES.                                                                                                    |                                                                                                    |
| PARTAGER                                                                                                    | 107                                                                                                    |
| ENREGISTRER UNE PRESENTATION EN FORMAT DIAPORAMA (.PPSX)                                                                                                    | 108                                                                                                    |
|                                                                                                    |                                                                                                    |
| ENVOYER VOTRE PRESENTATION PAR COURRIER ELECTRONIQUE                                                                                                    | 111                                                                                                    |
| ENVOYER VOTRE PRESENTATION PAR COURRIER ELECTRONIQUE                                                                                                    | 111<br>112                                                                                                    |
| ENVOYER VOTRE PRESENTATION PAR COURRIER ELECTRONIQUE                                                                                                    | 111<br>112<br>112                                                                                                    |
| ENVOYER VOTRE PRESENTATION PAR COURRIER ELECTRONIQUE                                                                                                    |                                                                                                    |
| ENVOYER VOTRE PRESENTATION PAR COURRIER ELECTRONIQUE<br>CREER UNE VIDEO                                                                                                    |                                                                                                    |
| ENVOYER VOTRE PRESENTATION PAR COURRIER ELECTRONIQUE<br>CREER UNE VIDEO<br>IMPRIMER UNE PRESENTATION<br>DIFFERENTS TYPES D'IMPRESSION DES DIAPOSITIVES.                                                                                                    |                                                                                                    |
| ENVOYER VOTRE PRESENTATION PAR COURRIER ELECTRONIQUE<br>CREER UNE VIDEO                                                                                                    |                                                                                                    |
| ENVOYER VOTRE PRESENTATION PAR COURRIER ELECTRONIQUE<br>CREER UNE VIDEO                                                                                                    |                                                                                                    |
| ENVOYER VOTRE PRESENTATION PAR COURRIER ELECTRONIQUE.<br>CREER UNE VIDEO.<br>IMPRIMER UNE PRESENTATION.<br>DIFFERENTS TYPES D'IMPRESSION DES DIAPOSITIVES.<br>CHOIX DE LA COULEUR D'IMPRESSION DE LA PRESENTATION.<br>MODIFICATION DU PIED DE PAGE DES DIAPOSITIVES.<br>IMPRIMER.                                                                                                    | 111         112         112         112         113         113         115         115                                                                                                    |
| ENVOYER VOTRE PRESENTATION PAR COURRIER ELECTRONIQUE.<br>CREER UNE VIDEO.<br>IMPRIMER UNE PRESENTATION.<br>DIFFERENTS TYPES D'IMPRESSION DES DIAPOSITIVES.<br>CHOIX DE LA COULEUR D'IMPRESSION DE LA PRESENTATION.<br>MODIFICATION DU PIED DE PAGE DES DIAPOSITIVES.<br>IMPRIMER.<br>POWERPOINT 2011 ET ONEDRIVE.                                                                                                    | 111         112         112         113         113         115         115         115         115         115         117                                                                                                    |
| ENVOYER VOTRE PRESENTATION PAR COURRIER ELECTRONIQUE.<br>CREER UNE VIDEO.<br>IMPRIMER UNE PRESENTATION.<br>DIFFERENTS TYPES D'IMPRESSION DES DIAPOSITIVES.<br>CHOIX DE LA COULEUR D'IMPRESSION DE LA PRESENTATION.<br>MODIFICATION DU PIED DE PAGE DES DIAPOSITIVES.<br>IMPRIMER.<br>POWERPOINT 2011 ET ONEDRIVE.<br>ENREGISTRER DANS VOTRE ONEDRIVE.                                                                                                    | 111         112         112         113         113         115         115         115         115         117         117                                                                                                    |
| ENVOYER VOTRE PRESENTATION PAR COURRIER ELECTRONIQUE.<br>CREER UNE VIDEO.<br>IMPRIMER UNE PRESENTATION.<br>DIFFERENTS TYPES D'IMPRESSION DES DIAPOSITIVES.<br>CHOIX DE LA COULEUR D'IMPRESSION DE LA PRESENTATION.<br>MODIFICATION DU PIED DE PAGE DES DIAPOSITIVES.<br>IMPRIMER.<br>POWERPOINT 2011 ET ONEDRIVE.<br>ENREGISTRER DANS VOTRE ONEDRIVE.<br>OUVERTURE D'UNE PRESENTATION DEPUIS LE ONEDRIVE.                                                                                                    | 111         112         112         112         113         113         115         115         115         115         117         117         118                                                                                                    |
| ENVOYER VOTRE PRESENTATION PAR COURRIER ELECTRONIQUE.<br>CREER UNE VIDEO.<br>IMPRIMER UNE PRESENTATION.<br>DIFFERENTS TYPES D'IMPRESSION DES DIAPOSITIVES.<br>CHOIX DE LA COULEUR D'IMPRESSION DE LA PRESENTATION.<br>MODIFICATION DU PIED DE PAGE DES DIAPOSITIVES.<br>IMPRIMER.<br>POWERPOINT 2011 ET ONEDRIVE.<br>ENREGISTRER DANS VOTRE ONEDRIVE.<br>OUVERTURE D'UNE PRESENTATION DEPUIS LE ONEDRIVE.<br>PLUS SUR ONEDRIVE :                                                                                                    | 111         112         112         113         113         113         115         115         115         115         117         118         118                                                                                                    |
| ENVOYER VOTRE PRESENTATION PAR COURRIER ELECTRONIQUE<br>CREER UNE VIDEO<br>IMPRIMER UNE PRESENTATION<br>DIFFERENTS TYPES D'IMPRESSION DES DIAPOSITIVES.<br>CHOIX DE LA COULEUR D'IMPRESSION DE LA PRESENTATION.<br>MODIFICATION DU PIED DE PAGE DES DIAPOSITIVES.<br>IMPRIMER.<br>POWERPOINT 2011 ET ONEDRIVE<br>ENREGISTRER DANS VOTRE ONEDRIVE.<br>OUVERTURE D'UNE PRESENTATION DEPUIS LE ONEDRIVE.<br>PLUS SUR ONEDRIVE :                                                                                                    | 111         112         112         113         113         113         115         115         115         115         115         117         118         119                                                                                                    |
| ENVOYER VOTRE PRESENTATION PAR COURRIER ELECTRONIQUE<br>CREER UNE VIDEO                                                                                                    | 111<br>112<br>112<br>113<br>113<br>113<br>115<br>115<br>115<br>115<br>117<br>117<br>117<br>118<br>118<br>118<br>119<br>IBLICATIONS 119                                                                                                    |
| ENVOYER VOTRE PRESENTATION PAR COURRIER ELECTRONIQUE.<br>CREER UNE VIDEO.<br>IMPRIMER UNE PRESENTATION.<br>DIFFERENTS TYPES D'IMPRESSION DES DIAPOSITIVES.<br>CHOIX DE LA COULEUR D'IMPRESSION DE LA PRESENTATION.<br>MODIFICATION DU PIED DE PAGE DES DIAPOSITIVES.<br>IMPRIMER.<br>POWERPOINT 2011 ET ONEDRIVE.<br>ENREGISTRER DANS VOTRE ONEDRIVE.<br>OUVERTURE D'UNE PRESENTATION DEPUIS LE ONEDRIVE.<br>PLUS SUR ONEDRIVE :<br>POWERPOINT 2011 ET OFFICE ONLINE.<br>AFFICHER LA PRESENTATION DANS VOTRE NAVIGATEUR DEPUIS UN LIEN D'UN SITE QUI PARTAGE SES PU<br>POWERPOINT 2011 ET LA VIDEO                                                                                                    | 111         112         112         113         113         113         113         113         113         113         113         113         115         115         115         117         117         118         I19         IBLICATIONS.         123                                                 |
| ENVOYER VOTRE PRESENTATION PAR COURRIER ELECTRONIQUE<br>CREER UNE VIDEO                                                                                                    | 111         112         112         113         113         113         113         113         113         113         113         113         115         115         115         115         117         117         118         118         119         UBLICATIONS.       119         123         123   |
| ENVOYER VOTRE PRESENTATION PAR COURRIER ELECTRONIQUE<br>CREER UNE VIDEO                                                                                                    | 111         112         112         113         113         113         113         113         113         113         113         113         115         115         115         117         118         118         119         IBLICATIONS.         123         123         125                         |
| ENVOYER VOTRE PRESENTATION PAR COURRIER ELECTRONIQUE<br>CREER UNE VIDEO                                                                                                    | 111         112         112         113         113         113         113         113         113         113         115         115         115         115         115         117         118         119         IBLICATIONS.         123         125         126                                     |
| ENVOYER VOTRE PRESENTATION PAR COURRIER ELECTRONIQUE<br>CREER UNE VIDEO                                                                                                    | 111         112         112         113         113         113         113         113         113         113         113         113         115         115         115         115         117         118         119         IBLICATIONS.         123         125         126         126             |
| ENVOYER VOTRE PRESENTATION PAR COURRIER ELECTRONIQUE<br>CREER UNE VIDEO<br>IMPRIMER UNE PRESENTATION<br>DIFFERENTS TYPES D'IMPRESSION DES DIAPOSITIVES.<br>CHOIX DE LA COULEUR D'IMPRESSION DE LA PRESENTATION.<br>MODIFICATION DU PIED DE PAGE DES DIAPOSITIVES.<br>IMPRIMER.<br>POWERPOINT 2011 ET ONEDRIVE<br>ENREGISTRER DANS VOTRE ONEDRIVE<br>OUVERTURE D'UNE PRESENTATION DEPUIS LE ONEDRIVE.<br>PLUS SUR ONEDRIVE :<br>POWERPOINT 2011 ET OFFICE ONLINE<br>AFFICHER LA PRESENTATION DANS VOTRE NAVIGATEUR DEPUIS UN LIEN D'UN SITE QUI PARTAGE SES PU<br>POWERPOINT 2011 ET LA VIDEO<br>INSERER UNE VIDEO DANS UNE PRESENTATION<br>LANCEMENT DE LA VIDEO<br>AJOUTER UNE BORDURE AU FILM<br>AJOUTER UN EFFET A LA VIDEO.                                                                                                    | 111         112         112         113         113         113         113         113         113         113         115         115         115         115         117         118         118         119         IBLICATIONS         123         125         126         127                          |
| ENVOYER VOTRE PRESENTATION PAR COURRIER ELECTRONIQUE<br>CREER UNE VIDEO                                                                                                    | 111         112         112         113         113         113         113         113         113         115         115         115         115         115         117         118         119         IBLICATIONS         123         125         126         127                                      |
| ENVOYER VOTRE PRESENTATION PAR COURRIER ELECTRONIQUE.<br>CREER UNE VIDEO.<br>IMPRIMER UNE PRESENTATION.<br>DIFFERENTS TYPES D'IMPRESSION DES DIAPOSITIVES.<br>CHOIX DE LA COULEUR D'IMPRESSION DE LA PRESENTATION.<br>MODIFICATION DU PIED DE PAGE DES DIAPOSITIVES.<br>IMPRIMER.<br>POWERPOINT 2011 ET ONEDRIVE.<br>ENREGISTRER DANS VOTRE ONEDRIVE.<br>PUUS SUR ONEDRIVE :<br>PUUS SUR ONEDRIVE :<br>POWERPOINT 2011 ET OFFICE ONLINE.<br>AFFICHER LA PRESENTATION DANS VOTRE NAVIGATEUR DEPUIS UN LIEN D'UN SITE QUI PARTAGE SES PU<br>POWERPOINT 2011 ET LA VIDEO.<br>INSERER UNE VIDEO DANS UNE PRESENTATION.<br>LANCEMENT DE LA VIDEO.<br>AJOUTER UNE BORDURE AU FILM.<br>AJOUTER UNE BORDURE AU FILM.<br>AJOUTER UNE BORDURE AU FILM.<br>AJOUTER UNE BORDURE AU FILM.<br>AJOUTER UNE BORDURE AU FILM.<br>AJOUTER UN EFFET A LA VIDEO.<br>COMPARER 2 PRESENTATIONS ENTRE 2 PRESENTATIONS. | 111         112         112         113         113         113         113         113         113         113         113         113         115         115         115         117         118         119         JBLICATIONS.         123         125         126         126         127         129 |

### Avertissement.

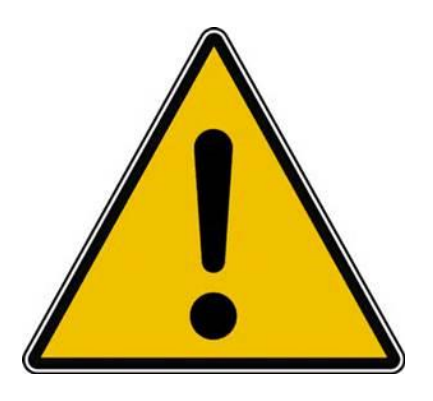

*Les informations contenues dans ce document sont fournies sans garantie d'aucune sorte, explicite ou implicite.* 

*Le lecteur assume le risque de l'utilisation des informations données.* 

### **Quelques-unes de mes publications sur Microsoft Office.**

#### Microsoft PowerPoint 2011 pour Mac :

Maxi Rampe : http://www.microcam06.org/abm/rampe108.pdf

#### Microsoft PowerPoint pour iPad 1.23 :

http://www.microcam06.org/abm/rampe110.pdf

#### Microsoft Word 2016 pour Mac :

Livre 1 : <u>http://www.microcam06.org/abm/rampe90.pdf</u>

- Livre 2 : <u>http://www.microcam06.org/abm/rampe92.pdf</u>
- Livre 3 : travail collaboratif. http://www.microcam06.org/abm/rampe93.pdf
- Livre 4 : le publipostage. http://www.microcam06.org/abm/rampe105.pdf

#### Microsoft Word pour iPad 1.24

http://www.microcam06.org/abm/rampe111.pdf

#### Microsoft Word 2011 :

Maxi rampe : <u>http://www.microcam06.org/abm/rampe106.pdf</u>

#### Microsoft Excel 2011 :

http://www.microcam06.org/abm/rampe107.pdf

#### Microsoft Excel pour iPad 1.1 :

http://www.microcam06.org/abm/rampe80.pdf

#### Microsoft Excel On Line pour iPad :

http://www.microcam06.org/abm/rampe77.pdf

#### Microsoft Word 2008 :

Livre 1 : <u>http://www.microcam06.org/abm/rampe19.pdf</u> Livre 2 : <u>http://www.microcam06.org/abm/rampe20.pdf</u>

#### **Microsoft PowerPoint 2008:**

http://www.microcam06.org/abm/rampe27.pdf

### Généralités sur PowerPoint 2011

### C'est quoi Microsoft PowerPoint?

PowerPoint est un logiciel de présentation assistée par ordinateur (PréAO). Il est édité par Microsoft.

PowerPoint fait partie de la suite Office pour Windows, pour Mac et pour iOS.

- > Office 2008 pour le Macintosh pour Processeur PowerPC et Mac Intel.
- > Office 2010 pour Windows.
- > Office 2011 pour le Macintosh (Intel) était disponible depuis 26 octobre 2010.
- > Au 15/11/2016 la version Office 365 disponible était Office 2016 version 15.29.

### Un nouveau format de fichier.

PowerPoint 2011 utilise, comme PowerPoint 2008 le format de fichier Open XML. L'extension est :

- .pptx pour les présentations.
- .potx pour les modèles.

Il est possible de sauvegarder la présentation sous le format .ppt pour les anciennes versions :

- PowerPoint 97 à 2003 pour Windows et
- PowerPoint 2001 à 2004 pour le Macintosh.

### Aspect général de PowerPoint 2011.

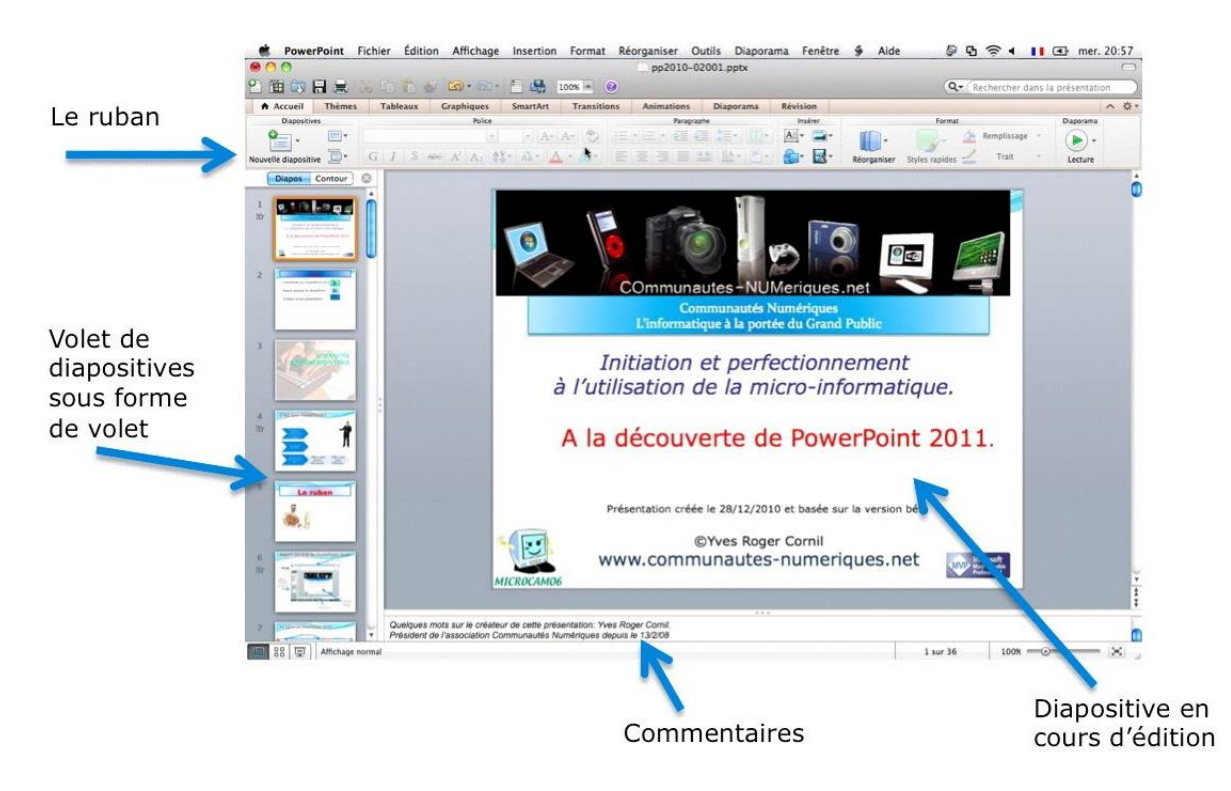

PowerPoint 2011, comme PowerPoint 2010 utilise le ruban où sont regroupés les menus et les commandes ; cependant tous les menus sont encore disponibles.

**NDLR** : au 25/11/2016, la dernière mise à jour de PowerPoint 2011 était référencée 14.7 ; Office 2011 pour le Mac fonctionne pour OS X 10.6.x à macOS Sierra (10.12.x).

### Le ruban de PowerPoint 2011.

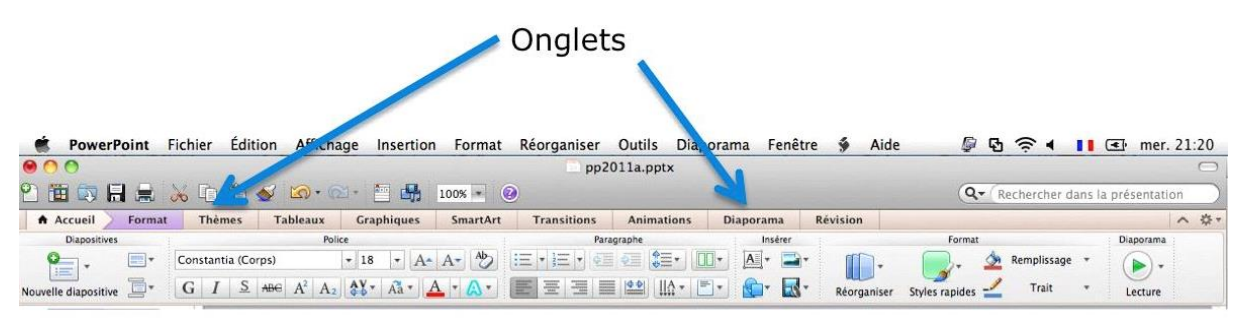

Le ruban, les onglets.

# Des outils pour un travail collaboratif et pour une plus grande visibilité sur Internet.

PowerPoint 2011 permet de créer des présentations réalisées par plusieurs personnes avec une utilisation des services Internet (OneDrive, SharePoint en particulier).

### Démarrage de PowerPoint 2011.

#### Démarrage de PowerPoint depuis le Dock.

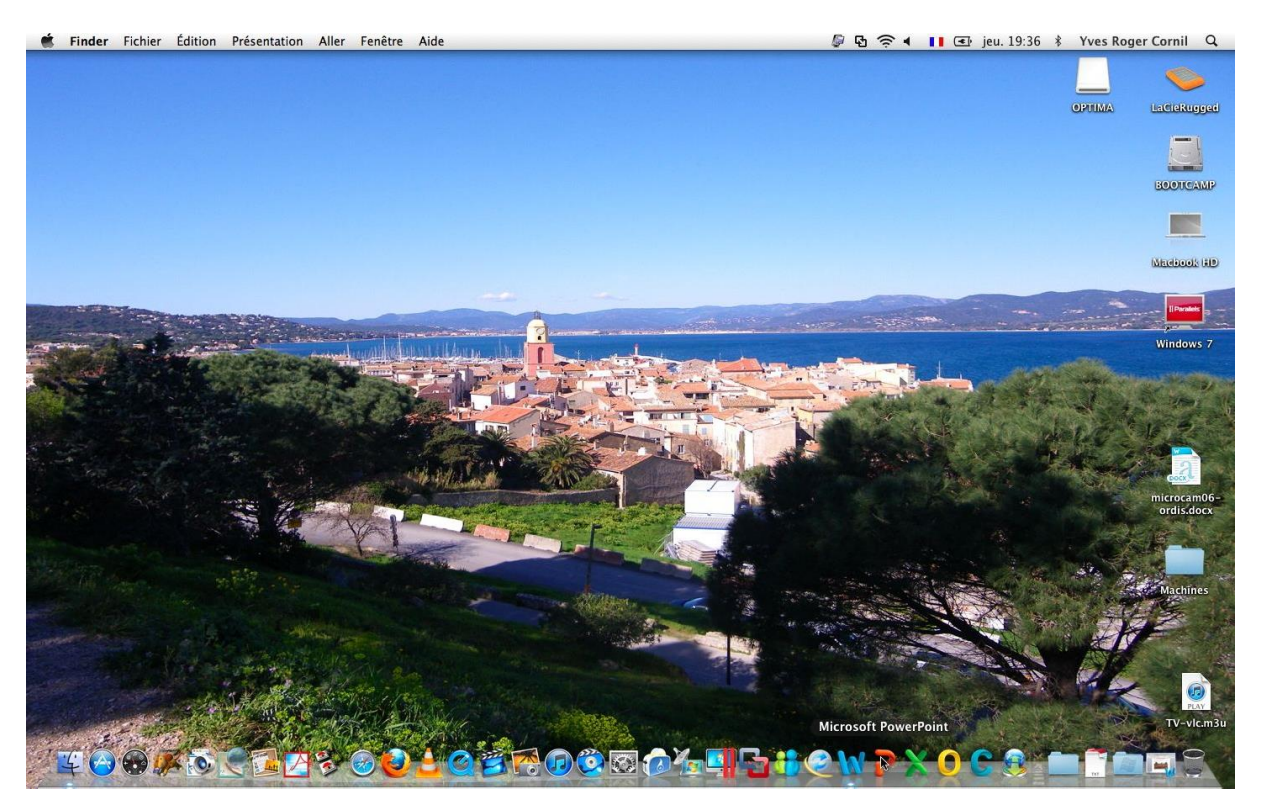

La façon la plus classique de lancer Microsoft PowerPoint 2011, c'est de mettre le programme dans le Dock et de démarrer le logiciel de présentation depuis cet emplacement.

### Le Ruban et les outils de PowerPoint 2011.

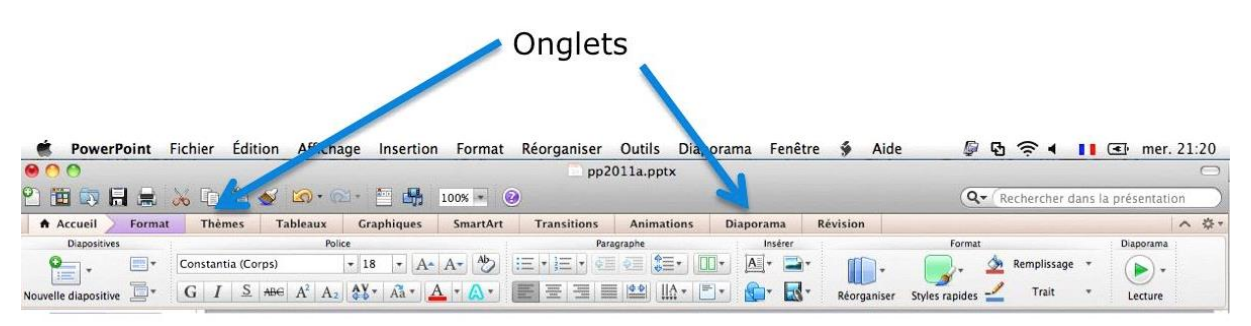

Le Ruban contient les commandes et les outils qui étaient dans le menu et les barres d'outils des versions d'Office 2008 et précédentes.

Le Ruban est découpé en onglets, groupes et commandes individuelles.

### Le ruban et barres d'outils.

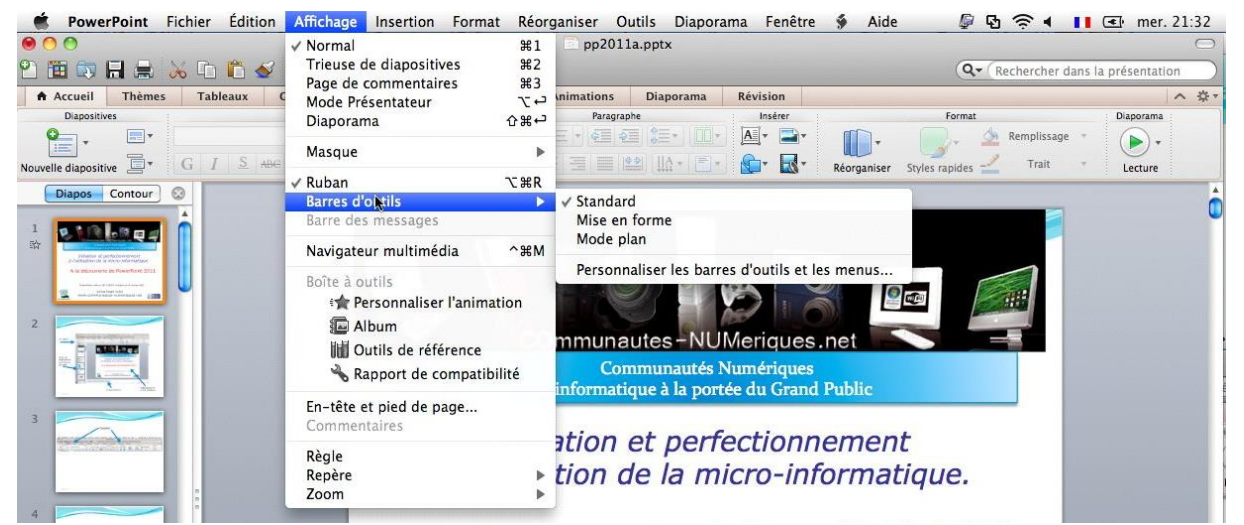

L'affichage du ruban et/ou des barres d'outils se fait depuis le menu Affichage.

| 🐔 Pov                                 | werPoint  | Fichier | Édition | Affichage  | Insertion | Format     | Réorganiser | Outils    | Diaporama | Fenêtre | ý | Aide | <i>[</i> 🖗 🔂 | <b>₹</b> 4 | 1 | mer. 21:36 |
|---------------------------------------|-----------|---------|---------|------------|-----------|------------|-------------|-----------|-----------|---------|---|------|--------------|------------|---|------------|
| $\bigcirc \bigcirc \bigcirc \bigcirc$ |           |         |         |            |           |            | 📄 pp2       | 011a.pptx |           |         |   |      |              |            |   | $\bigcirc$ |
| Accuei                                | il Thème  | s Tab   | leaux   | Graphiques | SmartArt  | Transition | s Animation | is Diap   | orama Ré  | vision  |   |      |              |            |   | ✓ ☆ ·      |
| Diapos                                | s Contour |         |         |            |           |            |             |           |           |         |   |      |              |            |   | Ô          |

Pas de barres d'outils, pas de ruban.

| 🐔 Powe  | erPoint F | ichier   | Édition | Affichage      | Insertion | Format     | Réorganiser | Outils    | Diaporama | Fenêtre | 🖇 Aide | <i>ତ</i> ହ ବ୍ | ▲ <b>■ ■</b> mer. 21:37  |
|---------|-----------|----------|---------|----------------|-----------|------------|-------------|-----------|-----------|---------|--------|---------------|--------------------------|
| 00      |           |          |         |                |           |            | pp2         | 011a.pptx |           |         |        |               | 0                        |
| 2 🛅 🗔   |           | <b>6</b> | 🛍 🎸     | <b>⊠</b> • @ • | 🛅 🚮 🛛     | 100% - 🥝   |             |           |           |         |        | Q- Recherch   | ier dans la présentation |
| Accueil | Thèmes    | Table    | aux C   | iraphiques     | SmartArt  | Transition | s Animation | s Diap    | orama Rév | vision  |        |               | ✓ ♀                      |
| Diapos  | Contour   | 2        |         |                |           |            |             |           |           |         |        |               |                          |

Barre d'outils standard, pas de ruban.

| 00                             | <u>,</u>                    | pp2011a.pptx              |          | 0                                     |
|--------------------------------|-----------------------------|---------------------------|----------|---------------------------------------|
| 🖺 🋅 🗊 🔚 🚍 📈 🗋 🛍 🎸 🐼 • @        | - 🛅 🚮 100% - 📀              |                           |          | Q- (Rechercher dans la présentation ) |
| Verdana + 28 + G I S Q         | ) ABG E 🗐 🗏 🗄 🗄             | Х= А- А- 💷 🕢 -            |          |                                       |
| Accueil Format Thèmes Tableaux | Graphiques SmartArt Transit | ions Animations Diaporama | Révision | ✓ 券·                                  |

Barre d'outils standard et mise en forme, pas de ruban.

|                      |            |         |                                   |            |          | pp2         | 011a.pptx  |           |             |                        | $\bigcirc$ |
|----------------------|------------|---------|-----------------------------------|------------|----------|-------------|------------|-----------|-------------|------------------------|------------|
| Accueil              | Format     | Thèmes  | Tableaux                          | Graphiques | SmartArt | Transitions | Animations | Diaporama | Révision    |                        | ~ 谷・       |
| Diapositive          |            |         | Poli                              | ce         |          | Par         | agraphe    | Insérer   |             | Format                 | Diaporama  |
| <b>P</b>             | •          | Verdana |                                   | ▼ 28 ▼ A   | A- 40    | 三•三•④       |            | 💽 🔺 🖃     | •           | Remplissag             | ge * 🕞 +   |
| Nouvelle diapositive | <b>D</b> - | GIS     | ABC A <sup>2</sup> A <sub>2</sub> | AV Aa ·    | A - A -  | EEJI        |            | T 🔂 🔣     | Réorganiser | Styles rapides - Trait | * Lecture  |

Ruban, pas de barre d'outils.

| PowerPoint           | Fichier Édition Affichage I               | nsertion Format Réorganiser | Outils Diaporama | Fenêtre 🗳 Aide    | 🖉 🗗 🛜 🕯 🚺                  | < mer. 21:42 |
|----------------------|-------------------------------------------|-----------------------------|------------------|-------------------|----------------------------|--------------|
| 00                   |                                           | D pp                        | 2011a.pptx       |                   |                            | $\bigcirc$   |
| 2 🛅 🗊 🖩 😹            | 😹 🗅 🛍 🎸 🖾 • 🖾 • 📔                         | 100% - 🕢                    |                  |                   | Q- Rechercher dans la      | présentation |
| Verdana              | 28 * G <u>I</u> <u>S</u> <sub>Ø</sub> ABG |                             | A* A* 🖾 🚈 🧕      | <u>1</u> -        |                            |              |
| Accueil Format       | Thèmes Tableaux Grap                      | hiques SmartArt Transitions | Animations Diap  | orama Révision    |                            | - 谷・         |
| Diapositives         | Police                                    | P                           | iragraphe        | Insérer           | Format                     | Diaporama    |
|                      | Verdana v 28                              |                             |                  |                   | Remplissage *              | •            |
| Nouvelle diapositive |                                           |                             |                  | 💭 🕻 🔊 Réorganiser | styles rapides 📥 🛛 Trait 🔹 | Lecture      |
| Diapos Contour       | 0                                         |                             |                  |                   |                            | <u>^</u>     |

Ruban et barre d'outils standard et mise en forme.

### Un onglet contextuel.

| 🔹 PowerPoint Fichie     | r Édition Aff          | ichage Insertion | Format Réorgan   | iser Outils                    | Diaporama  | Fenêtre 👙 | Aide                   | - 🖗 🖗 🖗 🖣     | <b>II</b> 💽 mer. 21:49 |
|-------------------------|------------------------|------------------|------------------|--------------------------------|------------|-----------|------------------------|---------------|------------------------|
| 00                      |                        |                  |                  | pp2011a.pptx                   |            |           |                        |               | C                      |
| 인 🛅 🗊 🖬 🚍 📈 🎙           | È 🛱 🖌 🕼                | • 🗠 • 🛅 👪 🛛      | 100% - 🕢         |                                |            |           |                        | Q- (Recherche | r dans la présentation |
| · · · ·                 | - G I S                | 0 ABG 🗏 🗏        |                  |                                | A •        |           |                        |               |                        |
|                         |                        |                  |                  |                                |            |           |                        |               |                        |
| Accueil Format cie l'im | nage Thèmes            | Tableaux Graj    | phiques SmartArt | Transitions                    | Animations | Diaporama | Révision               |               | へ ☆                    |
| Accueil Format cie l'im | nage Thèmes<br>Ajuster | Tableaux Graj    | phiques SmartArt | Transitions<br>Styles d'images | Animations | Diaporama | Révision<br>Réorganise | er            | へ 袋<br>Taille          |

Pour ne pas encombrer les onglets, un menu contextuel peut être disponible, tel ici, en cliquant sur une image un onglet contextuel **format de l'image** apparaît, en violet. Si vous cliquez sur l'onglet contextuel outils images vous ferez afficher l'onglet outils images.

| -           |            |           | Ajuster                     |            |                |      |
|-------------|------------|-----------|-----------------------------|------------|----------------|------|
| -           |            | -         |                             | -          | Compre         | sser |
| Corrections | Recolorier | Filtres   | Supprimer<br>l'arrière-plan | Rogner     | Rétablir       |      |
|             | Ongi       | et contex | tuel format de l            | l'image, g | roupe Ajuster. |      |
|             |            | Style     | es d'images                 |            |                | -    |
|             |            | 2         | ) 🕟 🚄 Bo                    | rd + 🤇     | Transparence   | -    |
|             | Onglet co  | ontextuel | format de l'ima             | ige, group | e Styles d'ima | ges. |

| Réorganiser               |        | Taille    |         |      |       |  |
|---------------------------|--------|-----------|---------|------|-------|--|
| 🚺 Réorganiser 👻 🛄 Grouper | Ψ.     | Hauteur : | 5,1 cm  | *    | ٦,    |  |
| Aligner 🔹 💰 Faire pive    | oter 🕶 | Largeur : | 24,7 cm | ×    | Ľ     |  |
| Groupe Réorganiser        |        |           | Group   | e Ta | aille |  |

Rampe de Lancement numéro 108.1 – Microsoft Power Point 2011 pour Mac – page 12

### Le menu fichier.

| Fichier                                            | Edition                                              | Affichage                      | Insertion                | Format           | Réorganiser                          | Outils                | Diaporama                                              | Fe              |
|----------------------------------------------------|------------------------------------------------------|--------------------------------|--------------------------|------------------|--------------------------------------|-----------------------|--------------------------------------------------------|-----------------|
| Nouve<br>Nouve<br>Ouvrir.<br>Ouvrir<br>Ouvrir      | lle présen<br>au à parti<br><br>une URL.<br>récent   | tation<br>r d'un modèl<br>     | 第N<br>e ①第P<br>第O<br>①第O |                  | 7%                                   | ~                     | (                                                      | 👔 ipa           |
| Fermer<br>Enregis<br>Enregis<br>Enregis<br>Enregis | r<br>strer<br>strer sous<br>strer com<br>strer en ta | <br>me images<br>ant que vidéo | ₩W<br>業S<br>企業S<br>      | artArt<br>Police | Transitions                          | Animati               | A ▲ A ← Q<br>ons Diapo<br>Pa<br>E ♥ E ♥ Q<br>E ■ E ■ E | rama<br>ragrapi |
| Partag                                             | er                                                   |                                | ►                        | Enre             | egistrer dans Or                     | neDrive               |                                                        | 1               |
| Réduir                                             | e la taille                                          | du fichier                     |                          | Enre             | egistrer dans Sh                     | arePoint.             |                                                        |                 |
| Restrei<br>Mots d                                  | indre les a<br>le passe                              | autorisations                  | ۲                        | Envo             | oyer une pièce j<br>oyer un lien par | iointe par<br>message | messagerie                                             | •               |
| Mise e<br>Imprim                                   | n page<br>Ier                                        |                                | ЖР                       | Enve             | oyer à iPhoto<br>user le diaporar    | na                    |                                                        |                 |
| Proprié                                            | étés                                                 |                                |                          |                  |                                      |                       | L/ir                                                   | ofe             |

#### Le menu Fichier contient :

- Ouverture et enregistrement du fichier.
- Ouverture d'URL.
- Nouveau.
- Partage
  - Sauvegarde sur un OneDrive.
  - Sauvegarde sur un site Sharepoint.
- Envoi par courriel.
- Envoi vers iPhoto.
- Diffusion sur Internet.
- Réduction du fichier.
- Restreindre les autorisations.
- Réglages.
- Imprimer
- Propriétés.

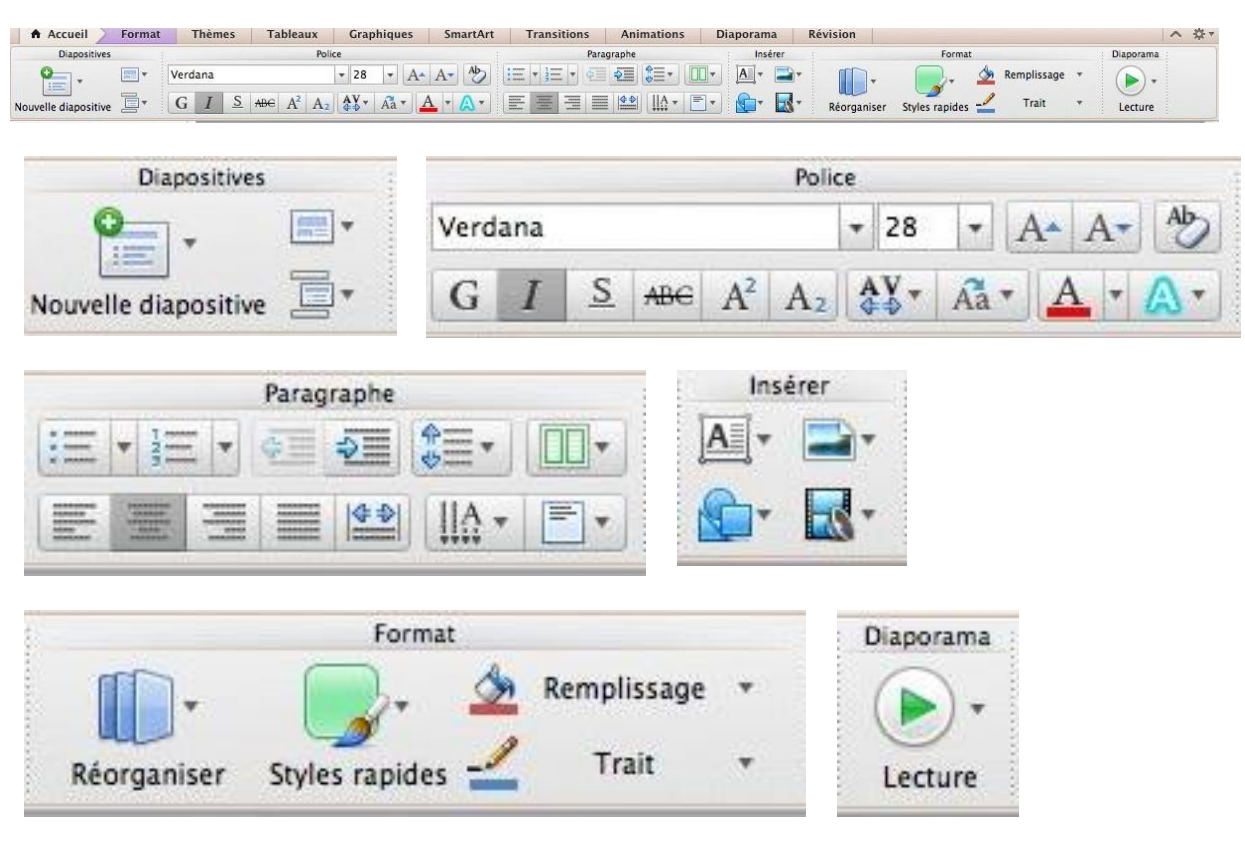

L'onglet accueil contient :

- Diapositives : nouvelle diapositive, mise en page, section.
- Police : gras, italique, police, taille, couleur.
- Paragraphe : alignement du texte, interligne, puces, retrait, colonnes, orientation du texte.
- Insertion de texte, d'image, de forme ou de média.

### L'onglet accueil.

### Le menu insertion.

| Nouvelle diapositive ひ  | 光N<br>能D | Nouvelle diapositive<br>Dupliquer la diapositive | ひ<br>第<br>N<br>の<br>第<br>D | pp2011a.pptx                |
|-------------------------|----------|--------------------------------------------------|----------------------------|-----------------------------|
| Diapositivos do         | #D       | Diapositives de                                  | þ                          | Autre présentation          |
| Diapositives de         |          | Section                                          |                            | Plan                        |
| Section                 |          |                                                  |                            |                             |
| Commentaire             |          | Photo N                                          | Þ                          | Navigateur de photos        |
|                         |          | Audio                                            | Þ                          | Image à partir d'un fichier |
| Zone de texte           |          | Vidéo                                            | •                          |                             |
| WordArt                 |          | Images clipart                                   | •                          |                             |
| En-tête et nied de nage |          | Symbole                                          |                            |                             |
| Data at hours           |          | Forme                                            |                            |                             |
| Date et neure           |          |                                                  |                            |                             |
| Numero de diapositive   |          | Photo                                            | •                          |                             |
| Teleleeu                |          | Audio                                            |                            | Navigateur audio            |
| Tableau                 |          | Vidéo                                            | •                          | Audio à partir du fichier   |
| Graphique               |          | Images clipart                                   | •                          | Enregistrer l'audio         |
| Graphique SmartArt      |          | Symbole                                          |                            | Linegistier radulo          |
| Photo                   |          | /14410                                           |                            |                             |
| Photo                   |          | Vidéo 📐                                          |                            | Navigateur de vidéos        |
| Audio                   | Þ        | Images clipart                                   |                            | À partir d'un fichier vidéo |
| Vidéo                   | •        |                                                  |                            |                             |
| Images clipart          | •        | TILLO                                            |                            |                             |
| Symbole                 |          | Images clipart                                   |                            | Navigateur d'images clipa   |
|                         |          | Symbole                                          |                            | Bibliothèque d'images       |

Lien hypertexte...

ЖK

### L'onglet thèmes.

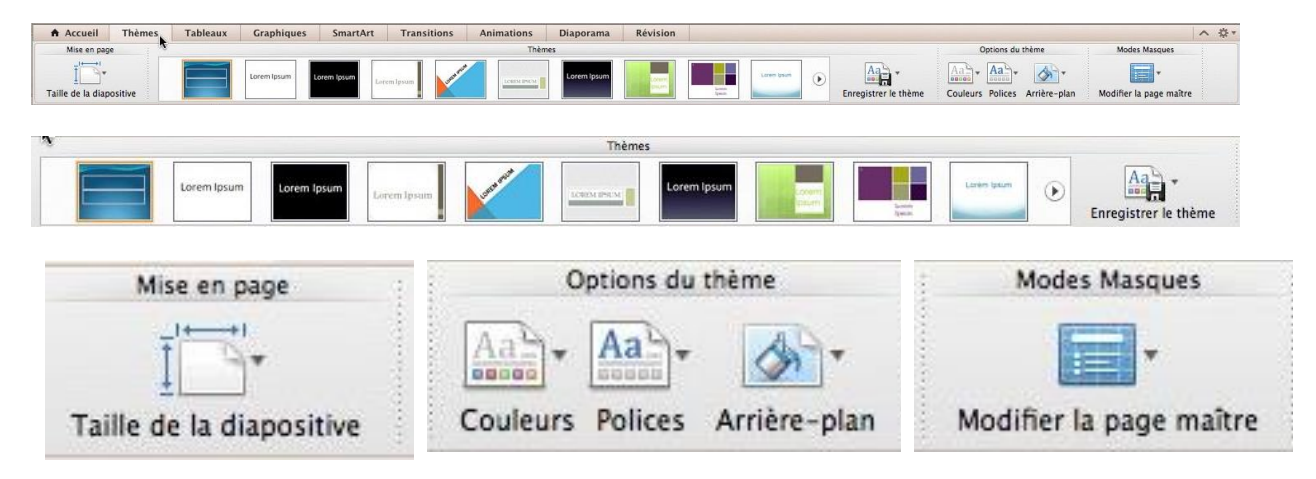

L'onglet thème contient :

- Réglages de la page
- Thèmes
- Masques.

### L'onglet transitions.

| Accueil | Thèmes | Tableaux | Graphiques | SmartArt  | Transitions        | Animations            | Diaporama      | Révision            |       |                             |                                         |      |                 |                   |                    | <b>~☆</b> ▼ |
|---------|--------|----------|------------|-----------|--------------------|-----------------------|----------------|---------------------|-------|-----------------------------|-----------------------------------------|------|-----------------|-------------------|--------------------|-------------|
| Aperçu  |        |          |            |           |                    | Accès à cette diaposi | tive           |                     |       |                             |                                         |      | Défilement o    | le la diapositive | Appliquer à        |             |
| Lecture | Aucune | B        | Fondu      | Pousser B | Alayer Fractionner | Faire ressortir Ban   | res aléatoires | B. A.B. Découvrir   | ۲     | Options d'effet             | Durée :<br>Son :                        | 0,00 | Manuelle        | ment<br>0,00      | Toutes les diaposi | tives       |
|         |        |          |            |           |                    | 18                    | Accès à cet    | e diapositive       |       |                             |                                         |      |                 |                   |                    |             |
|         |        | D        | D          | 171       | D-                 | D                     |                | 5                   |       | <sup>E</sup> D <sup>2</sup> | 5                                       |      | 0 -             | Durée :           | 0,00               |             |
|         |        | D        | Ð          | D         |                    |                       |                |                     |       | $\mathbf{D}_{\mathbf{L}}$   | -1 >                                    |      | Ontions d'affai | Son :             | [Augun]            |             |
| Auci    | une (  | Couper   | Fondu      | Pousser   | Balayer            | Fractionner           | Faire ress     | ortir Barres aléato | oires | Forme                       | Découv                                  | rir  | options d ener  |                   | Teacout            |             |
| Ape     | rçu    |          |            |           |                    | Défile                | ment o         | de la dia           | pos   | itive                       |                                         |      | App             | oliquer           | à                  |             |
|         |        |          |            |           | 6                  | Mai                   | nuelle         | ment                |       |                             | - A A A A A A A A A A A A A A A A A A A |      | 9               |                   |                    |             |
| Lect    | ture   |          |            |           | C                  | Apr                   | ès :           | 0,00                |       | 4                           |                                         | Т    | outes le        | s diap            | ositiv             | es          |

L'onglet transitions contient :

- Aperçu
- Différentes transitions.
- Minutage de la diapositive.

### L'onglet animations.

| ecture Apparition Vo | Effets d'auverture                         | Effets d'accentuation | Effets de<br>Volet Damier Dispari | sortie | Animation | Options<br>Démarrer :<br>Options d'effet Durée : | d'animation |
|----------------------|--------------------------------------------|-----------------------|-----------------------------------|--------|-----------|--------------------------------------------------|-------------|
| Aperçu               | Effet                                      | ts d'ouverture        |                                   |        |           |                                                  |             |
| ecture               | Apparition Volet                           | Damier Dissolut       | Passage                           |        |           |                                                  |             |
|                      | Effets d'accentuation                      | h.                    |                                   |        |           |                                                  |             |
| *                    | * * *                                      |                       |                                   |        |           |                                                  |             |
| Couleur              | Couleur Augmen Couleur                     | Rotation              |                                   |        |           |                                                  |             |
| Couleur              | Couleur Augmen Couleur<br>Effets de sortie | Rotation              |                                   |        |           |                                                  |             |
| Couleur              | Couleur Augmen Couleur<br>Effets de sortie | Rotation              |                                   |        |           |                                                  |             |
| Couleur              | Couleur Augmen Couleur<br>Effets de sortie | Rotation<br>Passage   |                                   |        |           |                                                  |             |

L'onglet animations contient :

- Aperçu.
- Différentes animations et options d'effet.
- Minutage.

### L'onglet diaporama.

| Accueil Format                                                                                                    | Thèmes        | Tableaux      | Graphiques            | SmartArt    | Transitions         | Animations         | Diaporama        | Révision          |                                                                             |                                                    |                                  |             |
|----------------------------------------------------------------------------------------------------|---------------|---------------|-----------------------|-------------|---------------------|--------------------|------------------|-------------------|-----------------------------------------------------------------------------|----------------------------------------------------|----------------------------------|-------------|
| Lire le diaporam                                                                                                    | 1             | (C            | utils du présentateur |             |                     |                    | Re Re            | églage            |                                                                             |                                                    | Paramétrage pour deux affichages |             |
| Co Du début De la diapositive ac                                                                                                    | tuelle 😤 🔻    | Mode Présenta | teur Vérification     | Enregistrer | Paramètres des acti | ons Masquer la dia | positive Paramèt | rres du diaporama | <ul> <li>✓ Lire les r</li> <li>✓ Utiliser le</li> <li>✓ Afficher</li> </ul> | narrations<br>e minutage<br>les contrôles du média | Mode Présentateur                | Mode Miroir |
|                                                                                                    |               |               |                       |             |                     |                    | _                |                   |                                                                             |                                                    |                                  |             |
|                                                                                                    | Lire          | e diapora     | ıma                   |             | 18                  | 2                  | Param            | tétrage po        | ur det                                                                      | ix affichages                                      |                                  |             |
| 9                                                                                                    |               |               |                       | <b>R</b> .  |                     |                    | Ę                |                   |                                                                             |                                                    |                                  |             |
| Du début D                                                                                                    | )e la dia     | positive      | actuelle              | -E          | 3                   |                    | Mode Pr          | résentate         | ur l                                                                        | Mode Miroir                                        |                                  |             |
| Outil                                                                                                    | : du présenta | iteur         | 3                     | *           |                     |                    | 7                | Réglage           |                                                                             | ✓ Lire les narr                                    | ations                           |             |
| and the second second s | 00            |               | <b>9</b>              |             |                     |                    |                  | 1                 |                                                                             | ✓ Utiliser le m                                    | iinutage                         |             |
| Mode Présentateu                                                                                                    | r Vérificat   | ion Enreg     | istrer Par            | amètres de  | s actions Ma        | squer la diap      | ositive Para     | amètres du di     | aporama                                                                     | Afficher les                                       | contrôles du mé                  | dia         |

L'onglet diaporama contient :

- Démarrage du diaporama.
- Configuration du diaporama.
- Moniteurs : résolution, mode présentateur.

### L'onglet révision.

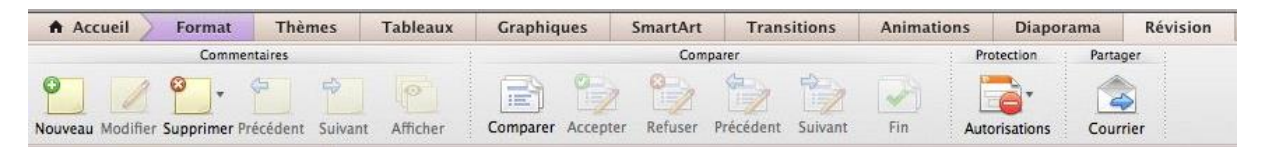

### Créer une présentation depuis une page blanche.

Pour créer une présentation vous pouvez utiliser des modèles qui sont proposés par Microsoft ou vous pouvez partir d'une diapositive vierge de toute intervention extérieure.

*Pour bien connaître les différents processus de fabrication d'une présentation, je vous propose de ne pas utiliser, pour le moment, les modèles ou thèmes qui sont mis à notre disposition dans PowerPoint 2011.* 

Lors du lancement de PowerPoint vous serez amené vers une diapositive correspondant à un modèle standard. La toute première diapositive sera une diapositive de titre. Si vous aviez une présentation existante précédemment, vous pouvez vous remettre en situation de départ pour créer une nouvelle présentation en allant dans l'onglet Fichiers, nouveau.

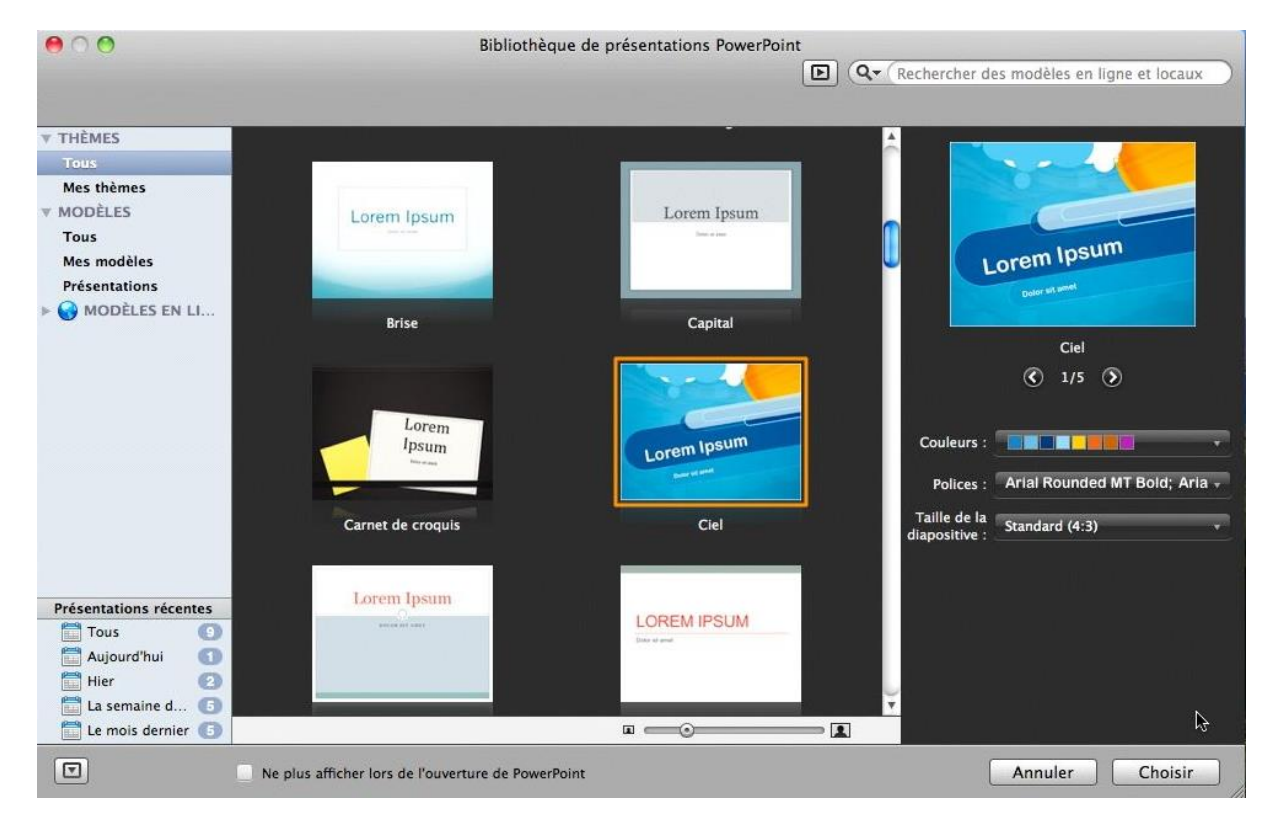

Sélectionnez un modèle et cliquez sur choisir ou cliquez sur fermer.

| 🐔 PowerPoint  | Fichier | Édition     | Affichage    | Insertion        | F |
|---------------|---------|-------------|--------------|------------------|---|
| 00            | Nouv    | lle préser  | itation      | жN               | 1 |
| 9 m 📅 🗖 🗖 🗖   | Nouve   | au à parti  | r d'un modè  | ele 企業P          | 2 |
|               | Ouvrir  | ·           |              | жc               | ) |
|               | Ouvrin  | une URL.    |              | <b>企</b> 第C      | ) |
| Accueil Thèm  | Ouvrir  | récent      |              | 1                | • |
| Diapositives  | Ferme   | r           |              | жv               | v |
| <u>e</u> , .  | Enreg   | istrer      |              | жs               | ; |
|               | Enregi  | istrer sou  | 5            | <del>ሰ</del> ዙ S | ; |
|               | Enregi  | istrer com  | me images.   |                  |   |
| Diapos Contou | Enregi  | istrer en t | ant que vidé | o                |   |

Cliquez sur nouvelle présentation ou choisissez un modèle.

### Saisie du titre de la présentation.

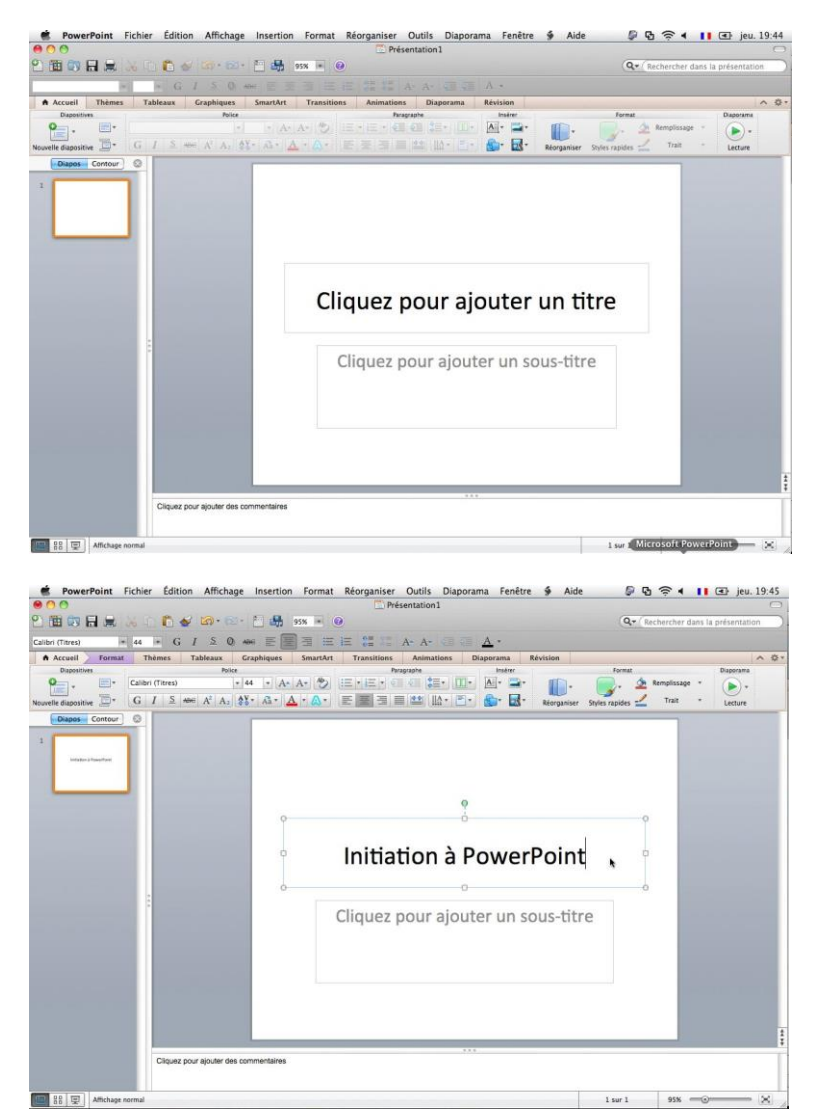

En cliquant dans la zone titre, le texte disparaît et le curseur se positionne à l'endroit où commencera la saisie (ici au centre).

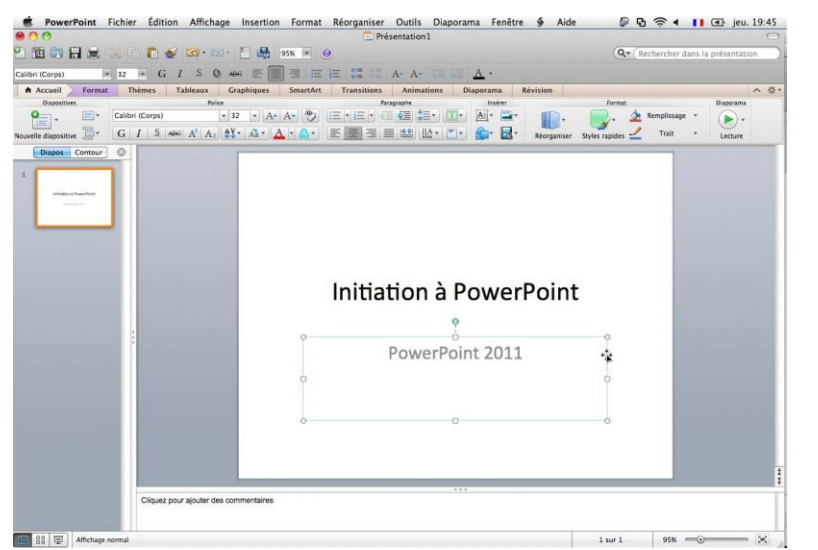

Le titre est initiation à PowerPoint et le sous-titre est PowerPoint 2011.

### Saisie dans la diapositive courante.

Notre diapositive de titre a été créé, ajoutons une diapositive courante en cliquant sur nouvelle diapositive, dans le groupe diapositive de l'onglet Accueil.

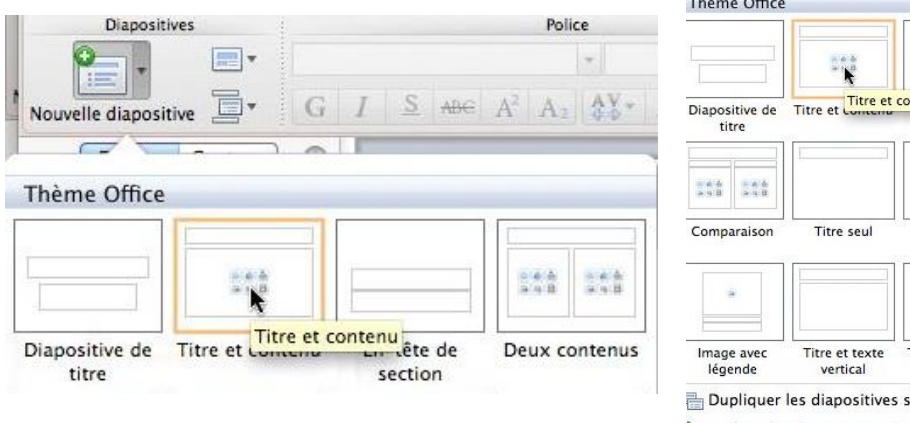

| n Accuen                | rnemes                     | Tableaux                  | Graphiques                                                                                                    |
|-------------------------|----------------------------|---------------------------|----------------------------------------------------------------------------------------------------|
| Diapositi               | ives                       |                           | Police                                                                                                    |
| Nouvelle diaposit       | tive 📑 🕇 🖸                 | I <u>S</u> ABG            | $ \begin{vmatrix} \mathbf{x} \\ \mathbf{A}^2 \\ \mathbf{A}_2 \end{vmatrix} \begin{vmatrix} \mathbf{A}_2 \\ \mathbf{A}_2 \end{vmatrix} + \begin{bmatrix} \mathbf{A}_2 \\ \mathbf{A}_2 \\ \mathbf{A}_2 \end{bmatrix} + \begin{bmatrix} \mathbf{A}_2 \\ \mathbf{A}_2 \\ \mathbf{A}_2 \end{bmatrix} + \begin{bmatrix} \mathbf{A}_2 \\ \mathbf{A}_2 \end{bmatrix} + \begin{bmatrix} \mathbf{A}_2 \\ \mathbf{A}_2 \end{bmatrix} + \begin{bmatrix} \mathbf{A}_2 \\$ |
|                         | - ) @                      |                           |                                                                                                    |
| Thème Office            |                            |                           |                                                                                                    |
|                         | ***                        |                           |                                                                                                    |
| Diapositive de<br>titre | Titre et Concent           | section                   | Deux contenus                                                                                                    |
|                         | []                         |                           | 10.40 Å<br>3.40 B                                                                                                    |
| Comparaison             | Titre seul                 | Vide                      | Contenu avec<br>légende                                                                                                    |
| *                       |                            |                           |                                                                                                    |
| Image avec<br>légende   | Titre et texte<br>vertical | Titre vertical e<br>texte | t                                                                                                    |
| Dupliquer               | les diapositive            | s sélectionnée            | s                                                                                                    |
| Insérer des             | diapositives o             | l'une autre pré           | sentation                                                                                                    |
| -<br>Insérer les        | diapositives d             | u plan                    |                                                                                                    |
|                         |                            |                           |                                                                                                    |

Accusil Thèmes Tableaux Cranhigues Su

Cliquez pour ajouter un titre • Cliquez pour ajouter du texte

Saisie de liste à puces

Voici la diapositive courante qui comprend 2 zones de texte : la zone titre et la zone texte central de la diapositive ; le texte se présentera sous forme de liste à puces.

Au centre de la diapositive vous avez 6 logos qui permettent un accès direct à la création de tableaux, graphiques, etc.

Ici le titre est *Saisie de liste à puces*. Nous allons saisir les textes dans le rectangle *cliquez pour ajouter du texte*.

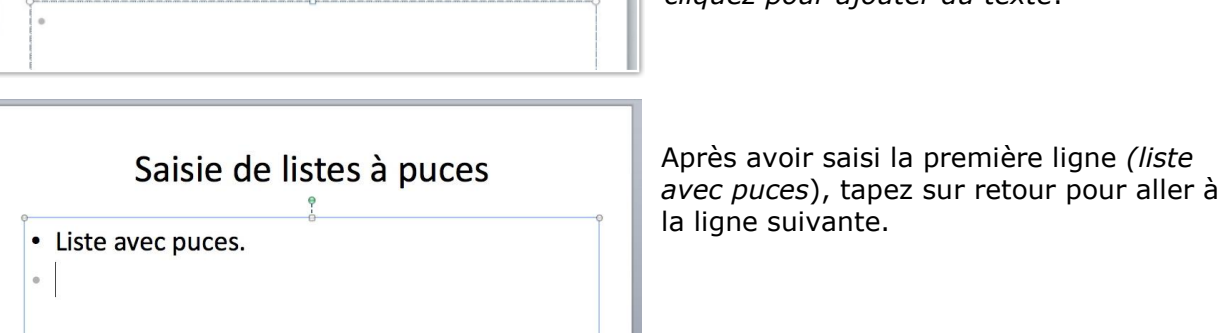

Pour décaler d'un niveau à droite cliquez sur l'outil augmenter le niveau de liste, dans le groupe paragraphe de l'onglet accueil. Le point est remplacé par un tiret à la ligne suivante.

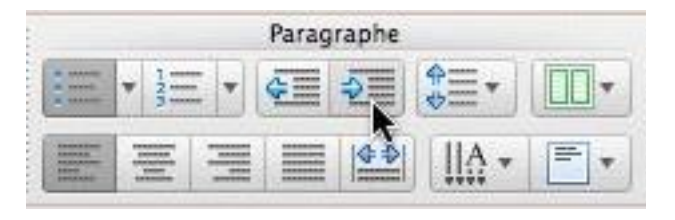

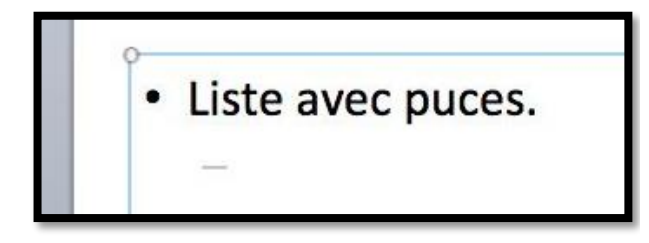

### Les listes à puces.

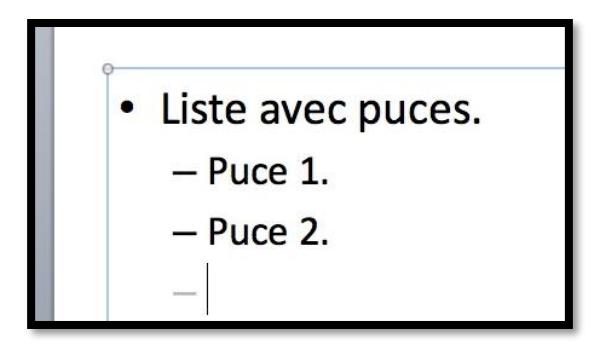

La deuxième ligne est Puces 1, la troisième ligne est Puces 2.

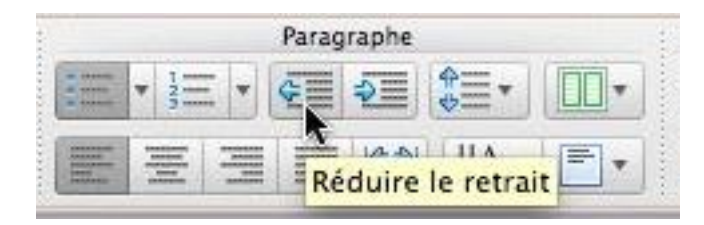

Pour revenir au même niveau que la première ligne (Liste avec puces), cliquez sur le bouton **réduire le retrait** après le retour après la 3ième ligne (Puces 2). Le curseur se place au début de la ligne derrière la puce point (.).

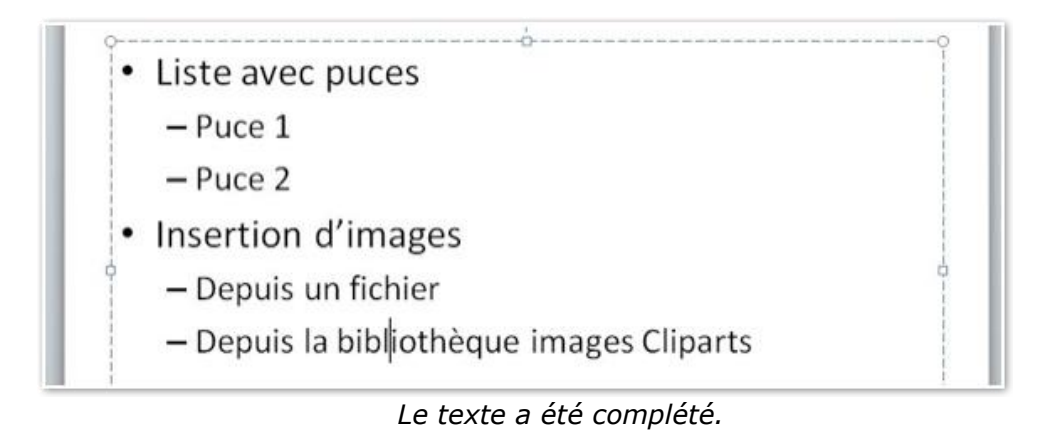

### Réduction de la zone titre de la diapositive.

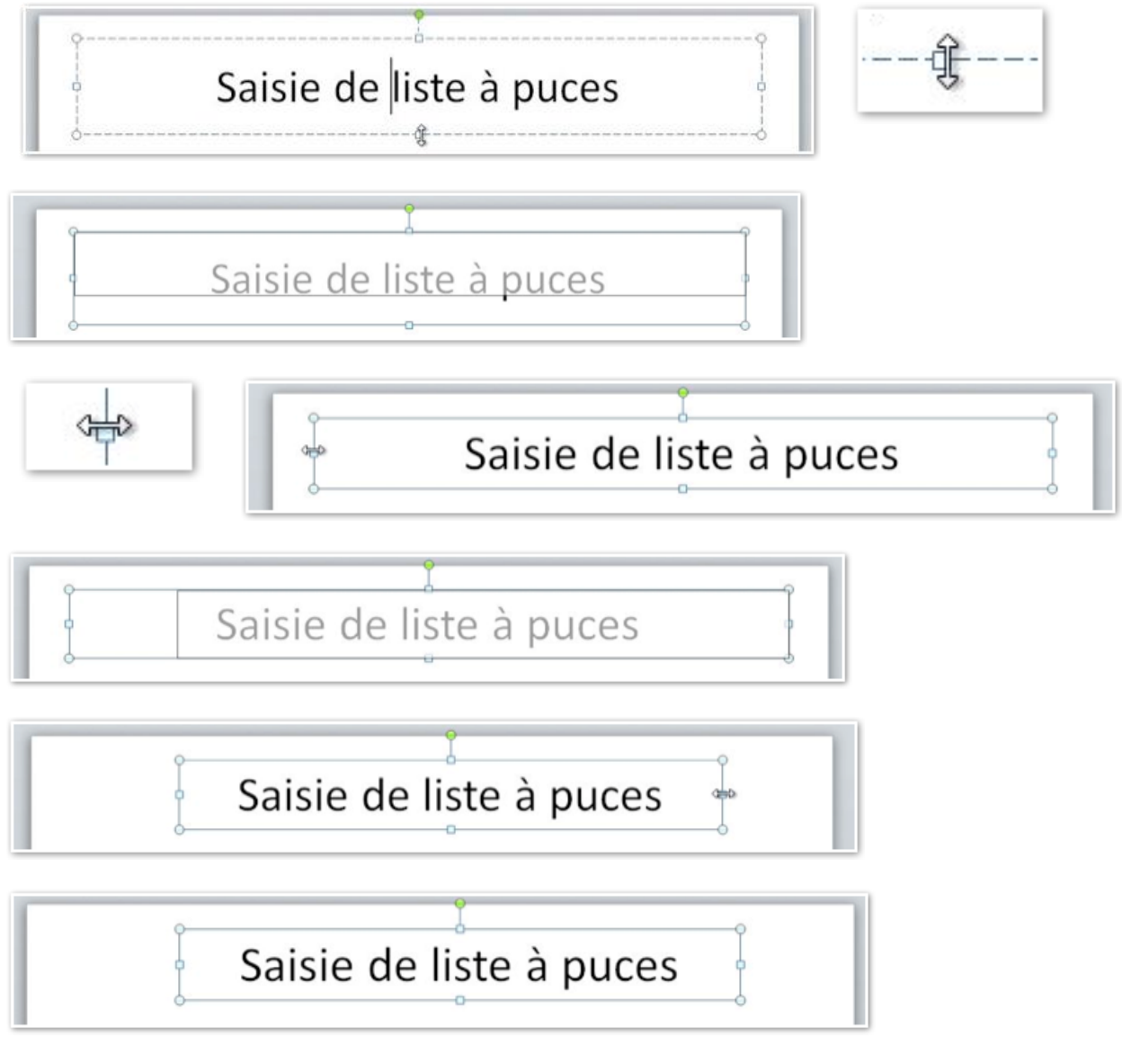

Vous pouvez modifier et déplacer la zone du titre de la diapositive. Amenez le curseur le contour du titre.

Réduisez ou augmentez le rectangle et tirant ou en poussant les contours du rectangle (lignes avec des points).

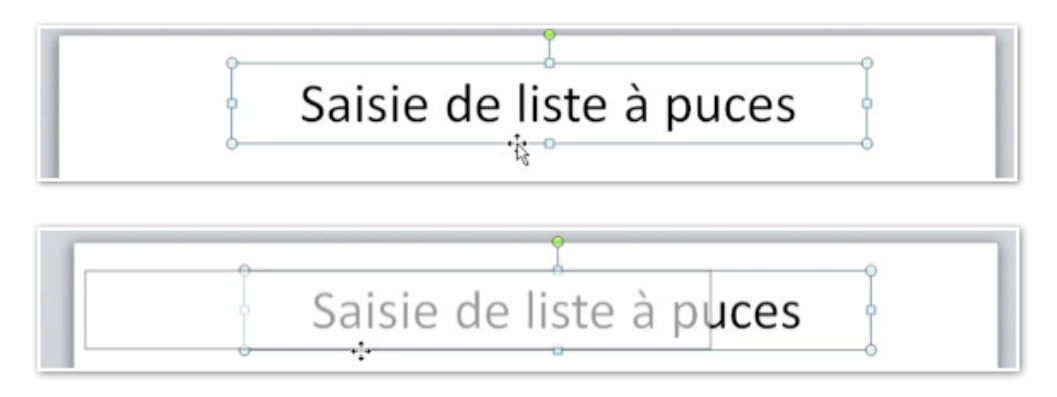

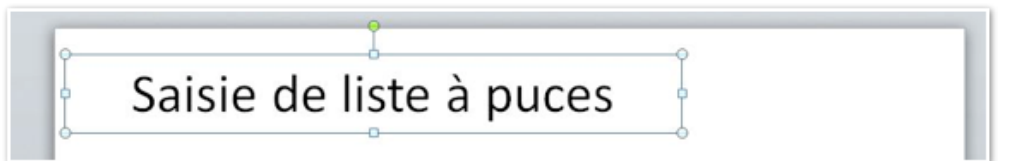

Quand vous avez 4 flèches vous pouvez déplacer le rectangle.

### Changer la mise en forme du titre de la diapositive.

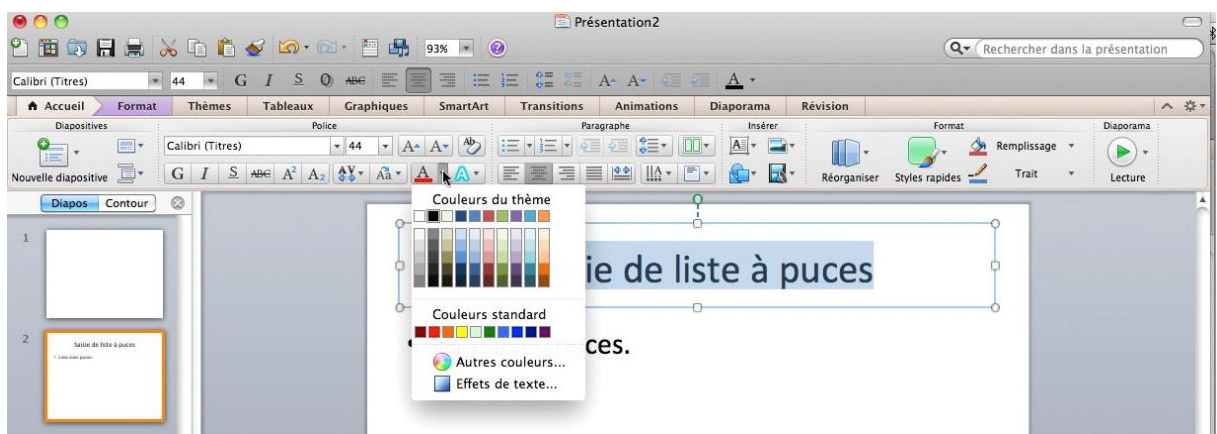

Vous pouvez changer la mise en forme du titre (couleur, gras, italique, taille, police...).

### Choisir une autre forme de puces.

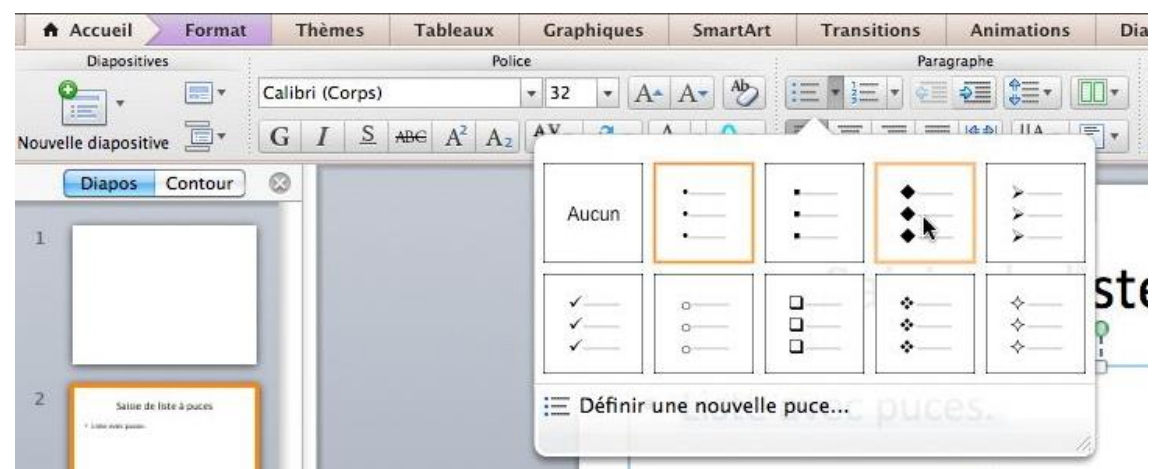

Pour insérer ou modifier une liste à puces, cliquez sur l'outil puces du groupe paragraphe, de l'onglet accueil.

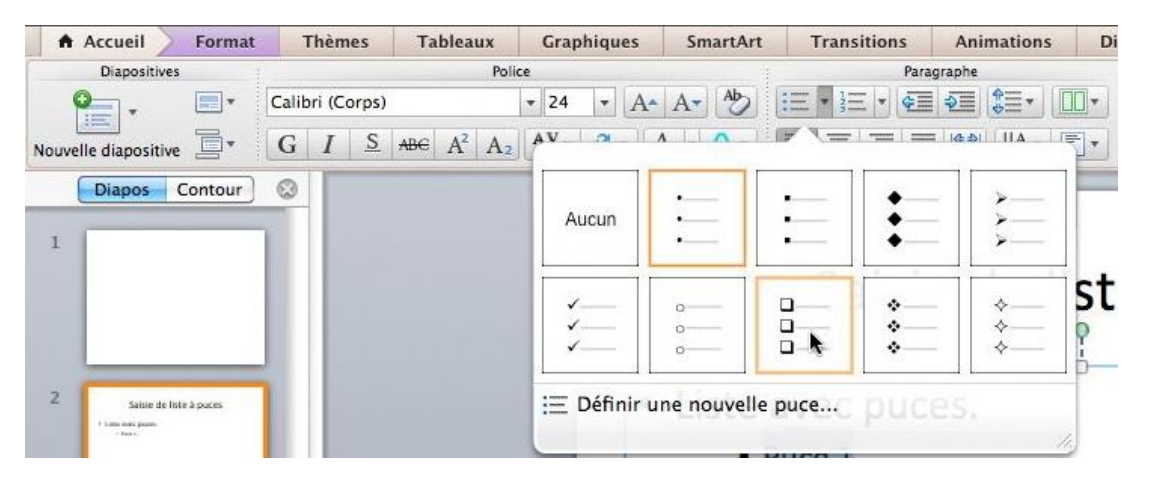

Choisissez votre format de puces et cliquez sur l'outil correspondant à la puce désirée.

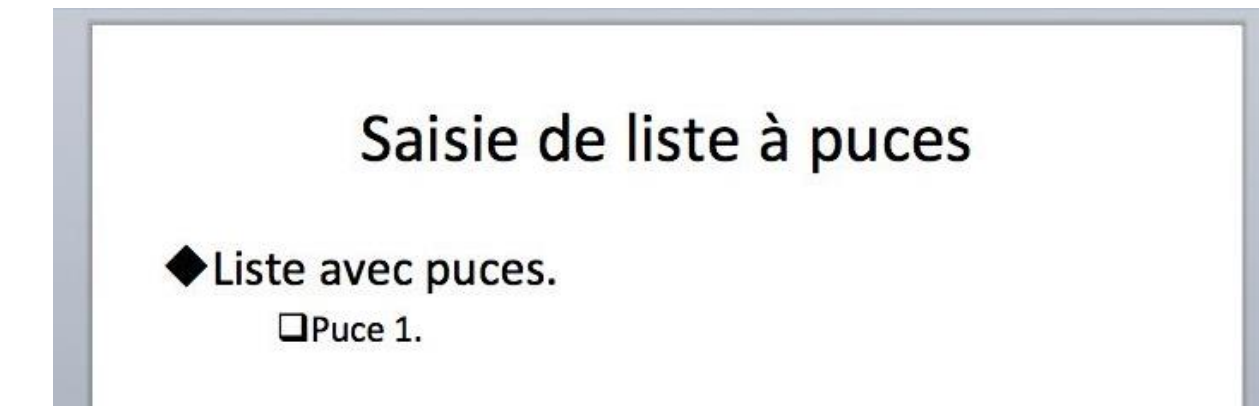

Vous pouvez choisir des dessins de puces différents.

### Ajouter une zone de texte dans une diapositive.

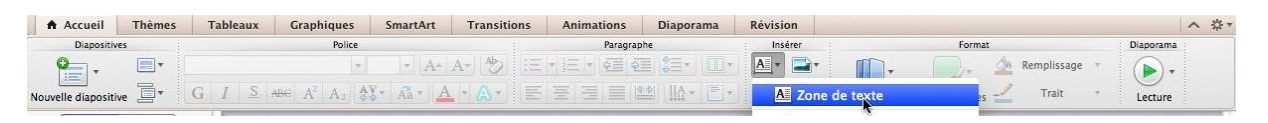

Pour insérer une zone de texte dans une diapositive, cliquez sur l'outil zone de texte, dans le groupe Texte de l'onglet Insertion.

Allez ensuite dans la diapositive, et placez le curseur à l'endroit désiré ; vous obtenez un rectangle avec des poignées. Saisissez votre texte, puis déplacez, agrandissez, effectuez une rotation de votre zone de texte (si nécessaire).

| Insérer                             |               | Form      |
|-------------------------------------|---------------|-----------|
| <u>A</u> -                          |               | 2.        |
| A Zone                              | de texte      |           |
| A Word                              | Art           |           |
| 📄 En-tê                             | te et pied de | page      |
| 🚮 Date e                            | et heure      |           |
| 📕 Numé                              | ro de diaposi | tive      |
| 😔 Lien h                            | ypertexte     | 100623010 |
| © <sup>1</sup> / <sub>€</sub> Mavig | ateur de syml | boles     |

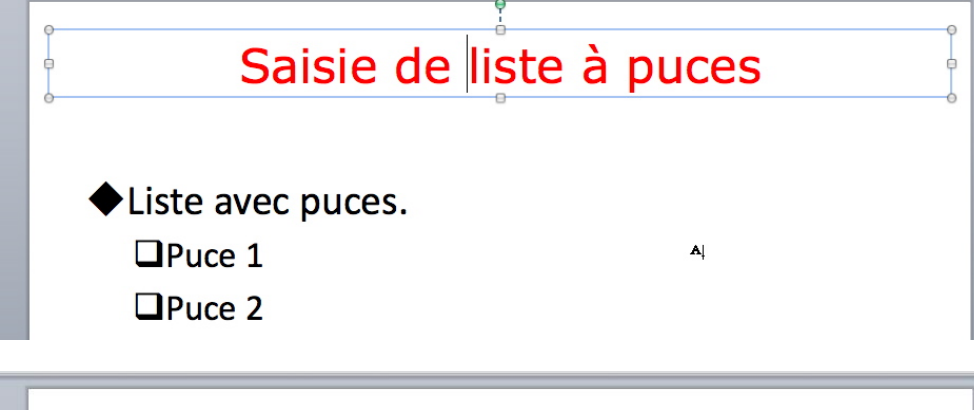

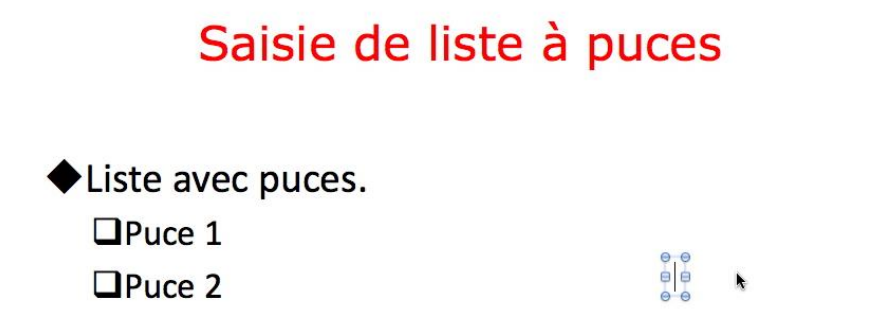

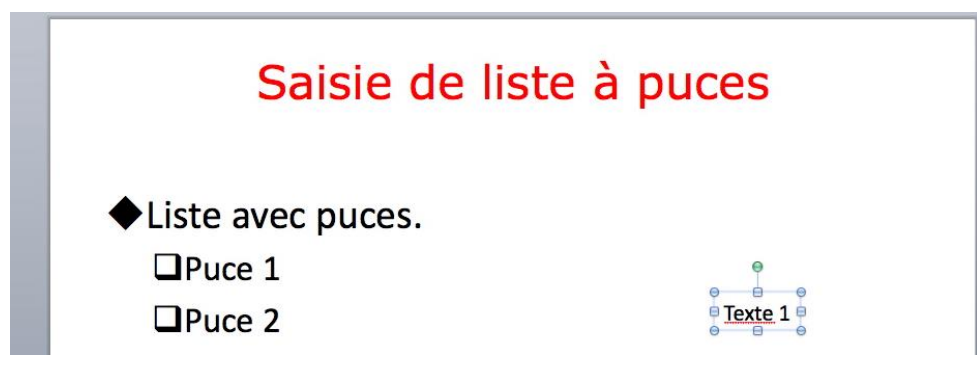

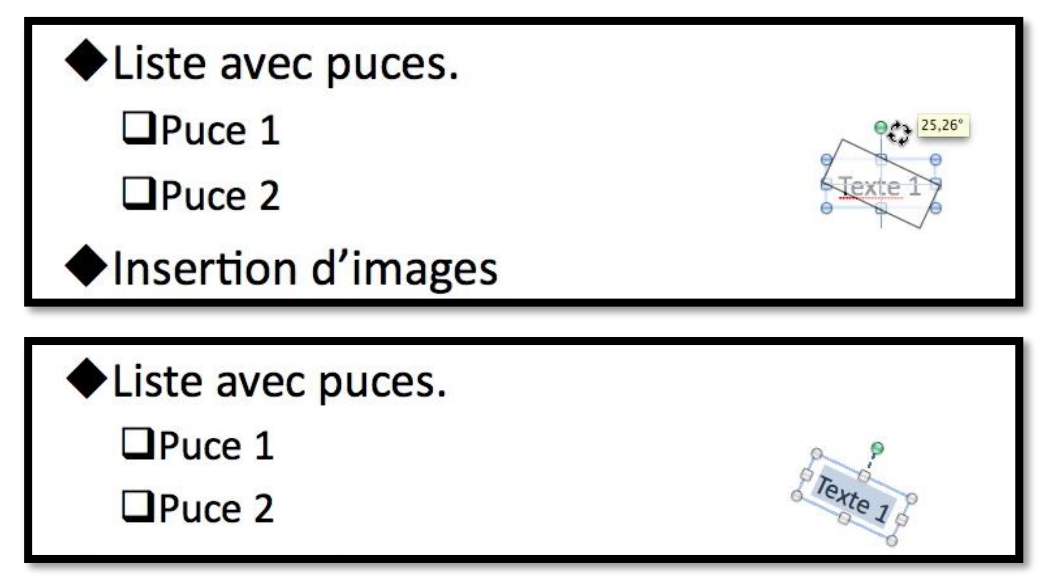

Pour ajouter une autre zone de texte, procédez comme précédemment. PowerPoint créée une zone de texte que vous pourrez positionner, ajuster la taille selon vos désirs.

| Liste avec puces    | Texte 1                     |
|---------------------|-----------------------------|
| Puce 1              |                             |
| Puce 2              | •                           |
| □Insertion d'images | ↔□↔<br><b>Texte 2</b><br>↔↔ |

Une deuxième zone de texte (Texte 2) a été ajoutée.

# Ajouter une image depuis la bibliothèque d'images clipart.

### Insérer une image depuis la bibliothèque clipart.

La bibliothèque d'images de PowerPoint 2011, nommée bibliothèque clipart contient une grande variété d'images, de photos, d'animations.

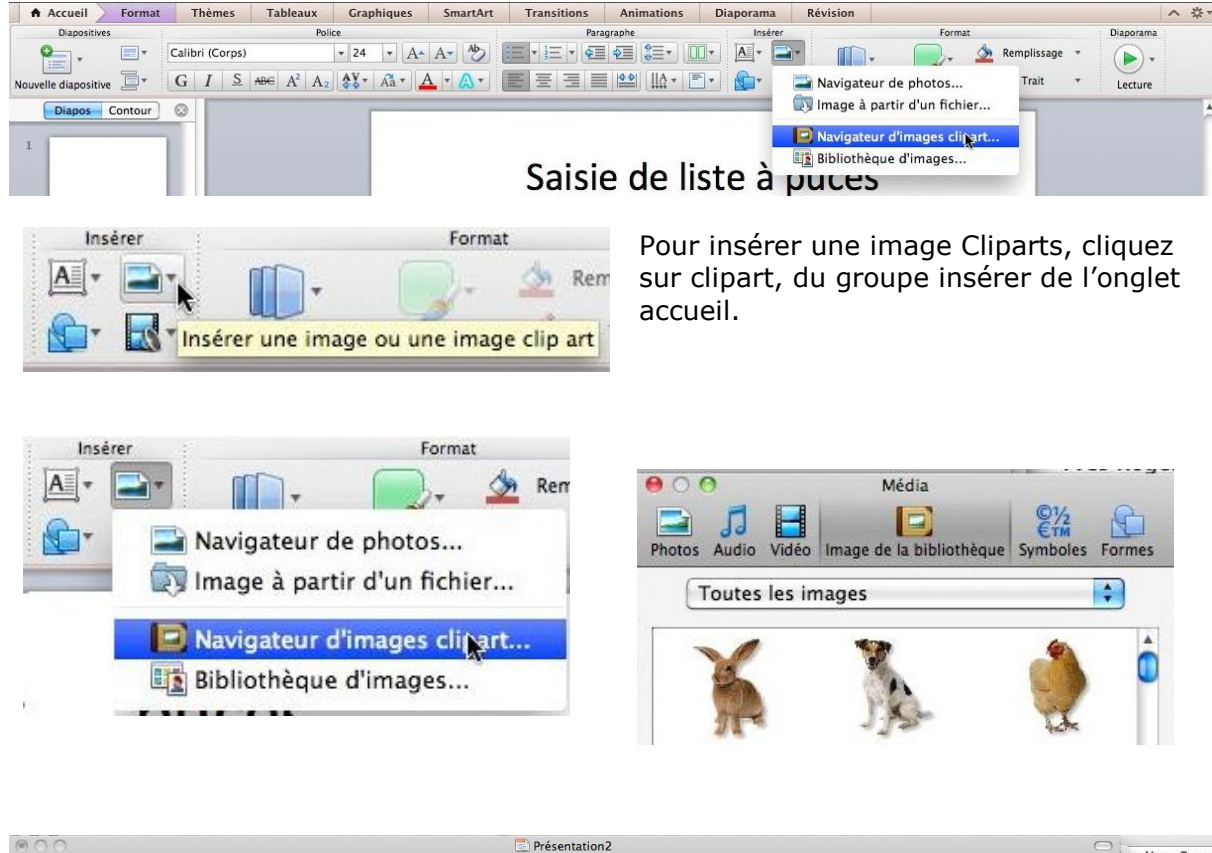

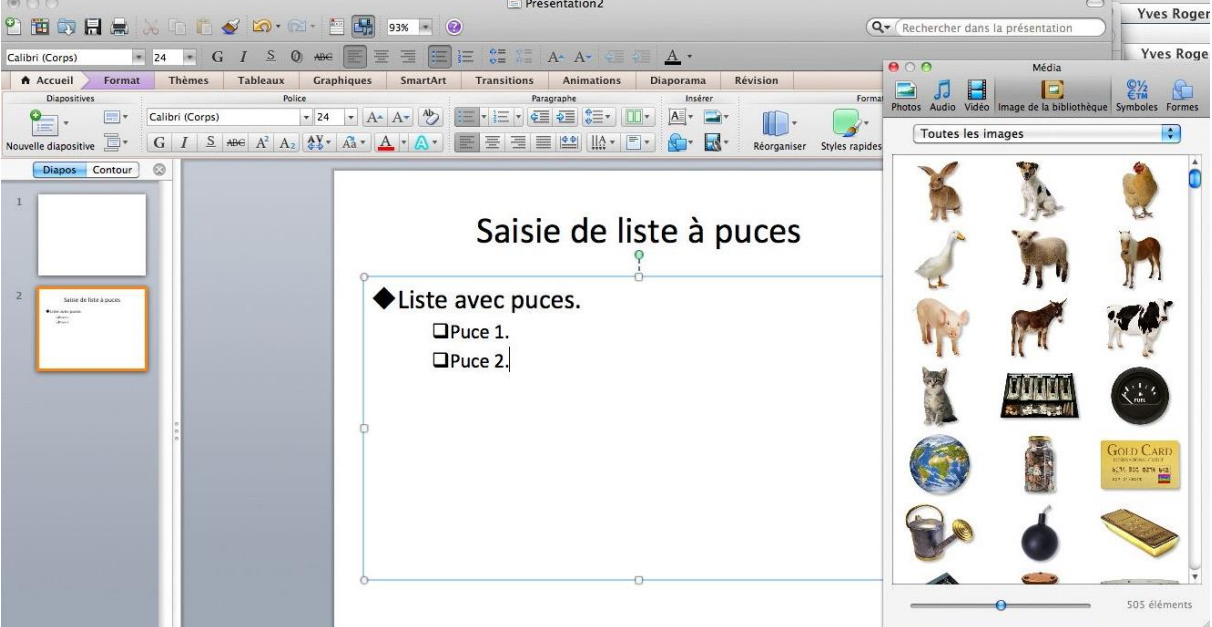

Vous pouvez vous déplacer dans la bibliothèque par l'intermédiaire de l'ascenseur.

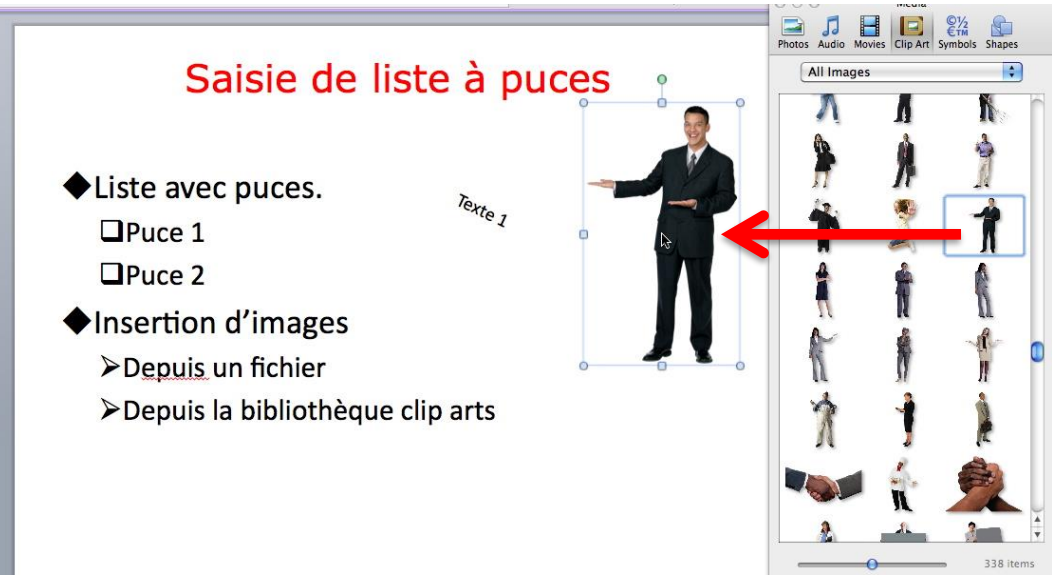

Pour déplacer l'image, sélectionner l'image et déplacez-la à l'endroit voulu. Il est possible d'agrandir ou de diminuer l'image en tirant sur les poignées.

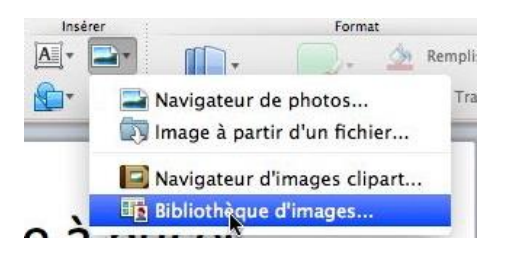

Vous pouvez passer par la bibliothèque d'images, qui est organisée en différentes catégories.

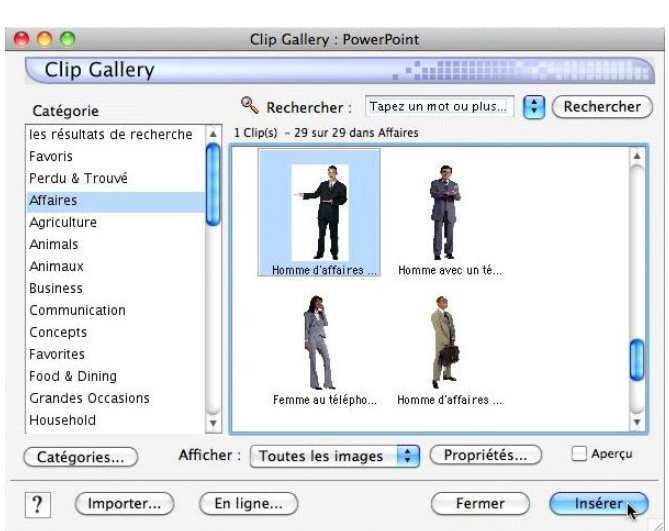

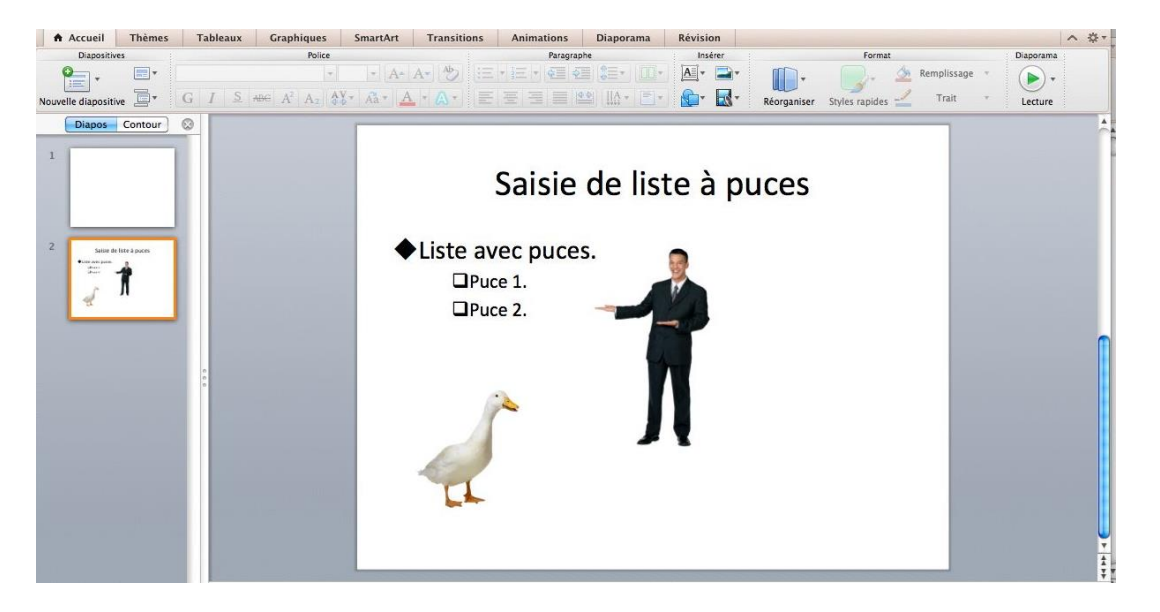

NDLR : dans la version PowerPoint 2016 les cliparts disparaissent au profit de BING.

### Animer le texte d'une liste à puces.

### **Quelques conseils.**

- > Utilisez les puces et des phrases courtes.
- > Choisissez une taille de police appropriée.

### Animer le texte.

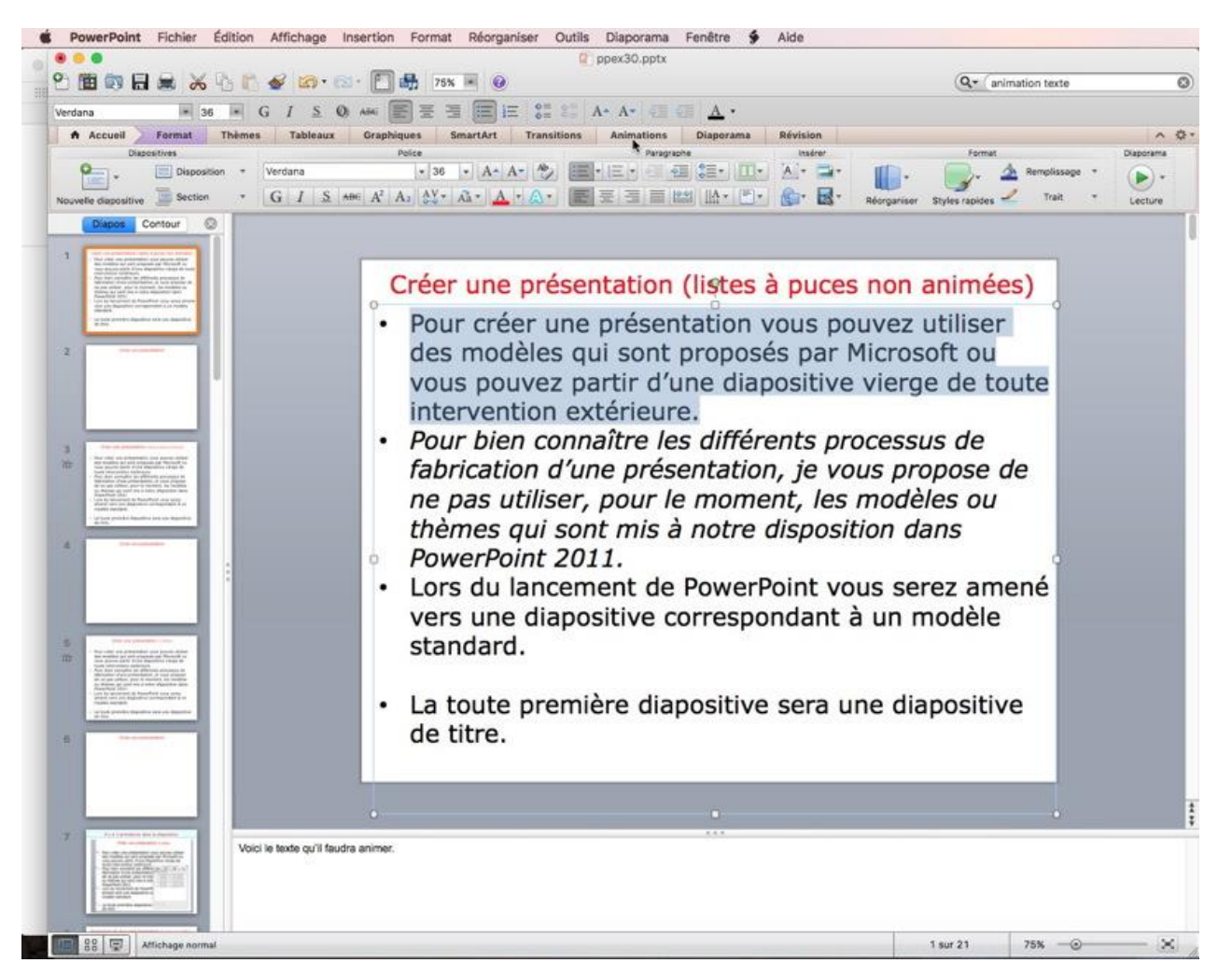

Pour animer le texte de notre liste à puces, sélectionnez le texte à animer, puis cliquez sur l'onglet **animations**.

| A Ac    | cueil For | rmat       | Thèmes    | Table | eaux | Graphique | s Sm        | artArt     | Transit  | ions | Animations | Dia        | porama      | R |
|---------|-----------|------------|-----------|-------|------|-----------|-------------|------------|----------|------|------------|------------|-------------|---|
| Aperçu  |           | Effets d'o | ouverture |       |      |           | Effets d'ad | centuation |          |      | Ef         | fets de so | tie         |   |
| *       |           | -          | +         | *     |      | A         | A           | ***        | +-       |      | *          | *          | 3%          | 0 |
| Lecture | Passach   | Passage    | Lignes    | Forme | U.   | Couleur   | Augment     | Rotation   | Transpar | U.   | Volet      | Damier     | Disparition | C |

Choisissez ensuite un effet d'ouverture, ici le très classique passage par l'intérieur.

<u>Il y a 3 sortes d'animations</u>: Effets d'ouverture, effets d'accentuation, effets de sortie,
 **p**lus une animation trajectoires que nous verrons plus tard dabs ce document.

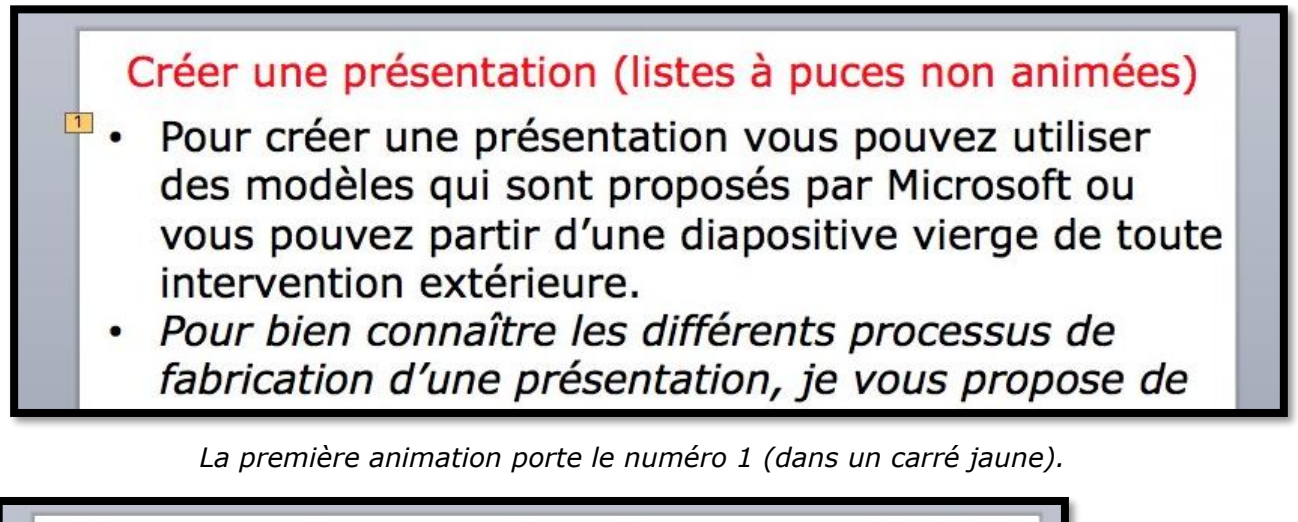

### Créer une présentation (listes à puces non animées)

- Pour créer une présentation vous pouvez utiliser des modèles qui sont proposés par Microsoft ou vous pouvez partir d'une diapositive vierge de toute intervention extérieure.
- Pour bien connaître les différents processus de fabrication d'une présentation, je vous propose de ne pas utiliser, pour le moment, les modèles ou thèmes qui sont mis à notre disposition dans Ŧ
- PowerPoint 2011.
- Lors du lancement de PowerPoint vous serez amené

On procèdera de la même facon pour la deuxième partie du texte à animer.

Créer une présentation (listes à puces non animées)

- Pour créer une présentation vous pouvez utiliser des modèles qui sont proposés par Microsoft ou vous pouvez partir d'une diapositive vierge de toute intervention extérieure.
- Pour bien connaître les différents processus de fabrication d'une présentation, je vous propose de ne pas utiliser, pour le moment, les modèles ou thèmes qui sont mis à notre disposition dans PowerPoint 2011.
  - Lors du lancement de PowerPoint vous serez amené

La deuxième animation aura le numéro 2.

Et on continuera de la même façon avec les autres parties du texte, en conservant le même type d'animation (entrée par le bas), ou en choisissant un autre effet.

> On aura au total 4 animations dans cette diapositive.

### Personnaliser l'animation du texte.

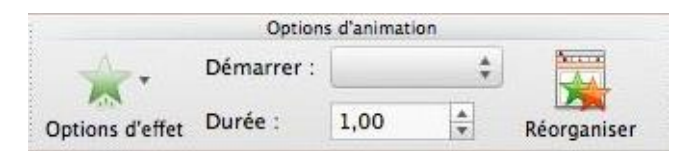

Pour personnaliser l'animation du texte nous allons passer par le bouton **réorganiser** du groupe options d'animation.

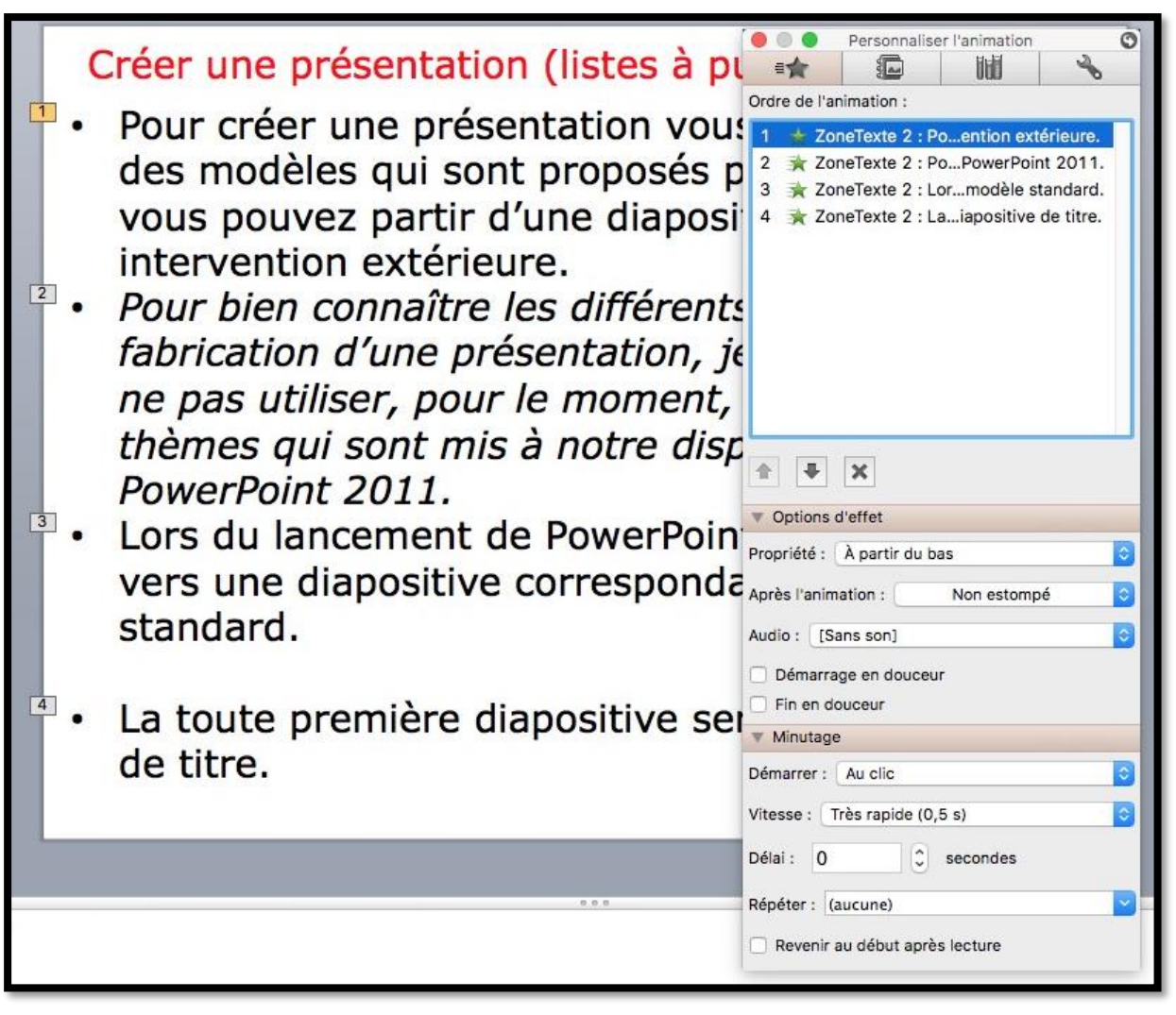

On peut voir les 4 animations dans la boîte de dialogue ordre d'animation, le détail des options d'effets et le minutage.

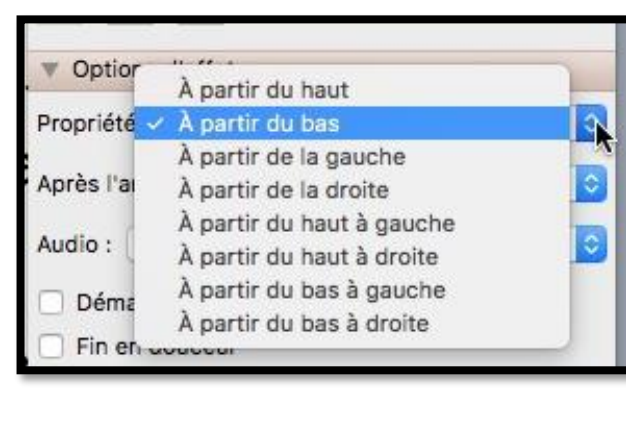

Pour changer l'animation de notre texte, cliquez sur le triangle options d'effet ; le menu déroulant nous propose plusieurs effets. *Je vous propose de choisir un effet passage par l'intérieur, à partir de la droite.* 

| Propriété :                 | À partir de l | a droite    | \$ |
|-----------------------------|---------------|-------------|----|
| Après l <mark>'a</mark> nir | nation :      | Non estompé | ٢  |
| Audio : [S                  | Sans son]     |             | ٢  |
| O Dámar                     |               |             |    |

#### Changer l'animation passage par l'intérieur.

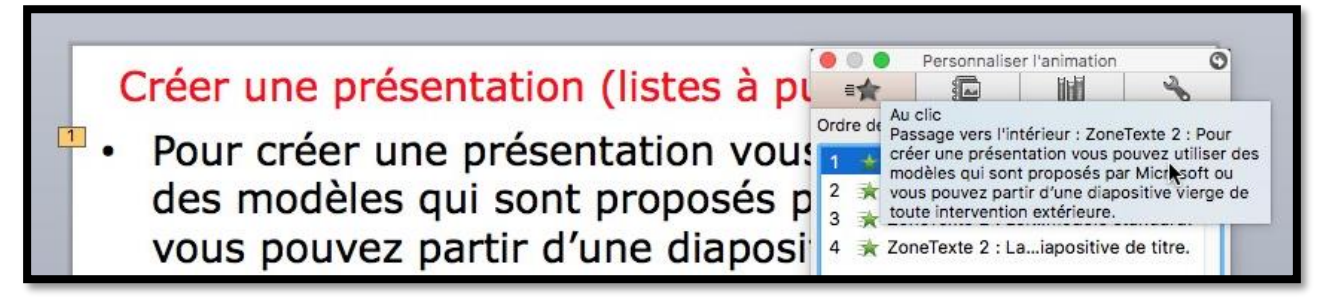

Il est possible de changer l'effet appliqué à chaque zone animée.

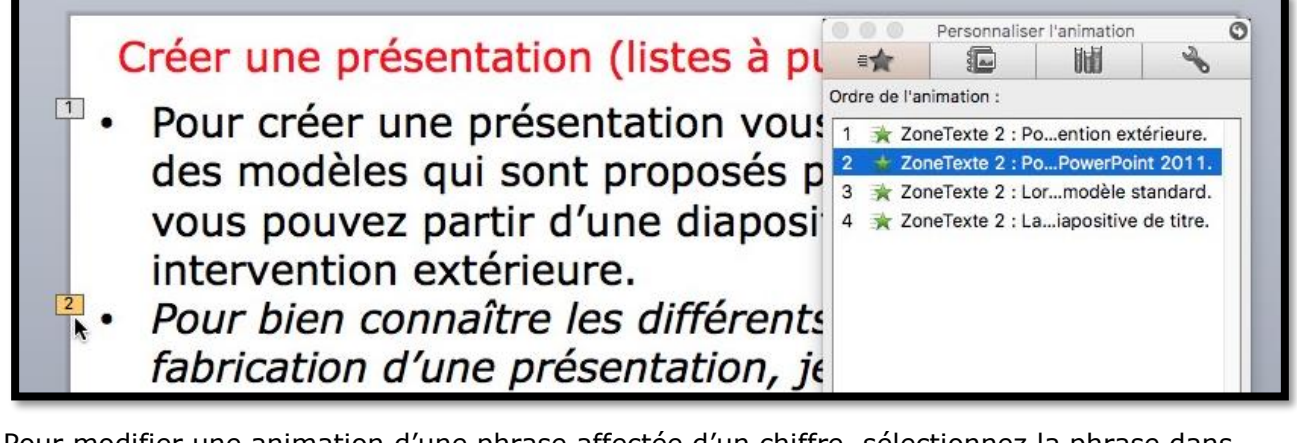

Pour modifier une animation d'une phrase affectée d'un chiffre, sélectionnez la phrase dans la boîte de dialogue personnaliser l'animation ou cliquez sur le petit carré jaune dans la diapositive.

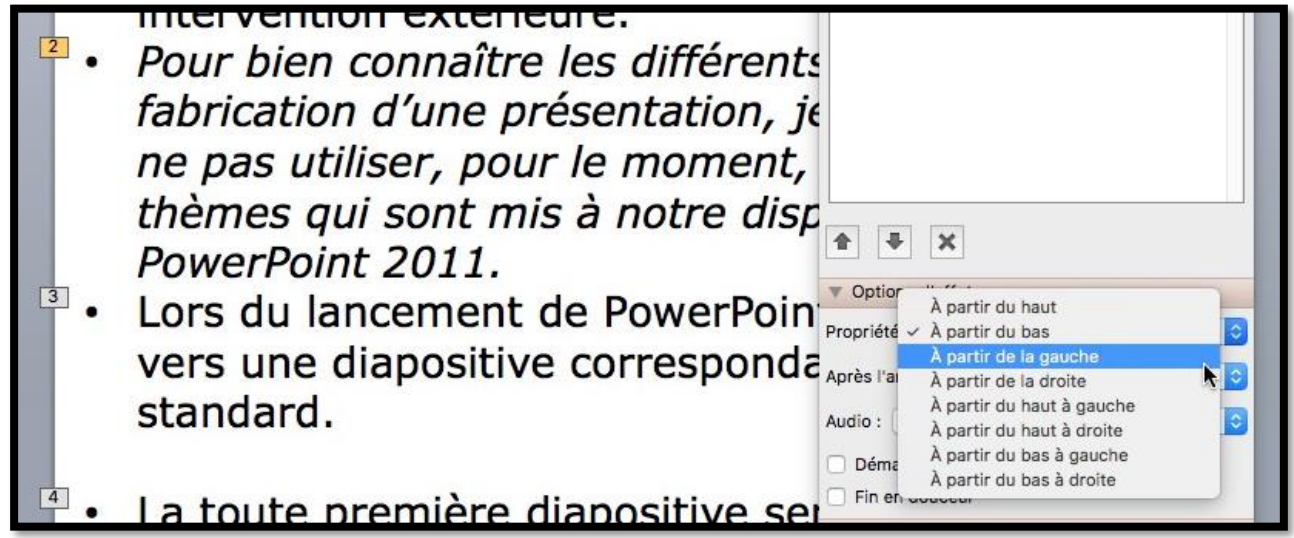

Ici nous allons modifier la phrase 2 en mettant un effet entrée à partir de la gauche.

#### Estomper le texte après l'animation.

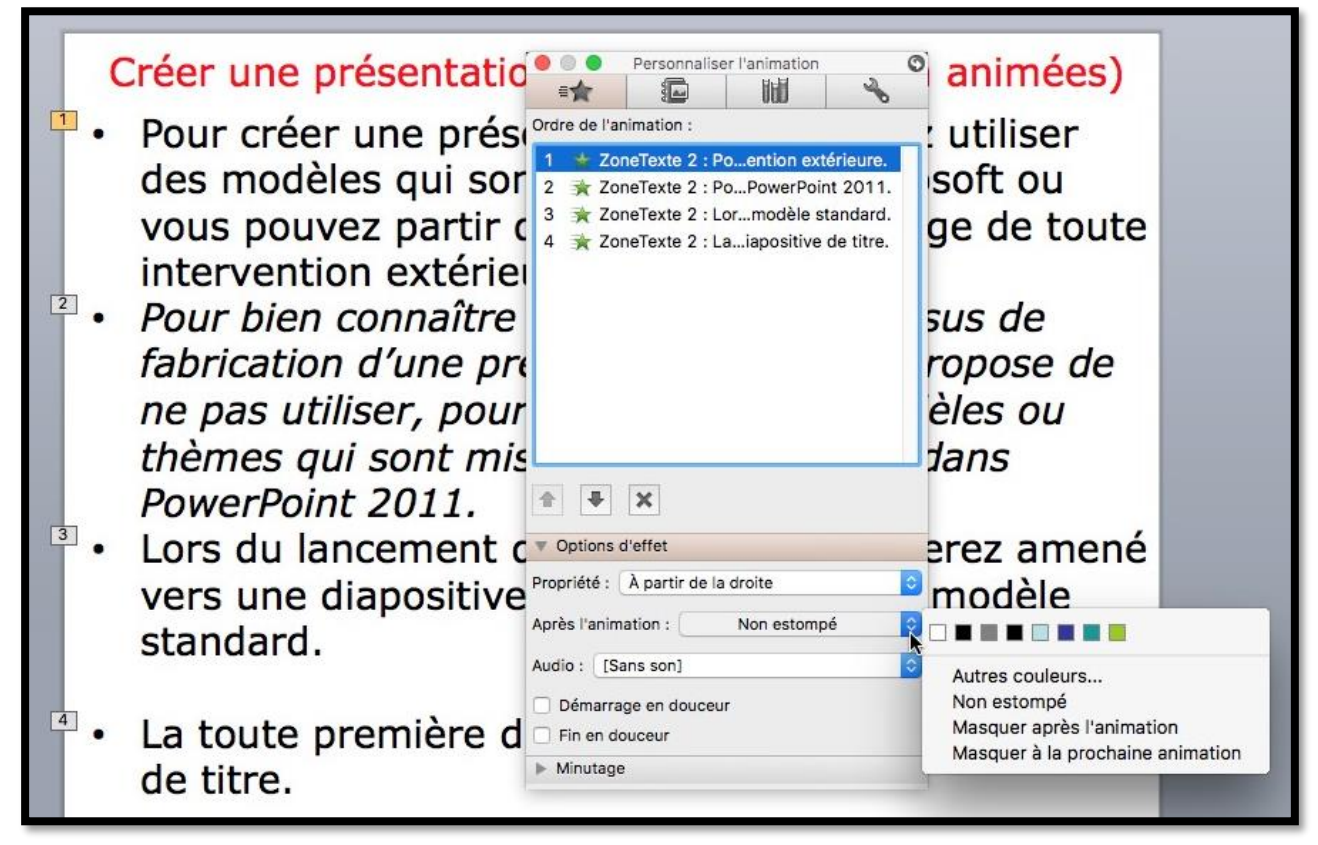

Vous pouvez changer la couleur du texte affiché après l'animation. Choisissez la phrase pour appliquer une autre couleur ou afficher en mode estompé.

| Options d'effet Propriété : À partir de la droite Après l'animation : Non estompé | erez amené<br>modèle                                                                            | <ul> <li>Options d'effet</li> <li>Propriété : À partir de la droite</li> </ul>                   |                                                                                                 |
|-----------------------------------------------------------------------------------|-------------------------------------------------------------------------------------------------|--------------------------------------------------------------------------------------------------|-------------------------------------------------------------------------------------------------|
| Audio : [Sans son] Démarrage en douceur Fin en douceur Minutage                   | Autres couleurs<br>Non estompé<br>Masquer après l'animation<br>Masquer à la prochaine animation | Après l'animation :<br>Audio : [[Sans son]<br>Démarrage en douceur<br>Fin en douceur<br>Minutage | Autro androne<br>Non estoringe<br>Masquer après l'animation<br>Masquer à la prochaine animation |

Dans la boîte de dialogue options d'effets cliquez sur les petites flèches bleues dans le menu **après l'animation** et choisissez une couleur, ici gris.

Vous pouvez aussi choisir de masquer la phrase après l'animation ou de masquer à la prochaine animation.

| ( | Créer une présentation (listes à puces non animées)                                                                                                    |  |  |  |  |  |
|---|----------------------------------------------------------------------------------------------------|--|--|--|--|--|
|   | Pour créer une présentation vous pouvez utiliser<br>des modèles qui sont proposés par Microsoft ou<br>vous pouvez partir d'une diapositive vierge de toute<br>intervention extérieure |  |  |  |  |  |
| • | Pour bien connaître les différents processus de<br>fabrication d'une présentation, je vous propose de<br>ne pas utiliser, pour le moment, les modèles ou                              |  |  |  |  |  |

Lors de l'affichage de la deuxième phrase, la première s'estompe.

#### Supprimer une animation.

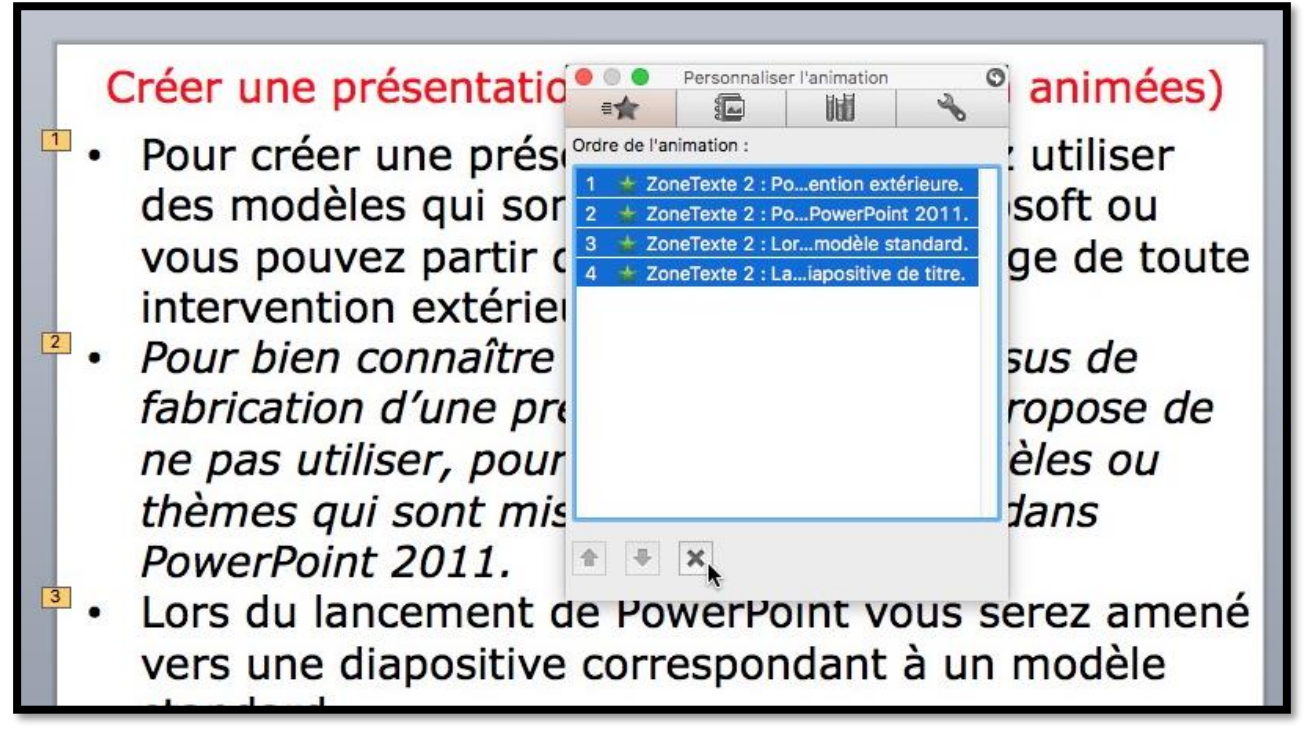

Pour supprimer une ou plusieurs animations, sélectionnez l'animation (ou les animations) dans le cadre **ordre de l'animation** et cliquez sur la croix.

#### Changer l'ordre des animations.

| C  | réer une présentatio                                                 | • • •                                      | Personnalise                                                     | r l'animation                                    | 30                       | animées)              |
|----|----------------------------------------------------------------------|--------------------------------------------|------------------------------------------------------------------|--------------------------------------------------|--------------------------|-----------------------|
| •  | Pour créer une prési<br>des modèles qui sor                          | Ordre de l'a<br>1 ★ Zo<br>2 ★ Zo<br>3 ★ Zo | nimation :<br>meTexte 2 : Po<br>meTexte 2 : Po<br>meTexte 2 : Lo | oention extéri<br>oPowerPoint 3<br>ormodèle star | eure.<br>2011.<br>Idard. | : utiliser<br>soft ou |
| 2. | intervention extérie<br>Pour bien connaître<br>fabrication d'une pre | 4 🗙 Zo                                     | neTexte 2 : La                                                   | aiapositive de                                   | titre.                   | sus de<br>ropose de   |
|    | ne pas utiliser, pour<br>thèmes qui sont mis<br>PowerPoint 2011      | A +                                        | ×                                                                |                                                  |                          | èles ou<br>dans       |
| 3  | Lors du lancement c                                                  | Options                                    | d'effet                                                          |                                                  |                          | erez amené            |

Pour changer l'orde des animations, sélectionnez une animation dans la boîte personnaliser l'animation et cliquez sur la flèche pour déplacer l'animation, soit vers le haut, ou vers le bas.

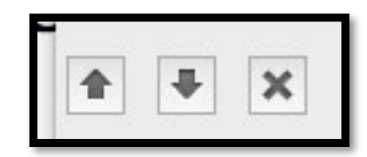

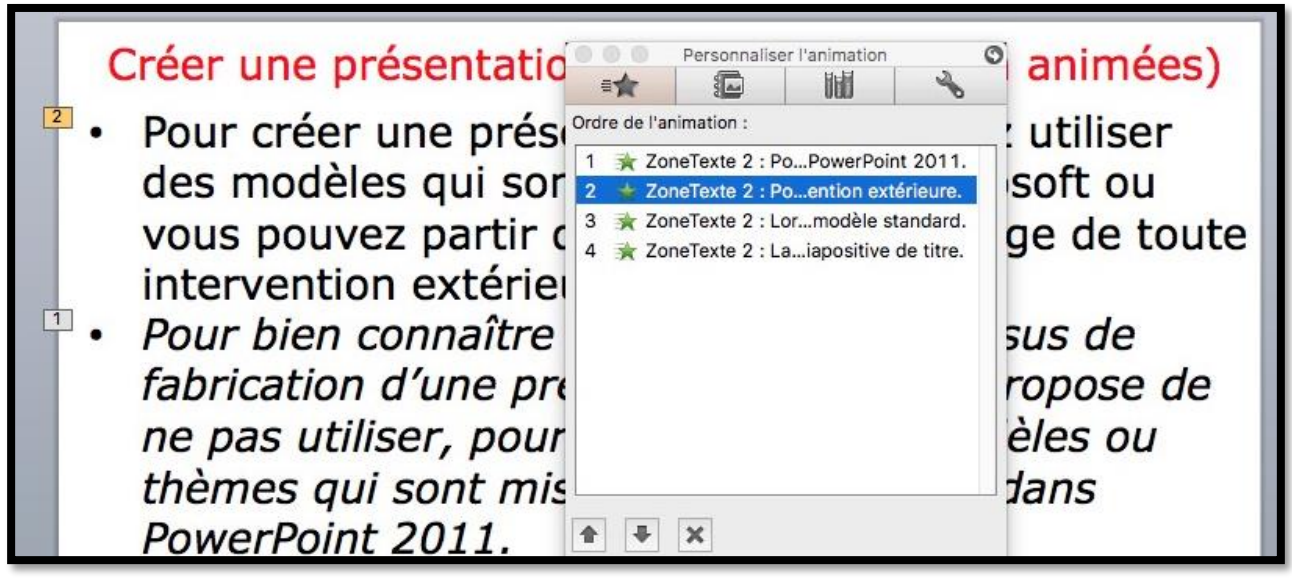

L'affichage de la phrase « Pour bien connaître...PowerPoint 2011 » se fera avant l'affichage de « Pour créer...extérieure » mais l'emplacement du texte dans la diapositive ne change pas.

#### Minutage de l'animation.

Dans la boîte personnaliser animation, cliquez sur le menu déroulant minutage.

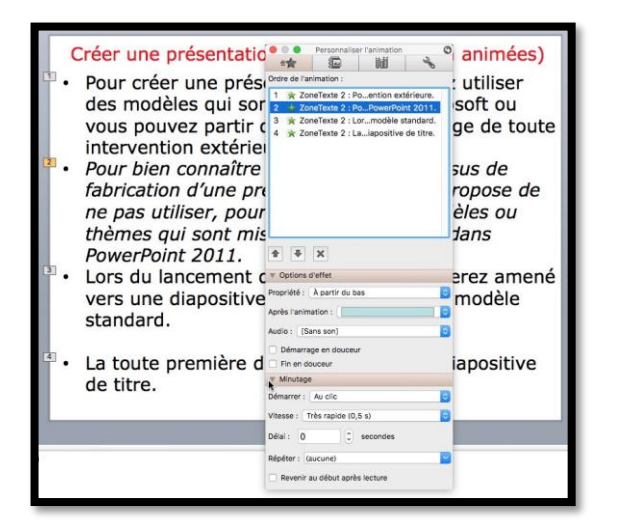

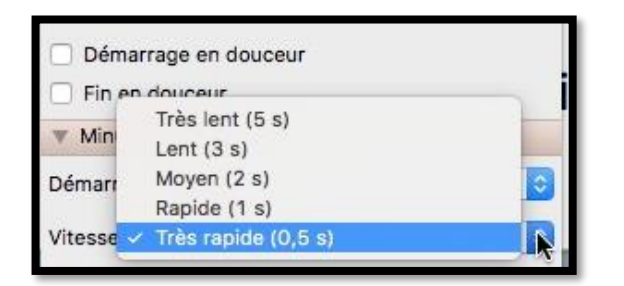

Vous pouvez choisir aussi

- La vitesse d'affichage du texte ;
- Ajouter un délai avant l'apparition du texte ;
- Répéter l'affichage ;
- Revenir au début après la lecture.

| Démarrer  | <ul> <li>Au clic</li> </ul> |                                           |          | Э. |
|-----------|-----------------------------|-------------------------------------------|----------|----|
| Vitesse : | Avec l<br>Après             | Avec la précédente<br>Après la précédente |          |    |
| Délai :   | 0                           | 0                                         | secondes |    |
| Répéter : | (aucune)                    | )                                         |          | -  |

Dans démarrer choisissez :

- Au clic ;
- Avec la précédente ;
- Ou après la précédente.

| Minutag     | e                   |
|-------------|---------------------|
| Démarrer :  | Au clic             |
| Vitesse :   | Très rapide (0,5 s) |
| Délai : 0   | secondes            |
| Répéter : [ | aucune)             |
| - Reventi   | (aucune)            |
| Reveni      | 2                   |
|             | 3                   |
|             | 4                   |
|             | 5                   |
|             | 10                  |

| Créer une présentation                                                                                                    | Personnaliser l'animation                                                                                                    | animées)                                                               |
|----------------------------------------------------------------------------------------------------|----------------------------------------------------------------------------------------------------|------------------------------------------------------------------------|
| <ul> <li>Pour créer une prés<br/>des modèles qui son<br/>vous pouvez partir<br/>intervention extérie</li> <li>Pour bien connaître<br/>fabrication d'une pr<br/>ne pas utiliser, pour<br/>thèmes qui sont mi</li> </ul> | Ordre de l'animation :<br>1 	ZoneTexte 2 : Poention extérieure.<br>2 	ZoneTexte 2 : PoPowerPoint 2011.<br>3 	ZoneTexte 2 : Lormodèle standard.<br>3 	ZoneTexte 2 : Laiapositive de titre. | : utiliser<br>soft ou<br>ge de toute<br>sus de<br>ropose de<br>èles ou |
| <ul> <li>PowerPoint 2011.</li> <li>I Lors du lancement overs une diapositive standard.</li> </ul>                                                                                                    | Options d'effet  Propriété : À partir du bas  Après l'animation : Non estompé  Audio : [Sans son]                                                                                         | erez amené<br>modèle                                                   |
| <ul> <li>La toute première o<br/>de titre.</li> </ul>                                                                                                    | Demarrage en douceur     Fin en douceur     Minutage Démarrer : Après la précédente Vitesse : Rapide (1 s)                                                                                | iapositive                                                             |
|                                                                                                    | Délai : 0 🗘 secondes                                                                                                    |                                                                        |
|                                                                                                    | Répéter : (aucune)  Revenir au début après lecture                                                                                                    |                                                                        |

Si une phrase apparaît de façon automatique, elle aura le même numéro que la phrase précédente, comme ici « Lors du lancement... » et « La toute première... » qui ont le même numéro 3.

| •                     | Accueil Thèmes                                                                                                    | Tableaux Graphiques | SmartArt Transitions Animations Dia                                                                                                    | iporama Révision                                                                                                    | ^ 0                                                                                        |
|-----------------------|----------------------------------------------------------------------------------------------------|---------------------|----------------------------------------------------------------------------------------------------|----------------------------------------------------------------------------------------------------|--------------------------------------------------------------------------------------------|
| Lecture               | Apparition Volet                                                                                                    | Damier Dissoluti.   | Couleur- Couleur- Couleur-                                                                                                    | entrets de sorte<br>Avinadon<br>Derrier Dispartion<br>Trajectoires Option                                                                                                    | Démarrer : Après le pré. :<br>s d'effet Durée : Auto : Réorganiser                         |
| 1<br>m<br>2<br>3<br>m |                                                                                                    |                     | <ul> <li>Créer une présentation</li> <li>Pour créer une présentation</li> <li>Pour créer une présentation</li> <li>pouvez partir ou intervention extérie</li> <li>Pour bien connaître fabrication d'une prine pas utiliser, pour thèmes qui sont mise</li> </ul> | Personnaliser l'animation  Ordre de l'animation  O × ZoneTexte 2 : Pourrention extérieur  O × ZoneTexte 2 : Pournendele standa  O * ZoneTexte 2 : Los un modele standa  O * ZoneTexte 2 : Les un diapositive de tit | animées)<br>: utiliser<br>soft ou<br>ge de toute<br>sus de<br>ropose de<br>èles ou<br>dans |
| 5<br>6                | An inclusion of the second second sec | :<br>o              | <ul> <li>PowerPoint 2011.</li> <li>Lors du lancement o<br/>vers une diapositive<br/>standard.</li> <li>La toute première d<br/>de titre.</li> </ul>                                                                                                    |                                                                                                    | erez amené<br>modèle<br>iapositive                                                         |
| 7                     |                                                                                                    |                     |                                                                                                    | Vitesse : 0<br>Délai : 0 © secondes<br>Répéter : 0 • •                                                                                                    |                                                                                            |

Si la diapositive comporte des animations (ici apparition) avec une apparition automatique (avec ou après la précédente), ces animations auront le numéro 0.

### Effets d'ouverture.

Dans les animations du texte que nous venons de voir, nous avons utilisé les effets d'ouverture, dont la plus utilisée, le passage par l'intérieur. D'autres effets d'ouverture sont disponibles, qui ne sont pas nécessairement bien adaptés aux textes.

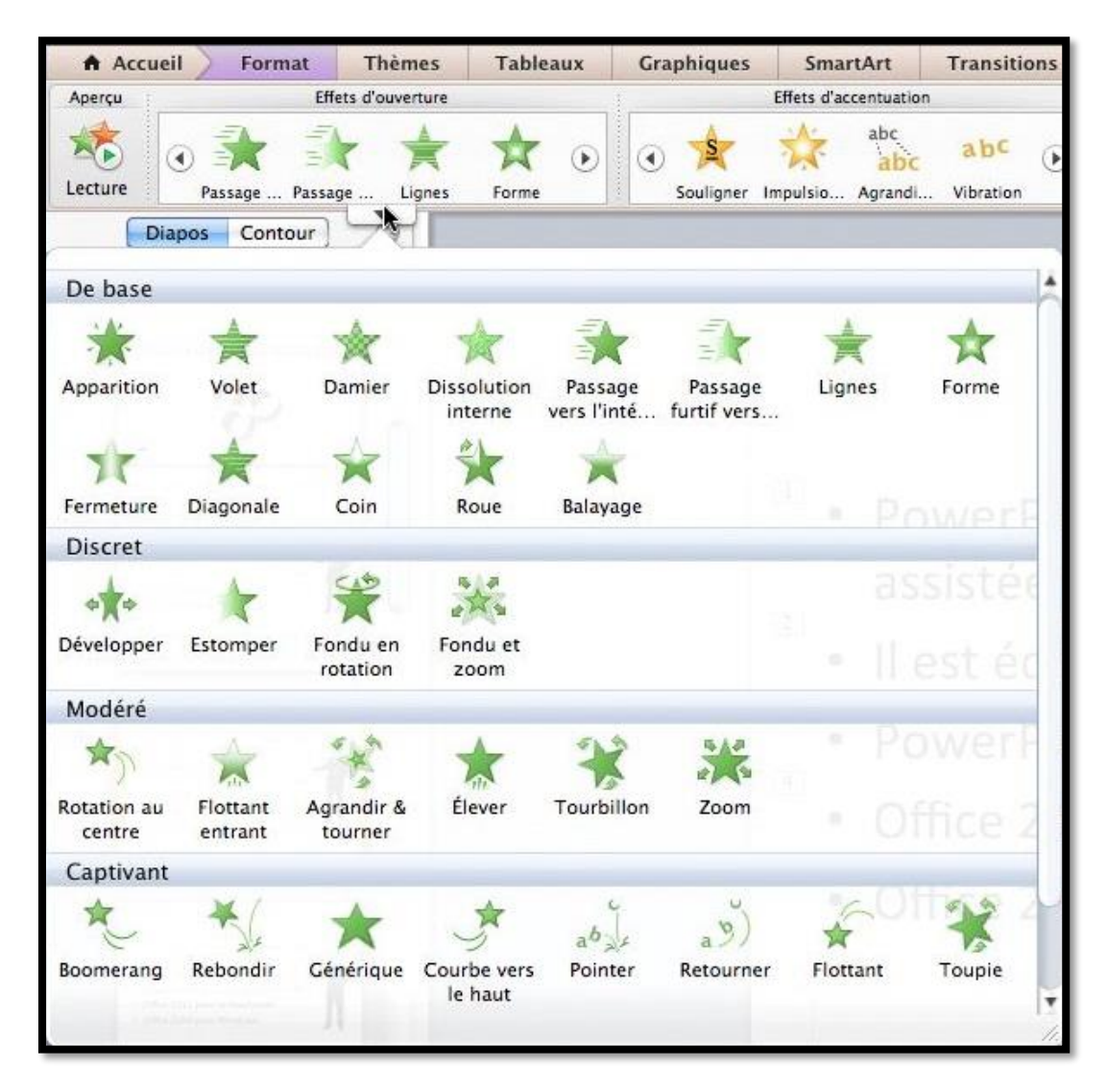

Les effets d'ouverture.

L'affichage des différents effets d'ouverture dépendra de la taille de l'écran ; pour afficher les effets, cliquez sur le triangle de gauche, de droite ou vers le bas.

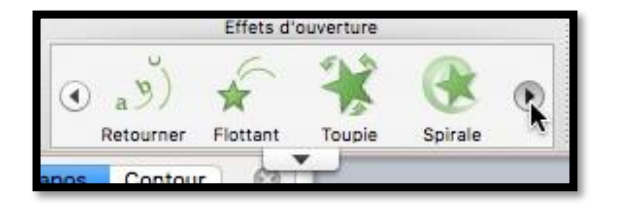

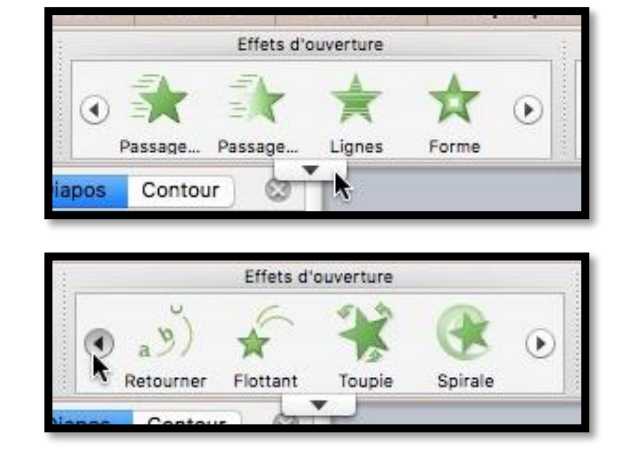
## Effets d'accentuation.

Vous pouvez utiliser les effets d'accentuation à la place des effets d'ouverture, ou en complément.

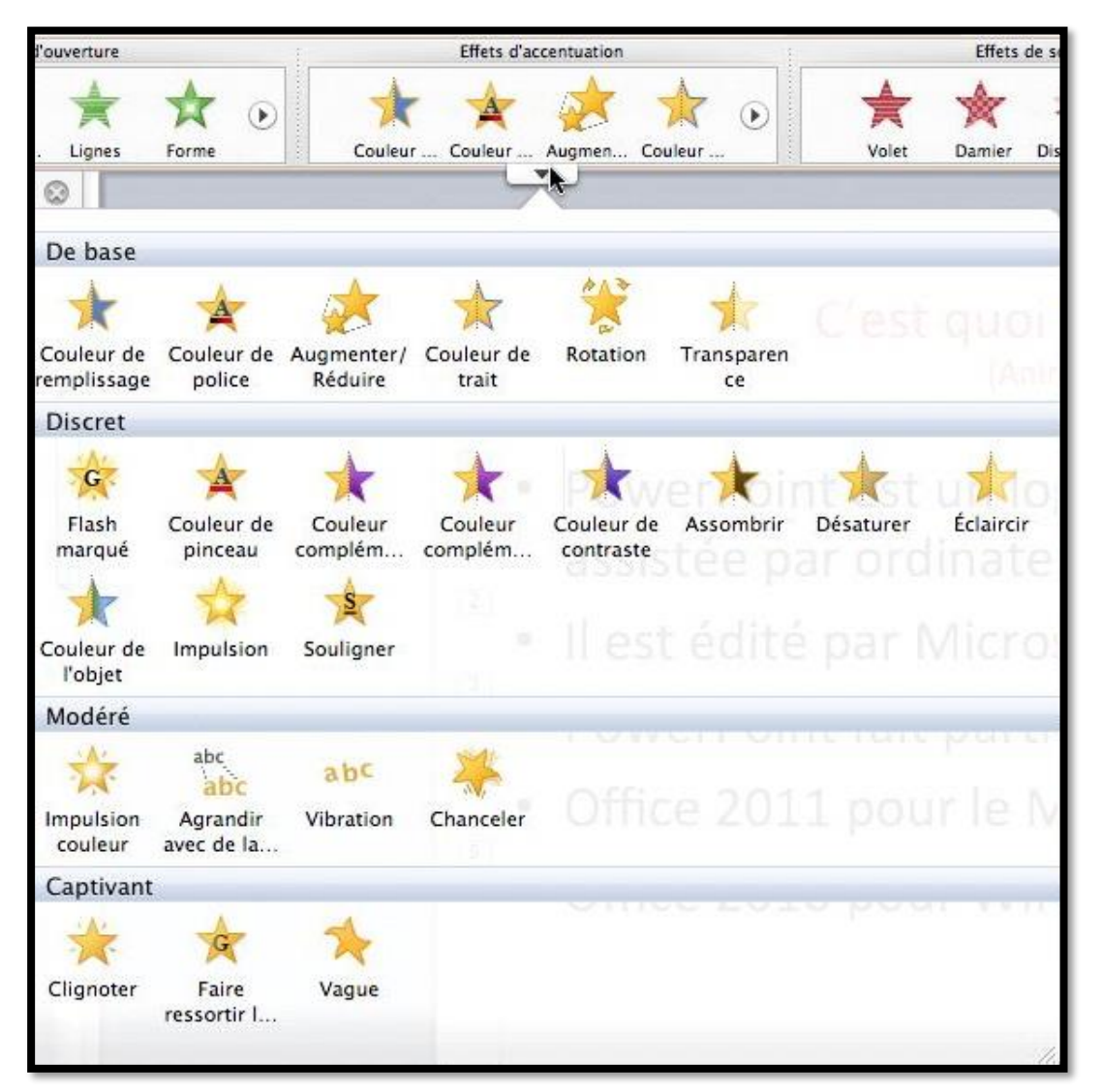

Les effets d'accentuation.

#### Ajouter un effet d'accentuation.

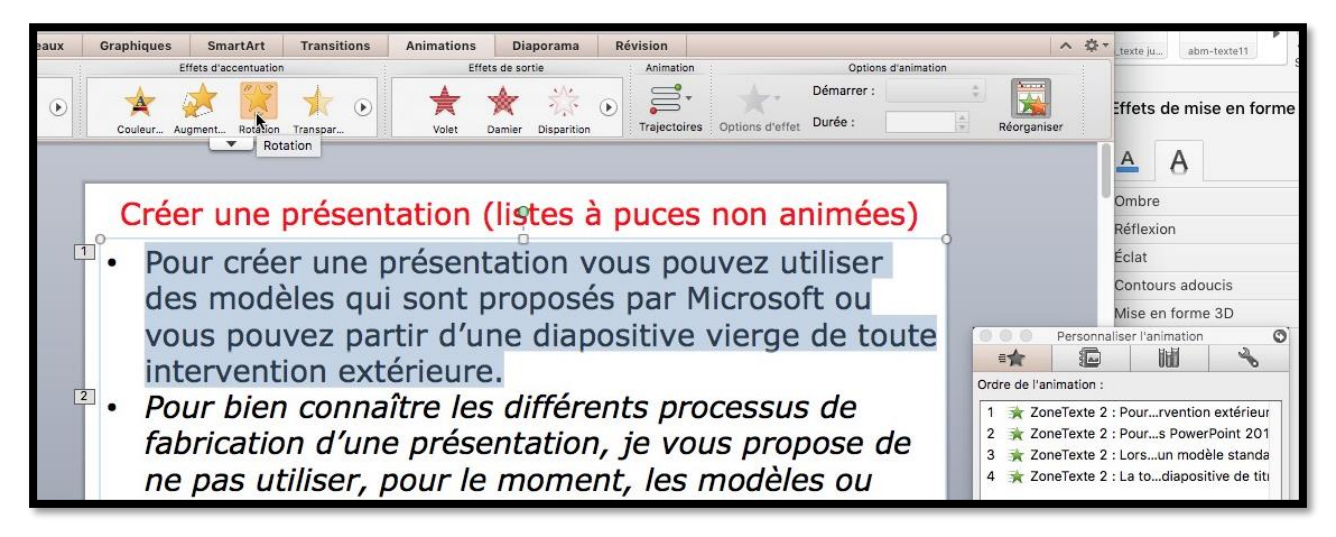

*Ici je vais ajouter un effet d'accentuation Rotation à la première phrase ; je sélectionne la phrase et je choisis l'effet Rotation ; il y a 4 animations dans la diapositive.* 

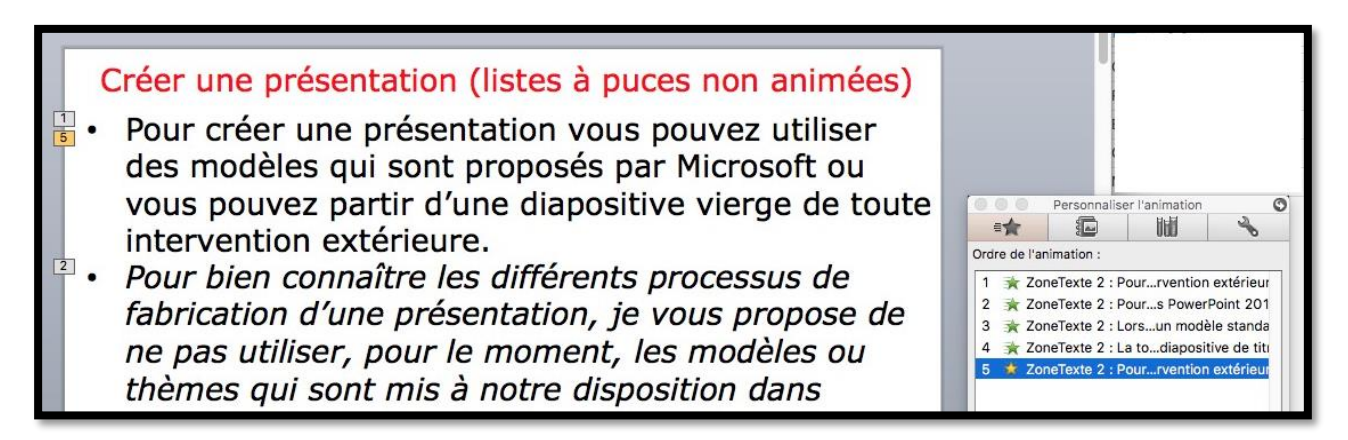

Une animation d'accentuation a été ajoutée, elle a le numéro 5 ; il faudra déplacer vers le haut cette cinquième animation pour la coller derrière l'animation 1.

#### Créer une présentation (listes à puces non animées)

- Pour créer une présentation vous pouvez utiliser des modèles qui sont proposés par Microsoft ou vous pouvez partir d'une diapositive vierge de toute intervention extérieure.
- Pour bien connaître les différents processus de fabrication d'une présentation, je vous propose de ne pas utiliser, pour le moment, les modèles ou thèmes qui sont mis à notre disposition dans

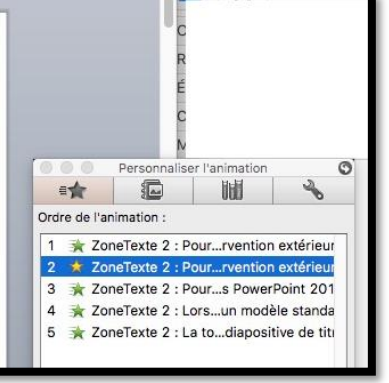

Si l'animation d'accentuation se déclenche au clic, elle aura ici le numéro 2 ; c'est-àdire que la première phrase aura 2 effets : un effet d'ouverture (étoile verte) et un effet d'accentuation (étoile jaune).

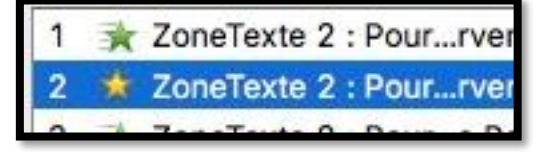

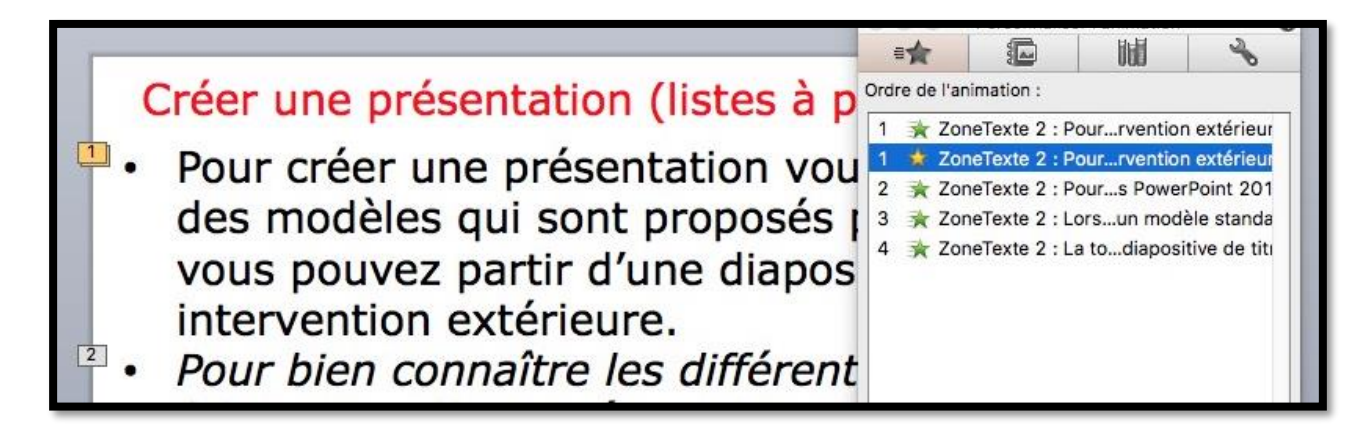

Si on veut que l'effet d'accentuation se fasse automatiquement (démarrer après la précédente), alors cet effet d'accentuation comportera le même numéro que l'effet d'ouverture et on verra une pile d'animation comme ici à droite sur la première phrase.

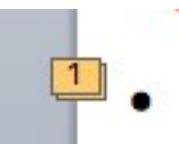

#### Effets de sortie.

En plus des effets d'ouverture ou d'accentuation vous pouvez ajouter des effets de sortie.

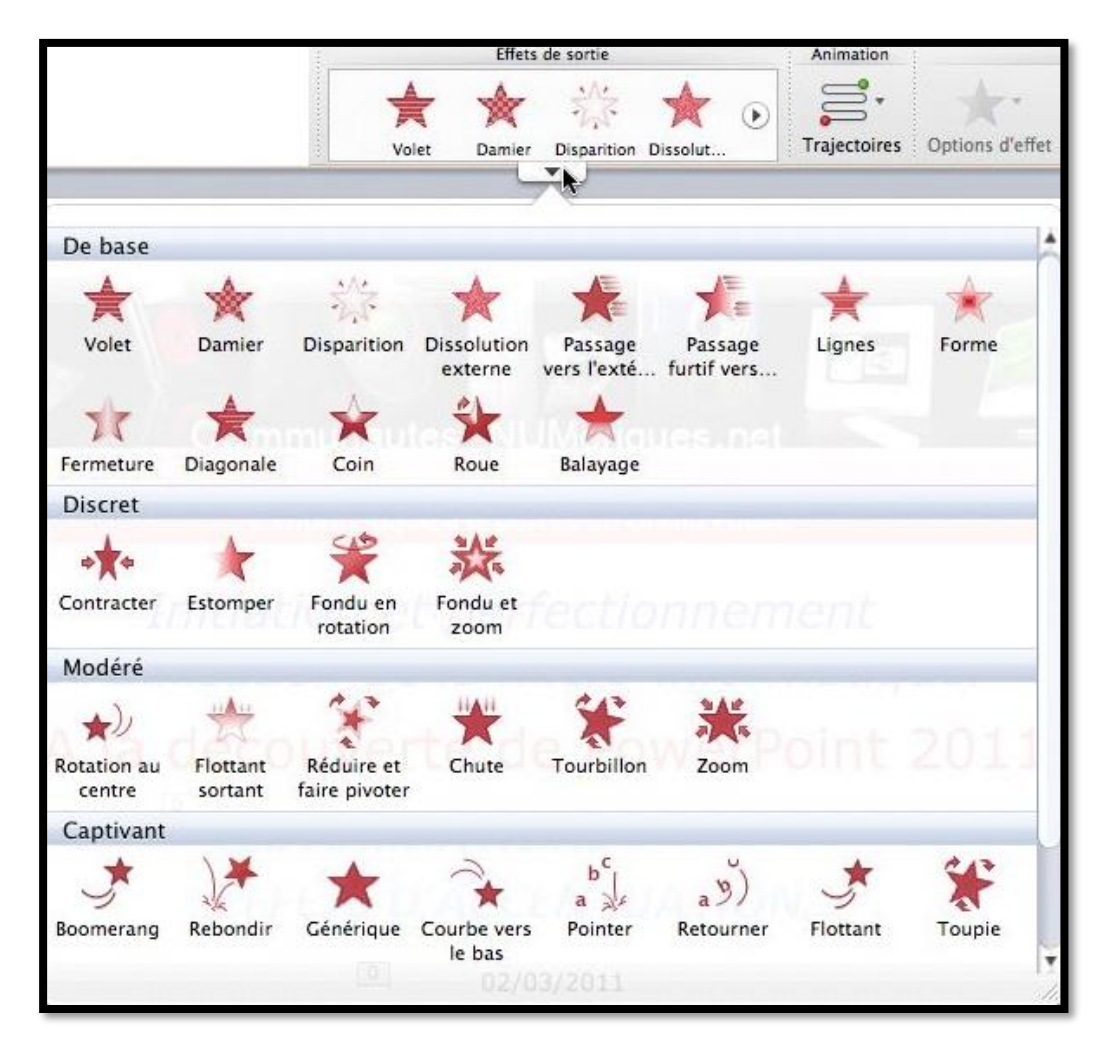

#### Vues détaillées des différents effets.

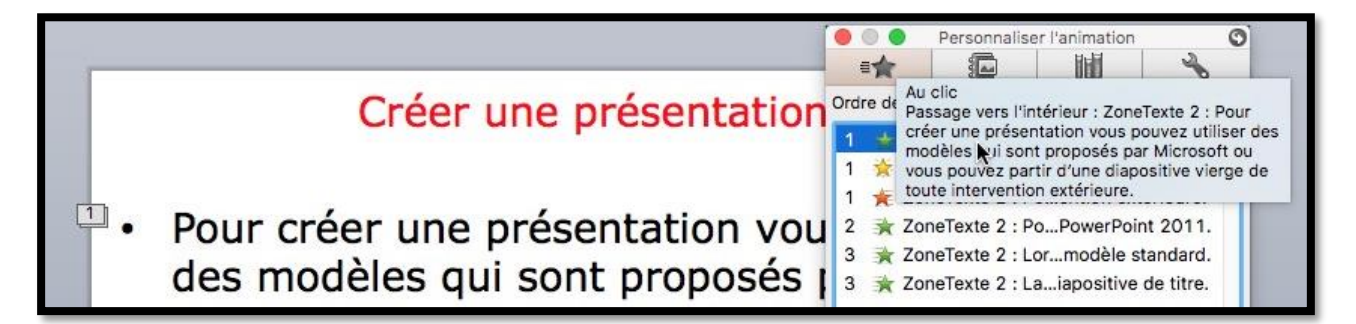

La première phrase comporte les effets d'ouverture (étoile verte), effet d'accentuation (étoile jaune) et effet de sortie (étoile rouge). En sélectionnant un effet et en amenant le curseur dans la boîte de dialogue ordre de l'animation on peut obtenir le détail de l'animation (commandée au clic, passage vers l'intérieur) ainsi que le texte de la phrase.

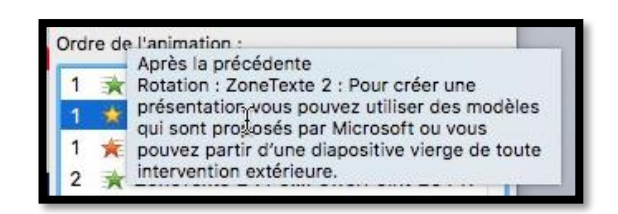

Détails de l'effet d'accentuation.

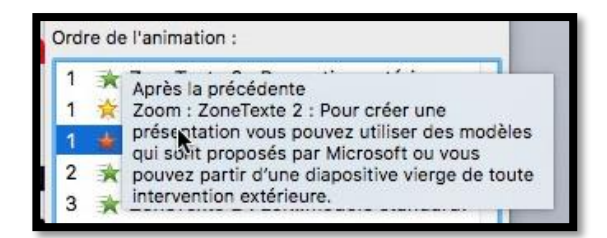

Détails de l'effet de sortie.

## Animer une image.

Il n'y a pas de différences fondamentales entre l'animation d'un texte et l'animation d'une image.

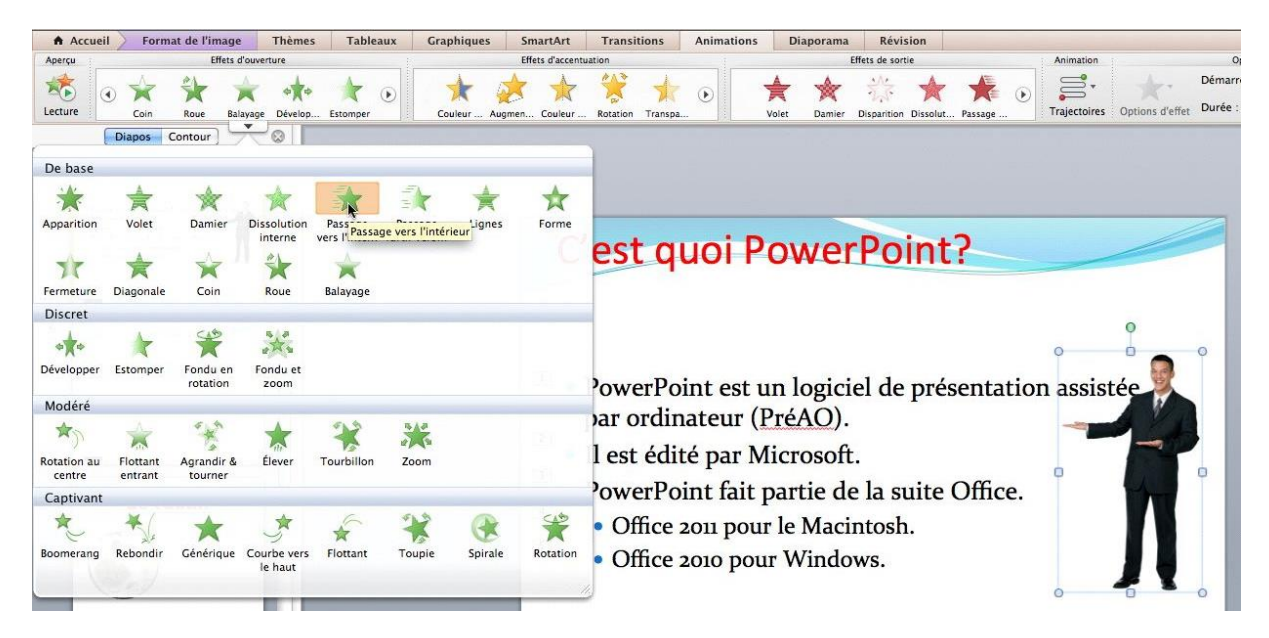

Pour animer une image dans une diapositive, sélectionnez l'image, cliquez sur l'onglet animations et sélectionnez une animation.

Vous pouvez utiliser le chemin d'animation (introduit dans PowerPoint 2008 SP2) pour donner quelques effets spéciaux.

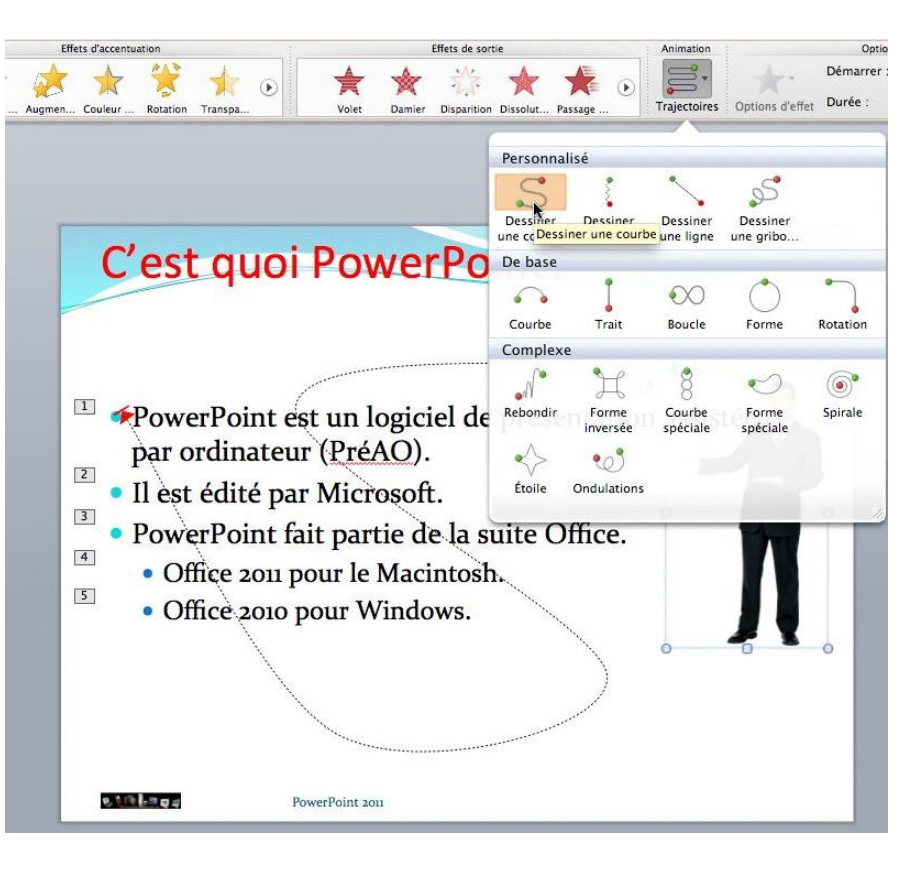

#### Enregistrer une présentation.

De temps en temps sauvegardez la présentation sur laquelle vous travaillez. Pour sauvegarder une présentation, allez dans le menu fichier, enregistrer ou enregistrer sous.

Réduire la taille du fichier est une nouvelle option pour réduire la taille des présentations qui comportent des images.

| PowerPoint                                                                         | Fichier  | Édition                    | Affichage    | Insertion F                |
|------------------------------------------------------------------------------------|----------|----------------------------|--------------|----------------------------|
| 00                                                                                 | Nouve    | lle préser                 | tation       | 光N                         |
|                                                                                    | Nouve    | au à parti                 | r d'un modè  | ele 企業P                    |
|                                                                                    | Ouvrir   |                            |              | жo                         |
| Accueil Form                                                                       | Ouvrir   | une URL.                   |              | <b>企業O</b>                 |
| vperçu                                                                             | Ouvrir   | récent                     |              | ►                          |
| 🇞 🔺                                                                                | Ferme    | r                          |              | жw                         |
| ecture Apparition                                                                  | Enregi   | strer                      |              | ₩S                         |
| Diapos                                                                             | c Enregi | strer sou                  | 5 <b>)</b>   | <del></del> ጉ <del>መ</del> |
|                                                                                    | Enregi   | strer com                  | me images.   |                            |
| 5 C'est quoi Power                                                                 | Enregi   | strer en t                 | ant que vidé | ·o                         |
| • PowerPoint est un logicie                                                        | Partag   | er                         |              | ×.                         |
| <ul> <li>Il est édité par Microsoft.</li> <li>PowerPoint fait partie de</li> </ul> | h Réduir | re <mark>la ta</mark> ille | du fichier   |                            |
| Office acco pour Window                                                            | Restre   | indre les                  | autorisation | s 🕨                        |
|                                                                                    | Mise e   | n page                     |              |                            |
|                                                                                    | Imprin   | ner                        |              | ЖP                         |
| 6                                                                                  | Propri   | étés                       |              |                            |

Dans le menu déroulant type choisissez un format pour la sauvegarde de la présentation. *Ici le format choisi est le nouveau format présentation* **PowerPoint .pptx**. Choisissez aussi le dossier de sauvegarde et donnez un nom à votre fichier de sauvegarde.

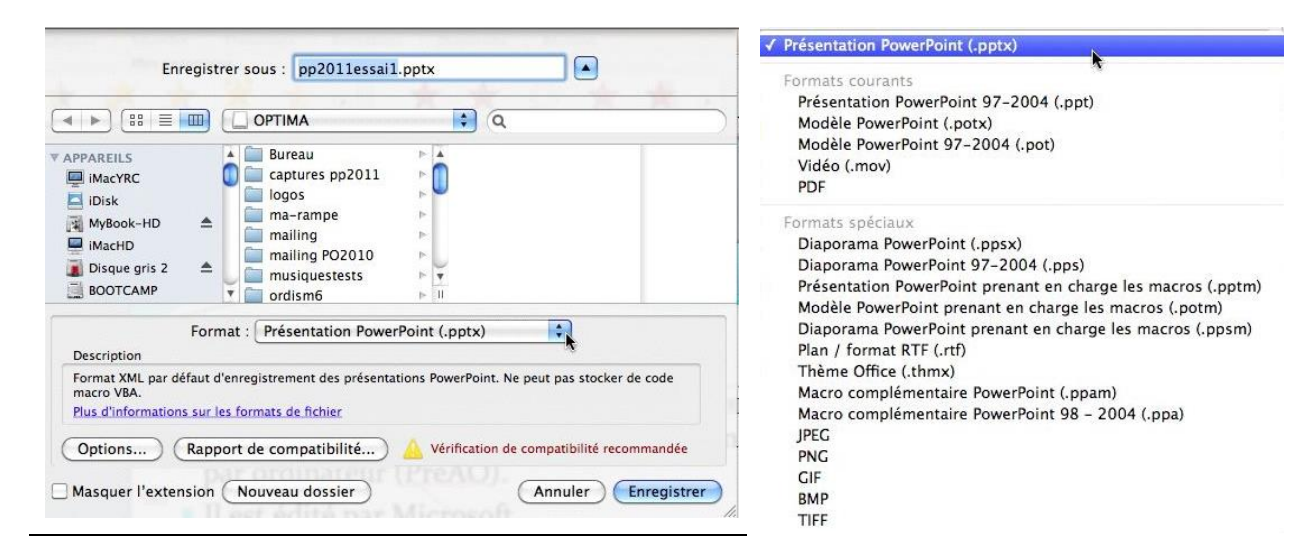

## Partager une présentation.

Vous pouvez partager votre présentation, l'envoyer par la messagerie, enregistrer dans le OneDrive, etc.

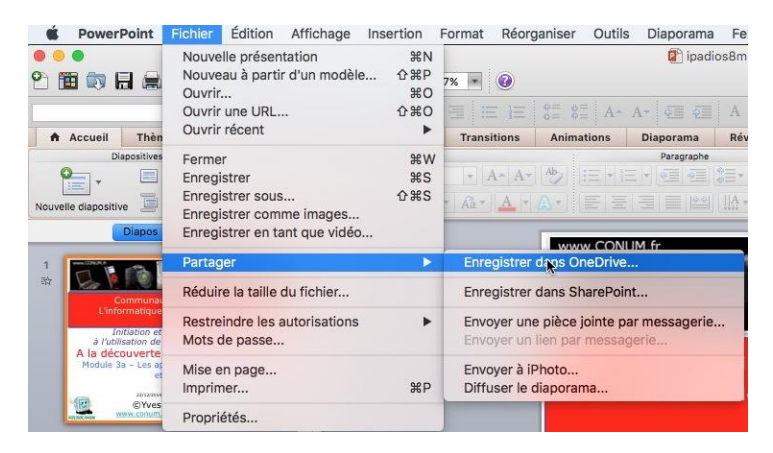

## **Ouvrir une présentation.**

## Lancement de PowerPoint.

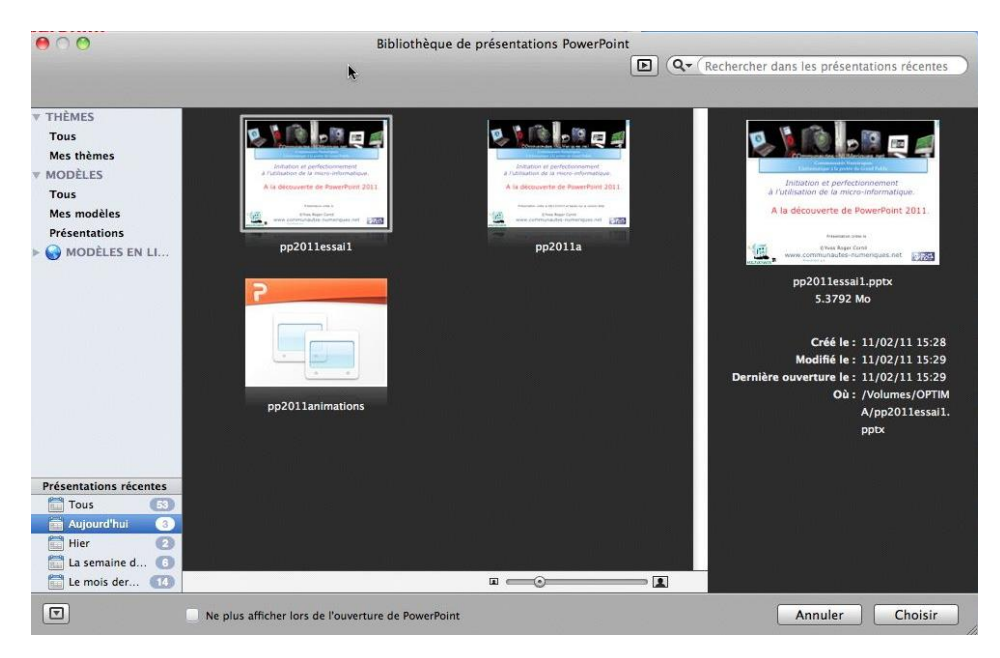

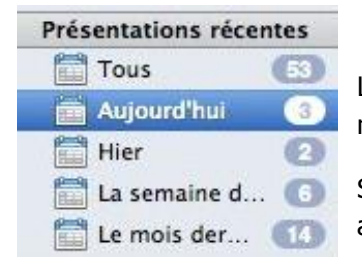

Lors du lancement de PowerPoint vous pouvez choisir de partir d'un modèle ou depuis un fichier récemment ouvert.

Sélectionnez une présentation et cliquez sur choisir ou cliquez sur annuler.

| PowerPoint                                                  | Fichier | Édition                    | Affichage               | Insertion        | Format   | Réorganiser                | Outils | Diapor |
|-------------------------------------------------------------|---------|----------------------------|-------------------------|------------------|----------|----------------------------|--------|--------|
| <mark>○ ○</mark><br>(11) (11) (11) (11) (11) (11) (11) (11) | Nouve   | elle préser<br>eau à parti | ntation<br>ir d'un modè | 第N<br>ele 企業P    | 6 - (    | 9                          |        | 🔂 Pré  |
| Accueil Thème                                               | Ouvri   | r une URL.                 |                         | 0<br>定<br>定<br>定 | ransitio | ns Animation               | ns Dia | porama |
| Diapositives                                                | Ouvri   | r récent                   |                         | þ                | pp2      | 011essai1.ppt              | x      |        |
|                                                             | Ferme   | er                         | <b>N</b>                | жw               | pp2      | 011a.pptx<br>011animation: | s.pptx |        |
| oin).                                                       |         |                            |                         |                  |          |                            |        |        |

Vous pouvez ouvrir une présentation depuis un fichier récent, sur votre ordinateur, ou sur un ordinateur du réseau ou depuis votre OneDrive (voir plus

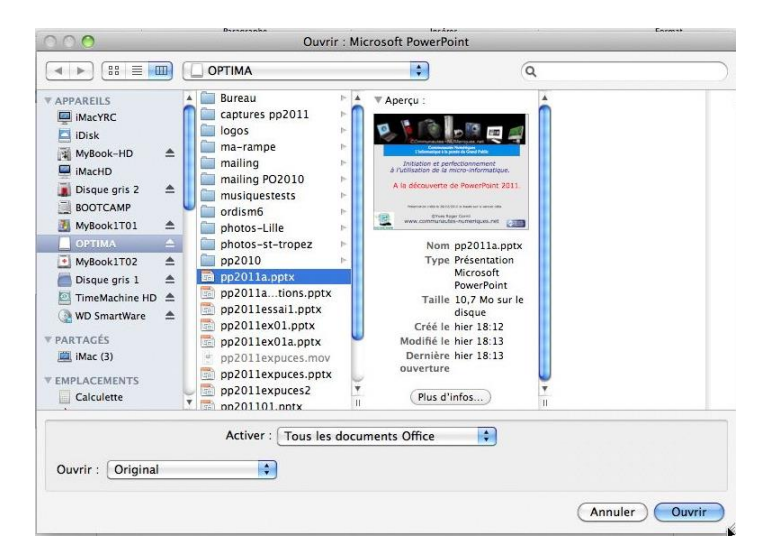

# Appliquer un thème à une présentation.

#### Thème de la diapositive.

Jusqu'à présent nous avons créé des diapositives depuis une page vierge, sans utiliser ni thème, ni modèle.

Microsoft PowerPoint 2011 met à votre disposition une riche collection de thèmes pour appliquer à une présentation existante ou pour la création d'une nouvelle présentation.

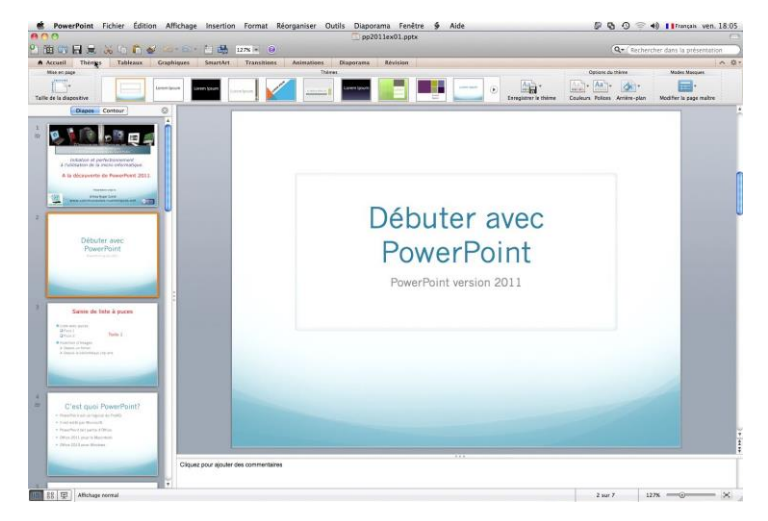

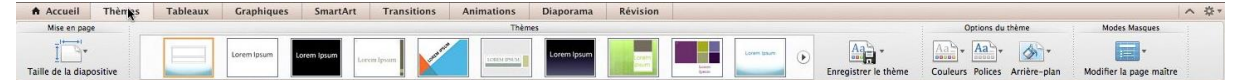

Un thème est un ensemble cohérent d'agencement d'une présentation (titre, diapositives courantes, disposition du texte, polices, fond, couleurs...). Accueil Thènes Tableaux Graphiques SmartArt Mise en page Taille de la diapositive

Pour appliquer un thème à votre présentation, cliquez sur l'onglet thèmes et choisissez un thème.

#### Pour les forts en thèmes.

Sans passer en revue tous les thèmes mis à votre disposition, jetons un coup d'œil à quelques thèmes.

Notez que la disposition et les polices sont différentes d'un thème à l'autre et peuvent nécessiter des modifications sur la mise en page initiale de votre présentation.

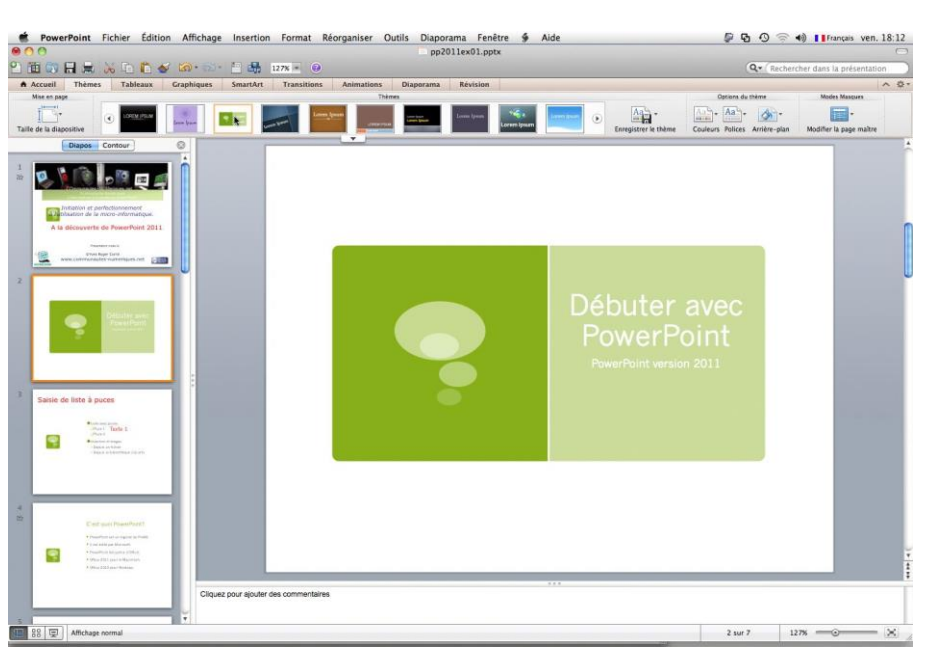

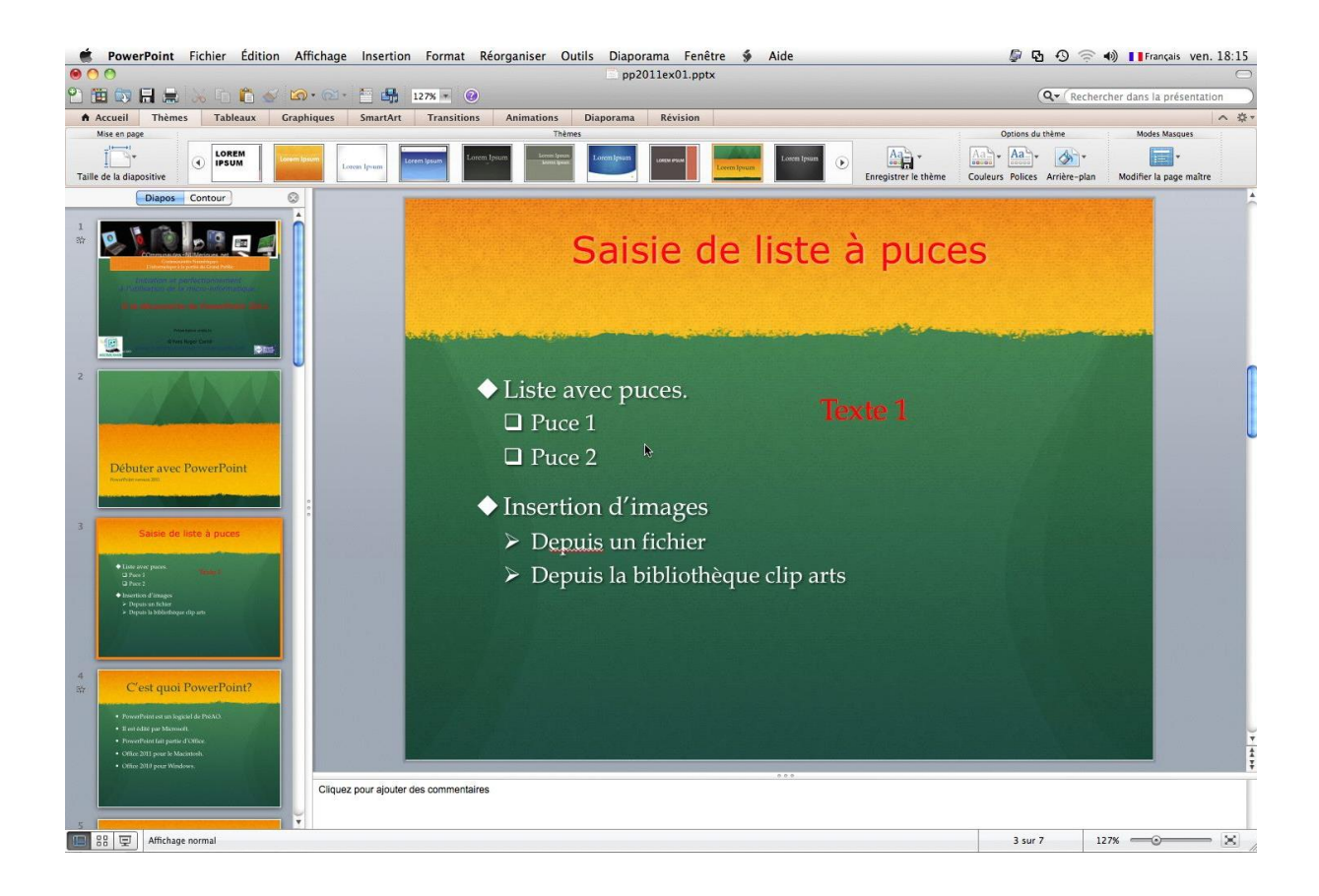

Il est possible de modifier un thème existant ou d'en créer un nouveau qui soit le fruit de votre créativité.

## Disposition des diapositives.

#### Mise en page des diapositives (ou disposition).

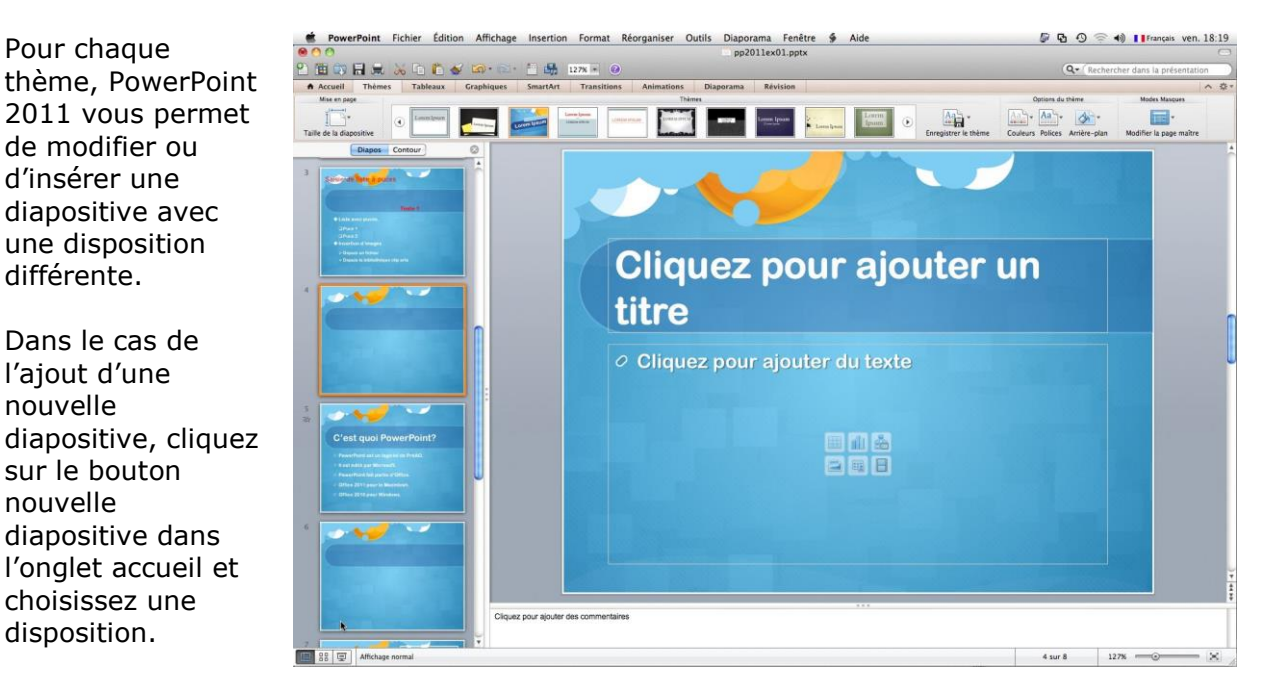

Vous pouvez aussi insérer une nouvelle diapositive derrière une diapositive existante.

Sélectionnez la diapositive dans le volet diapositives, un clic droit et nouvelle diapositive.

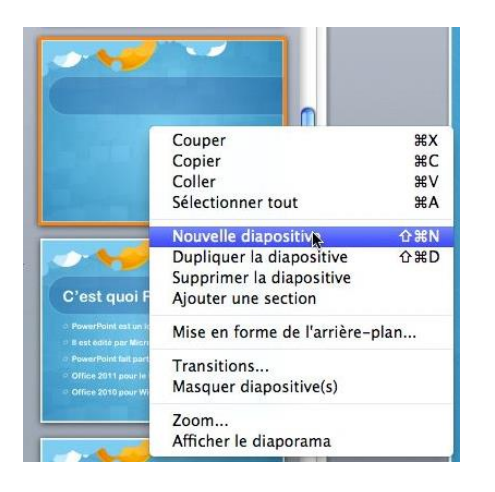

#### Modification de la disposition d'une diapositive.

| Accueil              | Thèmes   | Tableaux               | Graphiques          | SmartArt          | Transitions     |
|----------------------|----------|------------------------|---------------------|-------------------|-----------------|
| Diap                 | ositives |                        |                     | Police            |                 |
| <b>P</b>             | Dispo    | osition •              |                     |                   | - A- A-         |
| Nouvelle diapositive | Section  | on <mark>*</mark> Modi | fier la présentatio | n de la diapositi | ve sélectionnée |

Vous pouvez modifier la disposition d'une diapositive.

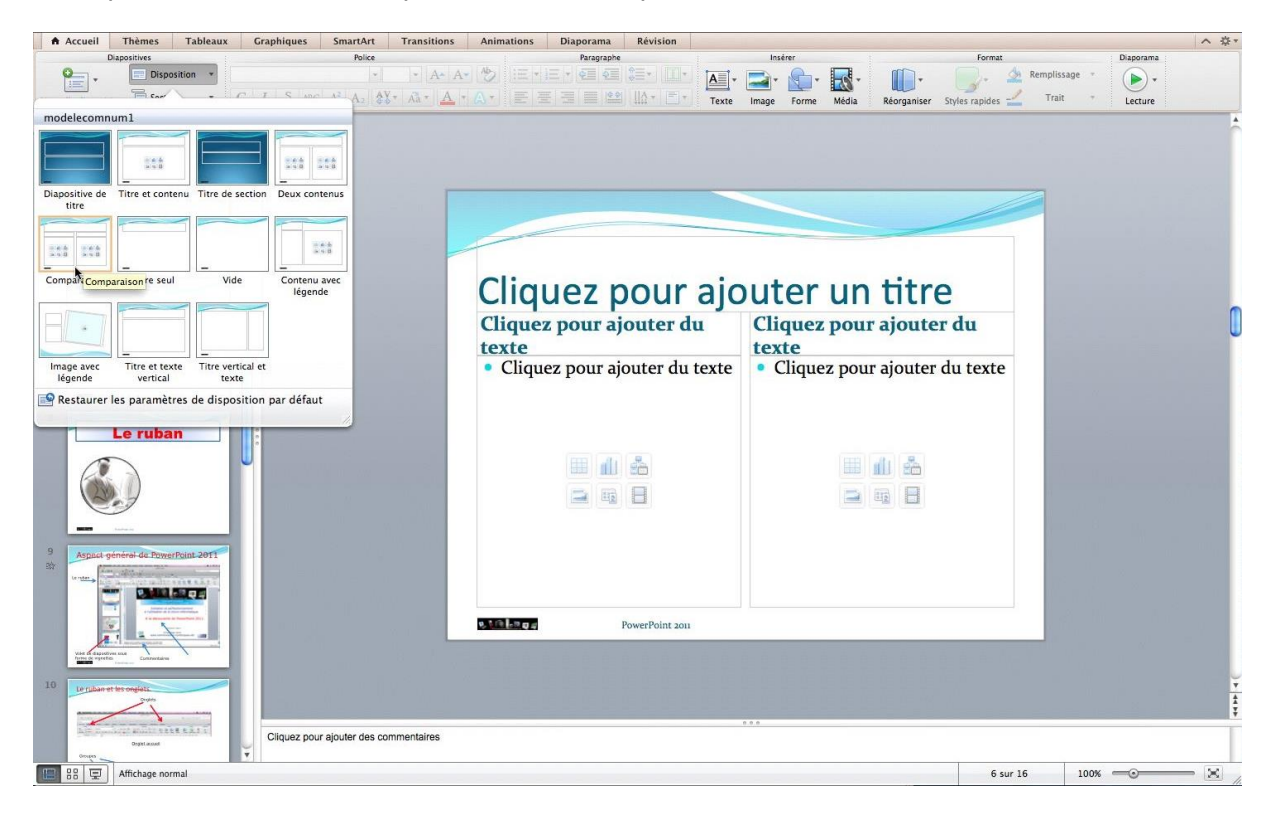

Sélectionnez une diapositive dans le volet diapositive (à gauche) et choisissez une disposition (ici comparaison).

# Arrière-plan d'une diapositive.

# Appliquer un style d'arrière-plan.

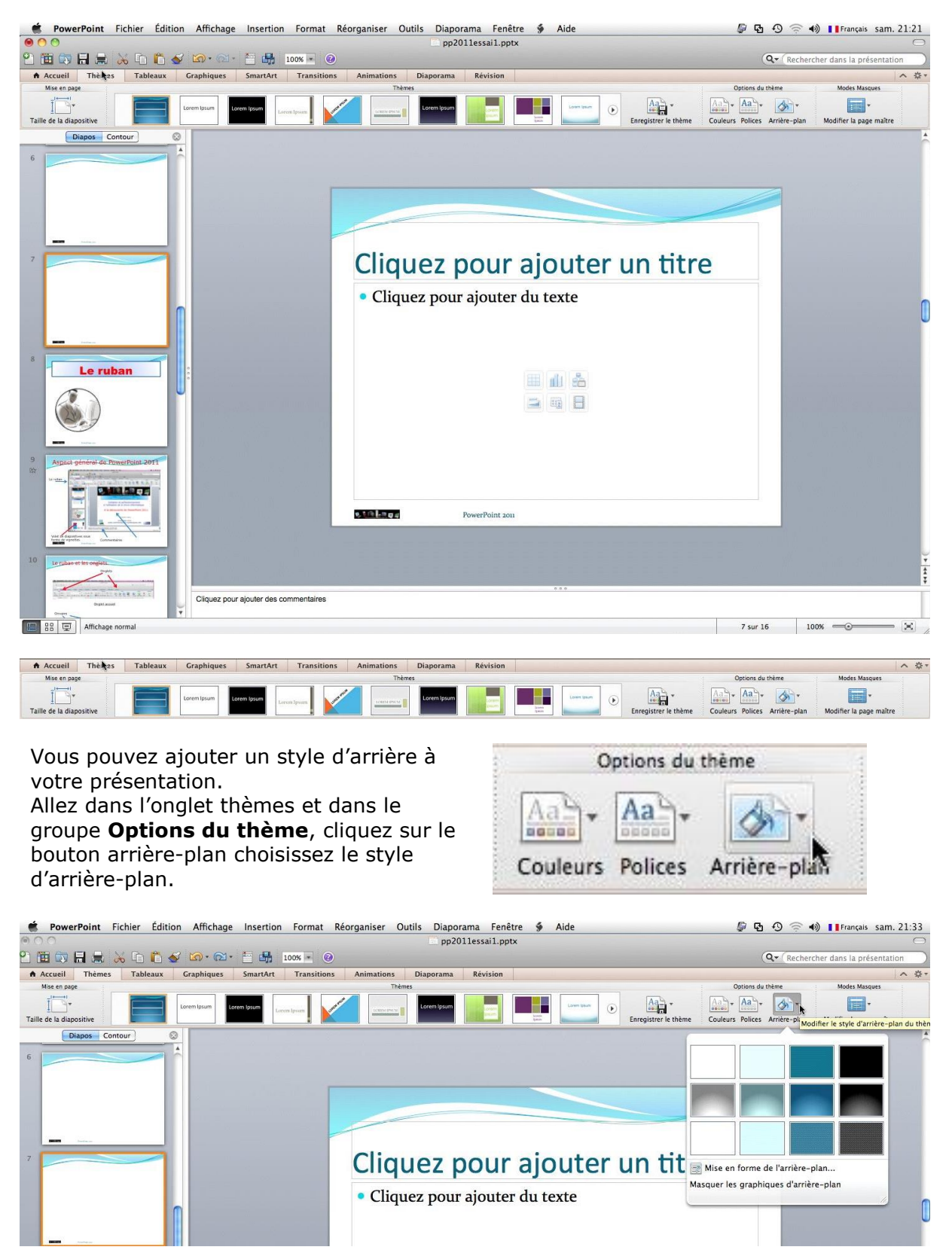

Dans le menu déroulant choisissez une couleur d'arrière-plan.

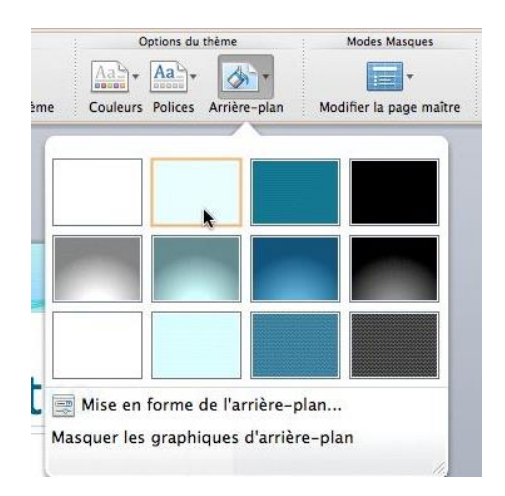

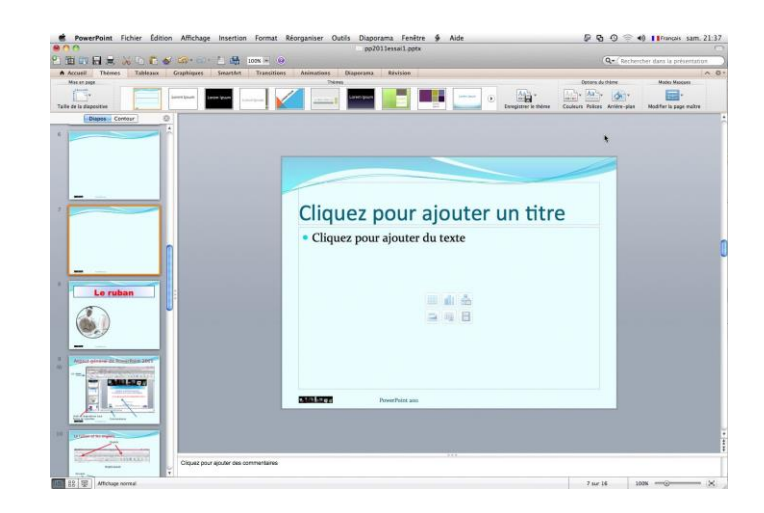

## Mise en forme de l'arrière-plan.

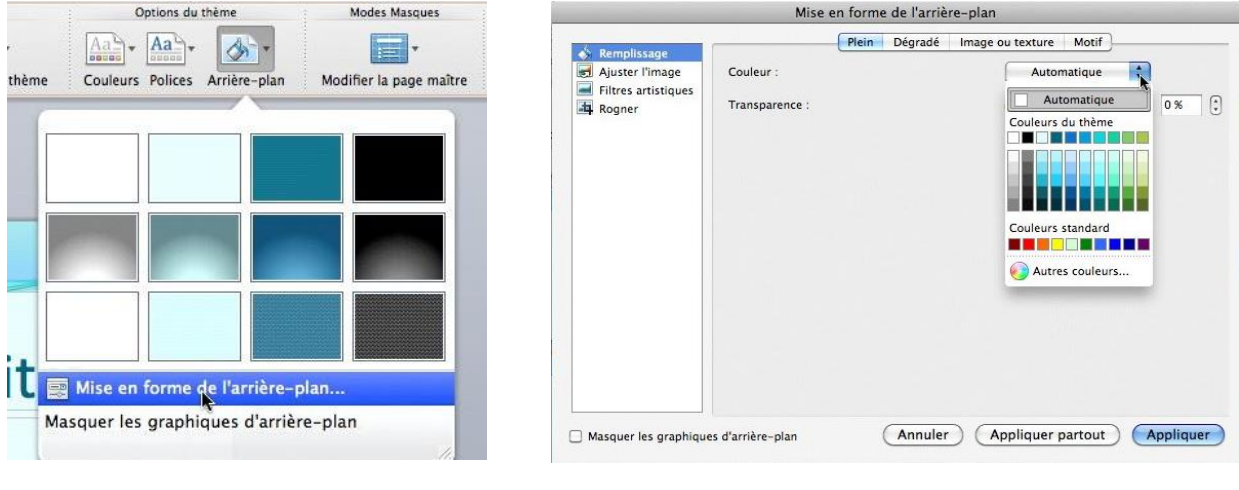

Dans la boîte de dialogue mise en forme de l'arrière-plan, choisissez le type de remplissage.

Vous pouvez choisir un fond plein, dégradé, image ou texture ou motif.

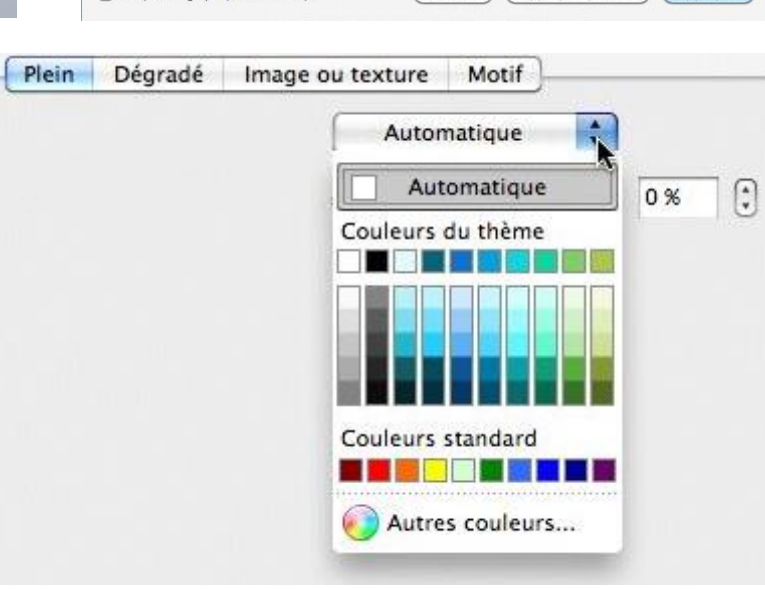

| Rompliceage     | Plein Dégradé Image ou texture Motif                                                             |
|-----------------|--------------------------------------------------------------------------------------------------|
| Ajuster l'image | Styles et orientation                                                                            |
| Rogner          | Style : ✓ Aucun Angle : 0° 🕃                                                                     |
|                 | Radial         Orientation :         Coin supérieur gauche (\$)           Couleur         Chemin |
|                 | Dégrade : 0%                                                                                     |
|                 | Ajout. couleur ) Suppr. couleur ) Couleur :                                                      |
|                 | Transparence : 0 0 100 0 %                                                                       |
|                 | Estra pluntar la dégradé en même tampe que la forme                                              |

Dans l'onglet **Dégradé** vous pouvez choisir un style pour le remplissage en couleur (linéaire, radial, etc.).

Mise en forme de l'arrière-plan Pour modifier le dégradé de la couleur Plein Dégradé Image ou texture Motif 💰 Remplissage vous disposez de 2 Styles et orientation . Ajuster l'image Filtres artistiques curseurs. Angle : 0° Style : Radial Rogner Orientation : Coin supérieur gauche Vous disposez aussi d'un curseur pour Couleur et transparence régler la transparence. Dégradé : 35 % R Ajout. couleur Suppr. couleur ) Couleur : (T 0 💬 0 % 1 Transparence : 100 Faire pivoter le dégradé en même temps que la forme Appliquer (Annuler) (Appliquer partout) 🗌 Masquer les graphiques d'arrière-plan

| Dégradé :      |                  |         | 35 %      |
|----------------|------------------|---------|-----------|
| Ajout. couleur | Suppr. couleur C | ouleur: | <b>\$</b> |
| Transparence : | 0 😔              | 100     | 0%        |

Pour appliquer le fond choisi, cliquez sur le bouton **appliquer** ; le fond sera appliqué sur la diapositive courante. Pour appliquer à toute la présentation cliquez sur le bouton **appliquer partout.** 

|               | PowerPoint Fichier           | Édition Affichage Insertion Format Réorganiser Outils Diapo | rama Fenêtre 🐓 Aide  | 🕼 🔁 🕙 🦙 🜒 🚺 Français Sam. 2                                                                                                    | 2:01  |
|---------------|------------------------------|-------------------------------------------------------------|----------------------|----------------------------------------------------------------------------------------------------|-------|
| 00            | -                            | Mise en forme de l'arrière-plan                             | lessail.pptx         |                                                                                                    | 0     |
| 2             | -                            | Plein Dégradé Image ou texture Motif                        |                      | Q- Rechercher dans la présentation                                                                                                    |       |
| A A           | Aiuster l'image              | Styles et orientation                                       | Révision             |                                                                                                    | - 恭 - |
| M<br>Taille c | Filtres artistiques          | Style : Radial Angle : 0° 3                                 |                      | Options du thème Modes Masques           Age         Age         Topologie           Couleurs         Polices         Arrière-olan         Modifier la page maître |       |
|               |                              | Orientation : Coin supérieur gauche 💌                       |                      |                                                                                                    | -     |
| -             |                              | Couleur et transparence                                     |                      |                                                                                                    |       |
| 6             |                              | Dégradé : 82 % 🕃                                            |                      |                                                                                                    |       |
|               |                              | Ajout. couleur Suppr. couleur Couleur :                     |                      |                                                                                                    |       |
|               |                              | Transparence : 0 100 37 % 🗍                                 |                      |                                                                                                    |       |
| 7             |                              |                                                             | our ajouter un titre | e                                                                                                    |       |
|               |                              | Faire pivoter le dégradé en même temps que la forme         |                      |                                                                                                    |       |
|               | 🗌 Masquer les graphiqu       | es d'arrière-plan Annuler Appliquer partout Appliquer       | ajouter du texte     |                                                                                                    | C     |
| L             | <b>BER</b> 1000-0            |                                                             |                      | Constant and the                                                                                                    |       |
| 8             | Le ruban                     |                                                             |                      |                                                                                                    |       |
|               | a c rawan                    |                                                             | å 🛍 🗮                |                                                                                                    |       |
|               |                              |                                                             |                      |                                                                                                    |       |
| 9             |                              |                                                             |                      |                                                                                                    |       |
| - 40          | Aspect général de PowerPoint | 2011                                                        |                      |                                                                                                    |       |
|               |                              |                                                             |                      |                                                                                                    |       |
|               |                              |                                                             |                      |                                                                                                    |       |
|               |                              | e titken.                                                   | PowerPoint 2011      |                                                                                                    |       |
|               | And the despirations take    |                                                             |                      |                                                                                                    |       |

# Remplissage avec une image ou une texture.

|                                                                 | Plein Dégradé Imag                                                                | e ou texture Motif               |
|-----------------------------------------------------------------|-----------------------------------------------------------------------------------|----------------------------------|
| Remplissage<br>Ajuster l'image<br>Filtres artistiques<br>Rogner | À partir du fichier : Choisir une image<br>Texture d'origine : Choisir la texture | Papier journal<br>Papier recyclé |
|                                                                 | Transparence : 0 🖓                                                                | Parchemin                        |
|                                                                 | Faire pivoter avec la forme                                                       | Papier à lettres                 |
|                                                                 | Mosaïque                                                                          | Marbre vert                      |
|                                                                 |                                                                                   | Marbre blanc                     |
|                                                                 |                                                                                   | Marbre brun                      |
|                                                                 |                                                                                   | Granit                           |
|                                                                 |                                                                                   | Papier de soie bleu              |
| Masquer les graphique                                           | as d'arrière-plan Annuler                                                         | Papier de soie rose              |

Pour un remplissage avec une image ou une texture, cliquez sur le bouton **image ou texture**. *Ici choix d'une texture Parchemin.* 

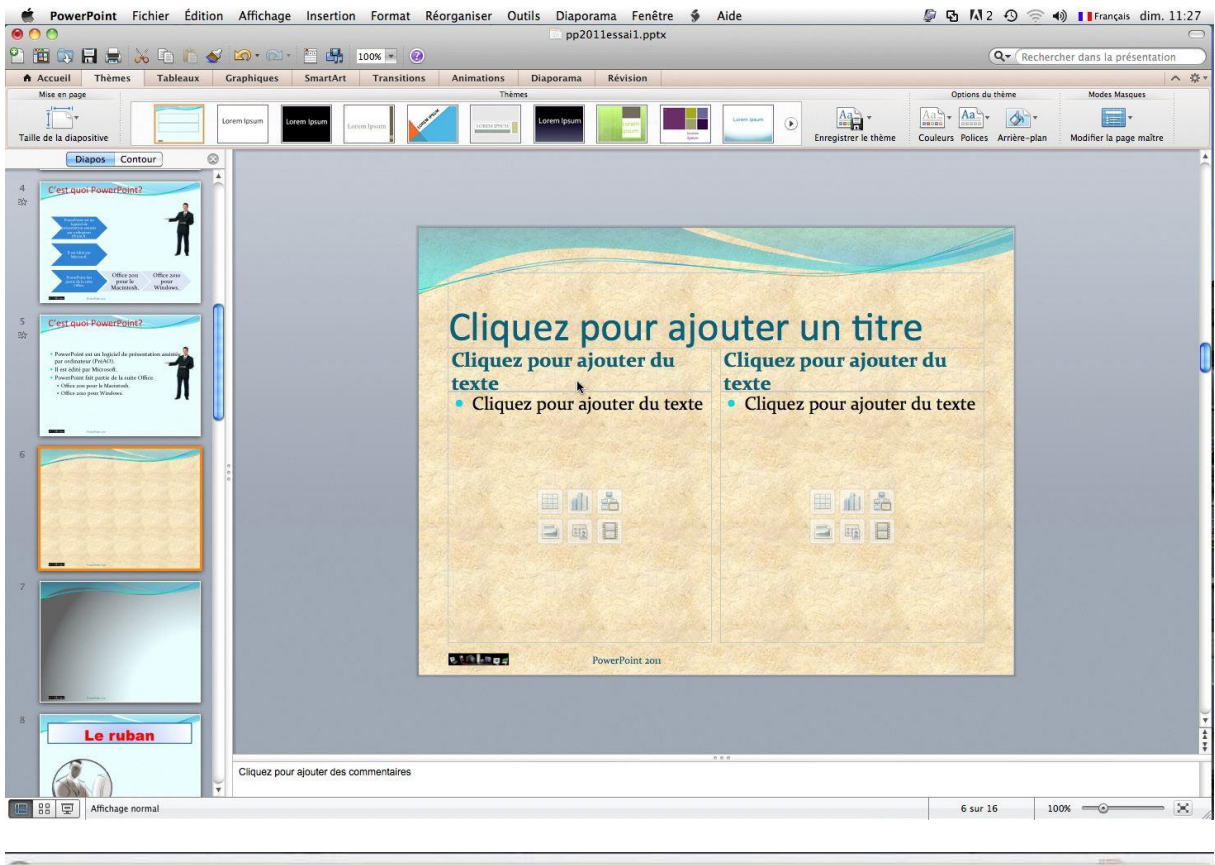

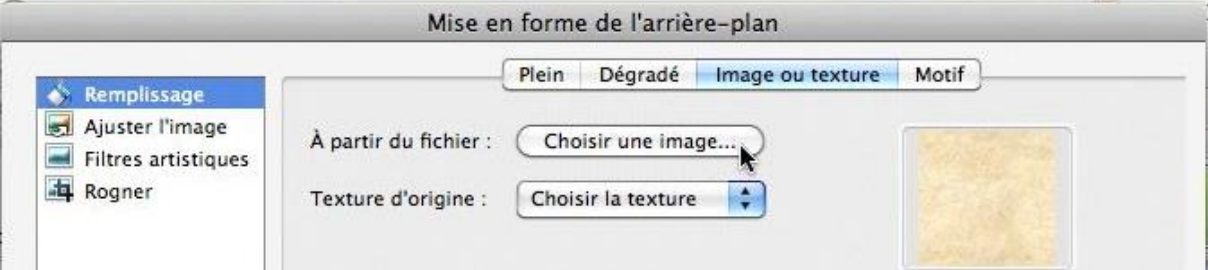

Pour choisir une image en arrière-plan, cliquez sur le bouton choisir une image.

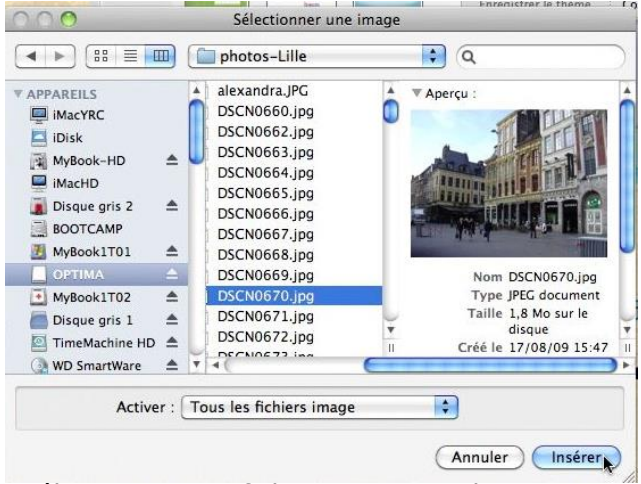

Sélectionnez un fichier image et cliquez sur le bouton **insérer**.

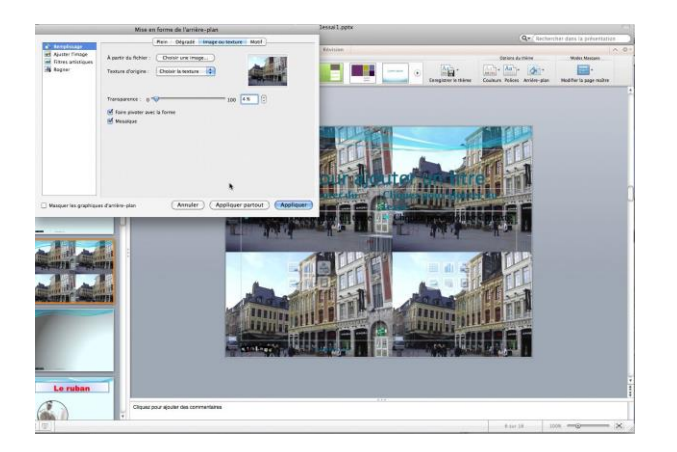

L'image peut être insérée sous forme d'une mosaïque ou sous forme d'une image unique.

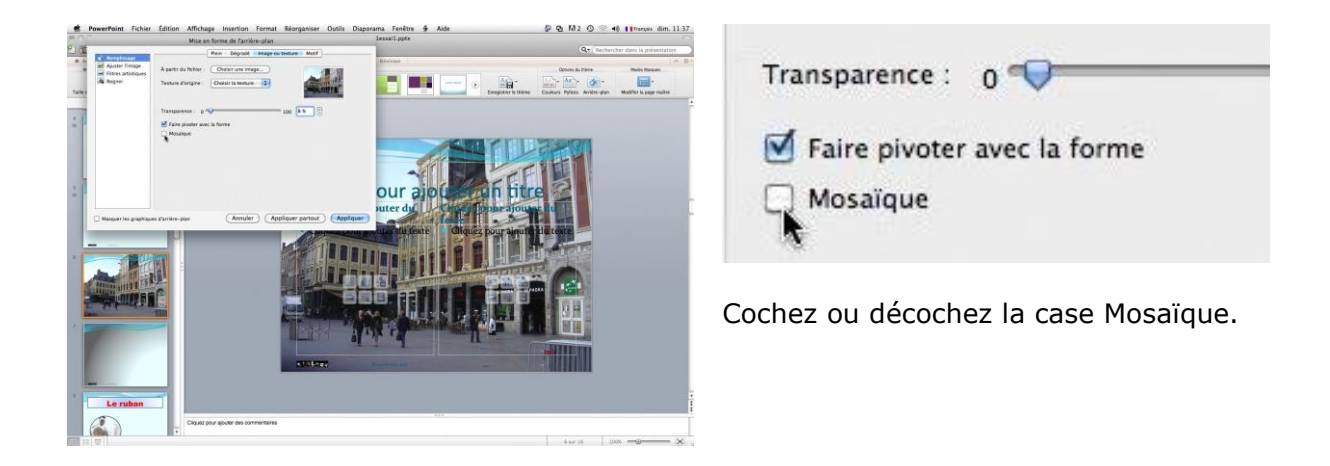

| Remplissage                            |                       | Plein Dégradé      | Image ou texture | Motif                                                                                                    |
|----------------------------------------|-----------------------|--------------------|------------------|----------------------------------------------------------------------------------------------------|
| Ajuster l'image<br>Filtres artistiques | À partir du fichier:( | Choisir une ima    | ge               |                                                                                                    |
| Rogner                                 | Texture d'origine : ( | Choisir la texture | •                | A REAL PROPERTY AND IN THE PROPERTY AND IN THE PROPERTY AND INTERPOPERTY AND INTERPOPERTY AND |
|                                        | Transparence : 0 💳    |                    | 100 6            | 0% 🕄                                                                                                    |
|                                        | Faire pivoter avec l  | a forme            |                  |                                                                                                    |
|                                        | 🔲 Mosaïque            |                    |                  |                                                                                                    |

Comme pour les textures vous pouvez modifier la transparence de l'image.

Pour appliquer le fond choisi, cliquez sur le bouton **appliquer** ; le fond sera appliqué sur la diapositive courante. Pour appliquer à toute la présentation cliquez sur le bouton **appliquer partout**.

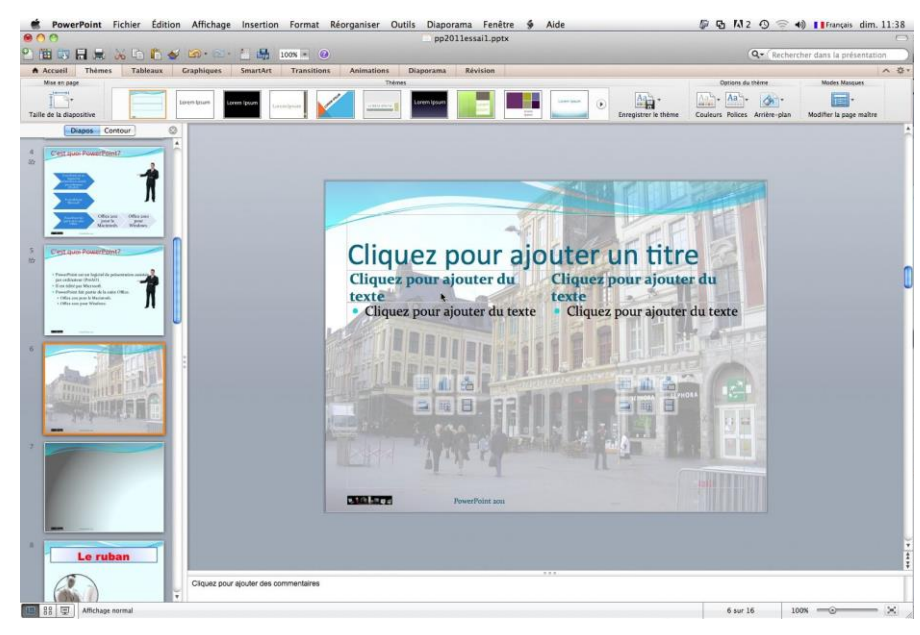

# Masques de diapositives ou comment créer un modèle.

#### Bas les masques.

S i vous avez suivi l'ordre des pages de ce document, nous avons commencé par la création d'une diapositive, puis nous avons ajouté du texte sous forme de liste à puces, que nous avons animé.

*Nous avons vu aussi comment appliquer un thème à une présentation existante ; il est temps maintenant de créer notre premier modèle de présentation, depuis une diapositive vierge et avec l'aide des masques.* 

Un masque de diapositive contient des espaces réservés pour les titres, le texte, les graphiques et les autres éléments. Un masque défini aussi le positionnement et la mise en forme des titres, en-têtes et pieds de page. Vous pouvez utiliser le masque de diapositive pour ajouter du texte ou des images spécifiques (un logo par exemple) pour qu'ils apparaissent sur chaque diapositive.

Les modifications apportées à un masque des diapositives sont reflétées dans chaque diapositive ou dans la mise en page qui lui est associée.

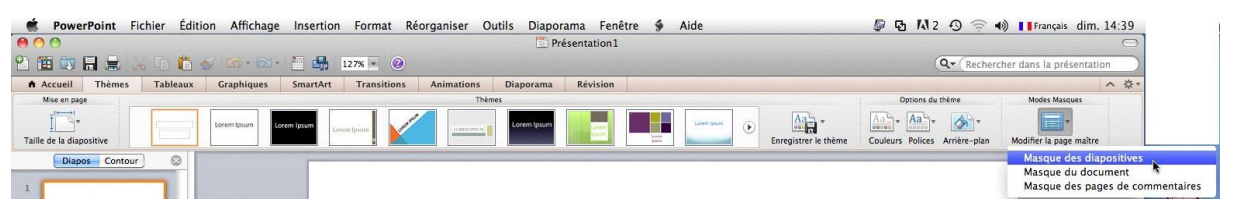

Pour accéder aux masques de diapositives allez dans l'onglet thèmes, **Mode Masques** et **Masque des diapositives**.

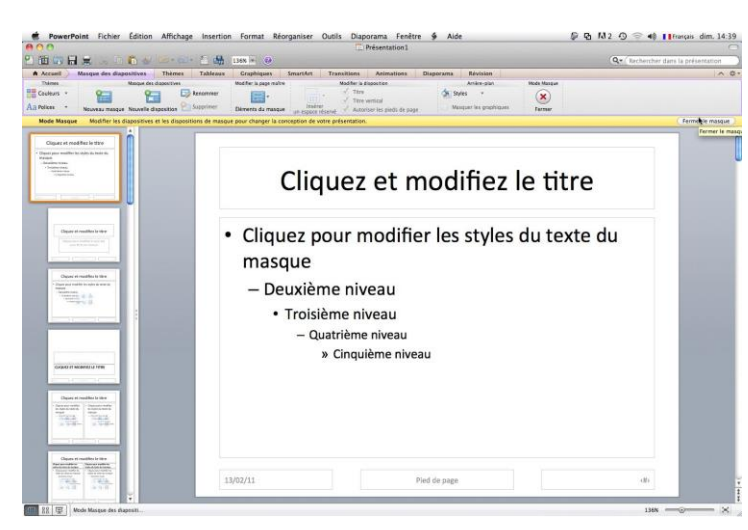

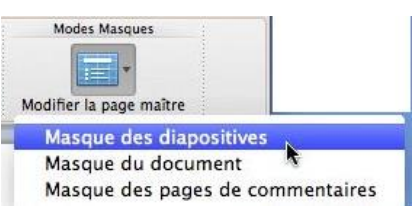

*Voici le thème implicite, le thème Office. A gauche les différentes mises en pages dérivées de ce thème Office.* 

La diapositive courante contient une zone titre et le corps de la diapositive est une liste à puces avec 5 niveaux.

En bas de la diapositive vous avez la zone date, la zone pied de page et la zone numéro de la diapositive.

Je vous propose de procéder aux modifications sur les zones style de titre et styles du texte.

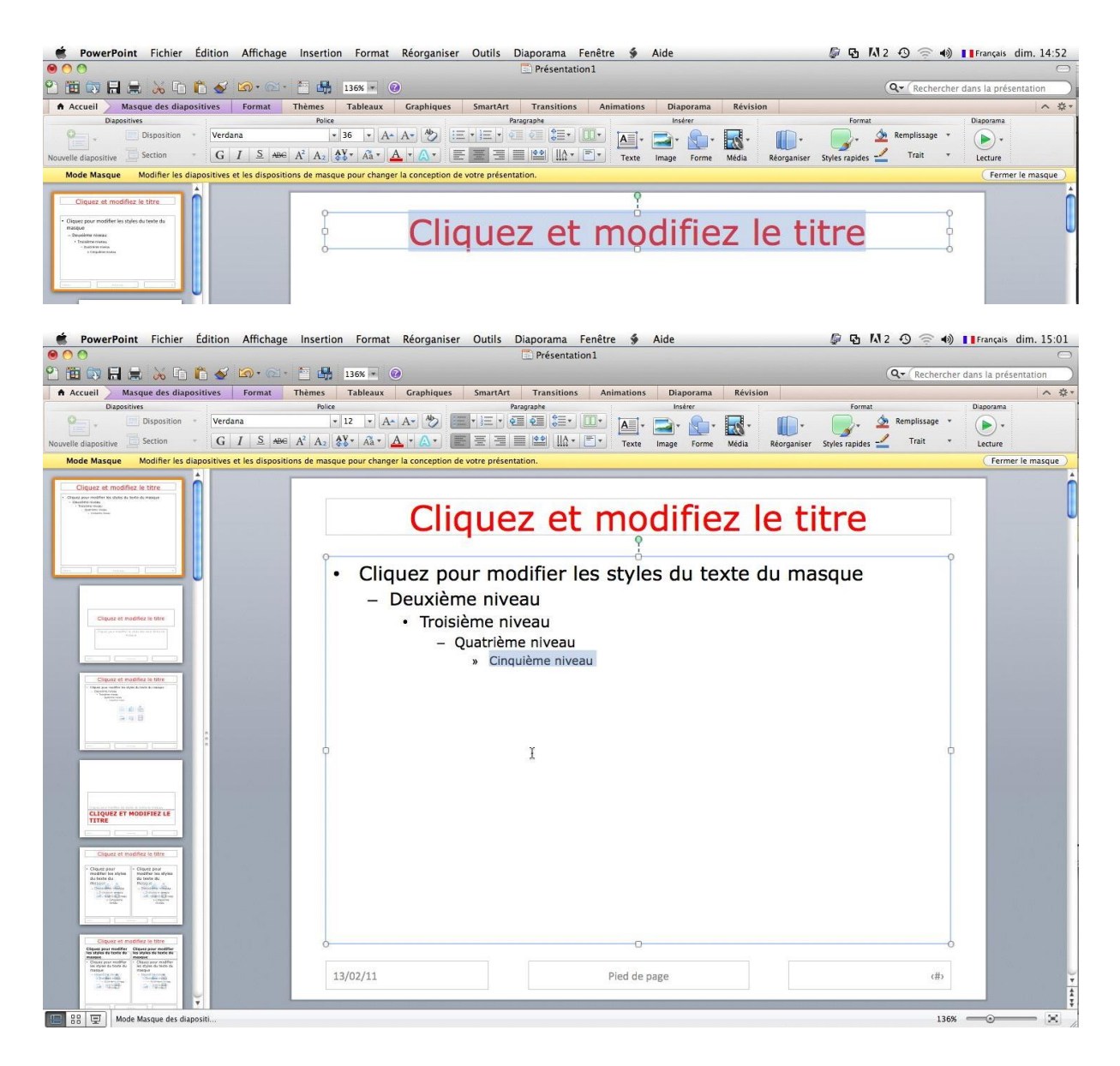

*Après avoir réduit les zones d'affichages du titre et du texte, je change la police et les tailles des styles du texte.* 

## Insertion d'un logo dans le masque de diapositive.

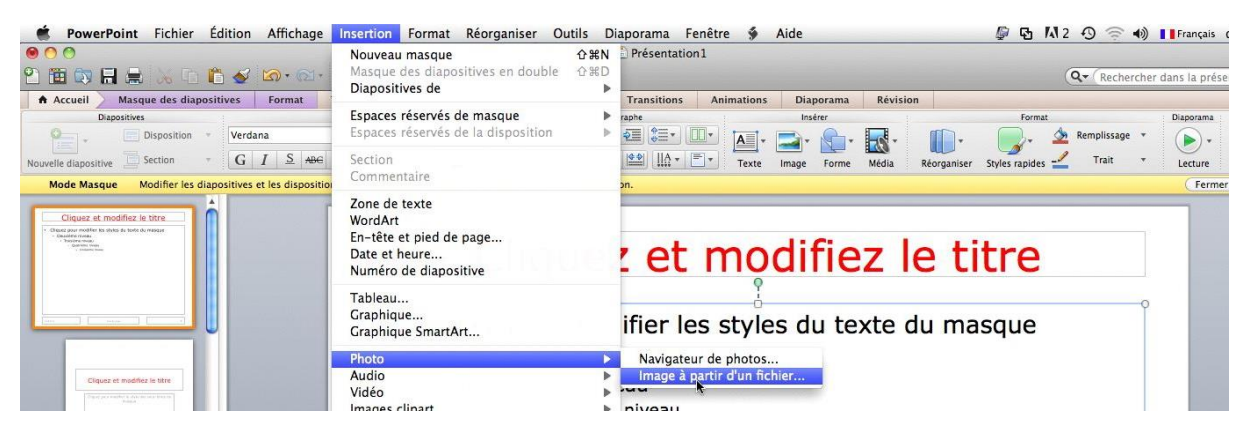

*Je voudrais que mes prochaines présentations contiennent un logo sur chaque diapositive, pour cela je vais insérer un logo.* 

Pour insérer une image dans un masque de diapositive, allez dans le menu Insertion, photo, image à partir d'un fichier.

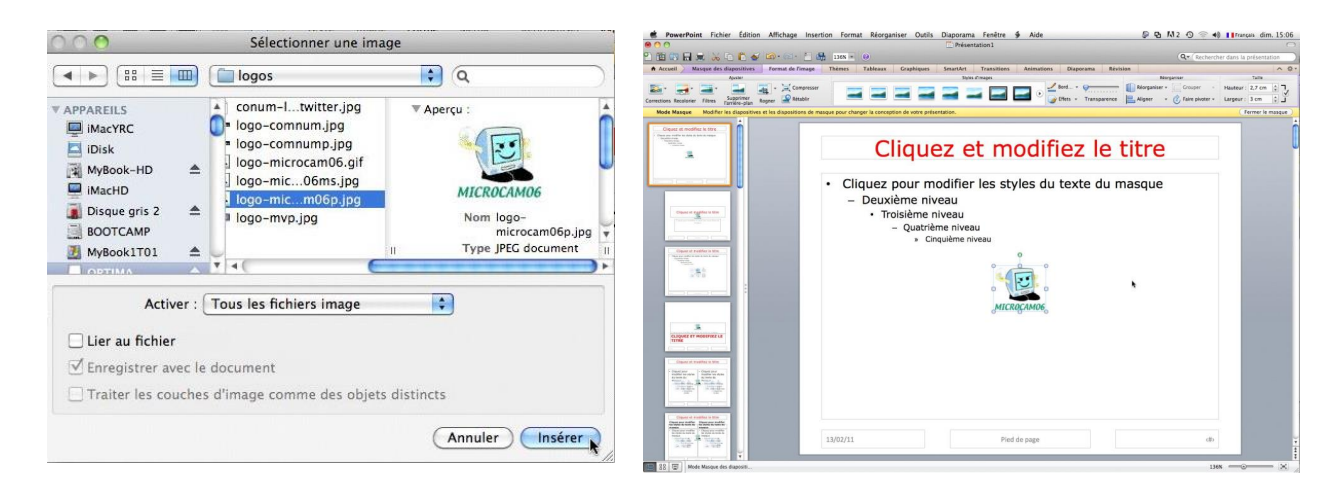

J'ai sélectionné le logo de Microcam06 ; le logo s'est placé au milieu de la diapositive ; il faudra redimensionner le logo, soit avant de le déplacer ou après.

| 🔚 🗮 😹 🖻 🛍 🥌 🚳 · 📾 · 🔠                                                                                                    | 🚮 136N = 🕖                                                   | Q . Rechercher da                             | is la présentation                                                                                                    |
|----------------------------------------------------------------------------------------------------|--------------------------------------------------------------|-----------------------------------------------|----------------------------------------------------------------------------------------------------|
| Masque des diapositives Format de l'image                                                                                                    | Thèmes Tableaux Graphiques SmartArt Transitions Animations D | aporama Révision                              | ~ \$*                                                                                                    |
| Ajuster                                                                                                    | styles d'images                                              | *      Réorganiser *      Grouper - Has       | Talle                                                                                                    |
| colorier Filtres Supprimer Rogner Retablir                                                                                                    |                                                              | Transparence Aligner - C Faire pivoter - Lars | eur: 3 cm 🗘 🔟                                                                                                    |
| sque Modifier les diapositives et les dispositions de                                                                                                    | masque pour changer la conception de votre présentation.     |                                               | ( Fermer le masque )                                                                                                    |
| et modifiez le titre                                                                                                    |                                                              |                                               | n n                                                                                                    |
| n to data da lata a region                                                                                                    | Cliques et modifie                                           | - la titra                                    |                                                                                                    |
| 3. I                                                                                                    | Cliquez et modifie                                           | z le titre                                    |                                                                                                    |
|                                                                                                    |                                                              |                                               | and the second second se |
|                                                                                                    | <ul> <li>Cliquez pour modifier les styles du te</li> </ul>   | xte du masque                                 |                                                                                                    |
|                                                                                                    | <ul> <li>Deuxième niveau</li> </ul>                          |                                               |                                                                                                    |
| point of regulation in these                                                                                                    | Troisième niveau                                             |                                               |                                                                                                    |
| and the second second se                                                                                                    | <ul> <li>Quatrième niveau</li> </ul>                         |                                               |                                                                                                    |
| A REPORT OF THE REPORT OF THE REPORT OF THE REPORT OF THE REPORT OF THE REPORT OF THE REPORT OF THE REPORT OF T                                                                                                    | » Cinquième niveau                                           |                                               |                                                                                                    |
| quere al studifies in time                                                                                                    | 0                                                            |                                               |                                                                                                    |
|                                                                                                    |                                                              |                                               |                                                                                                    |
|                                                                                                    |                                                              |                                               |                                                                                                    |
|                                                                                                    |                                                              |                                               |                                                                                                    |
|                                                                                                    | MICROCAMOE                                                   |                                               |                                                                                                    |
|                                                                                                    |                                                              |                                               |                                                                                                    |
| RESET HOOIFIEZ LE                                                                                                    |                                                              |                                               |                                                                                                    |
|                                                                                                    |                                                              |                                               |                                                                                                    |
| gund at tradition to the                                                                                                    |                                                              |                                               |                                                                                                    |
| n Ar Anna Anna Anna Anna Anna Anna Anna                                                                                                    |                                                              |                                               |                                                                                                    |
| The second second |                                                              |                                               |                                                                                                    |
|                                                                                                    |                                                              |                                               |                                                                                                    |
| ng nantha Bhara ang nantha<br>ng nantha Bhara ang nantha                                                                                                    |                                                              |                                               |                                                                                                    |
| and The Association                                                                                                    | 13/00/11 Pied de page                                        | c#>                                           | ¥                                                                                                    |
| 40 X 40 V                                                                                                    |                                                              |                                               |                                                                                                    |
| Mode Masque des diapositi                                                                                                    |                                                              | 136% =                                        | ×                                                                                                    |
|                                                                                                    |                                                              |                                               |                                                                                                    |
|                                                                                                    |                                                              |                                               |                                                                                                    |
|                                                                                                    | 0                                                            |                                               |                                                                                                    |
|                                                                                                    | Ĭ                                                            |                                               |                                                                                                    |
| <b>Q</b>                                                                                                    | 0 0                                                          |                                               |                                                                                                    |
|                                                                                                    |                                                              |                                               |                                                                                                    |

Il faut modifier le bas de la diapositive pour faire de la place pour le logo. *Je réduis et je déplace la zone date.* 

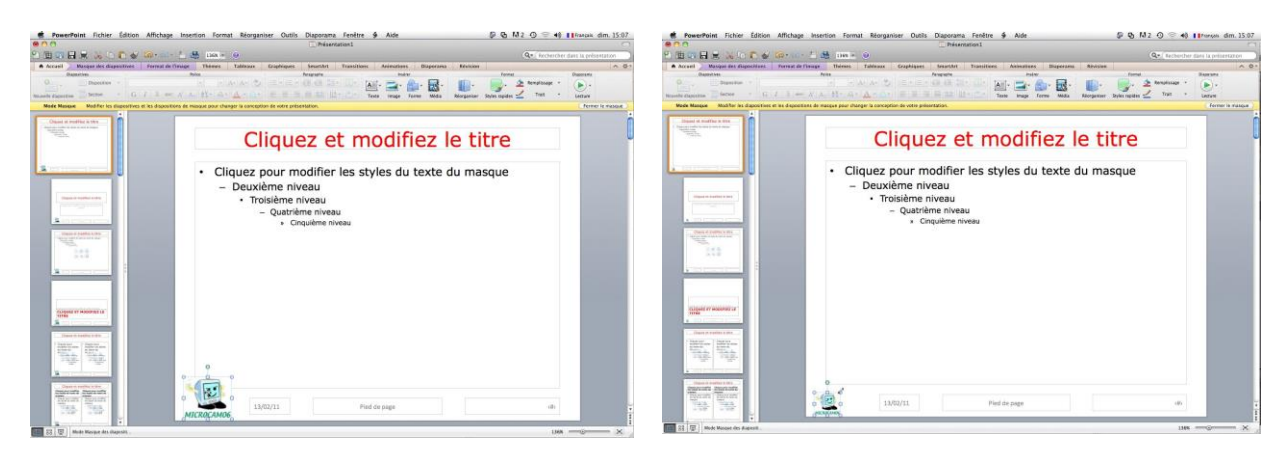

Les modifications terminées, il ne restera qu'à sauvegarder la présentation comme modèle PowerPoint.

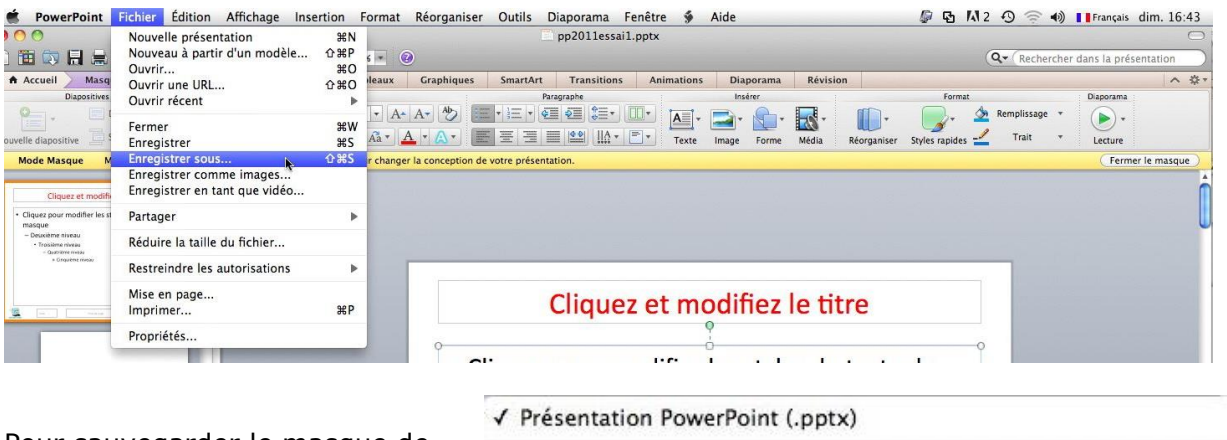

Pour sauvegarder le masque de diapositive modifié, allez dans le menu fichier, enregistrer sous et choisissez le type de fichier modèle PowerPoint.

| Formats courants                      |    |
|---------------------------------------|----|
| Présentation PowerPoint 97-2004 (.ppt | :) |
| Modèle PowerPoint (.potx)             | N  |
| Modèle PowerPoint 97-2004 (.pot)      | 1  |
| Vidéo (.mov)                          |    |
| PDF                                   |    |

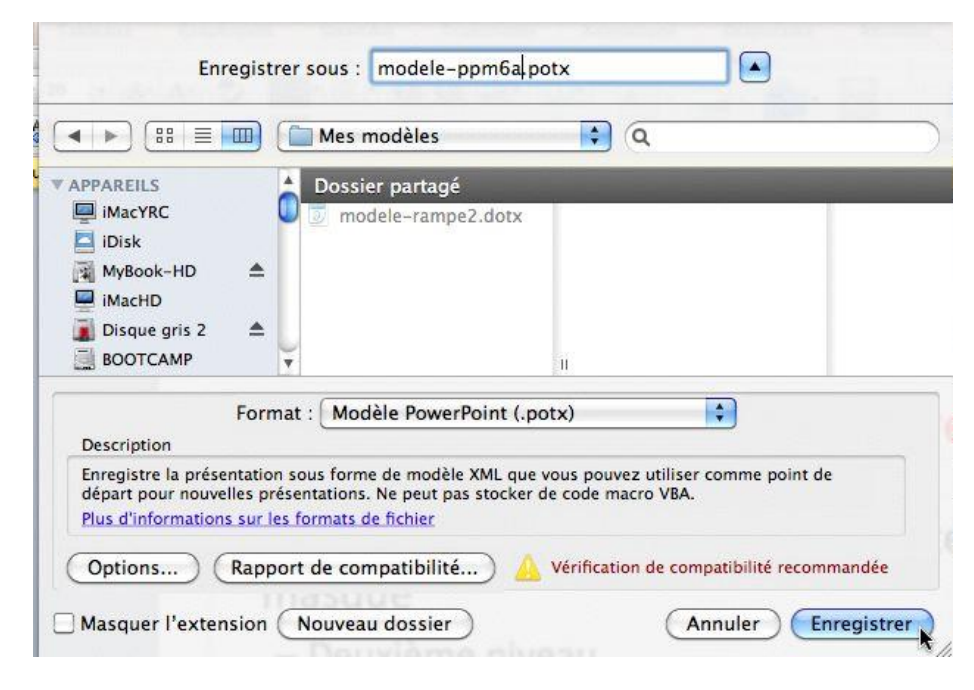

Le fichier est sauvegardé dans le dossier Mes modèles.

# Utilisation d'un modèle pour créer une présentation.

#### Création d'une présentation depuis un modèle proposé par Microsoft.

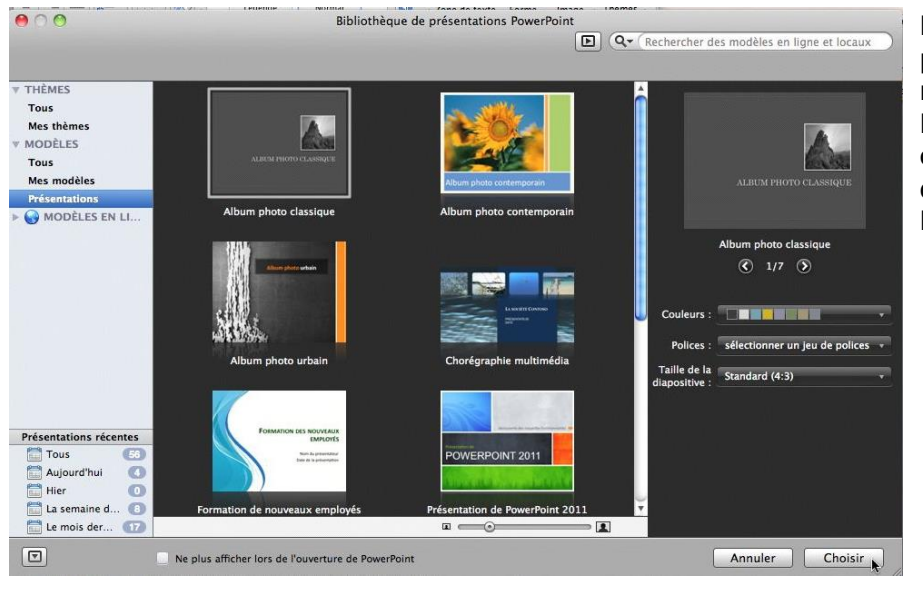

Pour créer une présentation depuis un modèle inclus dans PowerPoint 2011, choisissez un modèle lors du lancement de PowerPoint.

Ou allez dans le menu fichier nouveau à partir d'un modèle.

| PowerPoint    | Fichier | Édition    | Affichage   | Insertion F |
|---------------|---------|------------|-------------|-------------|
| <b>A</b> AA   | Nouve   | lle préser | tation      | ЖN          |
|               | Nouve   | au à parti | r d'un modè | le 企業P      |
| _ 일 🛅 🖾 🖓 💾 🚝 | Ouvrir  | ·          |             | ж жо        |
| Accueil Thèn  | Ouvrir  | une URL.   |             | <b>企業O</b>  |
| Diapositiv    | Ouvri   | récent     |             | •           |

#### Création d'une présentation depuis un de vos modèles.

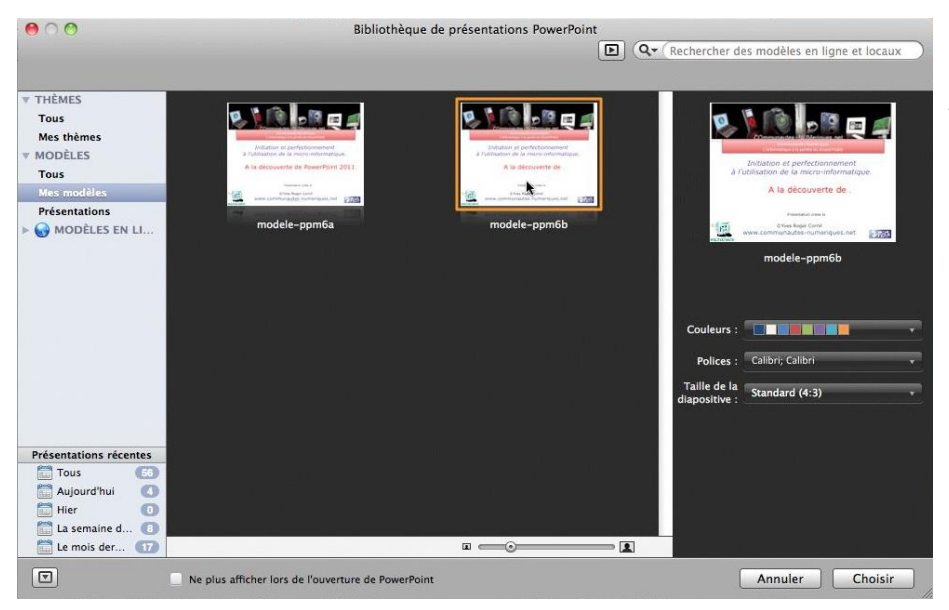

Au lancement de PowerPoint, le logiciel affiche une galerie de présentation où vous pouvez voir vos modèles dans **Mes modèles**. Sélectionnez votre modèle et cliquez sur choisir.

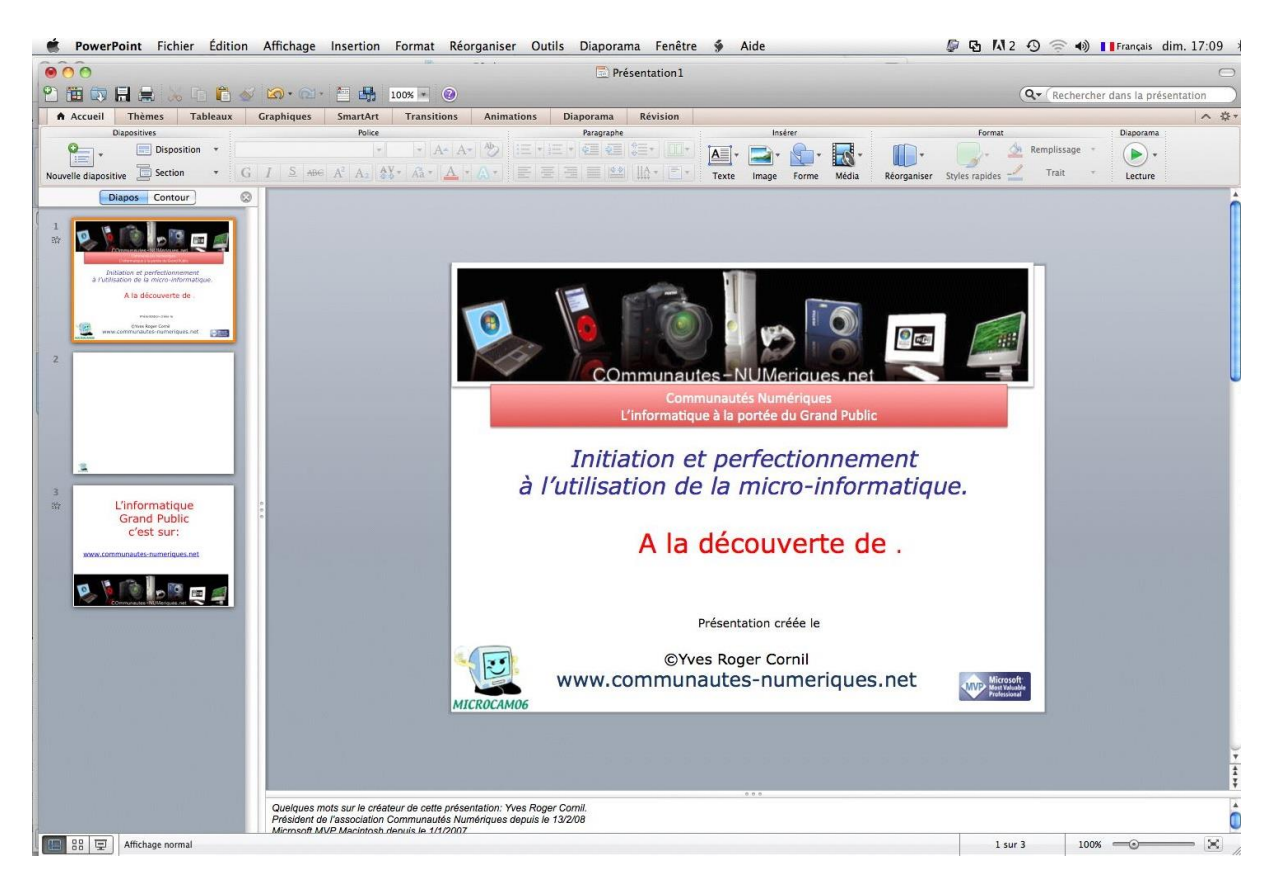

Ici mon modèle est composé de 3 diapositives.

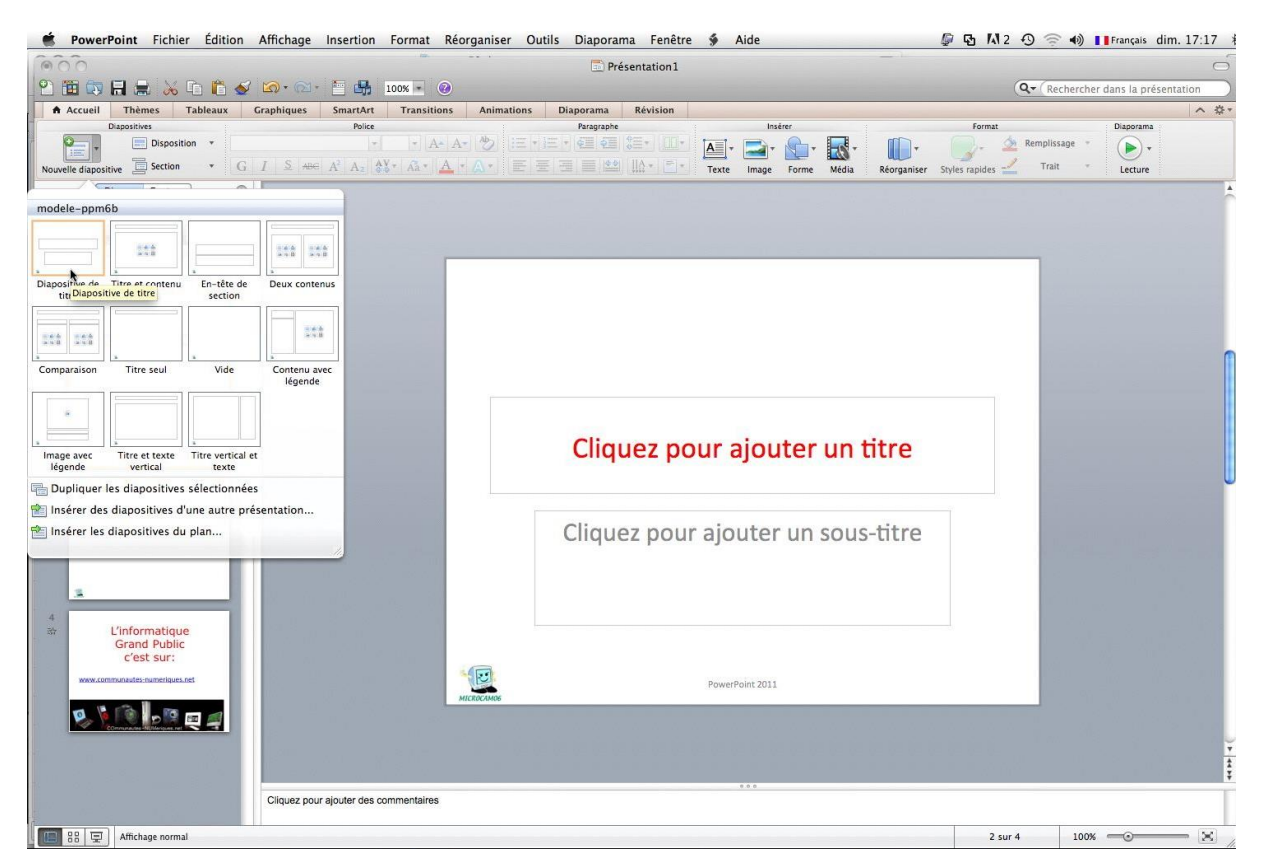

En cliquant sur nouvelle diapositive vous pouvez insérer une diapositive vierge en choisissant une disposition différente, si nécessaire.

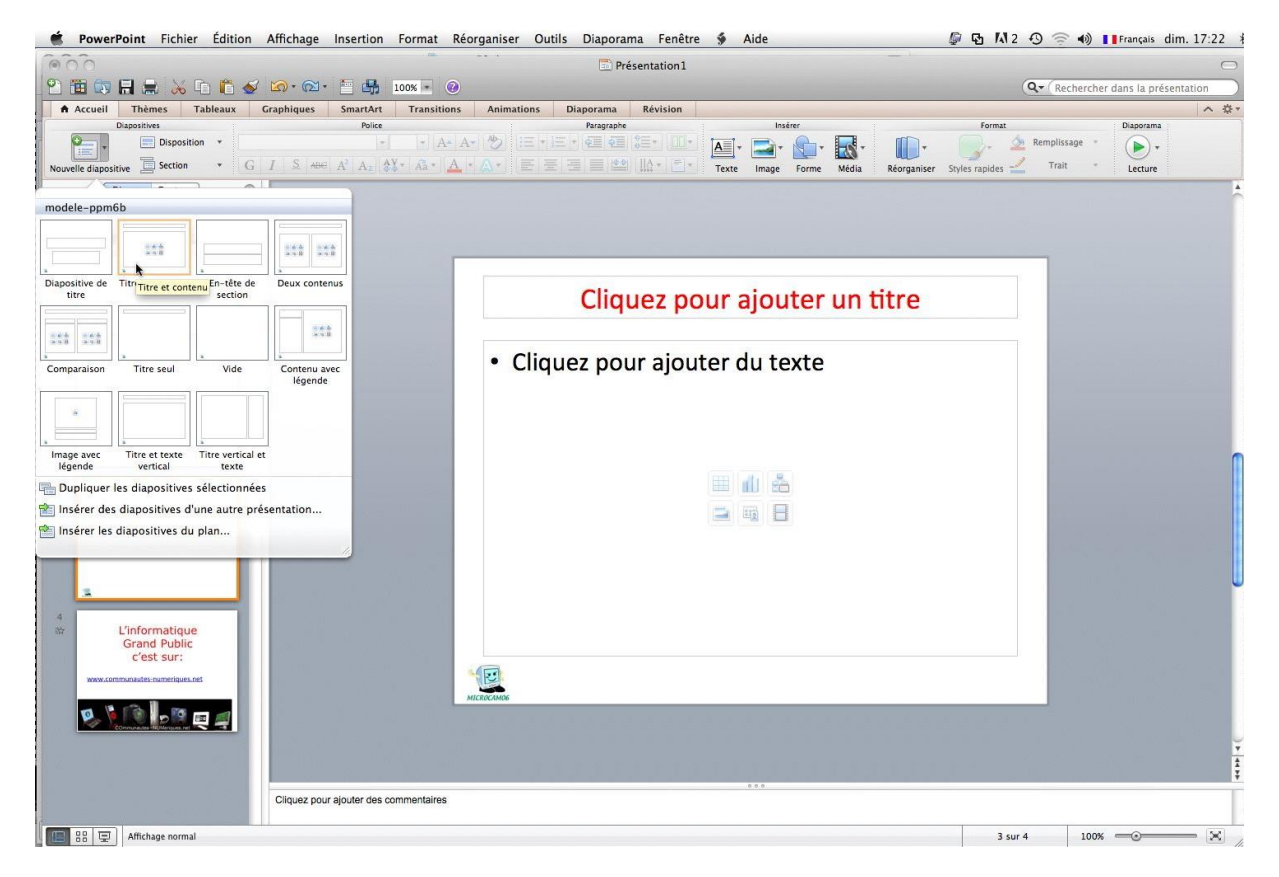

Et voici la diapositive la plus courante du modèle choisi.

## Insérer un lien vers une autre diapositive ou vers un site Internet.

## Lien vers une diapositive de la présentation.

Au début de ma présentation je voudrais sauter une partie pour aller directement à une diapositive.

Le plan contient 3 titres de chapitres, suivis d'un bouton d'action. Lors de l'affichage de la diapositive Plan, je voudrais aller, directement, à l'un de ces 3 chapitres.

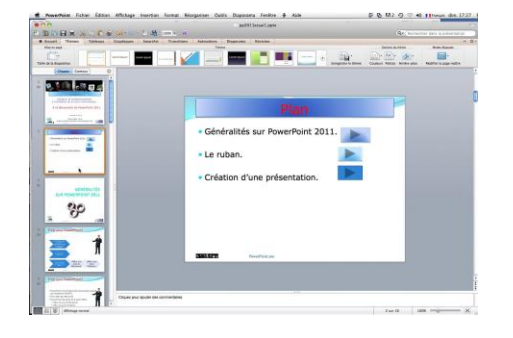

Pour aller, lors du diaporama, directement à une diapositive de la présentation on utilisera les liens hypertexte.

Sélectionnez le bouton d'action, un clic droit, et dans le menu déroulant choisissez **paramètres des actions**.

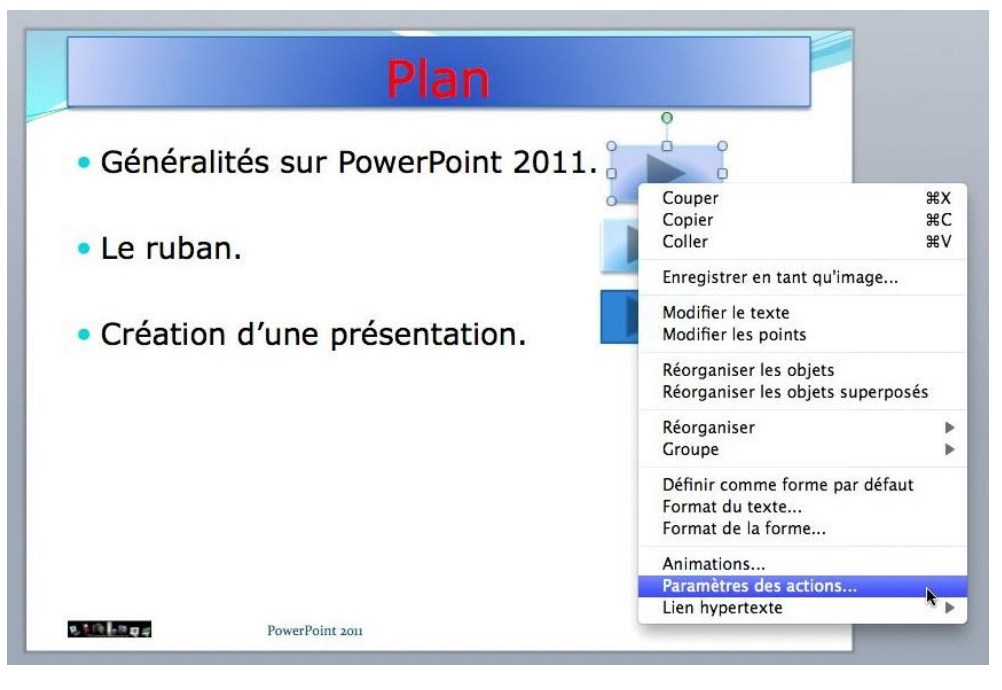

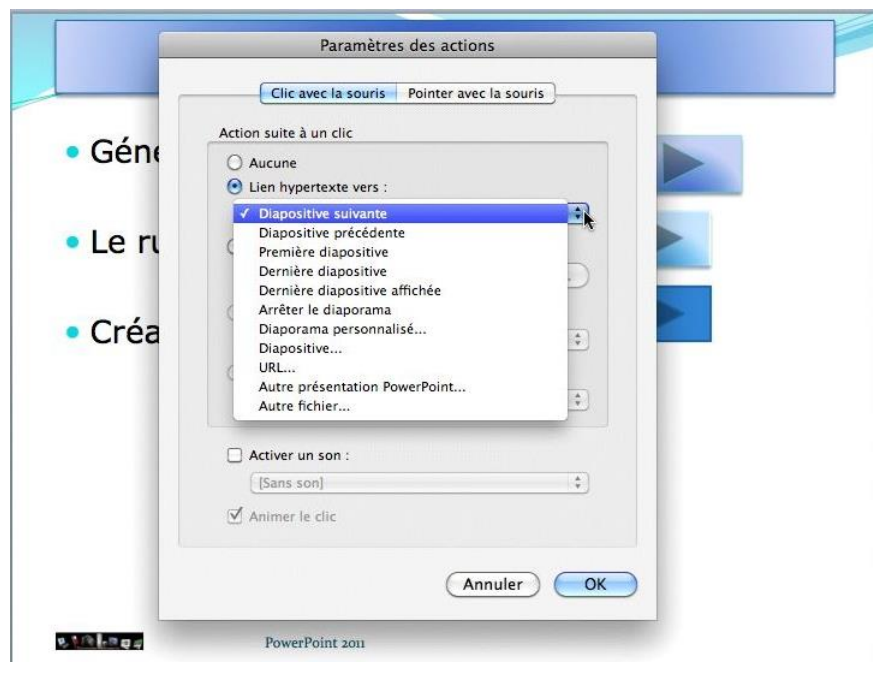

*Ici saut vers la diapositive suivante lors du diaporama.* 

## Insertion de boutons d'actions.

*Nous avons vu au début de ce chapitre qu'il était possible d'insérer des liens vers des diapositives à partir des boutons d'actions.* 

Pour insérer un bouton d'action, positionnez-vous dans votre diapositive à l'endroit ou insérer un bouton d'action et allez dans le menu **Diaporama, Bouton d'action** Choisissez ensuite le type de bouton ; *ici je choisis le bouton diapositive suivante.* 

| Options du thi                                                       |
|----------------------------------------------------------------------|
| Options du the                                                       |
|                                                                      |
| nregistrer le thème Couleurs Polices A                               |
| Personnalisé                                                         |
| Origine                                                              |
| Aide<br>Informations<br>Diapositive précédente                       |
| Diapositive suivante<br>Première diapositive<br>Dernière diapositive |
| hr                                                                   |

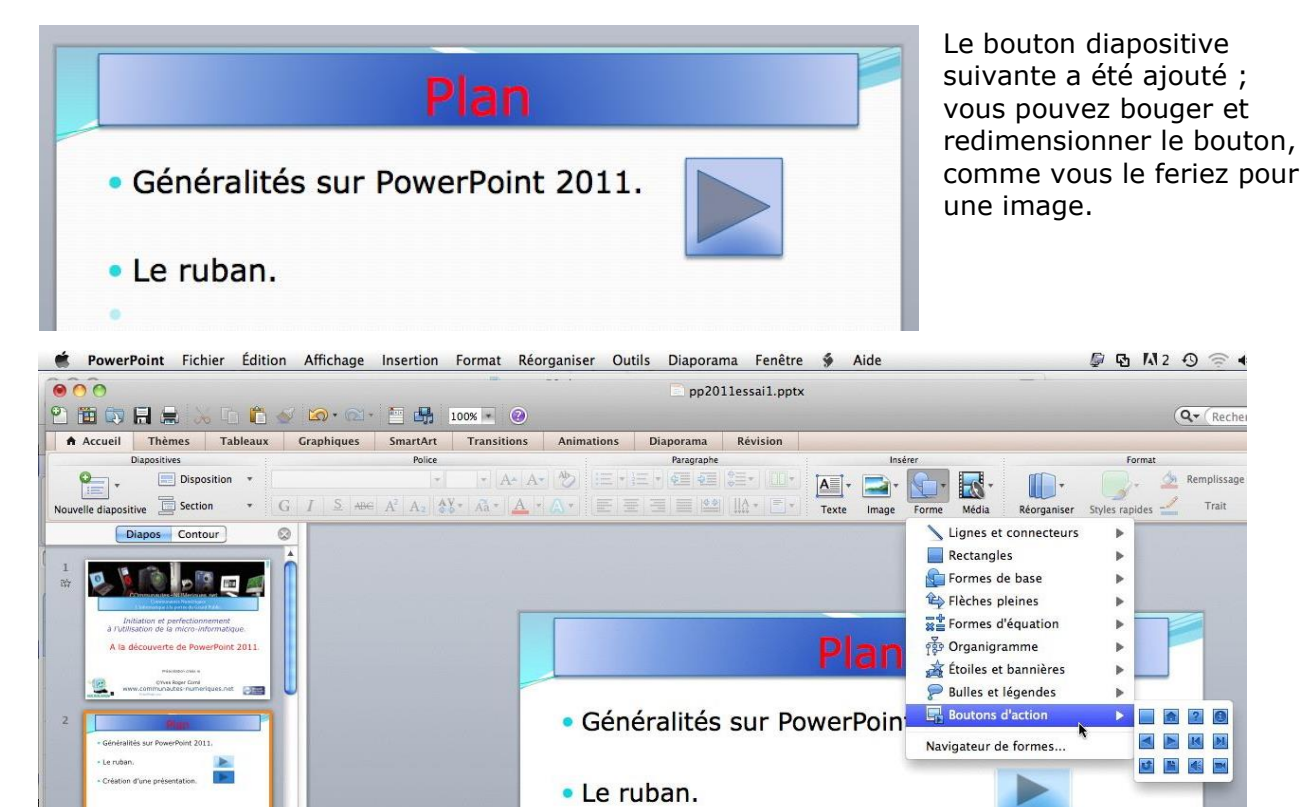

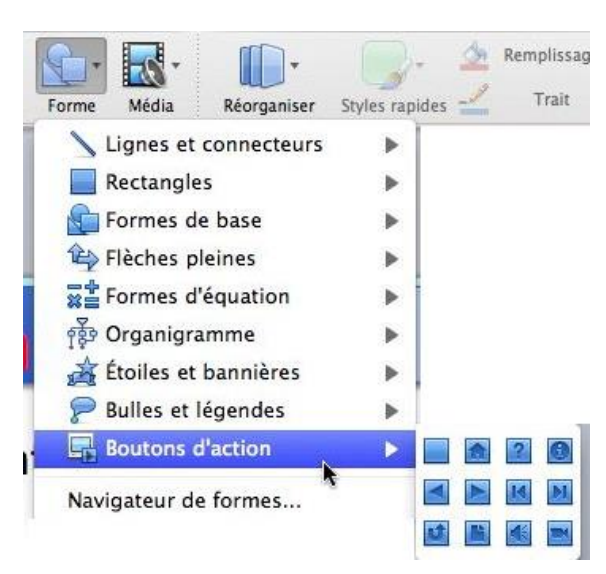

Vous pouvez aussi aller dans l'onglet accueil, groupe Insérer, **bouton** formes, **bouton d'action** et choisir le dessin du bouton d'action de façon visuelle.

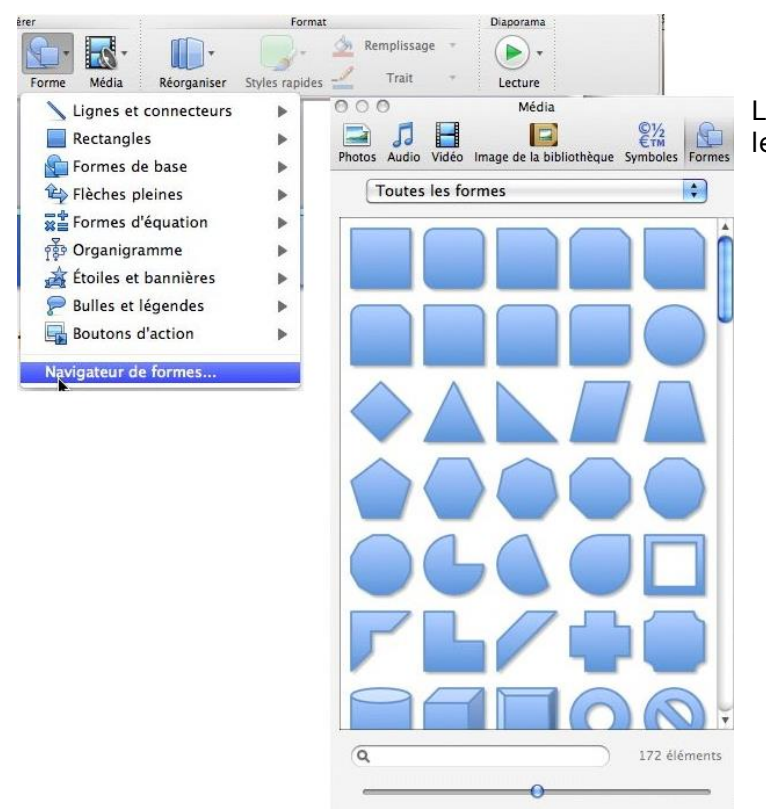

Le navigateur de formes affiche toutes les formes.

#### Lien vers un site Internet.

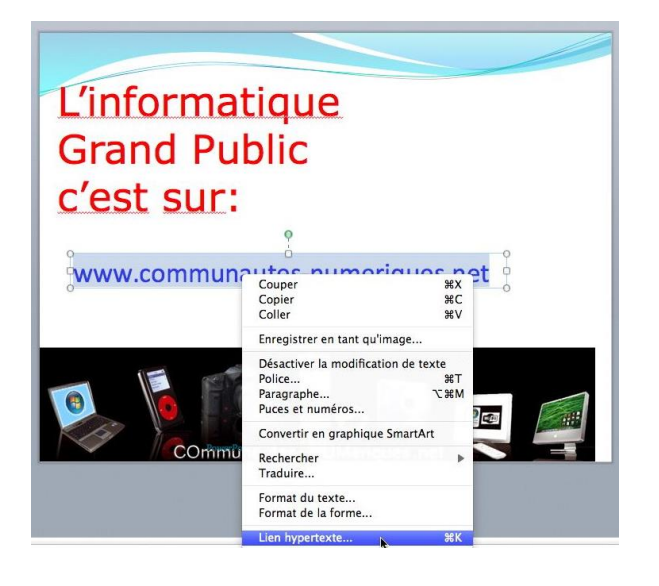

Vous pouvez insérer un lien hypertexte sur un texte ou sur une image. Sélectionnez le texte sur lequel va porter le lien, un clic droit et lien hypertexte.

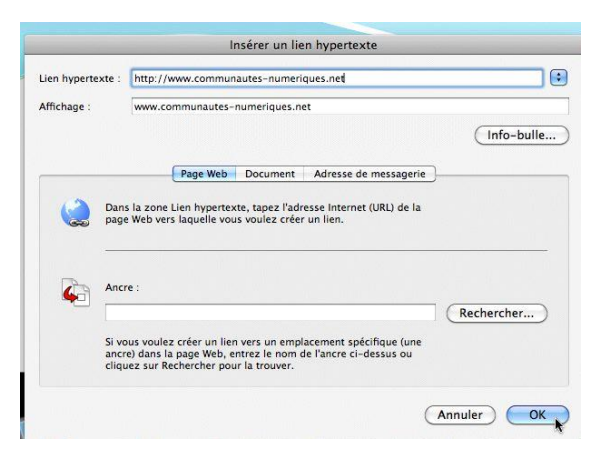

Dans la zone adresse entrez l'adresse du site Internet (ou une adresse de messagerie) et cliquez sur OK.

**NDLR** : le lien est maintenant <u>http://www.conum.fr</u>

# Insérer un lien vers une autre présentation.

#### Lien vers une autre présentation.

Depuis une présentation il est possible de créer un lien vers une autre présentation.

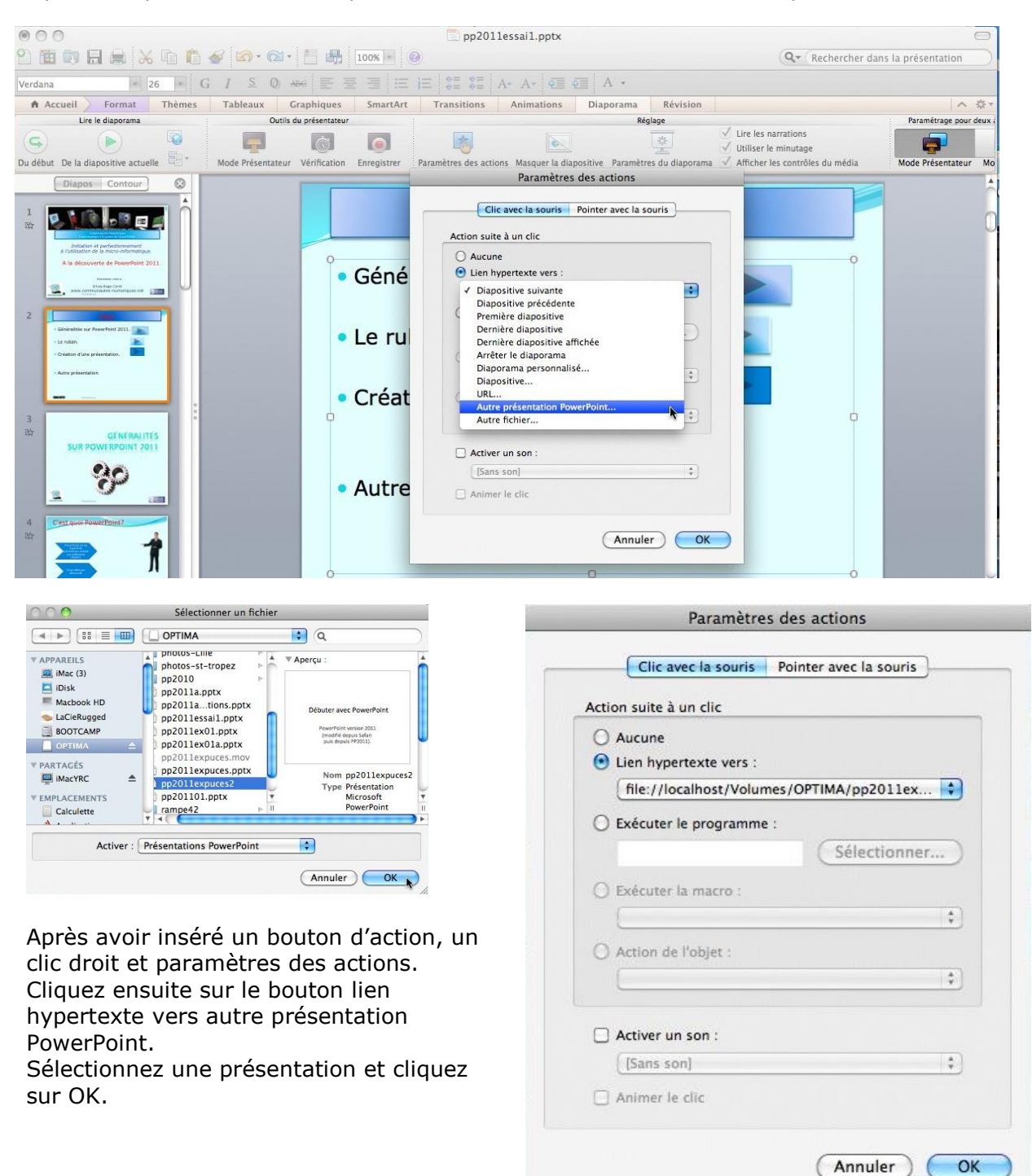

# Affichages d'une présentation.

# Affichage normal.

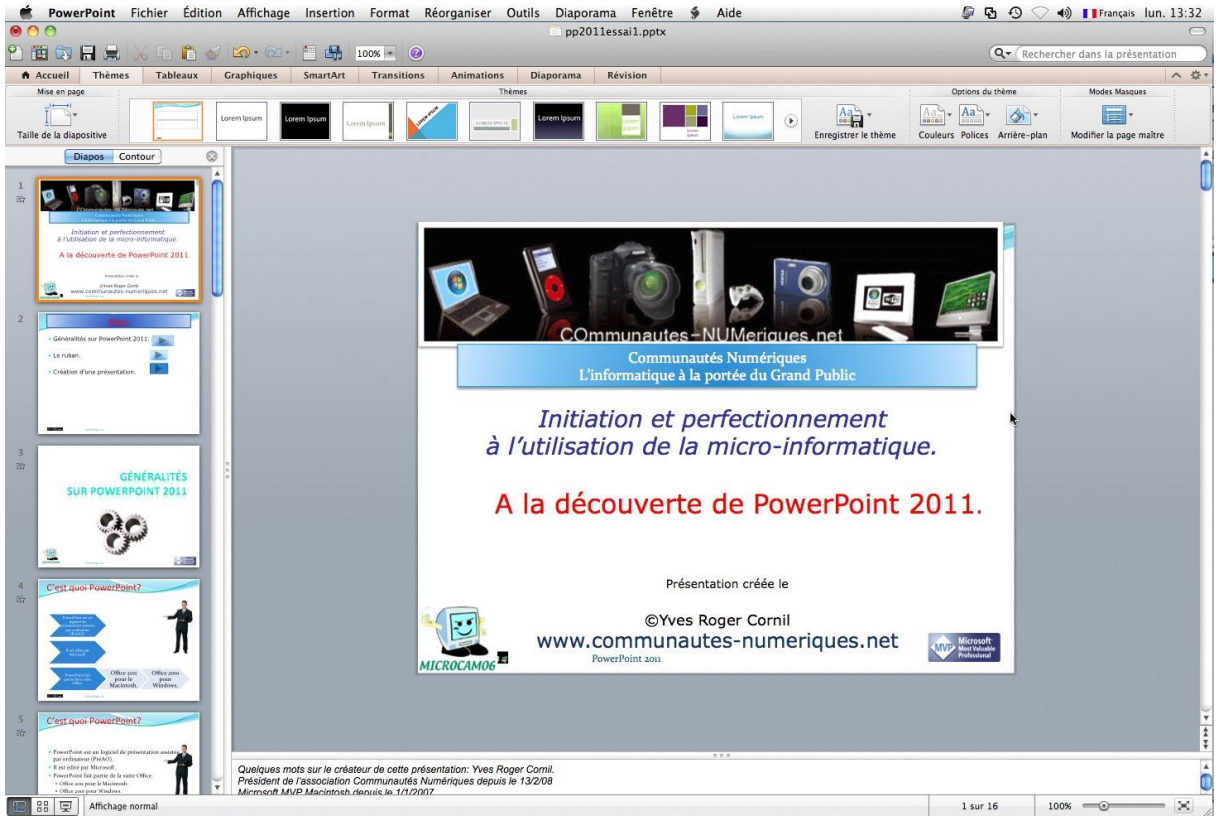

Lors de la création de votre présentation, le mode d'affichage est l'affichage normal : le ruban en haut, les diapositives visibles à gauche sous forme de vignettes et la diapositive en cours au centre.

| Édition | Affichage | Insertion     | Format | Réorg     | Pour choisir l'affichage de votre          |
|---------|-----------|---------------|--------|-----------|--------------------------------------------|
|         | ✓ Normal  |               |        | <b>#1</b> | présentation allez dans le menu Affichage  |
| BA      | Trieuse o | de diapositiv | /es    | ₩2        | Normal.                                    |
|         | Page de   | commentair    | es     | жз        |                                            |
| eaux C  | Mode Pre  | ésentateur    |        | 24        |                                            |
| -       | Diaporar  | na            |        | ℃∺⊷       |                                            |
| -       |           |               |        |           |                                            |
|         |           |               |        | L'outil   | d'affichage normal est aussi accessible en |
|         | 방 토 4     | Affichage no  | rmal   | cliquan   | t sur le bouton Normal situé, en bas, à    |

cliquant sur le bouton Normal situé, en bas, à gauche de la diapositive.

#### Zoom.

|     | PowerPoint   | Fichier | Édition  | Affichage             | Insertion | Format    | Réorganiser           | Outils      |
|-----|--------------|---------|----------|-----------------------|-----------|-----------|-----------------------|-------------|
| 0   | 0            |         |          |                       |           |           |                       | 1           |
| 2   | i 🗊 🖪 🛔      |         | 1        | <b>S</b> • <b>S</b> • |           | 100% 📃 🤅  |                       |             |
| A A | ccueil Thèr  | nes Tat | oleaux ( | Graphiques            | SmartArt  | Tra Agran | dir ou réduire l'affi | chage de la |
| N   | fise en page |         |          |                       |           | prése     | ntation               |             |

Le zoom permet d'agrandir l'affichage de la diapositive active.

Vous avez aussi un réglage du zoom, en bas, à droite.

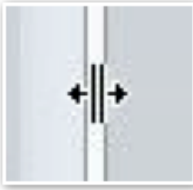

**V**ous pouvez agrandir ou rétrécir les vignettes et déplaçant à droite ou à gauche la barre de séparation entre le volet de diapositives et la diapositive centrale.

540

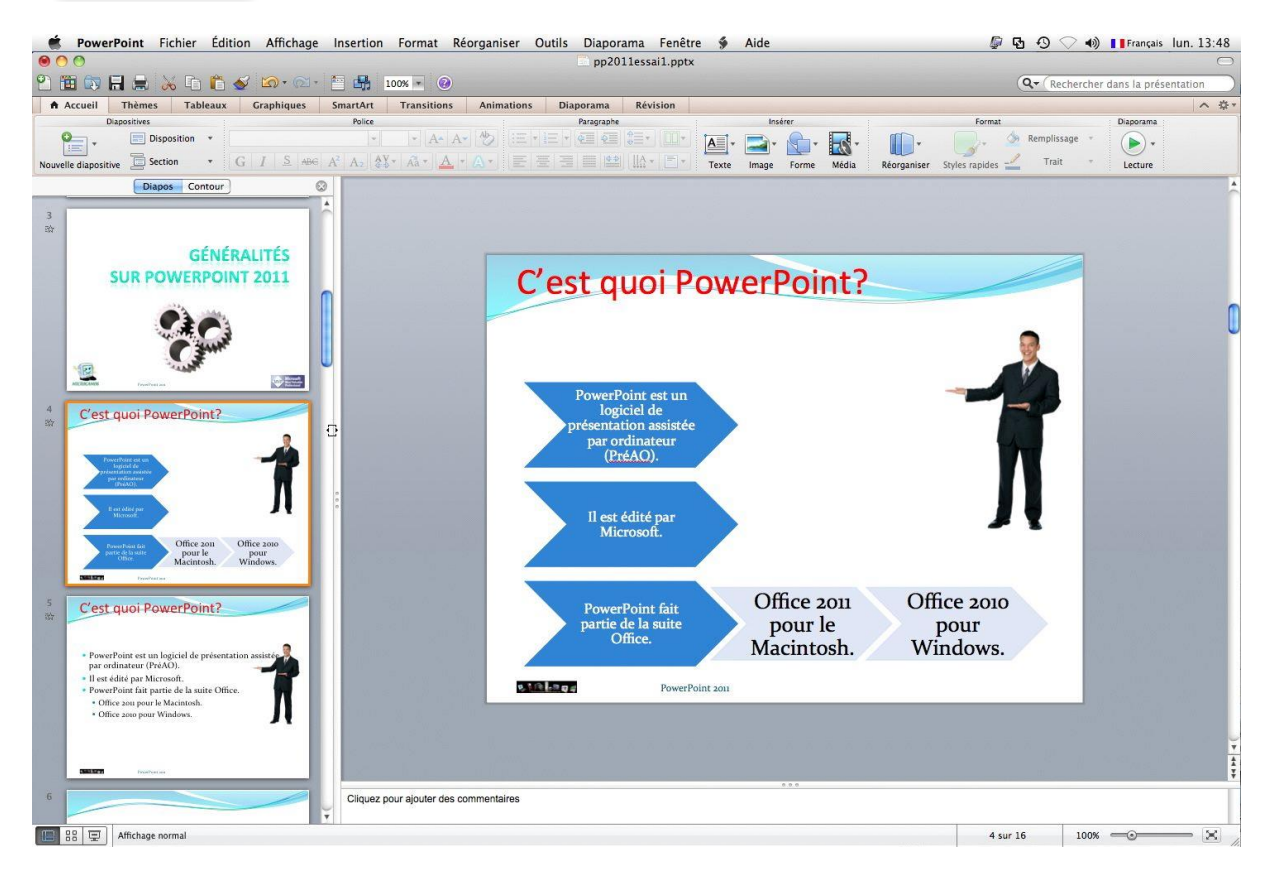

## La trieuse de diapositives.

L'affichage trieuse de diapositives affiche votre présentation sous la forme d'une planche. Vous pouvez supprimer une (ou plusieurs) diapositive depuis la planche de la trieuse ; vous pouvez aussi réorganiser votre présentation en déplaçant une ou plusieurs diapositives.

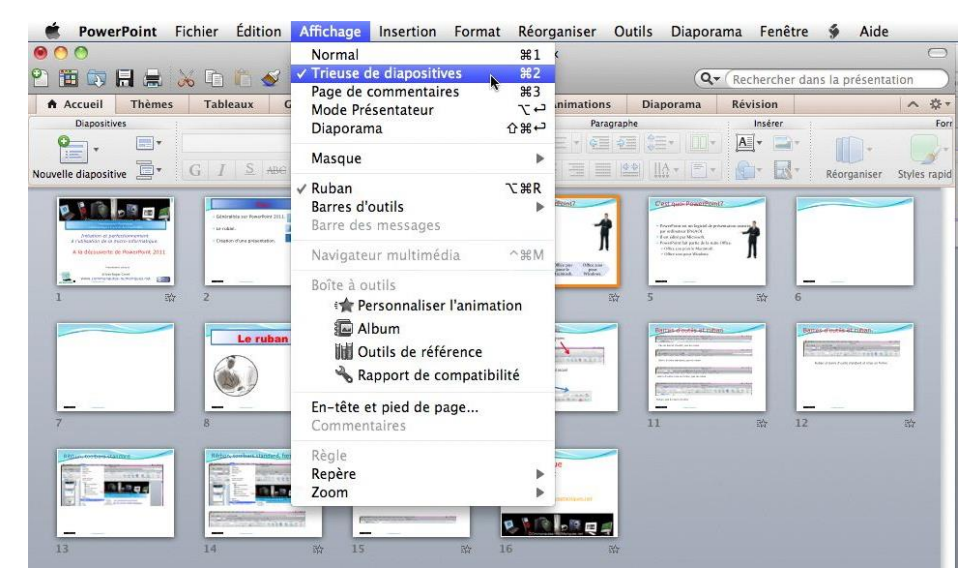

## Affichage sous forme de page de commentaires.

L'affichage sous forme de page de commentaires permet d'afficher une page avec la diapositive et le cadre des commentaires.

Vous pouvez insérer ou modifier les commentaires dans le cadre commentaires.

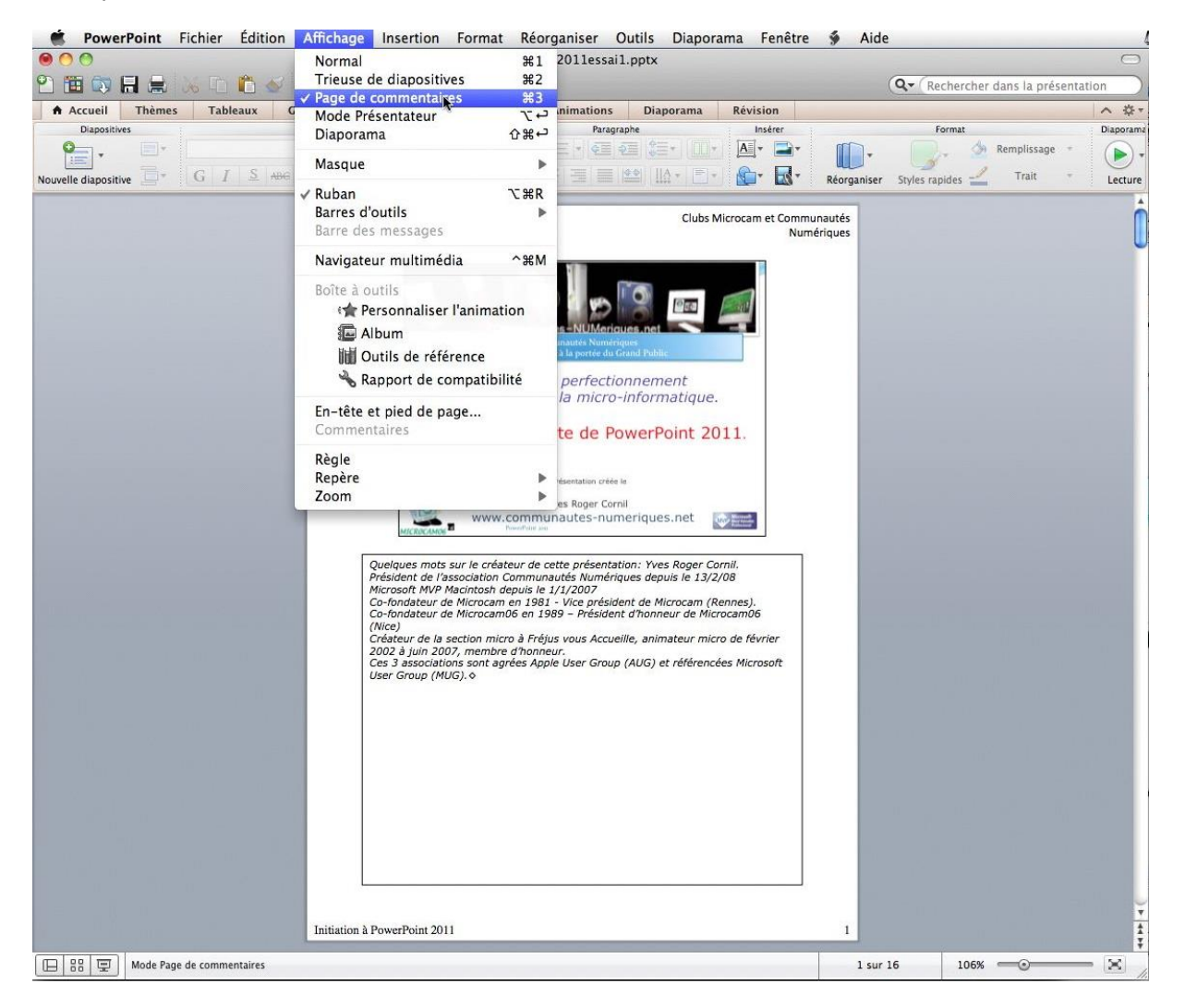

#### Affichage en mode lecture.

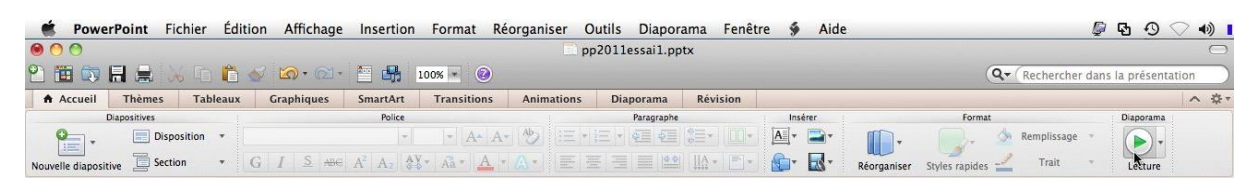

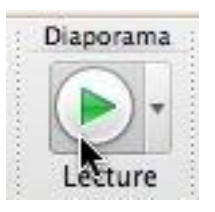

Vous pouvez vérifier votre présentation en mode lecture. Allez dans l'onglet accueil, groupe **diaporama** et cliquez sur le boulon Lecture.

## Affichage du diaporama.

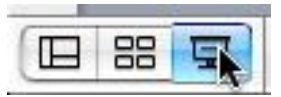

Le but ultime du travail que vous avez réalisé avec le logiciel PowerPoint est, généralement, d'afficher la présentation sous forme d'un diaporama.

Cliquez sur l'outil diaporama situé en bas, à gauche de la diapositive.

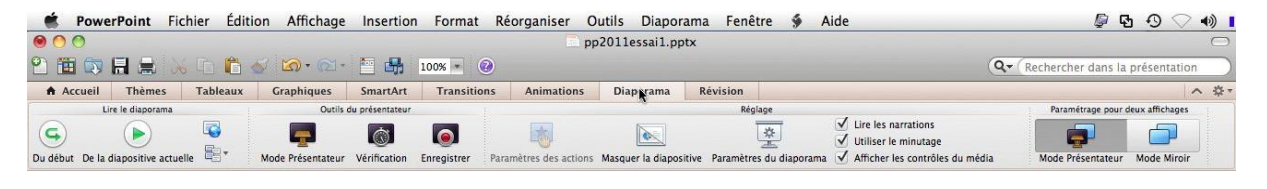

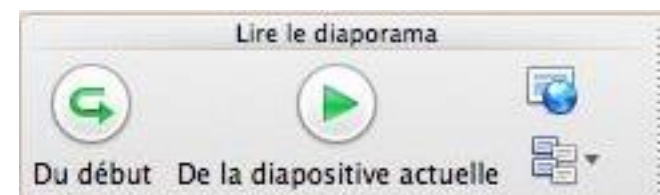

Vous pouvez aussi lancer le diaporama depuis l'onglet **Diaporama**, groupe **Lire le diaporama** et commencer l'affichage du diaporama depuis le début ou depuis la diapositive actuelle.

Les changements dans les diapositives (animations, affichage du texte, etc.) se feront automatiquement ou sous le contrôle du clic de la souris ou sur l'appui d'une touche du clavier.

#### Activation du mode présentateur.

Si votre matériel le permet (affichage sur plusieurs écrans) vous pouvez activer le mode présentateur.

Le mode présentateur est très intéressant pour le conférencier car il permet d'afficher un écran (généralement par l'intermédiaire d'un vidéo projecteur ou similaire) pour le public et d'afficher sur l'écran de l'ordinateur (généralement un ordinateur portable) ses notes, les diapositives suivantes, le temps écoulé ; votre auditoire ne verra pas les commentaires.

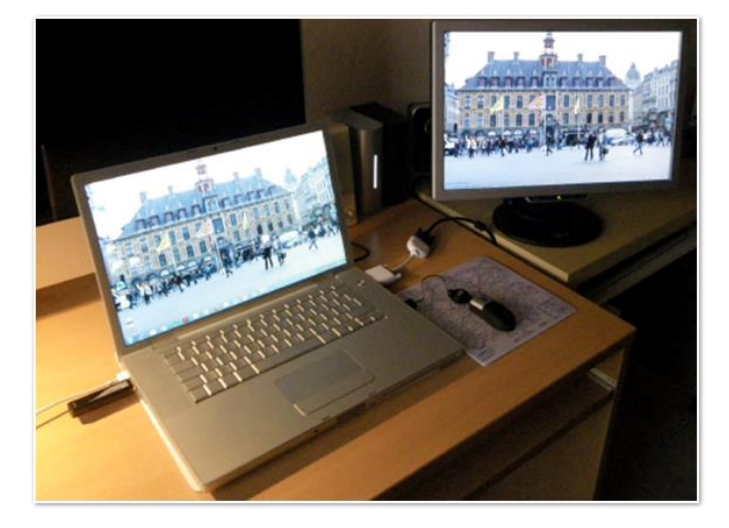

Pour activer le mode présentateur, cliquez sur l'outil mode présentateur du groupe outils du présentateur.

|            | and the second second second | *******     |            |       |
|------------|------------------------------|-------------|------------|-------|
| -          |                              | Ó           |            |       |
| Mode Prése | entateur V                   | érification | Enreg      | istre |
| Affichage  | Insertion                    | Format      | Réorg      | .,    |
| ✓ Normal   |                              |             | <b>%</b> 1 | VOI   |
| Trieuse o  | de diapositi                 | ves         | <b>#</b> 2 | ene   |
| Page de    | commentai                    | res         | Ж3         |       |
| Mode Pre   | ésentateur                   | N           | -7÷        |       |
| Diaporar   | na                           | 4           | 心光←        |       |

Outils du présentateur

Vous pouvez aussi aller dans le menu affichage et cliquez sur mode présentateur.

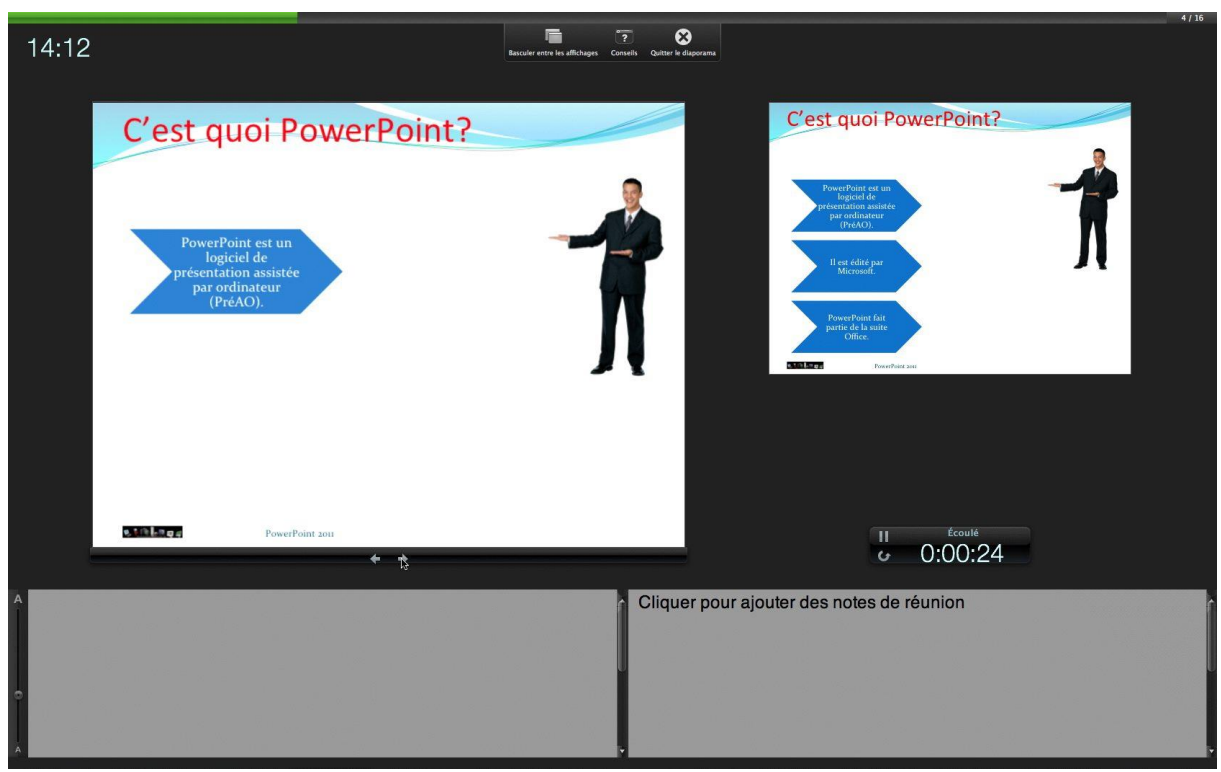

Voilà ce que le présentateur pourra voir sur son écran (généralement l'écran du portable) :

- En haut à gauche la diapositive courante ;
- En bas les commentaires ;
- À droite la diapositive suivante ;
- A droite un cadre pour ajouter des notes pour la réunion.

## Insertion d'en-tête et de pied de page.

Avant d'imprimer votre présentation il peut être utile d'ajouter des en-têtes et des pieds de page à vos diapositives et/ou à vos pages de commentaires.

Les en-têtes et pieds de page peuvent être insérés dans les masques de diapositives ou ils peuvent être insérés dans la présentation et compléter les masques.

Pour accéder aux en-têtes et pieds de page allez dans le menu affichage et cliquez entête et pied de page.

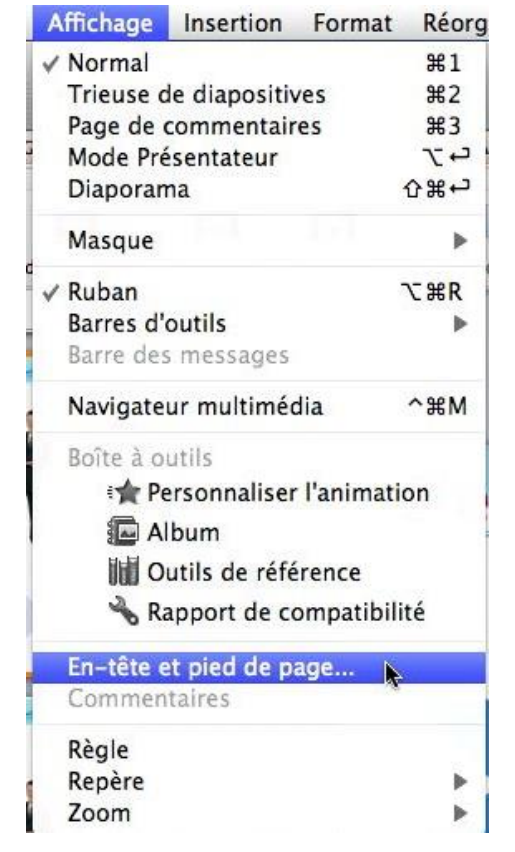

Vous pouvez aussi passer par le menu fichier.

| Fichier | Édition                   | Affichage    | Insertion    | F  |
|---------|---------------------------|--------------|--------------|----|
| Nouve   | lle préser                | itation      | 3%N          | 1  |
| Nouve   | au à parti                | r d'un modè  | le 企業P       | Ŋ. |
| Ouvrin  |                           |              | жc           | )  |
| Ouvrin  | une URL.                  |              | <b>企</b> 第C  | )  |
| Ouvrir  | récent                    |              | 1            | •  |
| Ferme   | r                         |              | ₩٧           | v  |
| Enregi  | strer                     |              | ₩S           |    |
| Enregi  | strer sous                | 5            | <b>企</b> 第 S |    |
| Enregi  | strer com                 | me images    |              |    |
| Enregi  | strer en t                | ant que vidé | 0            |    |
| Partag  | er                        |              | 1            |    |
| Réduir  | <mark>e l</mark> a taille | du fichier   |              |    |
| Restre  | indre les                 | autorisation | s I          | Þ  |
| Mise e  | n page                    | 8            |              |    |
| Imprin  | ner                       |              | жP           | ł. |
| Propri  | étés                      |              |              |    |

|                                         | Mise en page                 |
|-----------------------------------------|------------------------------|
| Taille                                  |                              |
| Dimension des diapositives pour :       | Présentation à l'écran (4:3) |
| Largeur :                               | 25,4 🗘 cm                    |
| Hauteur :                               | 19,05 (*) cm                 |
| Orientation                             |                              |
| Diapositives :                          | A                            |
| Commentaires,<br>documents<br>et plan : | A A                          |
| En-tête/Pie                             | d de page) Options)          |
|                                         | Annuler OK                   |

Dans la boîte mise en page cliquez sur le bouton En-têtes/Pied de page.

Il y a 2 réglages pour les en-têtes et pieds de page :

| Diapositive Commentaires et                 | documents         | Diapositive Commentaires     | et documents                                                                                                    |
|---------------------------------------------|-------------------|------------------------------|----------------------------------------------------------------------------------------------------|
| Inclure dans la diapositive                 |                   | Inclure dans la page         |                                                                                                    |
| Date et heure                               | Appliquer partout | Date et heure                | Appliquer partout                                                                                               |
| <ul> <li>Mise à jour automatique</li> </ul> | Appliquer         | 🔘 Mise à jour automatique    | Annuler                                                                                                    |
| (14/02/11 \$)                               | Annuler           | 14/02/11 ‡                   |                                                                                                    |
| () Fixe                                     |                   | • Fixe                       |                                                                                                    |
| 14/02/11                                    |                   | Clubs Microcam et Communa    | ]                                                                                                    |
| Numéro de diapositive                       |                   | 🗌 En-tête                    |                                                                                                    |
| Démarre à : 1                               | Aperçu            |                              | Aperçu                                                                                                    |
| 🗹 Pied de page                              |                   | Vuméro de page               |                                                                                                    |
| PowerPoint 2011                             |                   | 🗹 Pied de page               | r diamana di seconda di seconda di seconda di seconda di seconda di seconda di seconda di seconda di seconda di |
|                                             |                   | Initiation à PowerPoint 2011 |                                                                                                    |

#### Pour les diapositives :

Vous pouvez insérer la date et l'heure en cochant la case date et heure et en choisissant une mise à jour automatique ou fixe. Vous pouvez aussi insérer un numéro de diapositive et un pied de page, en fonction du masque de diapositive.

#### Pour les commentaires et documents :

Vous pouvez insérer la date, une entête, un numéro de page et un pied de page pour l'impression de votre présentation.

# Organisation des diapositives dans une présentation.

## Insérer une nouvelle diapositive.

Pour insérer une diapositive, sélectionnez une vignette de diapositive dans la partie gauche, un clic droit et nouvelle diapositive ; la diapositive vierge sera insérée derrière la diapositive courante en utilisant le masque standard, dépendant du thème ou du modèle choisi.

|          | PowerPoint Fichie                                                      | er Édition Affichage Ins                                                                                                    | ertion Format              | Réorganiser           | Outils Diaporama          | a Fenêtre 🐓           | Aide                    |
|----------|------------------------------------------------------------------------|----------------------------------------------------------------------------------------------------|----------------------------|-----------------------|---------------------------|-----------------------|-------------------------|
| 0        | 0                                                                      |                                                                                                    |                            | <b>D</b> 1            | op2011essai1.pptx         |                       |                         |
| 21       | 🗄 🗔 🔒 😹 🗆                                                              | È 🖺 🎸 🖾 • 🗠 🛅                                                                                                    | 100% -                     | •                     |                           |                       |                         |
| <b>^</b> | Accueil Thèmes T                                                       | ableaux Graphiques Sma                                                                                                    | artArt Transitio           | ons Animations        | Diaporama R               | évision               |                         |
|          | Lire le diaporama                                                      | Outils du prése                                                                                                    | entateur                   |                       |                           | Réglage               |                         |
| G        |                                                                        | 🗟 🗖 🗖                                                                                                    | 5                          | 1 day                 |                           | *                     | ✓ Lire les narratio     |
| Du dét   | ut De la diapositive actuelle                                          | Mode Présentateur Vérifi                                                                                                    | cation Enregistrer         | Paramètres des action | Is Masquer la diapositive | Paramètres du diapora | Ima V Afficher les cont |
|          | Diapos Con                                                             | tour]                                                                                                    |                            |                       |                           |                       |                         |
| 8        | Le rub                                                                 | Couper                                                                                                    | %X<br>%C                   |                       | Le                        | ru                    | ban                     |
| 9        |                                                                        | Coller                                                                                                    | жv                         |                       |                           |                       |                         |
| 的        | Aspect general de Po                                                   | Sélectionner tout                                                                                                    | жA                         |                       |                           |                       |                         |
|          |                                                                        | Nouvelle d'apositive<br>Dupliquer la diapositive<br>Supprimer la diapositive<br>Ajouter une section<br>Mise en forme de l'arriè | ☆爰N<br>☆爰D<br>?<br>re-plan | a                     |                           |                       |                         |
|          | Volet de dispositives sous<br>forme de vignettes<br>forme de vignettes | Transitions<br>Masquer diapositive(s)                                                                                           |                            |                       |                           | / )                   |                         |
| 10       | Le ruban et les onglets                                                | Zoom<br>Afficher le diaporama                                                                                                   |                            | $\langle \rangle$     |                           | 1                     |                         |
|          |                                                                        | ALC LAST                                                                                                    | 100                        |                       | 2                         | 5                     |                         |

Une autre possibilité est de passer par l'onglet accueil, nouvelle diapositive.

Choisissez éventuellement une disposition (ici titre et contenu).

La diapositive est insérée derrière la diapositive active.

| Accueil          | Thèmes         | Tableaux      | Graphiques       | Sm             |
|------------------|----------------|---------------|------------------|----------------|
| (A)              | Diapositives   |               |                  |                |
|                  | Dispos         | ition *       |                  |                |
| ouvelle diaposit | ive Section    | n v (         | G I <u>S</u> ABG | AZ             |
|                  | C              | - )           |                  |                |
| modelecome       | um 1           |               |                  |                |
| modelecomm       | umi            |               |                  | _              |
|                  | 1              |               |                  |                |
|                  | 14 A<br>14 A   |               |                  | - e A<br>a 4 B |
| -                | - Tit          | re et contenu |                  |                |
| Diapositive de   | Titre et conte | nu Titre de s | ection Deux con  | itenus         |
| titre            |                |               |                  | -              |
|                  | T              |               |                  | -              |
|                  |                |               |                  | 4 A<br>4 B     |
|                  | -              | _             |                  |                |
| Comparaison      | Titre seul     | Vide          | e Contenu        | avec           |
|                  |                | -             | legen            | de             |
|                  |                |               |                  |                |
|                  |                |               |                  |                |
|                  | -              |               |                  |                |
| Image avec       | Titre et text  | te Titre vert | ical et          |                |
| legende          | vertical       | text          | e                |                |
| 늘 Dupliquer      | les diapositi  | ves sélectior | nnées            |                |
| Insérer de       | s diapositive  | s d'une autre | e présentation   |                |
|                  |                |               |                  | 1612           |
| inserer les      | diapositives   | du plan       |                  |                |
|                  |                |               |                  |                |

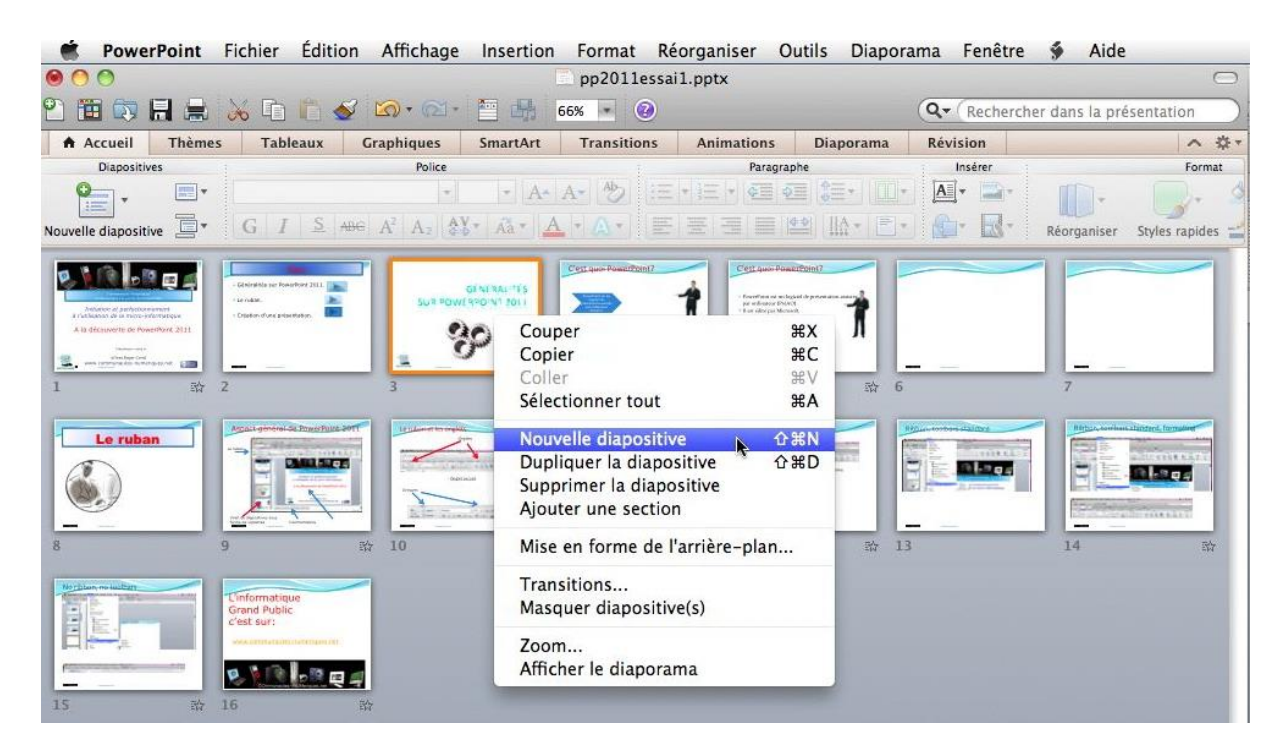

Vous pouvez aussi insérer une nouvelle diapositive depuis l'affichage trieuse de diapositives. Positionnez-vous sur une diapositive, un clic droit, nouvelle diapositive. La nouvelle diapositive se positionnera derrière la diapositive sélectionnée.

#### Supprimer une ou plusieurs diapositives.

En affichage normal, sélectionnez, la ou les diapositives à supprimer dans le volet d'affichage des vignettes, un clic droit, et dans le menu contextuel, choisissez supprimer la diapositive.

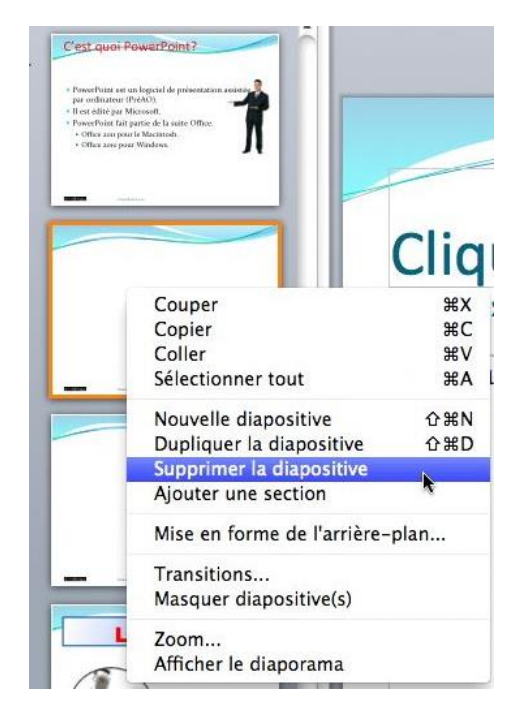
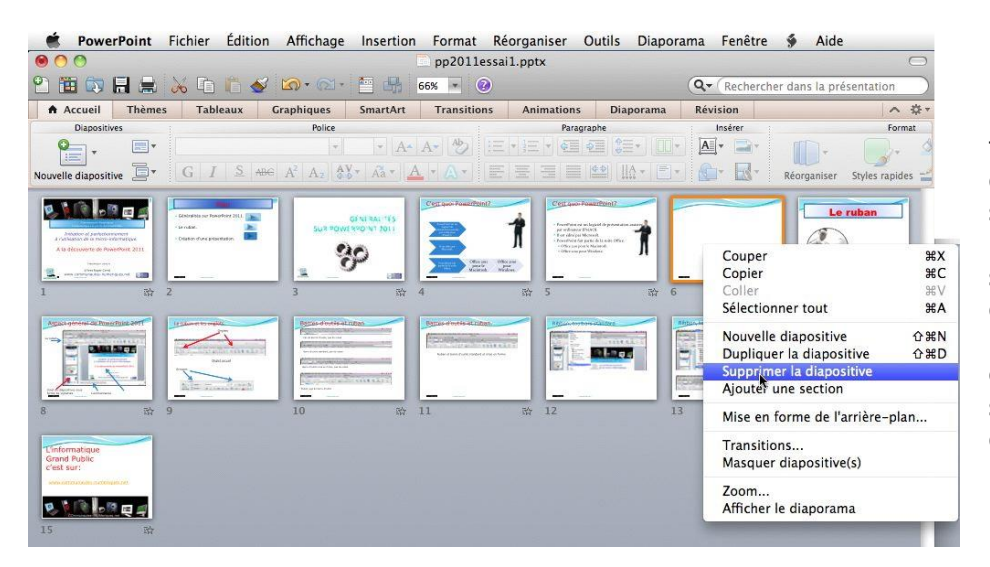

En affichage trieuse de diapositives, sélectionnez, la ou les diapositives à supprimer, un clic droit, et dans le menu contextuel, choisissez supprimer la diapositive.

#### Dupliquer une diapositive.

Sélectionnez, la (ou les) diapositive à dupliquer, un clic droit puis dupliquer la diapositive.

Si vous sélectionnez plusieurs diapositives, toutes les diapositives sélectionnées seront dupliquées.

Vous pouvez aussi dupliquer des diapositives depuis la trieuse de diapositives.

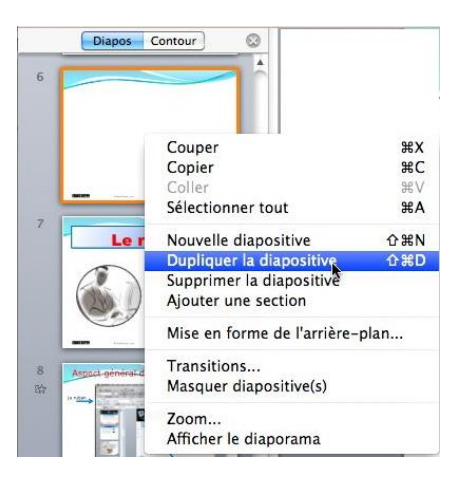

# Copier une ou plusieurs diapositives depuis une autre présentation.

Pour copier une ou plusieurs diapositives dans votre présentation en cours depuis une autre présentation, ouvrez vos 2 présentations, sélectionnez une ou plusieurs diapositives depuis votre présentation et déplacez votre sélection à l'endroit voulu.

Ici en affichage normal.

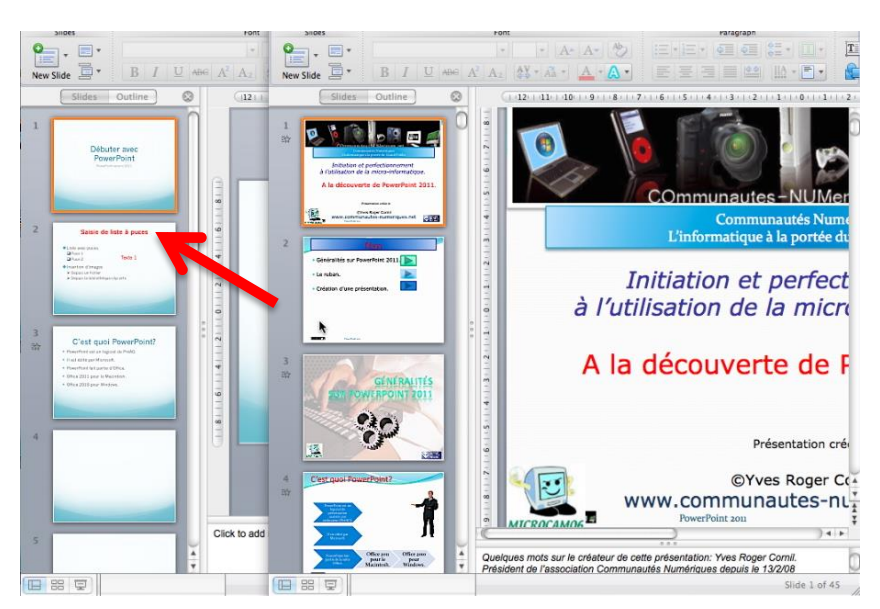

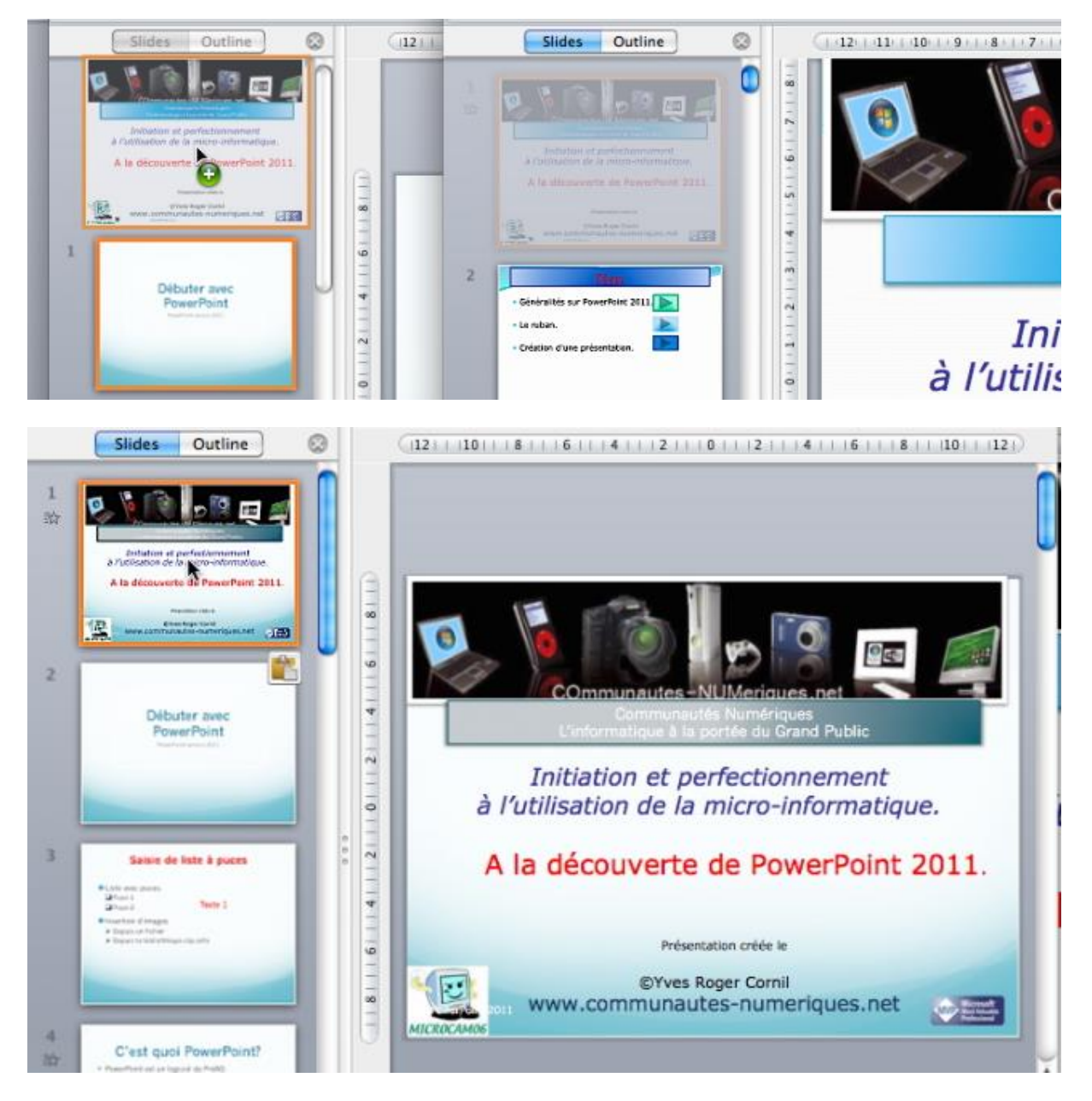

Vous pouvez aussi réaliser l'opération de copie avec les deux présentations en affichage normal ou une en affichage normal et l'autre en affichage trieuse de diapositives, ou les 2 présentations en affichages trieuses de diapositives.

Les diapositives ne sont pas supprimées de la présentation émettrice.

## Déplacement de diapositives.

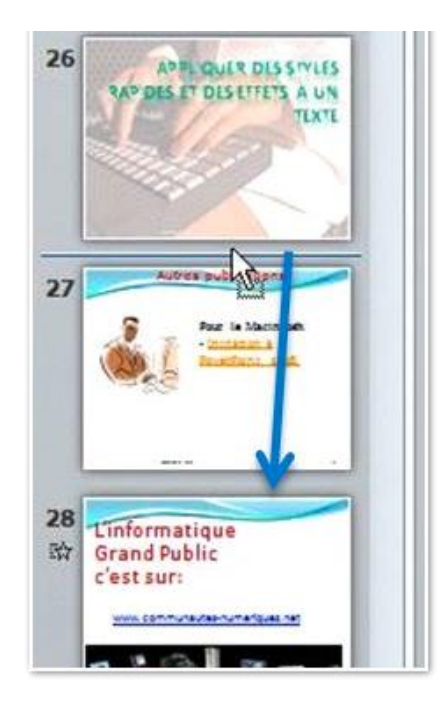

Pour déplacer une ou plusieurs diapositives dans une présentation, sélectionnez la ou les diapositives et glissez-les à l'endroit voulu. Peut se faire depuis l'affichage normal ou l'affichage trieuse de diapositive.

## Affichage 4:3 ou 16:9

*La plupart des écrans d'ordinateurs étant en format 16:9, il peut être utile de passer du format classique 4:3 au format 16:9.* 

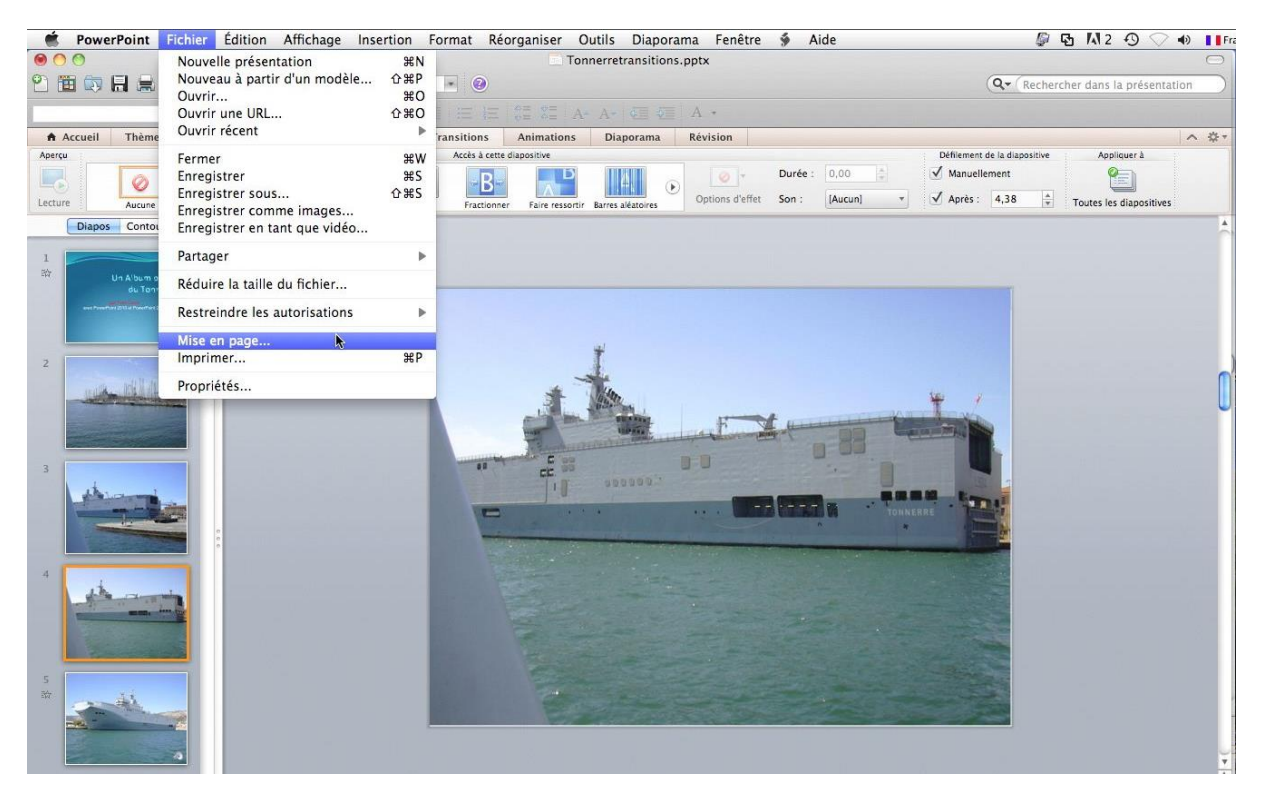

Pour changer la taille d'affichage de votre présentation PowerPoint, allez dans le menu **fichier**, **mise en page**.

|                                      | Mise en page                   |                                                   | Mise en page                                                                                |  |  |  |  |  |
|--------------------------------------|--------------------------------|---------------------------------------------------|---------------------------------------------------------------------------------------------|--|--|--|--|--|
| Taille                               |                                | Taille                                            |                                                                                             |  |  |  |  |  |
| Dimension des<br>diapositives pour : | Présentation à l'écran (4:3)   | Dimension des<br>diapositives pour :<br>Largeur : | ✓ Présentation à l'écran (4:3) Présentation à l'écran (16:9) Présentation à l'écran (16:10) |  |  |  |  |  |
| Hauteur :                            | 19,05 (*) cm                   | Hauteur :                                         | Format US (216 x 279 mm)<br>Ledger (11 x 17 po)<br>Format A3 (297x420 mm)                   |  |  |  |  |  |
| Orientation                          |                                | Orientation<br>Diapositives :                     | B4 (ISO) (250x353 mm)<br>B5 (ISO) (176x250 mm)<br>Diapositives 35 mm                        |  |  |  |  |  |
| Commentaires,<br>documents           | A A                            | Commentaires,<br>documents<br>et plan :           | Pansparent<br>Bannière<br>Personnalisé                                                      |  |  |  |  |  |
| En-tête/Pied                         | d de page) Options) Annuler OK | En-tête/Pie                                       | d de page) Options) (Annuler) OK                                                            |  |  |  |  |  |

Dans la boîte de dialogue mise en page choisissez la dimension des diapositives pour la présentation à l'écran (4:3, 16:9 ou 16:10) et cliquez sur OK.

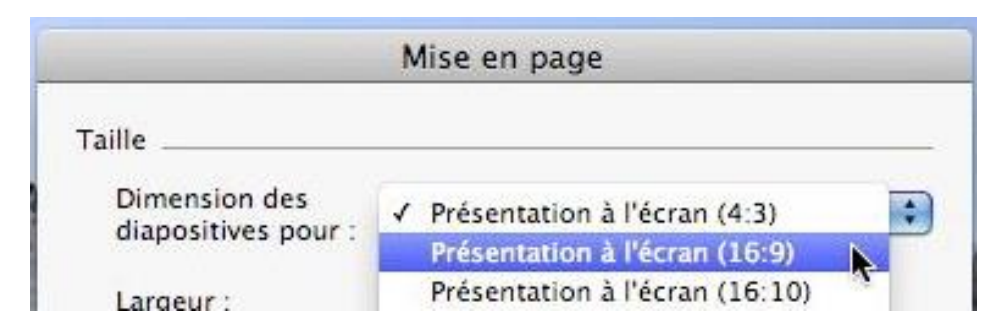

#### Choix de l'affichage en 16:9.

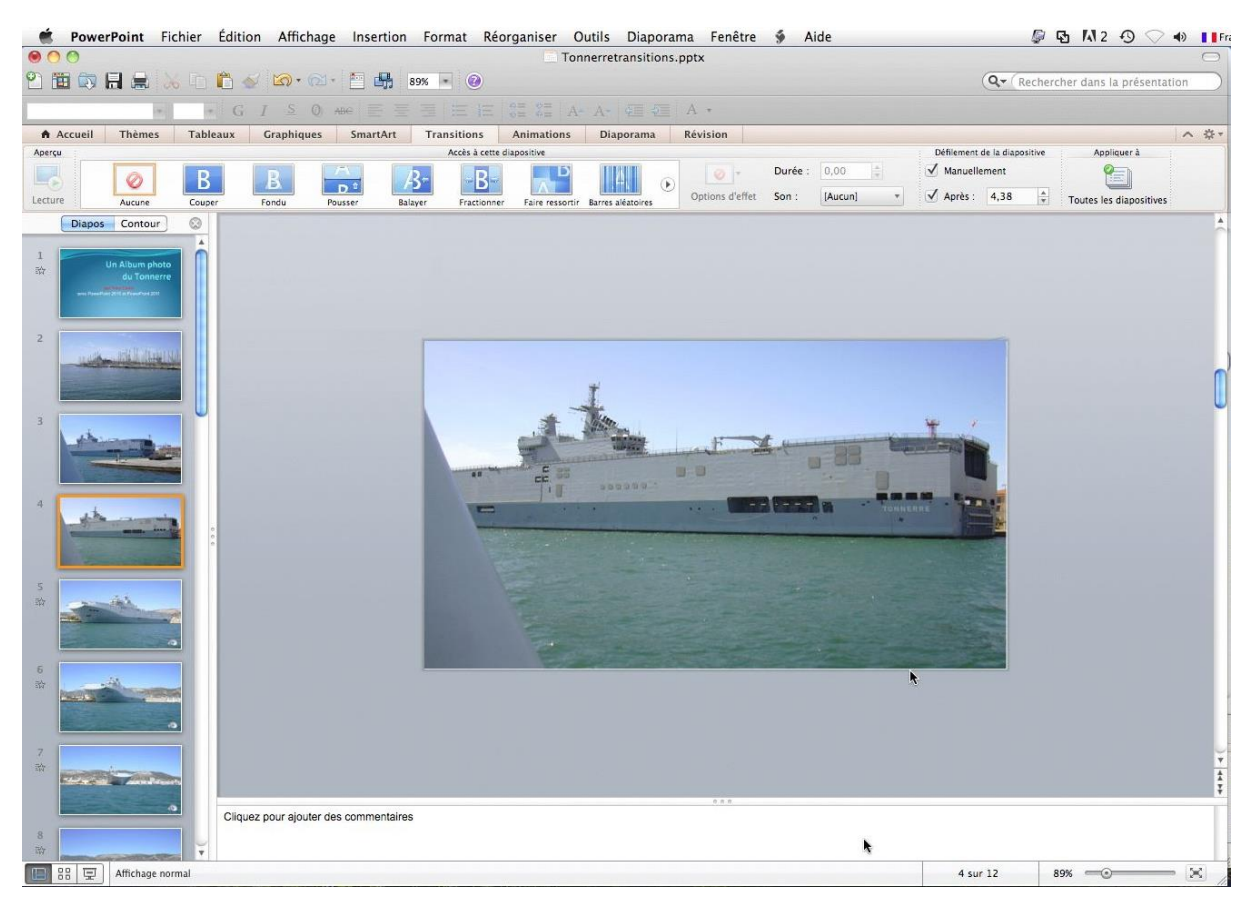

#### Affichage en 16:9.

#### Les transitions.

Nous avons vu dans les chapitres précédents comment animer des textes et des images, mais nous avons créé des présentations sans « effets spéciaux » entre chaque diapositive, comme cela se passe (ou se passait) quand nous projetions nos diapositives photos.

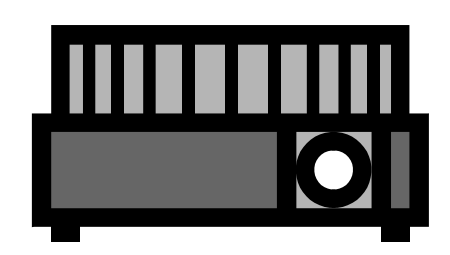

Il est temps de mettre un peu de fantaisie dans nos présentations pour créer des diaporamas du Tonnerre !!!

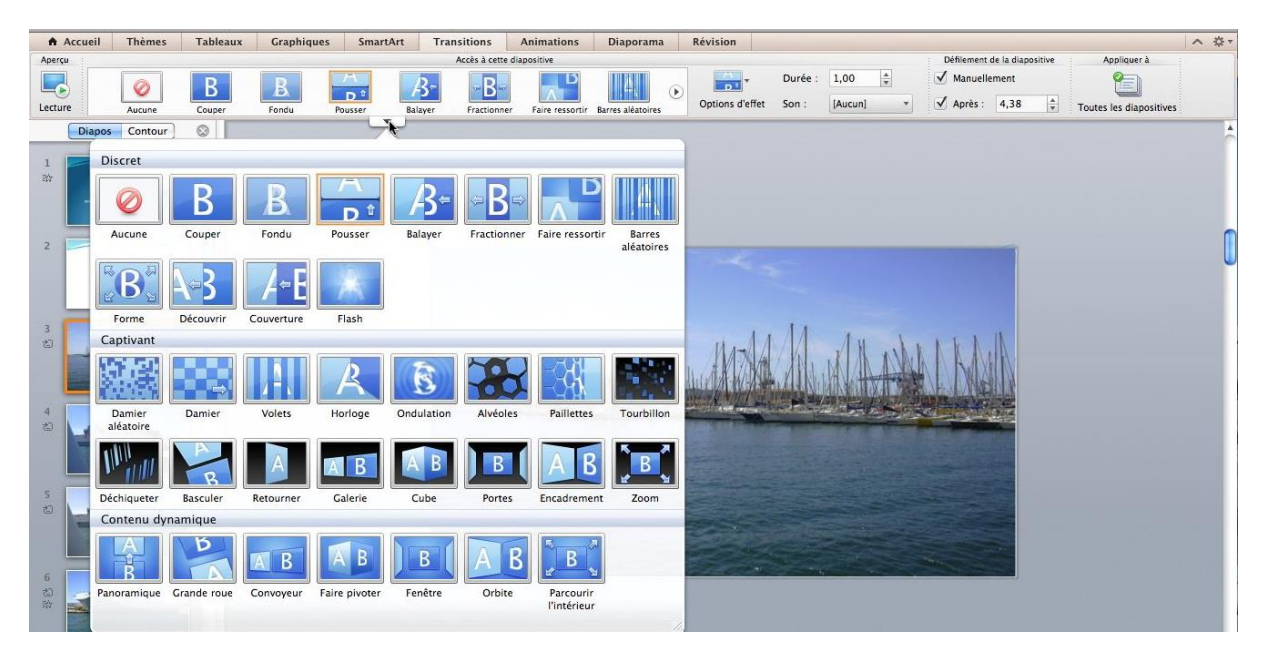

Pour ajouter une transition entre 2 diapositives, allez dans l'onglet transitions et choisissez une transition dans une des 3 catégories proposées.

| Accueil | Thèmes | Tableaux | Graphiques | SmartArt   | Transitions      | Animations      |
|---------|--------|----------|------------|------------|------------------|-----------------|
| Aperçu  |        |          |            |            | Accès à cette    | diapositive     |
|         |        | D        | D          |            | D. D.            | D               |
|         |        | D        | D.         | D          | 5 D              |                 |
| Lecture | Aucune | Couper   | Fondu Po   | ousser Bal | layer Fractionne | Faire ressortin |

Vous pouvez choisir une transition dans le groupe **accès à cette diapositive** ou cliquez sur le triangle pour obtenir l'ensemble des transitions.

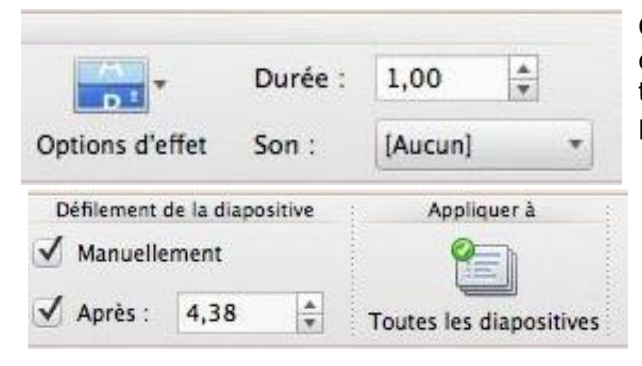

Certaines transitions comporteront des options d'effets. Vous pouvez ajuster la durée de la transition et ajouter un son depuis la liste proposée ou depuis un de vos fichiers son.

Vous pouvez aussi choisir le type de défilement (manuel ou après un temps déterminé (en secondes).

La transition choisie peut être appliquée à la diapositive en cours ou à toutes les diapositives.

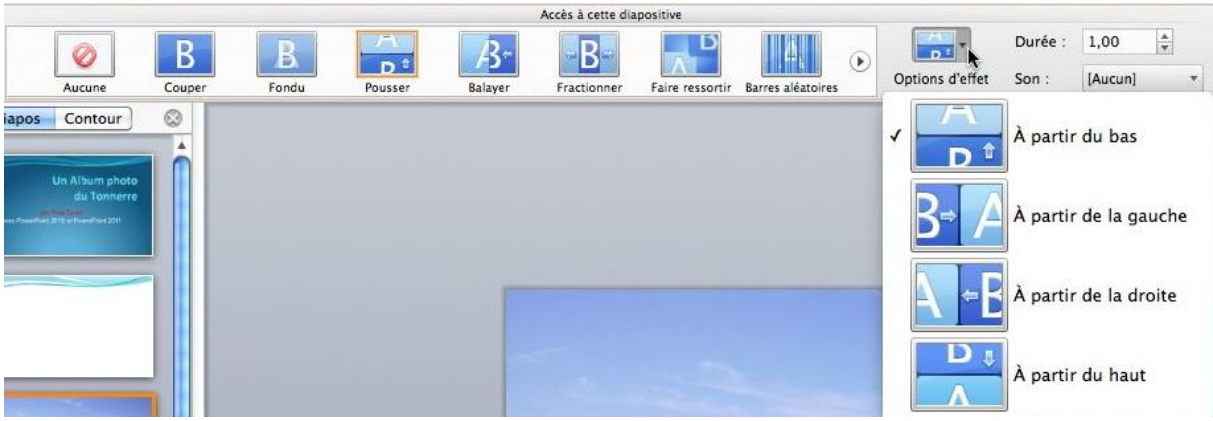

La transition pousser peut être déclinée selon 4 variantes.

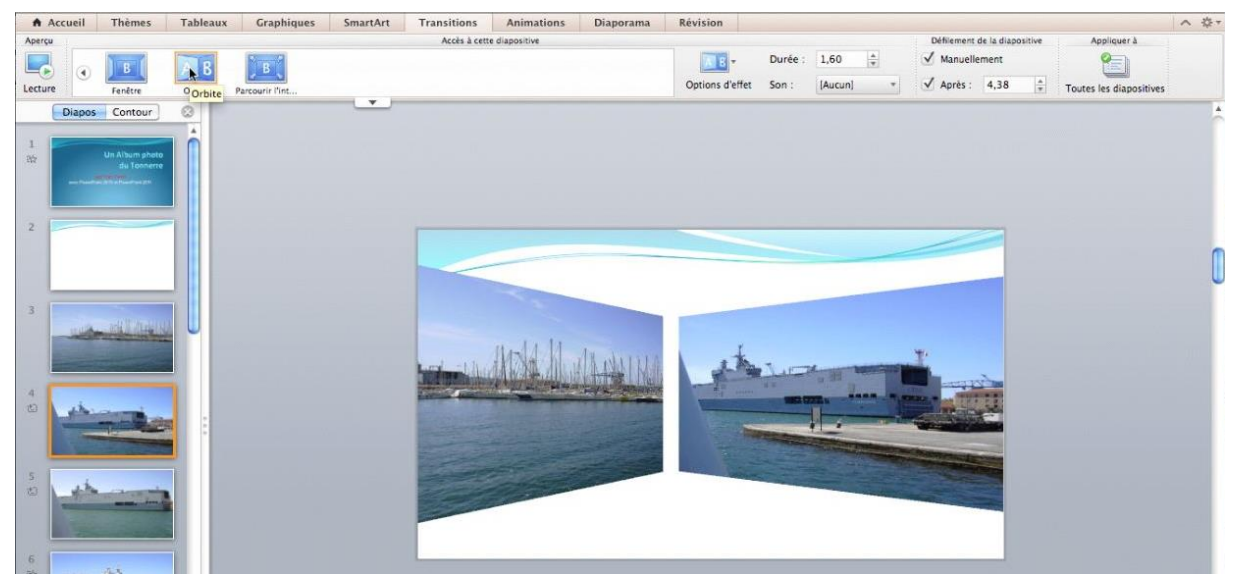

Effet orbite.

#### WordArt.

Le WordArt permet de donner quelques « effets spéciaux » à du texte.

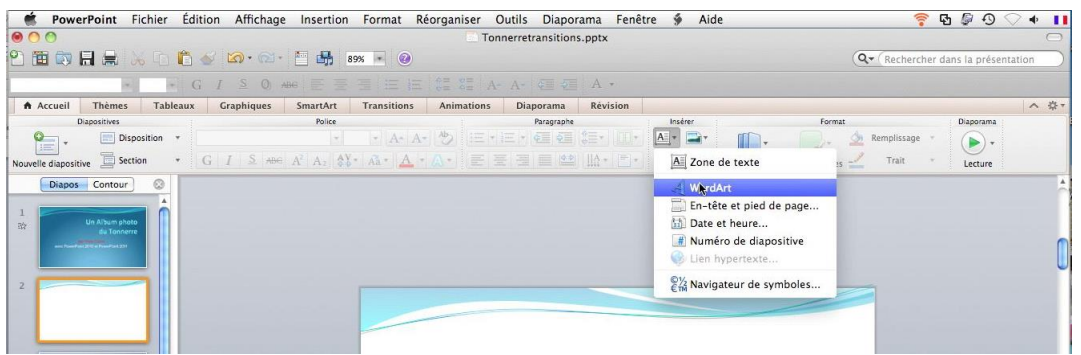

Pour insérer des textes WordArt, allez dans l'onglet insérer, WordArt.

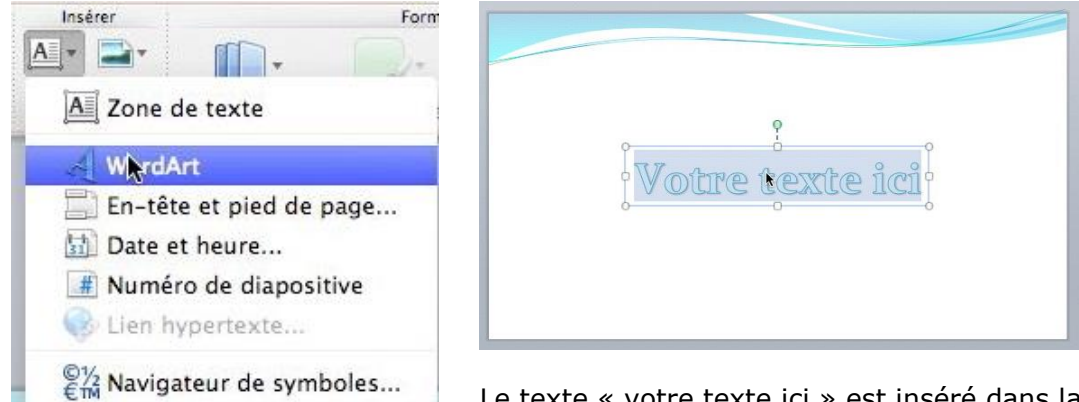

Le texte « votre texte ici » est inséré dans la diapositive.

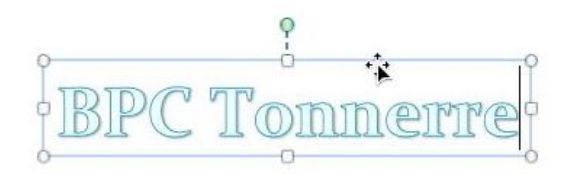

Tapez votre texte. *Ici je saisis le texte BPC Tonnerre.* Le texte saisi se comporte comme une image ; vous pouvez, par exemple changer l'orientation du texte.

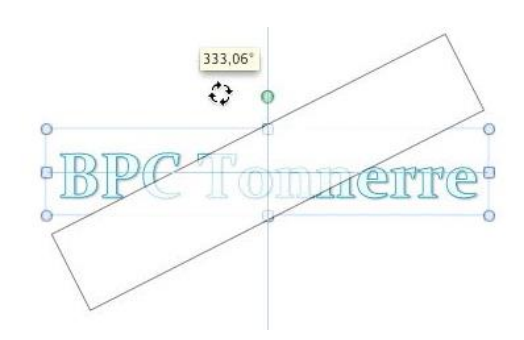

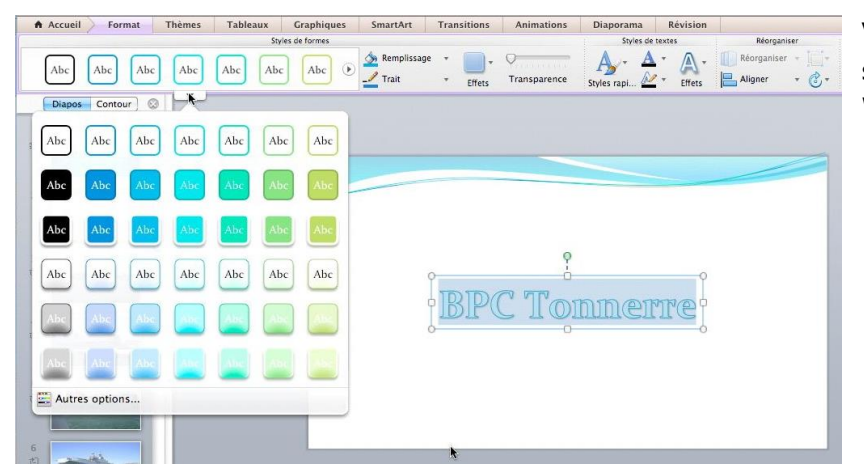

Vous pouvez aussi choisir un style de formes pour le texte WordArt.

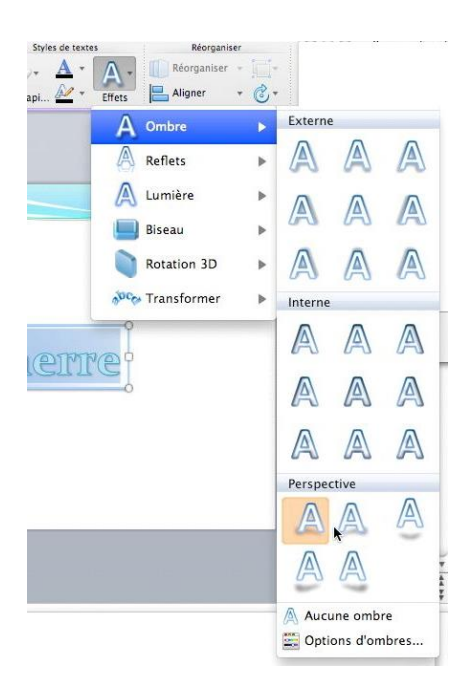

3

Parallèle

00 0 

Plaque

Oblique

rotation 3D,

Abc Abc Abc Abc

Abc

Vous pouvez aussi donner un effet de

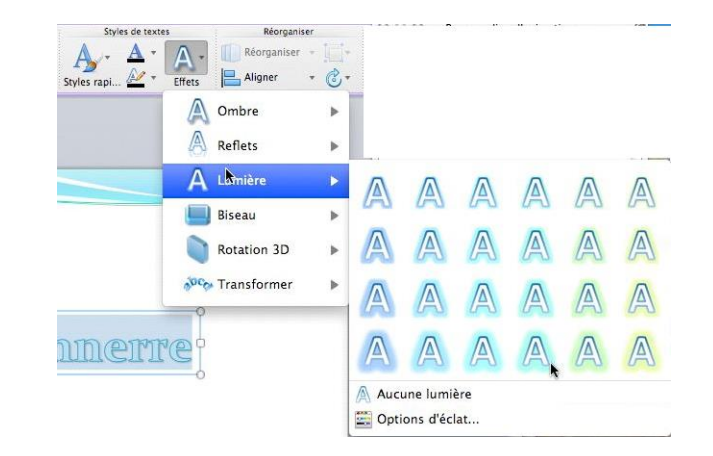

Dans le groupe styles de texte, effets choisissez un style de texte.

## C Tonnerre

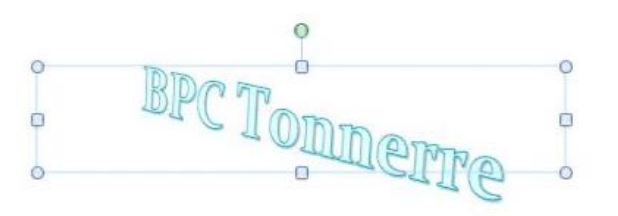

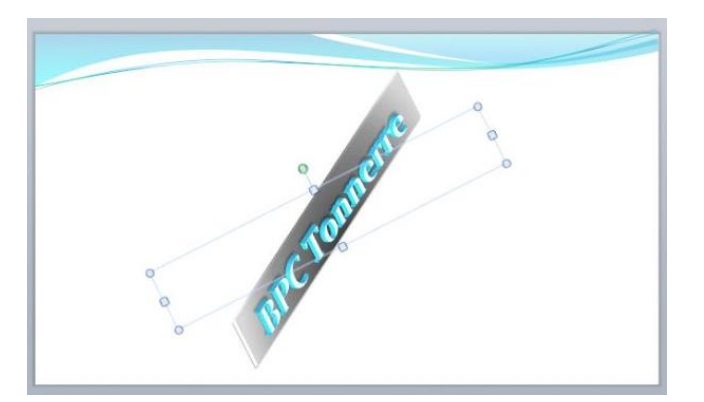

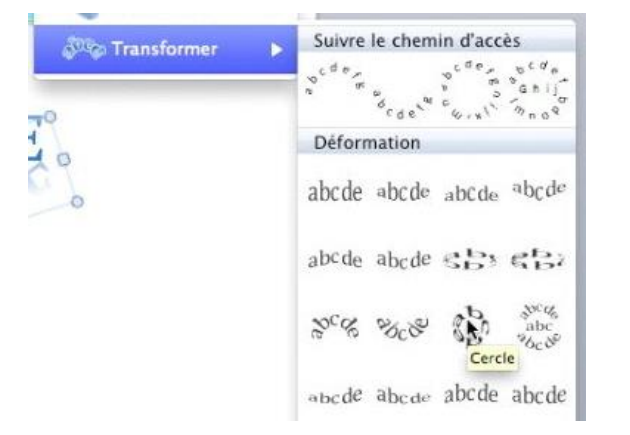

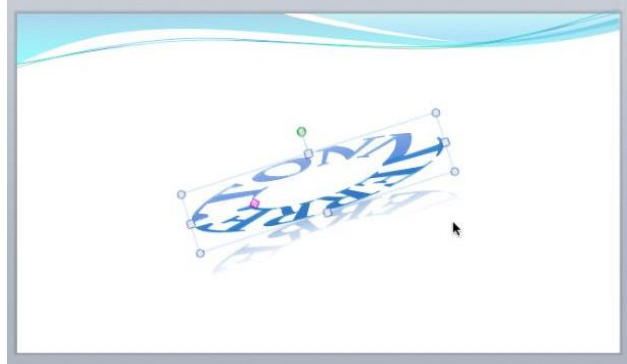

ou choisir de transformer le texte.

#### Enregistrer un son.

PowerPoint Fichier Édition Affichage Insertion Format Réorganiser Outi Ú. 000 Nouvelle diapositive **企**業N Positionnez-vous sur la diapo où Dupliquer la diapositive 企業D 2 🛅 🗊 🗐 🚔 līn 🛅 🎸 🖾 🕷 vous voulez enregistrer vos Diapositives de . Accueil Thèmes Tableaux Graphiques commentaires parlés. Section Diapositives Police 0-----Commentaire -Nouvelle diapositive G I S ABG A<sup>2</sup> A<sub>2</sub> A<sup>3</sup> Zone de texte WordArt Diapos Contour 0 En-tête et pied de page... Date et heure.. Numéro de diapositive 1. Ann Tableau... Graphique... Graphique SmartArt... Photo Audio Vidéo • Ge -Images clipart GÉNÉRALITÉS Symbole... OINT 201 Forme... Le Objet... ЖK Lien hypertexte.. Création d'une présenta

Il est possible d'insérer une séquence audio dans une diapositive.

Allez ensuite dans le menu insertion, Audio, enregistrer l'audio.

Vous obtenez une boîte enregistrer un son. Donnez un nom à votre enregistrement, cliquez sur le bouton rouge et parlez.

Quand l'enregistrement est terminé, cliquez sur le bouton enregistrer.

Le son est maintenant inclus dans la diapositive; un petit haut-parleur représente l'enregistrement audio.

|                                                     | Enregist                         | rer un son                           |                             |              |
|-----------------------------------------------------|----------------------------------|--------------------------------------|-----------------------------|--------------|
| Enregistrement                                      | Arrêt 0:00                       | Pause<br>D:07                        | Lecture                     |              |
| Nom :<br>ptions d'enregistrement                    | Son du plar                      | 1                                    |                             |              |
| Durée d'enregistrement max<br>Périphérique audio d' | kimale : >1 hr<br>entrée : Built | , 44,1 kHz, 16 bit<br>-in Microphone | , Stereo                    | -            |
| Source d'                                           | entrée : Inter                   | nal microphone                       |                             |              |
|                                                     | 🗌 Li                             | re un son sur le po                  | ériphérique de sortionnuler | e<br>gistrer |

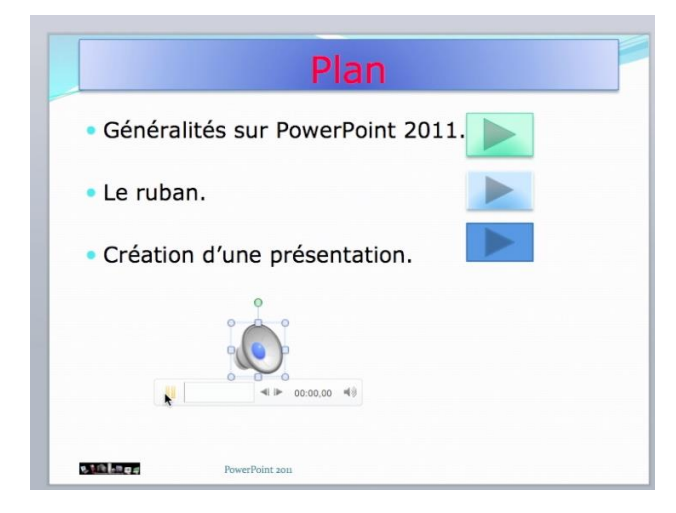

Vous pouvez déplacer l'icône du haut-parleur dans la diapositive.

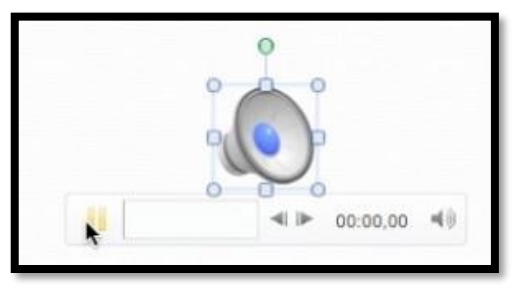

Vous pouvez écouter votre enregistrement.

#### Insérer de la musique.

Dans PowerPoint 2011 vous avez le choix pour inclure des musiques dans votre présentation PowerPoint:

- Insérer la musique dans la présentation ; votre présentation occupera plus de place mais pourra être exécutée sur un autre ordinateur (sauf si des DRM l'en empêche).
- Insérer un lien vers le fichier qui contient la musique; votre présentation sera moins lourde, mais ne pourra pas être exécutée sur un autre ordinateur, sauf à transporter le fichier musical.
- Dans tous les cas respectez la législation sur les droits d'auteur pour toute diffusion en dehors du cercle familial.

#### Insérer la musique dans la présentation depuis un fichier.

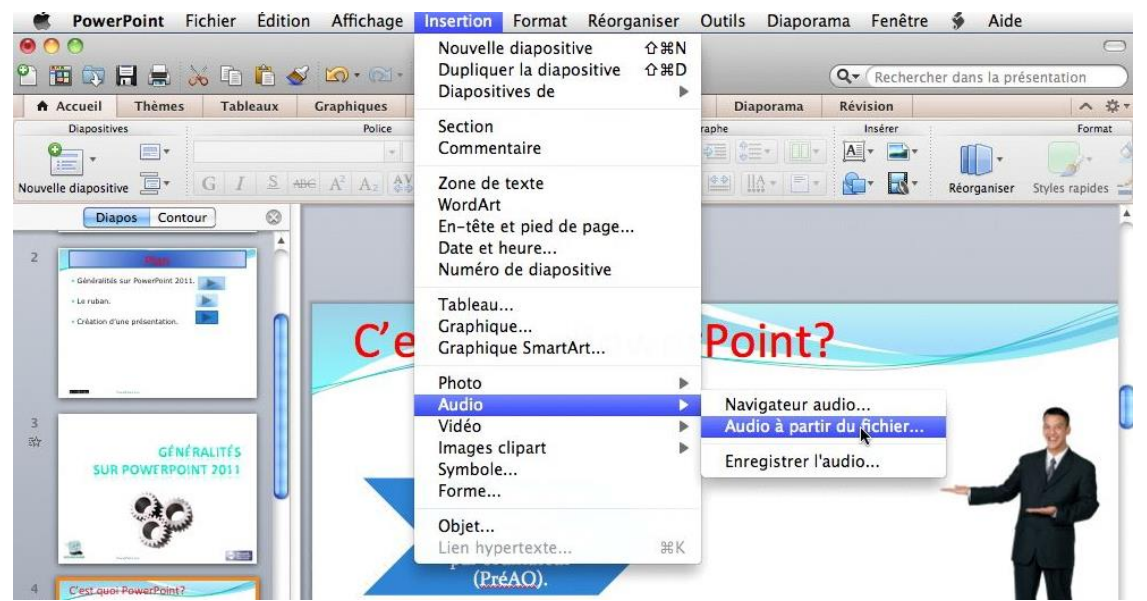

Pour insérer une musique, allez dans le menu insertion **audio, audio à partir du fichier**.

Sélectionnez un fichier musical (*ici la musique est en format mp3*) et cliquez sur le bouton Insérer.

**V**ous avez le choix entre Insérer et lien vers un fichier, cochez ou non la case lier au fichier.

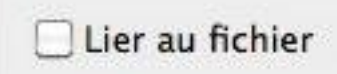

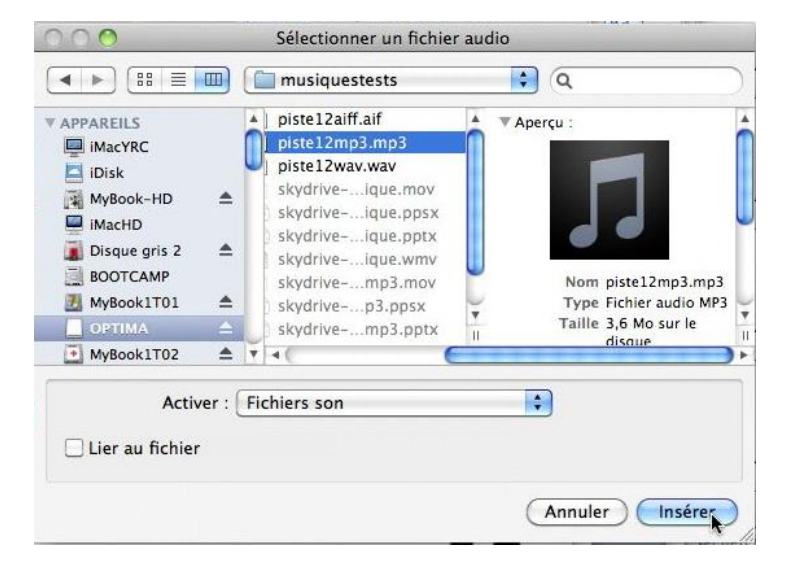

Vous pouvez aussi passer par l'onglet accueil, groupe insérer media.

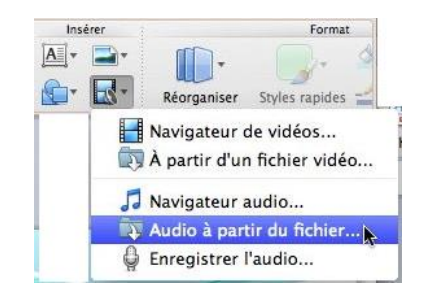

#### Insérer la musique dans la présentation depuis iTunes.

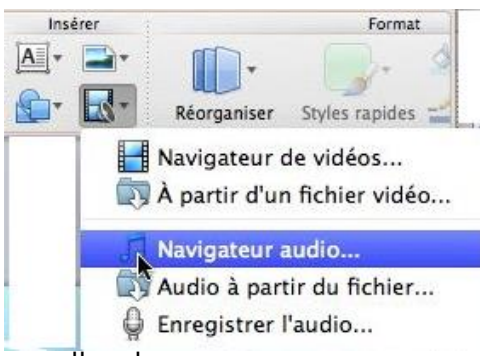

Pour insérer une musique depuis iTunes, allez dans l'onglet accueil > groupe **Insérer** > **audio**, **navigateur audio**.

Sélectionnez votre musique et glissez-la dans votre diapositive

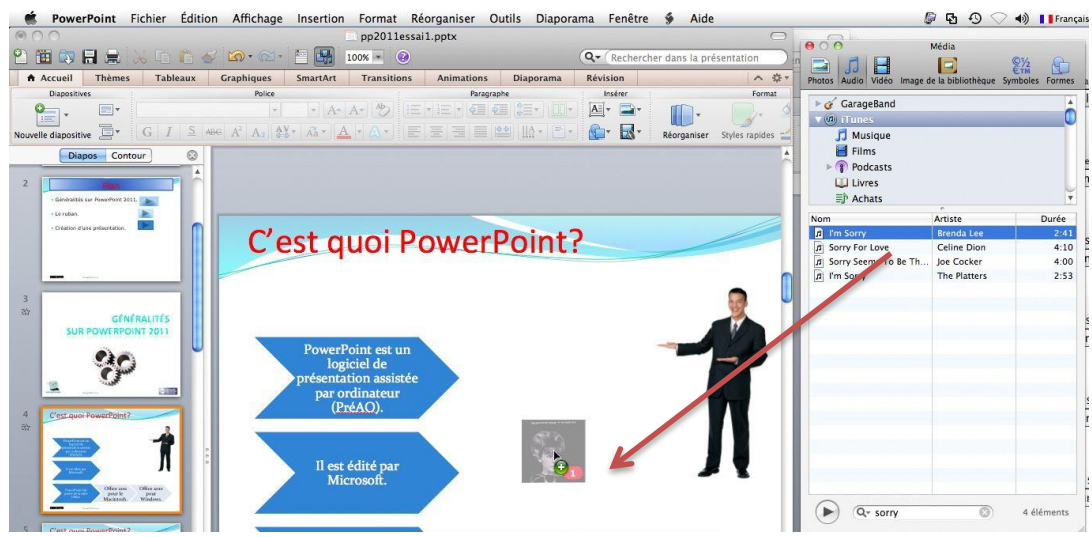

Vous pouvez entrer une recherche (ici sorry).

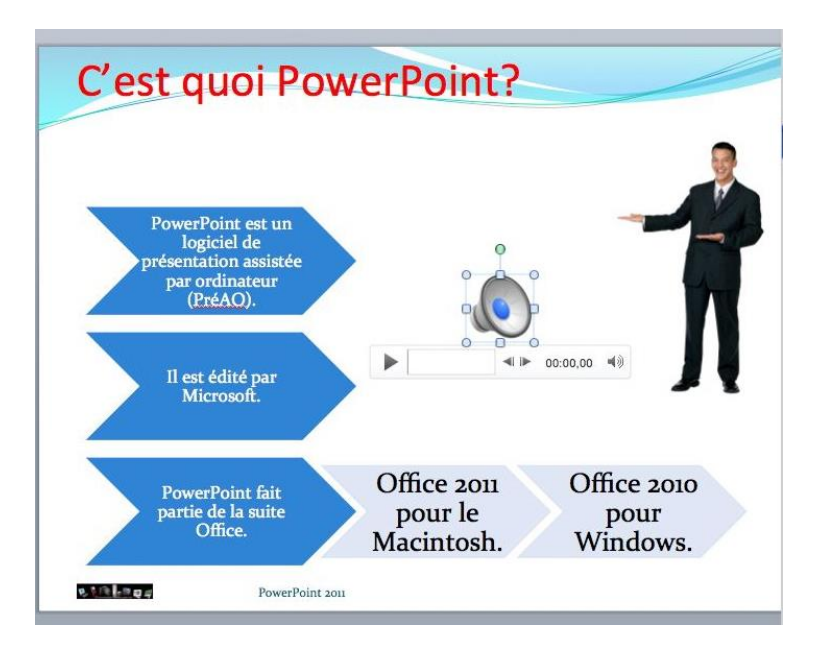

#### **Options audio.**

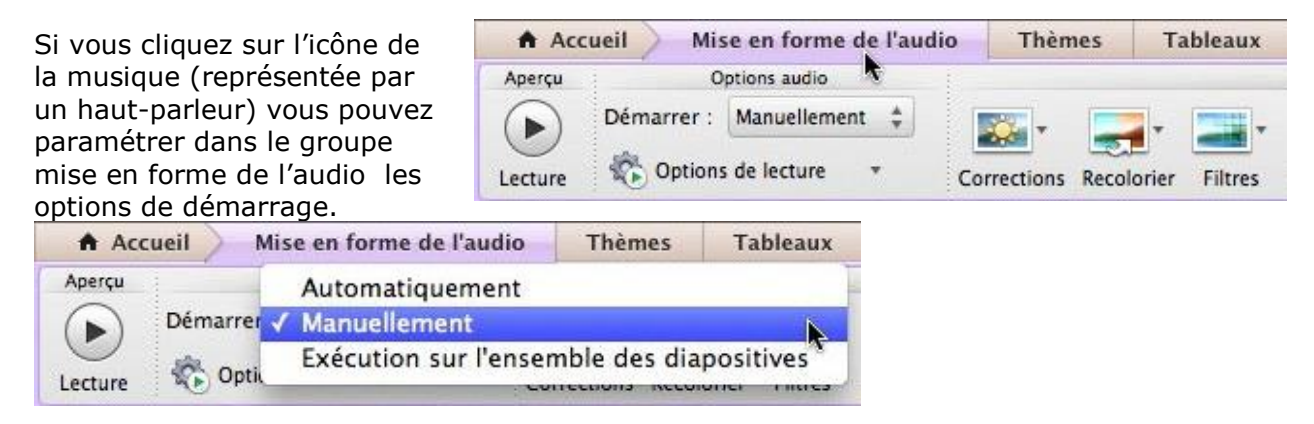

#### Changement de l'ordre d'apparition de la musique.

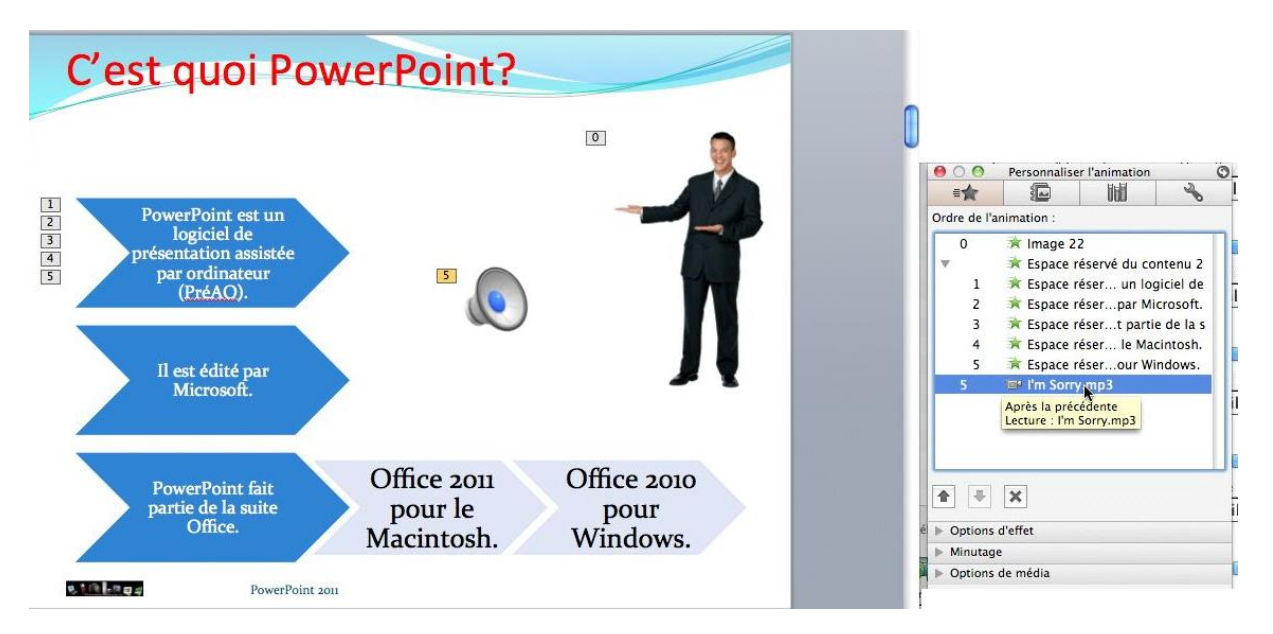

Dans cette diapositive il y a du texte animé et de la musique qui est en fin de diapositive. Pour déplacer la musique allez dans la boîte personnaliser l'animation et cliquez sur la flèche pour monter ou descendre selon l'ordre voulu, comme vous le feriez pour une animation.

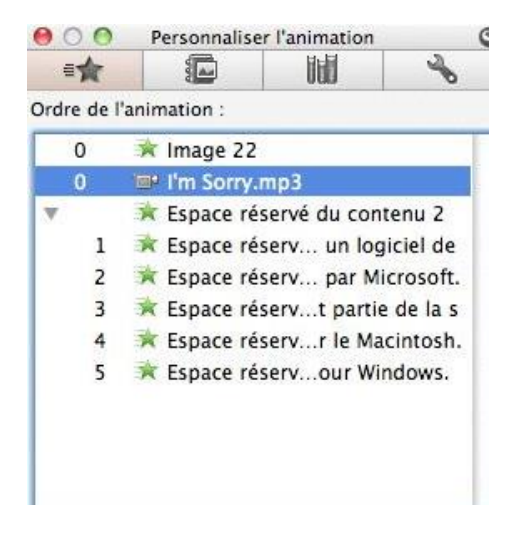

La musique est maintenant au niveau 0.

## Dessiner avec PowerPoint 2011.

Avec PowerPoint vous pouvez dessiner des formes.

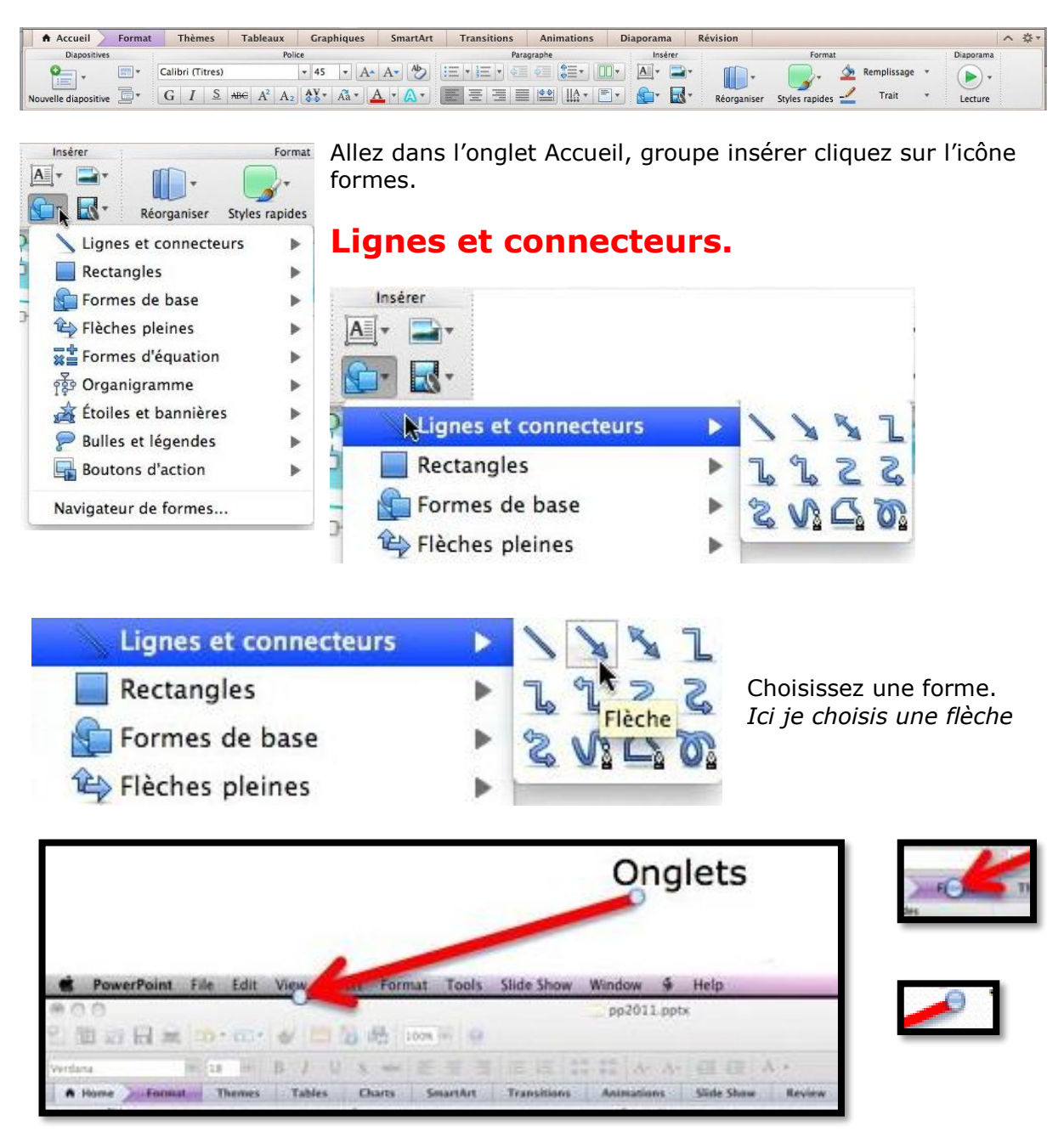

La flèche est tracée ; les extrémités se terminent par une boule pour permettre des opérations d'étirage ou d'orientation. Ces boules disparaitront à l'affichage. Choisissez un type de trait.

Un double-clic sur la flèche fait apparaître un onglet contextuel format, groupe styles de formes.

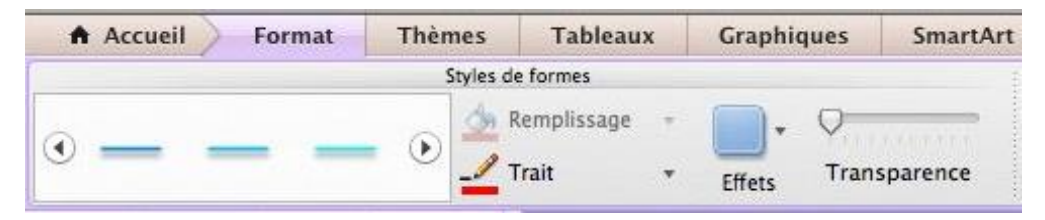

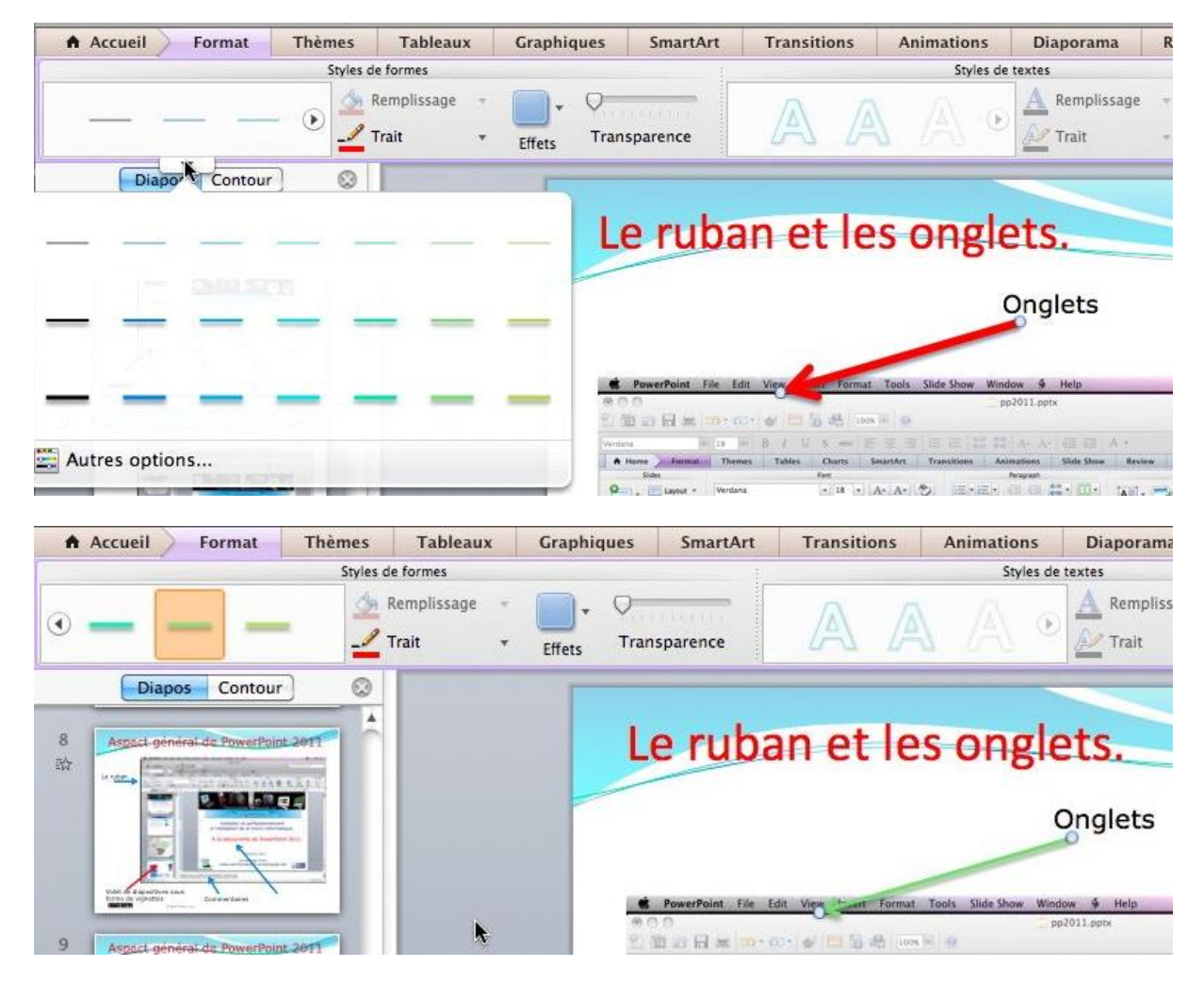

Vous pouvez changer l'épaisseur et la couleur de votre forme (ici une flèche).

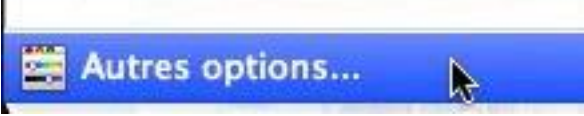

Autres options vous donne accès à une boîte de dialogue format de la forme qui permet de nombreux réglages.

|                                                                                                    | Fo             | ormat de | la forme |                  |         |      | _          |
|----------------------------------------------------------------------------------------------------|----------------|----------|----------|------------------|---------|------|------------|
| Remplissage                                                                                                    | - I.           | Plein    | Dégradé  | Image ou texture | 2 Motif |      | _          |
| Ombre                                                                                                    | Couleur :      |          |          |                  | •       | 0.04 | •          |
| <ul> <li>Eclat et contours adoucis</li> <li>Réflexion</li> <li>Format 3D</li> <li>Rotation 3D</li> <li>Ajuster l'image</li> <li>Filtres artistiques</li> <li>Rogner</li> <li>Zone de texte</li> <li>Taille</li> <li>Position</li> </ul> | Transparence : |          |          | 0                | 100     | 0.2  | •)         |
|                                                                                                    | -14            |          |          |                  | Annuler | Ok   | $\bigcirc$ |

#### Format de la forme trait et flèche.

|                                                                  | Format de la forme |       |         |                  |  |  |  |  |
|------------------------------------------------------------------|--------------------|-------|---------|------------------|--|--|--|--|
| Nemplissage                                                      |                    | Plein | Dégradé | Poids et flèches |  |  |  |  |
| Lait Combro                                                      | Couleur :          |       |         |                  |  |  |  |  |
| <ul> <li>Éclat et contours adoucis</li> <li>Réflexion</li> </ul> | Transparence : 0   |       | 100     | 0%               |  |  |  |  |

Trait permet de régler la couleur, l'épaisseur et la forme des flèches pour des traits pleins ou dégradés.

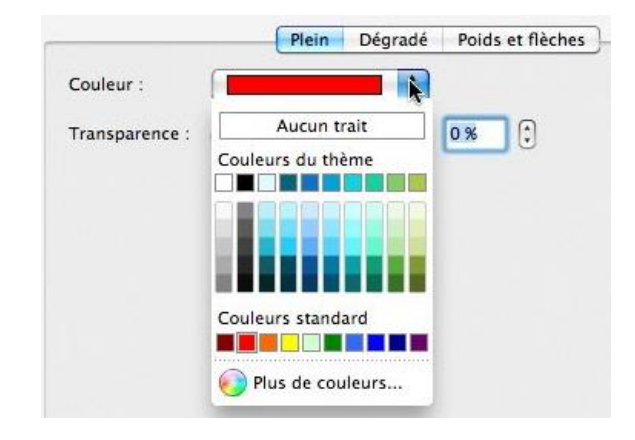

En cliquant sur le bouton **plein** vous pouvez choisir une autre couleur.

|                                                                                                    | Format de la forme                                                                                                   |
|----------------------------------------------------------------------------------------------------|----------------------------------------------------------------------------------------------------|
| A Remplissage                                                                                                    | Plein Dégradé Poids et flèches Styles et orientation                                                                 |
| <ul> <li>Ombre</li> <li>Éclat et contours adoucis</li> <li>Réflexion</li> <li>Format 3D</li> <li>Rotation 3D</li> <li>Ajuster l'image</li> <li>Filtres artistiques</li> <li>Rogner</li> <li>Zone de texte</li> </ul> | Style : Radial Angle : 0° 0° 0° Consupérieur gauche Couleur et transparence                                          |
| <ul> <li>✓ Taille</li> <li>▲ Position</li> </ul>                                                                                                    | Ajouter couleur       Supprimer couleur       Couleur :         Transparence :       0       100       0 %       100 |

Depuis le bouton dégradé, vous pouvez donner un style (ici radial), un angle à votre flèche et appliquer un dégradé, avec éventuellement, une couleur complémentaire (ou plusieurs couleurs complémentaires).

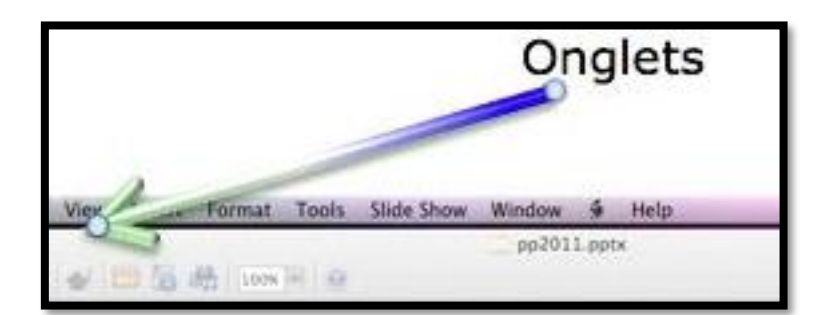

En cliquant sur le bouton poids et flèches vous pouvez modifier le style de la ligne et de la flèche.

| _                                                                                                    |                                                                                                    | Format                                | de la forme                    |
|----------------------------------------------------------------------------------------------------|----------------------------------------------------------------------------------------------------|---------------------------------------|--------------------------------|
|                                                                                                    |                                                                                                    |                                       | Plein Dégradé Poids et flèches |
| Remplissag<br>Trait                                                                                                    | e                                                                                                    | Style de trait                        |                                |
| Ombre<br>Éclat et con                                                                                                    | tours adoucis                                                                                                    | Style :                               | Épaisseur : 6 pt 🗘             |
| Réflexion                                                                                                    |                                                                                                    | Pointillés :                          |                                |
| <ul> <li>Format 3D</li> <li>Rotation 3D</li> <li>Ajuster l'image</li> <li>Filtres artistiques</li> <li>Rogner</li> <li>Zone de texte</li> <li>Taille</li> </ul> |                                                                                                    | Type de lettrine :                    | À deux dimensions 📫            |
|                                                                                                    |                                                                                                    | Type de jointure :                    | Arrondi                        |
|                                                                                                    |                                                                                                    | Flèches                               |                                |
|                                                                                                    |                                                                                                    | Style de départ :                     | - Style d'arrivée : -> 🛟       |
| Position                                                                                                    |                                                                                                    | Taille de départ :                    |                                |
|                                                                                                    |                                                                                                    |                                       |                                |
|                                                                                                    | Plein Dégradé                                                                                                    | Poids et flèches                      | Pointillés :                   |
| yle de trait                                                                                                    | C                                                                                                    |                                       |                                |
| Style :                                                                                                    |                                                                                                    | Epaisseur : 6 pt                      | J Type de lettrine : s         |
| Pointillés :                                                                                                    | 1/4 pt                                                                                                    |                                       |                                |
| Type de lettrine :                                                                                                    | 3/4 pt                                                                                                    | —)                                    | Type de jointure :             |
| Tuna da lalatura i                                                                                                    | 1 pt                                                                                                    | —                                     |                                |
| rype de jointure .                                                                                                    | 2.25 pt                                                                                                    | $\equiv$                              | Flèches                        |
|                                                                                                    | and the second second s |                                       |                                |
| èches                                                                                                    | - 3 pt                                                                                                    | -                                     |                                |
| èches<br>Style de départ :                                                                                                    | - 3 pt                                                                                                    | Style d'arrivée : 🔶                   | Style de départ :              |
| èches<br>Style de départ :<br>Taille de départ :                                                                                                    | 3 pt<br>4,5 pt<br>6 pt                                                                                                    | Style d'arrivée : →                   | Style de départ :              |
| èches<br>Style de départ :<br>Taille de départ :                                                                                                    | 3 pt<br>4,5 pt<br>6 pt<br>3 pt<br>4,5 pt<br>4,5 pt<br>4,5 pt                                                                                                    | Style d'arrivée :  Taille d'arrivée : | Style de départ :              |
| lèches<br>Style de départ :<br>Taille de départ :                                                                                                    | 3 pt<br>4,5 pt<br>6 pt<br>3 pt<br>4,5 pt<br>4,5 pt<br>4,5 pt                                                                                                    | Style d'arrivée :  Taille d'arrivée : | Style de départ :              |

Quant aux flèches, vous pouvez choisir un style de début et de fin.

| Style de départ : 🗍 🔸 | -          | Style d'arrivée :  | $\rightarrow$ |
|-----------------------|------------|--------------------|---------------|
| Taille de départ :    | <b>←</b> ← | Taille d'arrivée : | →             |
|                       |            |                    |               |
| èches                 |            | Style d'arrivée :  |               |

#### Autres formes.

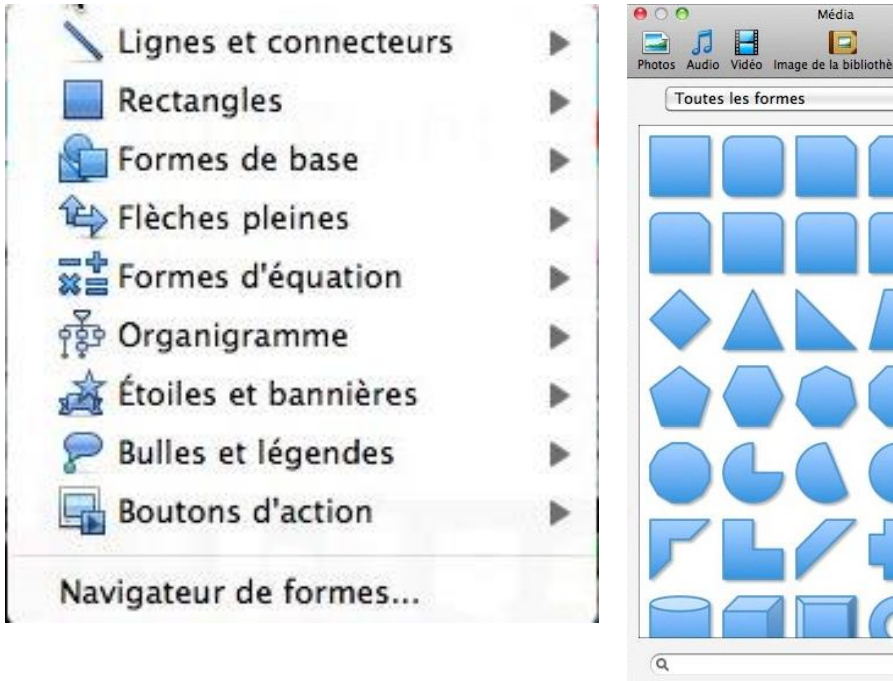

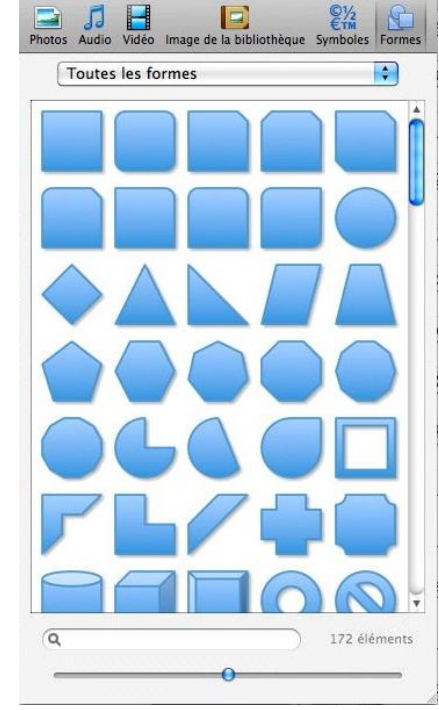

Navigateur de formes.

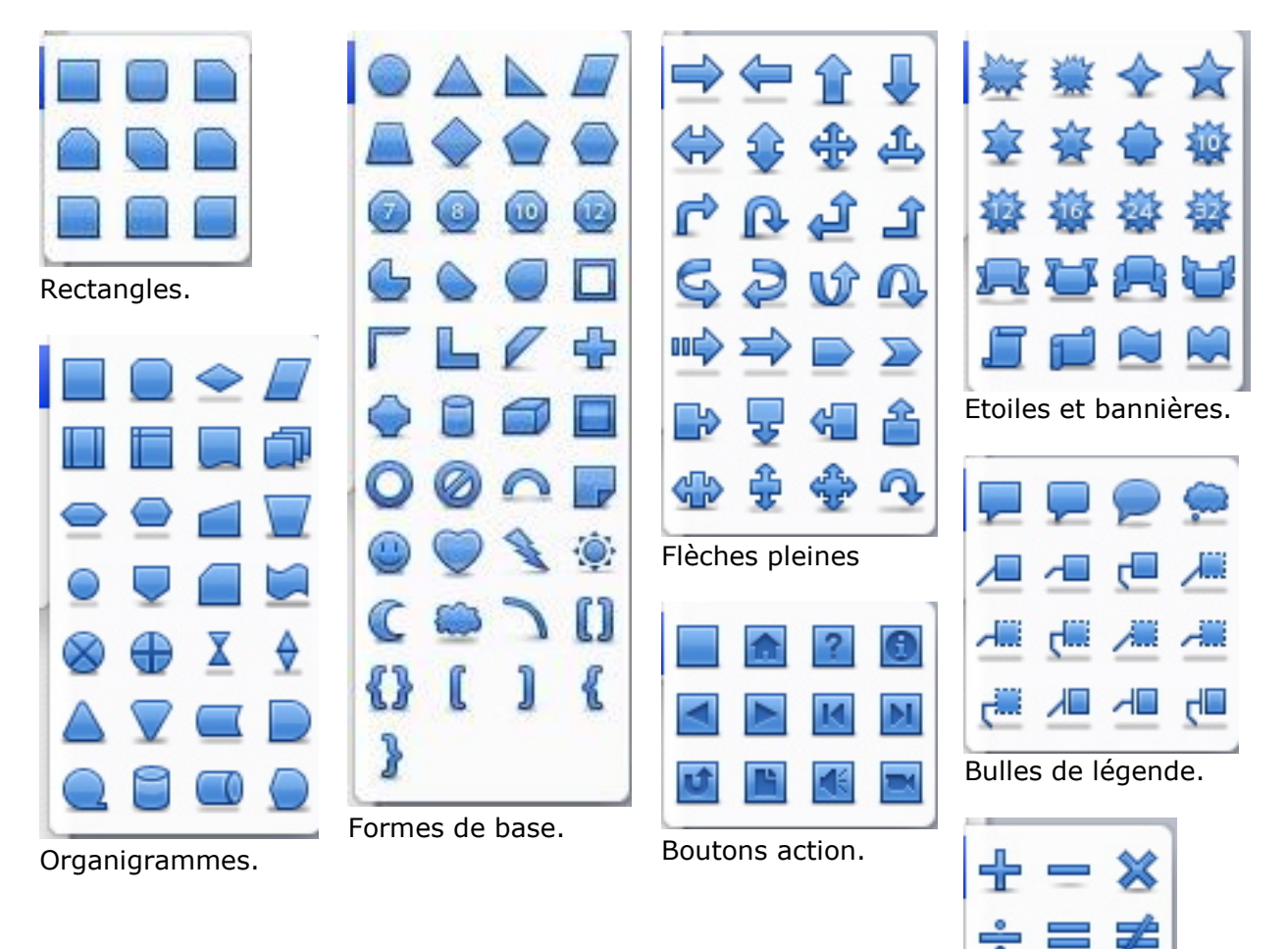

Formes d'équations.

## Les graphiques.

Dans PowerPoint 2011 vous pouvez insérer une grande variété de graphiques.

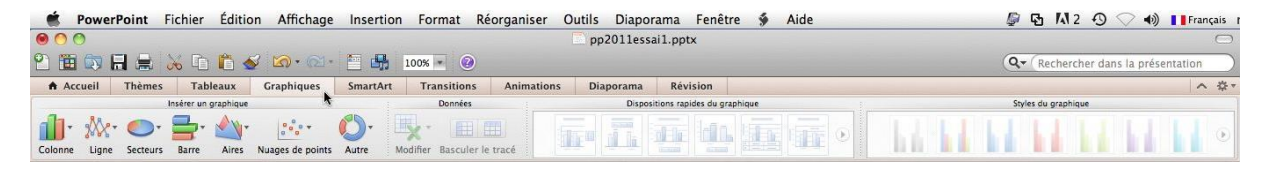

Pour insérer un graphique, allez dans l'onglet graphiques.

|                                                                                                    | Vous pouvez aussi cliquez sur l'outil<br><b>Insérer un graphique</b> d'une diapositive<br>(dépend de la disposition de la |
|----------------------------------------------------------------------------------------------------|----------------------------------------------------------------------------------------------------|
| Cliquez pour ajouter un titre                                                                                                    | diapositive).                                                                                                    |
| PowerPoint Fichier Édition Affichage Insertion     O                                                                                                    | Choisissez un modèle de graphique.                                                                                        |
| Image: Constraint of the second second se      |                                                                                                    |
| PowerPoint Fichier Édition Affichage Insertion                                                                                                    |                                                                                                    |
| Histogramme 2D                                                                                                    |                                                                                                    |
|                                                                                                    | Opening chart data in Excel                                                                                               |
| Histogrammes Histogrammes Histogrammes<br>groupés empilés empilés 100 %                                                                                                    | ext                                                                                                    |
| Colonne I Histogramme 3D                                                                                                    |                                                                                                    |
| 7     Image: State of the state of the state | PowerPoint lance l'application Excel avec un<br>modèle de tableau ; tableau que<br>Nous modifierons ultérieurement        |
| Cylindre                                                                                                    |                                                                                                    |
|                                                                                                    |                                                                                                    |
| Cylindres Cylindres Cylindres 3D<br>groupés empilés empilés 100 %                                                                                                    |                                                                                                    |
| Conique                                                                                                    |                                                                                                    |
| Ma AA AA                                                                                                    |                                                                                                    |
| Cônes groupés Cônes empilés Cônes empilés Cônes 3D<br>100 %                                                                                                    |                                                                                                    |
| Pyramide                                                                                                    |                                                                                                    |
|                                                                                                    |                                                                                                    |
| Pyramides Pyramides Pyramides 3D<br>groupées empilées empilées 10                                                                                                    |                                                                                                    |

| (   | Excel       | Fichier     | Édition                   | Affichag      | e Insert    | tion For      | mat Ou       | itils Don      | nées Fer       | nêtre 🐓      | Aide           |           |
|-----|-------------|-------------|---------------------------|---------------|-------------|---------------|--------------|----------------|----------------|--------------|----------------|-----------|
| 0   | 00          |             |                           |               |             |               |              |                |                |              | 🗋 Graph        | ique dans |
| 2   | 1           | a 🔒 🕻       | × 🗅 🕻                     | 5 🎸 🗠         | ) · @] ·    | Σ • 🛓         | • 🖫 • 🛛      | fx 🛅 🗗         | 100% -         | 0            |                |           |
| 1   | Accueil     | Mise en p   | age Ta                    | bleaux        | Graphique   | s Smai        | rtArt F      | ormules        | Données        | Révisio      | n              |           |
|     | Modifier    | 6 1         |                           | Police        |             |               |              |                | Alignement     |              |                |           |
| F   | 💐 🖕 💽 Ri    | emplir *    | Calibri (Corp             | 5) 🔻 12       | • A*        | A-) 🔳         |              | abc 🔻 🗒        | Renvoyer à la  | ligne automa | tiquement *    | Standard  |
| C   | oller 🥥 Ef  | facer 💌 🛛   | GIS                       |               | 🧆 - A       | . 🕞 🔳         |              | \$ <b></b>     | Fusionner      |              |                | - C       |
|     | A6          | ÷ ©         | 🔿 (= fx                   |               |             |               |              |                |                |              |                |           |
| - 2 | A           | В           | C                         | D             | E           | F             | G            | Н              | 1              | J            | К              | L         |
| 1   |             | Série 1     | Série 2                   | Série 3       |             |               |              |                |                |              |                |           |
| 2   | Catégorie 1 | 4,3         | 2,4                       | 2             |             |               |              |                |                |              |                |           |
| 3   | Catégorie 2 | 2,5         | 4,4                       | 2             |             |               |              |                |                |              |                |           |
| 4   | Catégorie 3 | 3,5         | 1,8                       | 3             |             |               |              |                |                |              |                |           |
| 5   | Catégorie 4 | 4,5         | 2,8                       | 5,            |             |               |              |                |                |              |                |           |
| 6   |             | 1           |                           |               |             |               |              |                |                |              |                |           |
| 7   |             | 1.1.26      |                           |               |             |               |              |                |                |              |                |           |
| 8   |             | Pour mettre | à jour le graph           | nique, entrez | des données | dans ce table | au. Les donn | nées sont enre | gistrées autom | atiquement   | dans le graphi | que.      |
| 9   |             |             | procession and the second |               |             |               |              |                | 1              |              |                |           |
| 10  |             |             |                           |               |             |               |              |                |                |              |                |           |

Voici un modèle généré dans Excel.

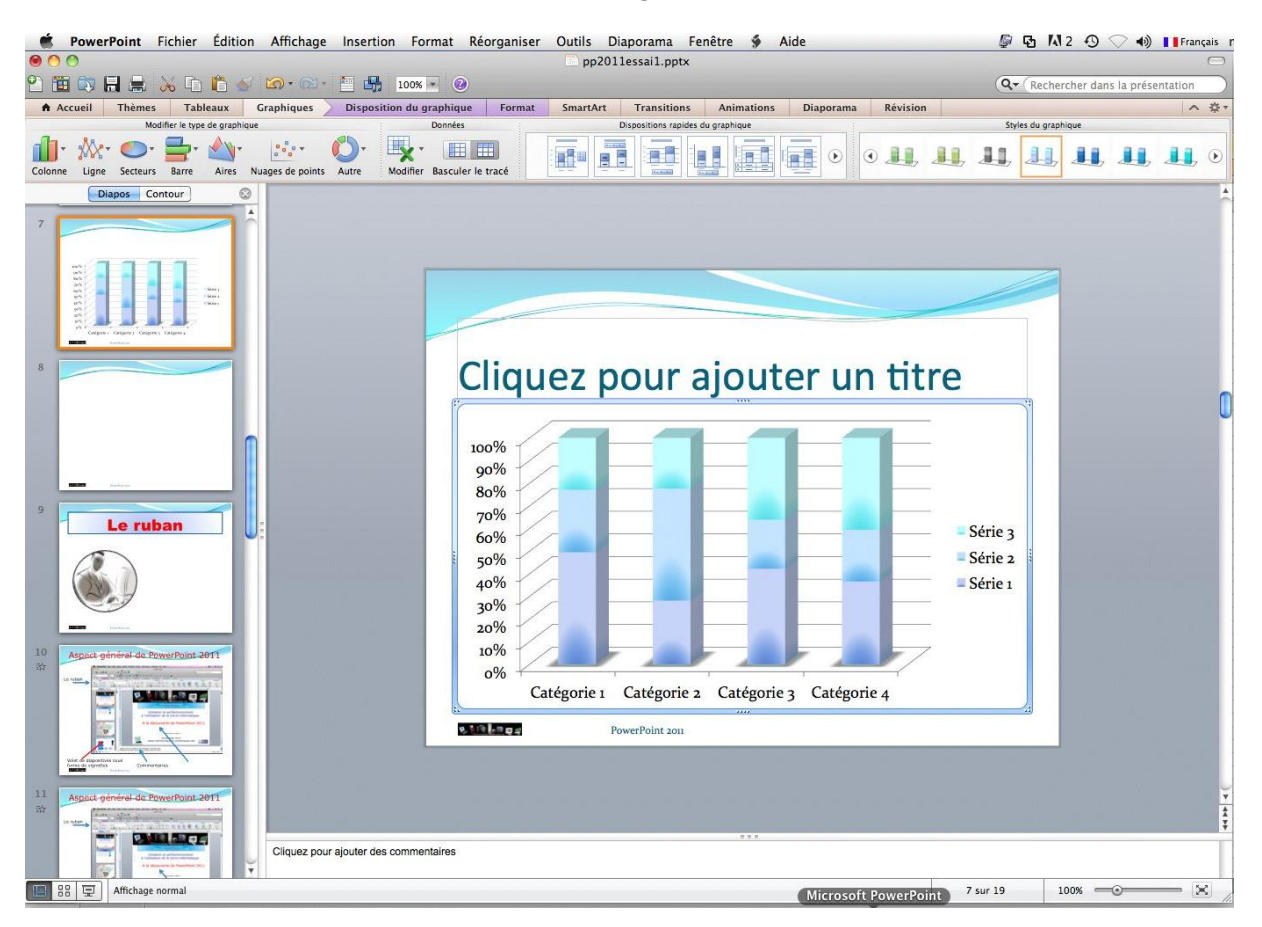

Le graphique a été généré dans PowerPoint.

#### Modification du type de graphique.

#### Graphiques barres 3D.

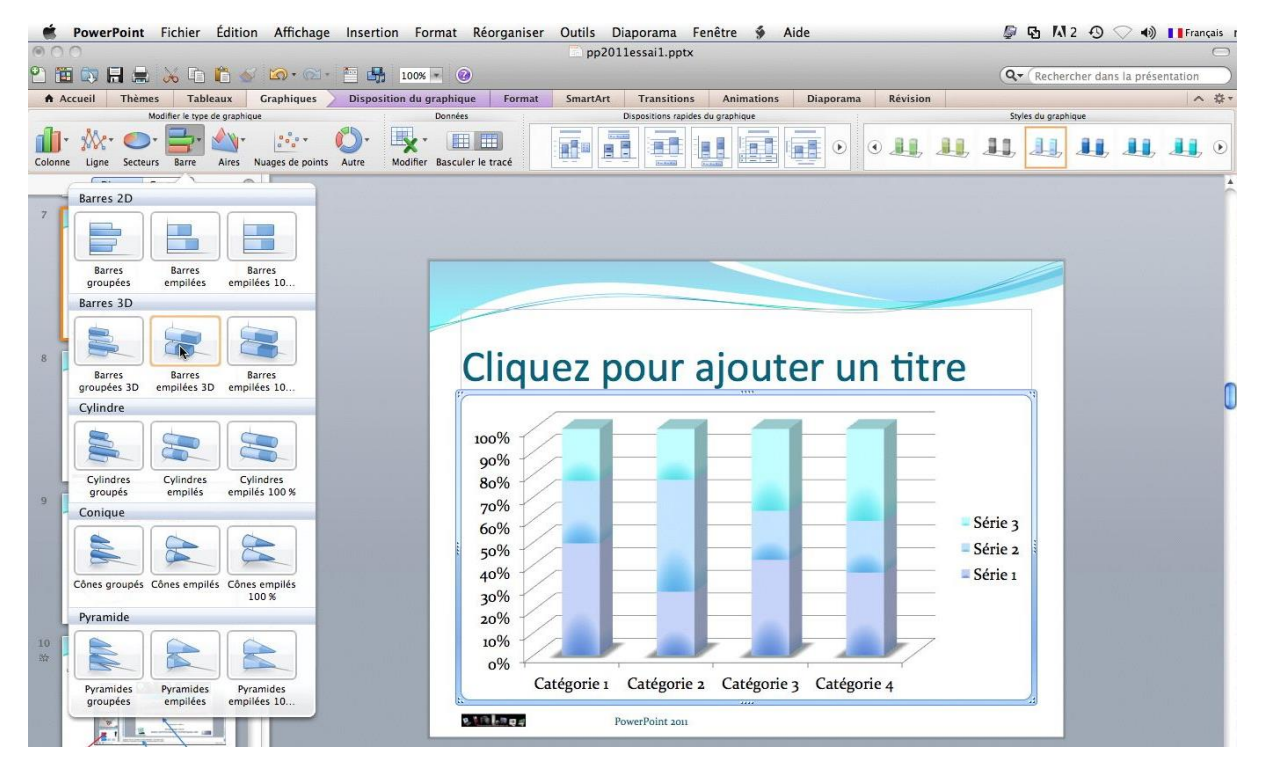

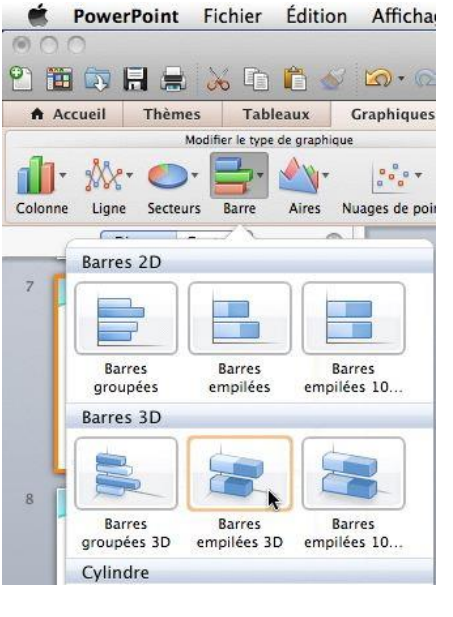

Ligne Secteurs Barre Aires Nuages de points Autre M

Le graphique que nous venons de créer précédemment est modifiable.

Cliquez sur un bouton de type de graphique dans le groupe modifier le type de graphique pour modifier le type de graphique.

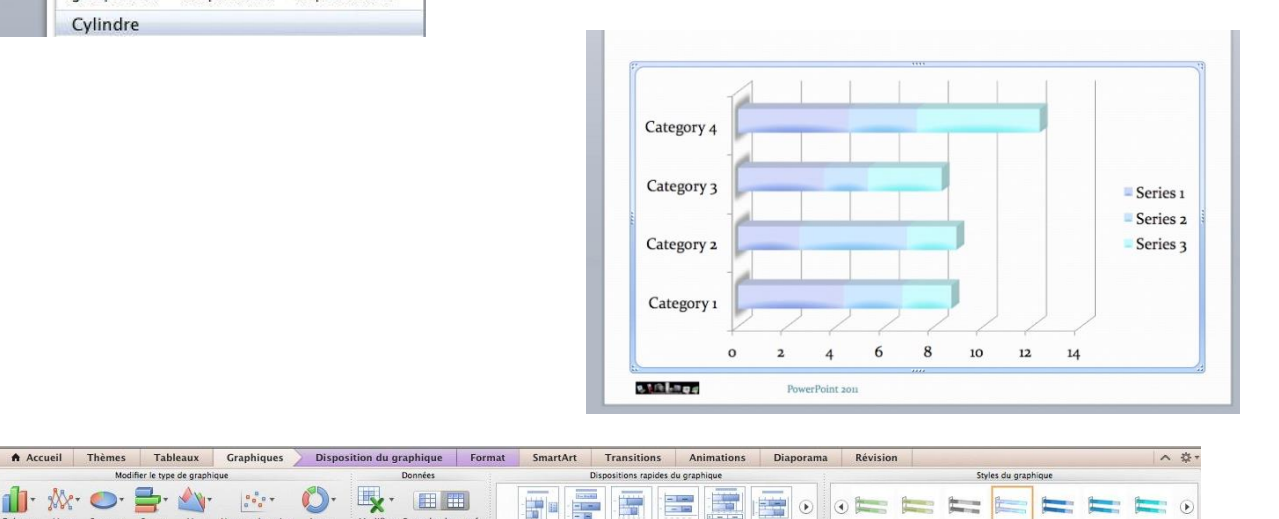

fier Basculer le tracé

| Disp | ositions rap | oides du grap | hique |   |
|------|--------------|---------------|-------|---|
|      |              |               |       | ۲ |

Vous pouvez changer, rapidement, la disposition du graphique.

#### Graphiques en aires.

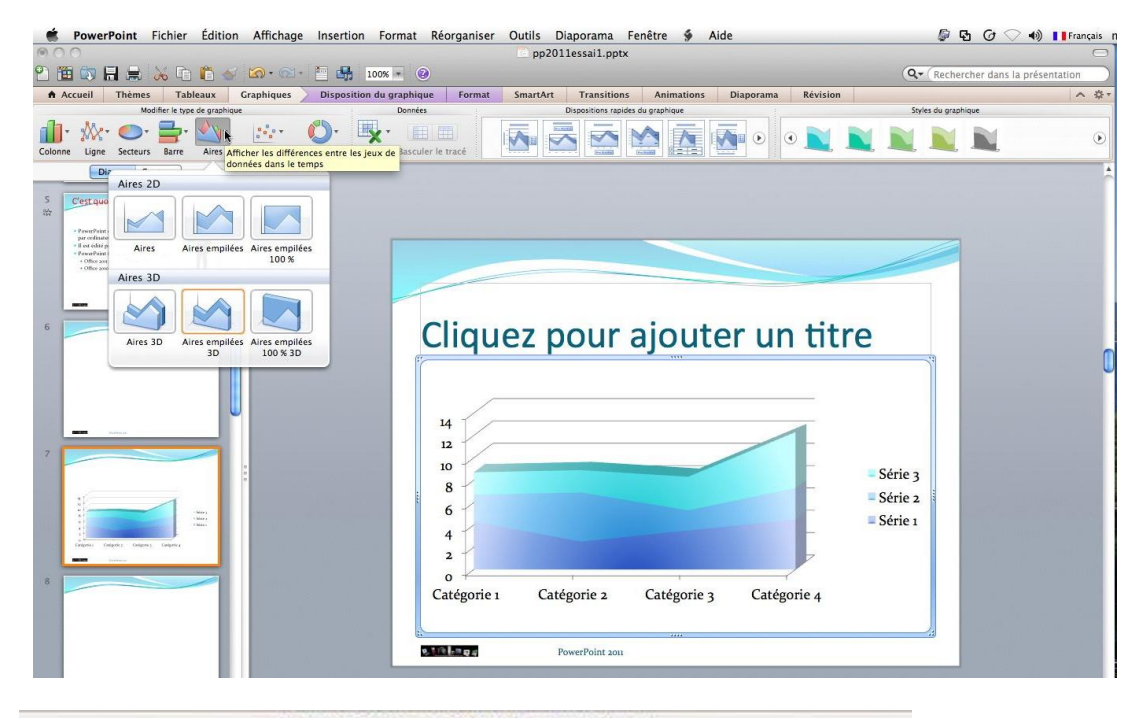

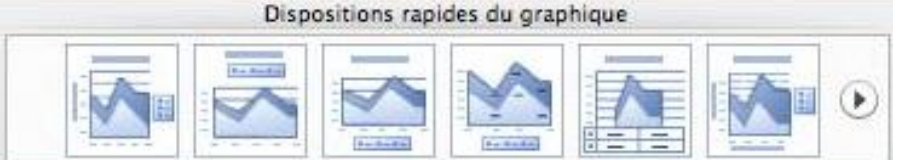

#### Graphiques en lignes.

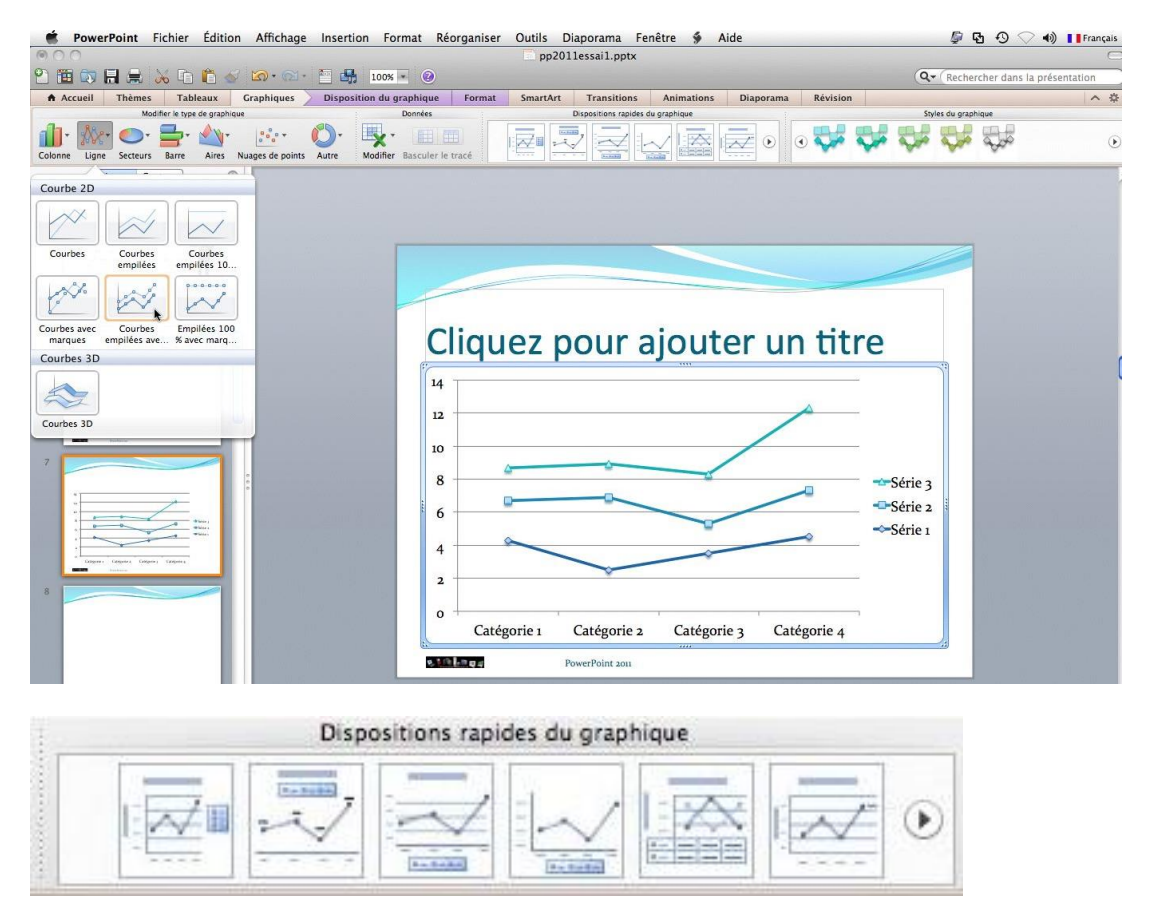

## Changement rapide de la mise en page.

| 0 0                                                                                                    |          | pp2011essai1.  | pptx                   |              |             |                |                    | 0 |
|----------------------------------------------------------------------------------------------------|----------|----------------|------------------------|--------------|-------------|----------------|--------------------|---|
| 2) 🛅 🗊 🔒 😹 🗈 🖺 🍝 🐼 • 🗠 🖉 🚮 100% • 🥹                                                                                                    |          |                |                        |              | Q+          | Rechercher dar | ns la présentation |   |
| Accueil Thèmes Tableaux Graphiques Disposition du graphique F                                                                                  | Format   | SmartArt Trans | itions Animations      | Diaporama Ré | vision      |                | ^                  | ÷ |
| Modifier le type de graphique Données                                                                                                    |          | Disposition    | s rapides du graphique |              | Styles      | lu graphique   |                    |   |
| Colonne Ligne Secteurs Barre Aires Nuages de points Autre Modifier Basculer le trac                                                            | é        |                |                        |              |             | مر م           | محمه محمه          | ۲ |
| Diapos Contour                                                                                                    |          |                | - Mise en              | fiorine 5    |             |                |                    |   |
| 5 C'est quoi PowerPoint?                                                                                                    |          |                |                        |              |             |                |                    |   |
| per or flattener (PAG)<br>• • or other Research<br>• • • • other Research<br>• • • • • • • • • • • • • • • • • • •                             |          |                |                        |              |             |                |                    |   |
|                                                                                                    |          |                |                        |              |             |                |                    |   |
|                                                                                                    | que      | ez pou         | r ajout                | er un t      | itre        |                |                    | ſ |
|                                                                                                    | 14       | ]              | litre du grapl         | nique        |             |                |                    |   |
|                                                                                                    | 12<br>10 |                | <u> </u>               |              |             | 1.000          |                    |   |
| Ter de graphique                                                                                                    | 8<br>6   | 0              | -                      |              |             |                |                    |   |
| Hit                                                                                                    | 4        | -              |                        |              | ~           |                |                    |   |
| System         A         A         A           System         4.5         4.5         4.6           System         4.6         3.6         4.6 | 0        | Catégorie 1    | Catégorie 2            | Catégorie 3  | Catégorie 4 |                |                    |   |
| 8                                                                                                    | Série 3  | 2              | 2                      | 3            | 5           |                |                    |   |
|                                                                                                    | Série 2  | 2,4            | 4,4                    | 1,8          | 2,8         | 1.0            |                    |   |
|                                                                                                    | Série 1  | 4,3            | 2,5                    | 3,5          | 4,5         |                |                    |   |
|                                                                                                    |          | PowerPoint     | 2011                   |              |             |                |                    |   |

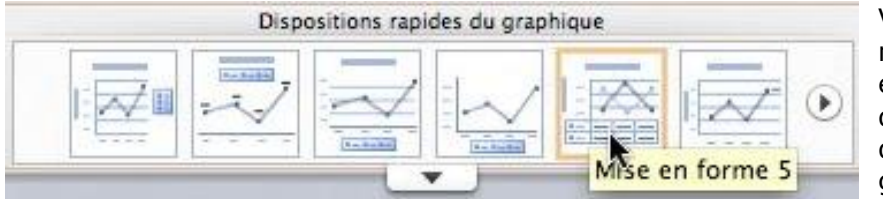

Vous pouvez changer la mise en page du graphique en choisissant une disposition dans le groupe disposition rapide du graphique.

#### Changement de style.

| PowerPoint Fichier Edition Affichage Inser                         | tion Format Réorganiser Outils Diaporama Fenêtre                      | § Aide                            |
|--------------------------------------------------------------------|-----------------------------------------------------------------------|-----------------------------------|
| 2 🛅 🕼 🔜 😹 🗅 🛍 🍝 🗠 · 🗠 ·                                            | · · · · · · · · · · · · · · · · · · ·                                 | Q Rechercher dans la présentation |
| - GISQ ABG                                                         | 5 壹 壹 三 三 😂 🏭 A- A- @ @ A ·                                           |                                   |
| Accueil Thèmes Tableaux Graphiques Disp                            | position du graphique Format SmartArt Transitions Anir                | nations Diaporama Révision ^ 쏲·   |
| Modifier le type de graphique                                      | Donnes Dispositions rapide du graphique<br>Modifier Basculer le tracé | Styles du graphique               |
| 6 A                                                                | Cliquez pour ajouter                                                  | un titre                          |
| 2<br>S<br>S<br>S<br>S<br>S<br>S<br>S<br>S<br>S<br>S<br>S<br>S<br>S | Titre du graphique                                                    | e<br>janvier<br>février<br>mars   |
| 9 Le ruban                                                         | 200 400 600 800                                                       | 1000                              |

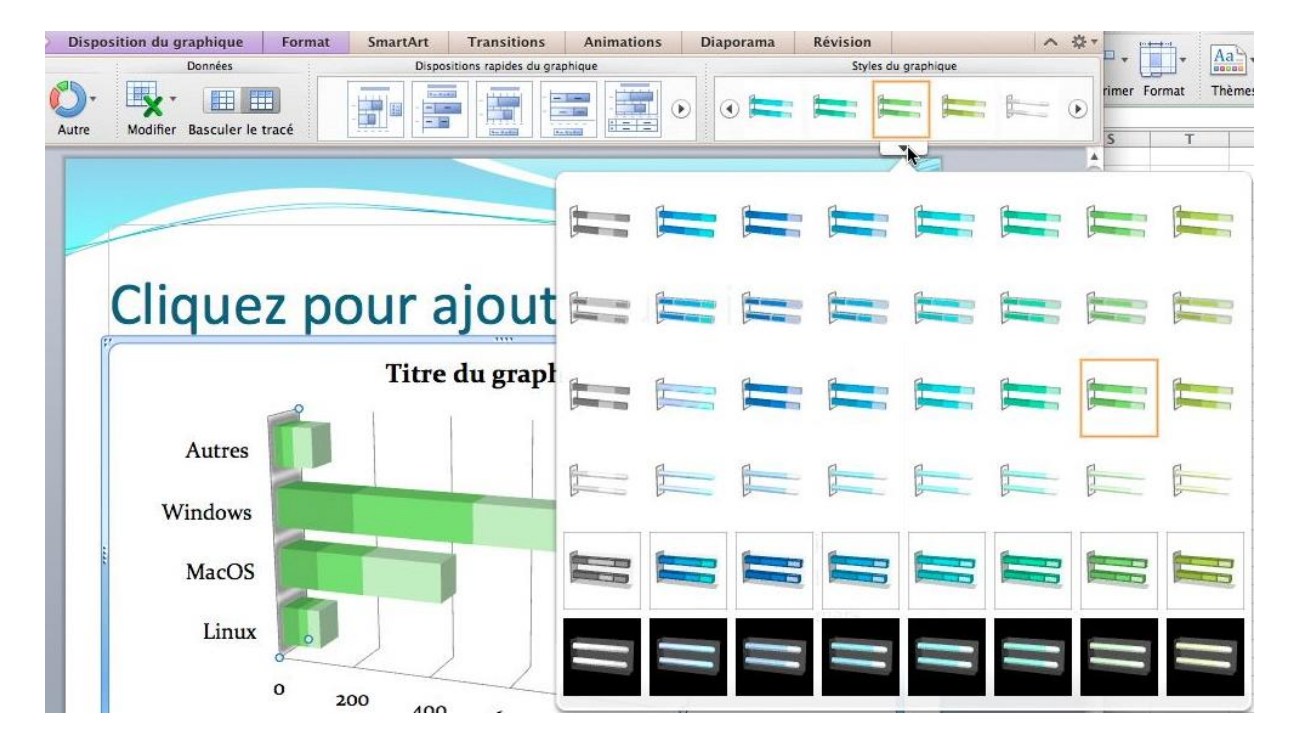

Vous pouvez changer le style du graphique en choisissant un style dans le groupe **styles de graphiques**.

*C'est le moment de modifier le titre de la diapositive ainsi que le titre du graphique.* 

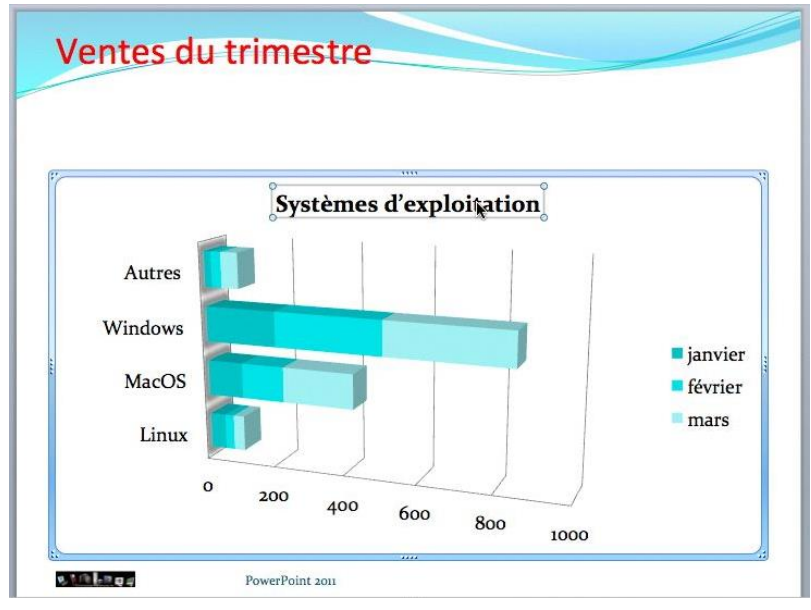

#### Modifier les données du graphique.

Vous pouvez modifier les données en cliquant sur le bouton modifier les données du groupe données de l'onglet outils graphiques.

| Acc     | ueil  | Thèmes   | Tableaux            | Graphiques        | Dispos | sition du graphique      | Format                                      | SmartArt                          | Transitions          | A       |
|---------|-------|----------|---------------------|-------------------|--------|--------------------------|---------------------------------------------|-----------------------------------|----------------------|---------|
|         |       | Modif    | ier le type de grap | hique             |        | Données                  | 1                                           | Dispo                             | sitions rapides du g | raphiqu |
| Colonne | Ligne | Secteurs | Barre Aires         | • Nuages de point | Autre  | Modifier Basculer le     | tracé                                       |                                   |                      | -       |
|         | Diapo | s Contou |                     |                   |        | Modifier les             | e <b>s données</b> (<br>s données su        | dans Excel<br>r lesquelles ce g   | raphique est bas     | sé.     |
| 6       | -     |          |                     |                   |        | Sélectionn<br>Sélectionn | i <mark>er des donn</mark><br>e une autre p | iées dans Excel<br>lage de donnée | <br>5.               |         |

| 1 | Accueil    | Mise en p  | age Ta        | bleaux ( | 1 | Accueil   | Mise en p   | age T         | ableaux  | ( |
|---|------------|------------|---------------|----------|---|-----------|-------------|---------------|----------|---|
|   | Modifier   | r j        |               | Police   | 1 | Modifie   | r (         |               | Police   |   |
| F | R .        | emplir 🔹 🕻 | Calibri (Corp | s) 🔻 12  | F | 🖣 🖕 💽 R   | lemplir 🔹 🛛 | Calibri (Corp | os) 🔻 12 |   |
| C | oller 🥥 Ef | ffacer 🔹   | GIS           |          | C | oller 🥥 E | ffacer 🔻 🛛  | GI            | <u>s</u> | 1 |
|   | E18        | ÷ ©        | 💿 (= fx       |          |   | D6        | : 3         | 🔿 (* f        | ĸ        |   |
|   | A          | B          | С             | D        | - | A         | B           | C             | D        |   |
| 1 |            | Janvier    | février       | mars     | 1 |           | janvler     | février       | mars     |   |
| 2 | Linux      | 43         | 25            | 32       | 2 | Linux     | 43          | 25            | 50       |   |
| 3 | MacOS      | 100        | 120           | 200      | 3 | MacOS     | 100         | 120           | 250      |   |
| 4 | Windows    | 200        | 300           | 350      | 4 | Windows   | 200         | 300           | 370      |   |
| E | Autros     | 200        | 200           | 550      | 5 | Autres    | 20          | 28            | 55       |   |
| 2 | Autres     | 20         | 20            | 2U2      | 6 |           |             |               |          |   |
| 6 |            |            |               |          | 7 |           |             |               |          |   |

Modifications du tableau Excel.

| Graphiques                         | Disposition du graphiqu | e Format S                             | SmartArt Transition     | Animations | Diaporama | Révision |              | ^ | - 谷   |
|------------------------------------|-------------------------|----------------------------------------|-------------------------|------------|-----------|----------|--------------|---|-------|
| que<br>a a a a<br>Nuages de points | Autre Modifier Bascule  | r le tracé                             | Dispositions rapides du | graphique  |           | Styles   | du graphique |   | ۲     |
|                                    | Ventes                  | du trim                                | estre                   |            |           |          |              |   |       |
|                                    | E.                      | ្លំទ                                   | ystèmes d'exp           | loitation  |           |          | ,            |   |       |
|                                    | A<br>Win<br>N           | Autres<br>ndows<br>MacOS<br>Linux<br>o | 500                     |            | 1000      |          |              | • | 0     |
|                                    |                         | Linux                                  | MacOS                   | Windows    | Au        | tres     |              |   |       |
|                                    | janvier                 | 43                                     | 100                     | 200        | 2         | 0        |              |   |       |
|                                    | février                 | 25                                     | 120                     | 300        | 2         | 8        |              |   |       |
|                                    | mars                    | 50                                     | 250                     | 370        | 5         | 5        |              |   |       |
|                                    | ti.                     |                                        |                         |            |           |          |              |   |       |
|                                    | <u>stek</u> eg <i>a</i> | PowerPo                                | sint 2011               |            |           |          |              |   | 44 14 |

J'en profite pour changer la disposition et le style du graphique.

## Les graphiques SmartArt.

« Un graphique SmartArt est une représentation graphique de vos informations et idées. Vous pouvez créer un graphique SmartArt en choisissant une disposition parmi celles, nombreuses, qui vous sont proposées dans le but de faire passer votre message avec rapidité, simplicité et efficacité. » Extrait de l'aide en ligne de PowerPoint 2010, que l'on peut appliquer à PowerPoint 2011.

| 🗯 PowerPoint Fichier Édition Affichage | Insertion Format Réorganiser Outils Diapo | rama Fenêtre 🐓 Aide        | 🕼 🗗 😗 🔷 🌒 📘 Français               |
|----------------------------------------|-------------------------------------------|----------------------------|------------------------------------|
| 000                                    | 📼 pp2011ess                               | ai1.pptx                   | $\bigcirc$                         |
| 🖺 🛅 🗊 🔒 😹 🖬 🎁 🍯 🐼 · 🗠 ·                | E 100% · @                                |                            | Q- Rechercher dans la présentation |
| Accueil Thèmes Tableaux Graphiques     | SmartArt Transitions Animations Diaporama | Révision                   | × ☆•                               |
| Insèrer un graphique SmartArt          | Modifier le graphique SmartArt            | Styles graphiques SmartArt | Rétablir                           |
|                                        | Latre Forma Cogaligramme + Couleurs       |                            | Rétablir le graphique              |

Allez dans l'onglet SmartArt.

|       |           | Insérei | r un graphique | SmartArt |       |       | 2     | Mod   | lifier le | e graphique SmartArt |    |
|-------|-----------|---------|----------------|----------|-------|-------|-------|-------|-----------|----------------------|----|
| -     | - 609     | ••••••  | -              |          |       |       |       | 8     | R         | De droite à gauche   |    |
| Liste | Processus | Cycle   | Hiérarchie     | Relation | Image | Autre | anna. | Forme | -         | Organigramme         | Ψ. |

Choisissez un graphique SmartArt.

#### Créer un graphique SmartArt organigramme.

Avec SmartArt vous pouvez créer un organigramme (**hiérarchie**). L'outil organigramme propose plusieurs modèles.

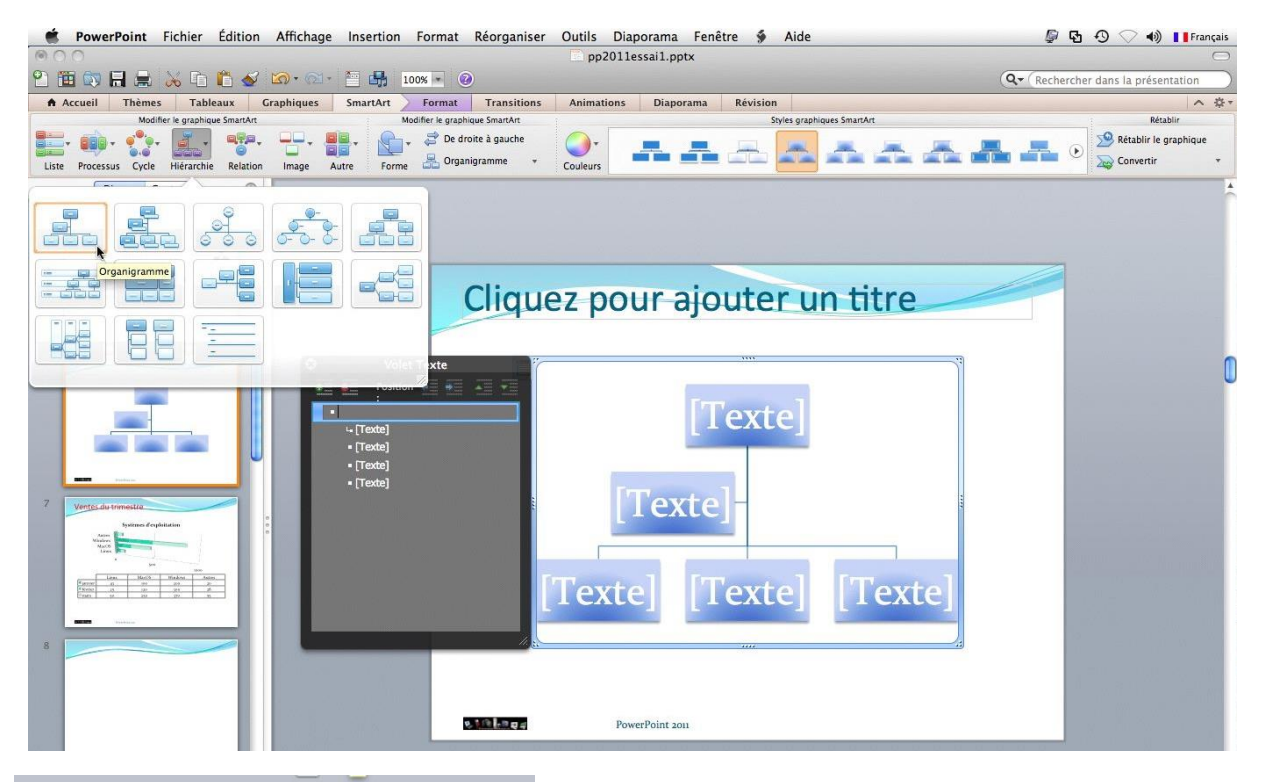

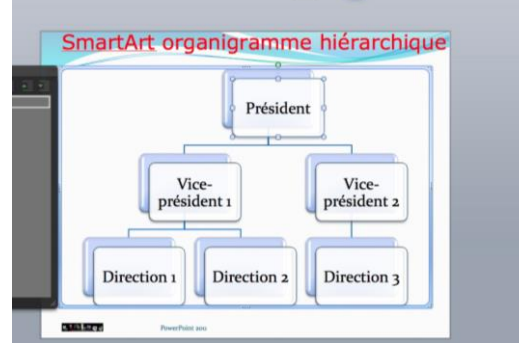

Voici un modèle d'organigramme hiérarchique. Vous saisirez le texte dans chaque case ou depuis le panneau texte situé à gauche. Vous pourrez personnaliser l'organigramme.

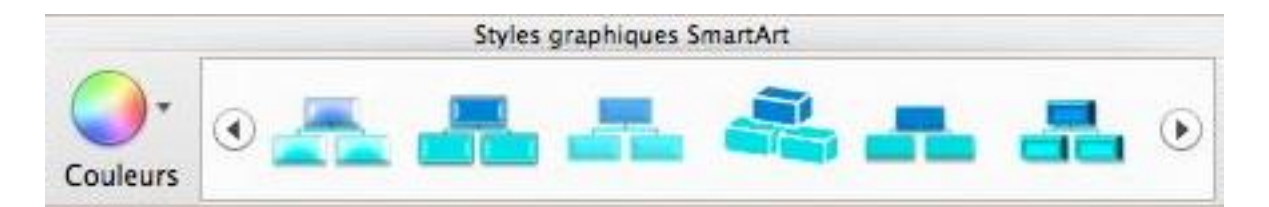

Dans le groupe styles de graphique SmartArt, vous pouvez choisir un style.

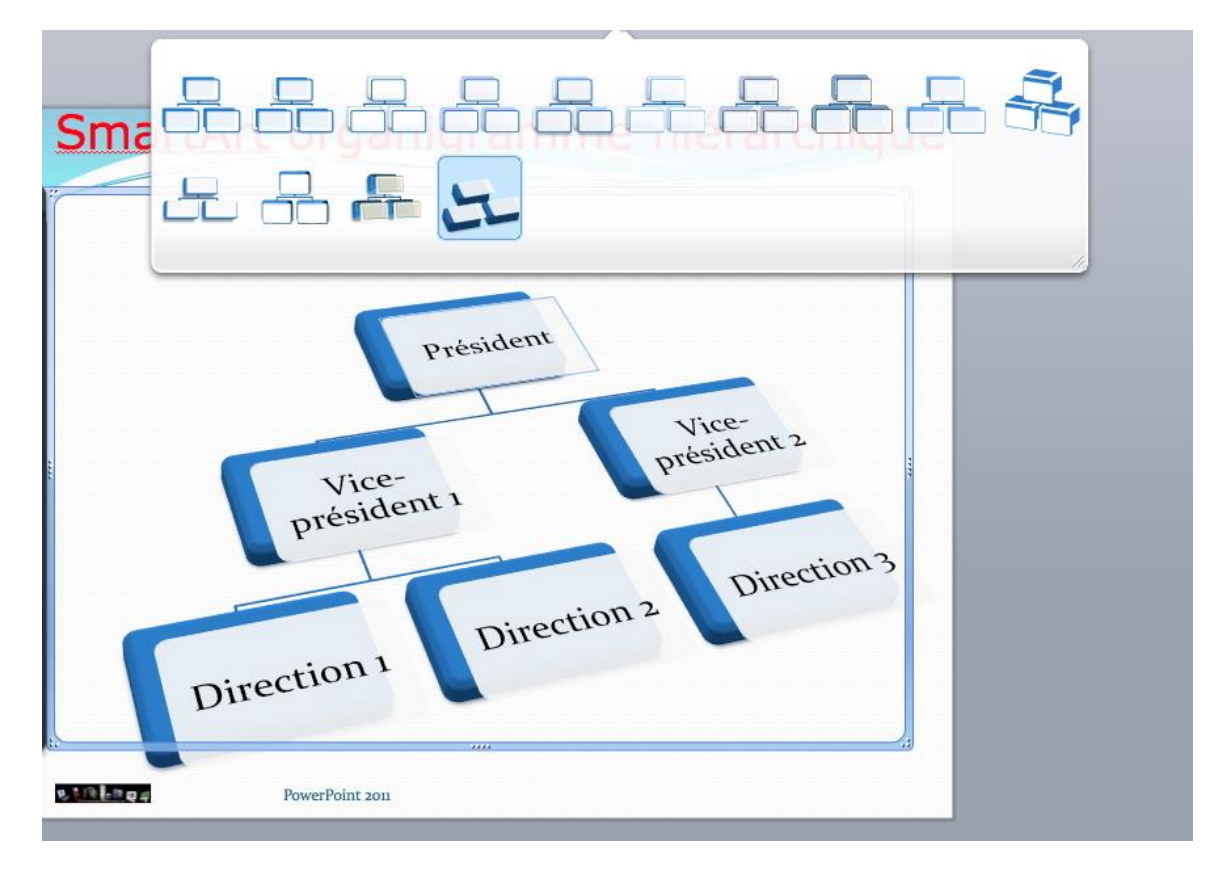

#### Quelques graphiques SmartArt.

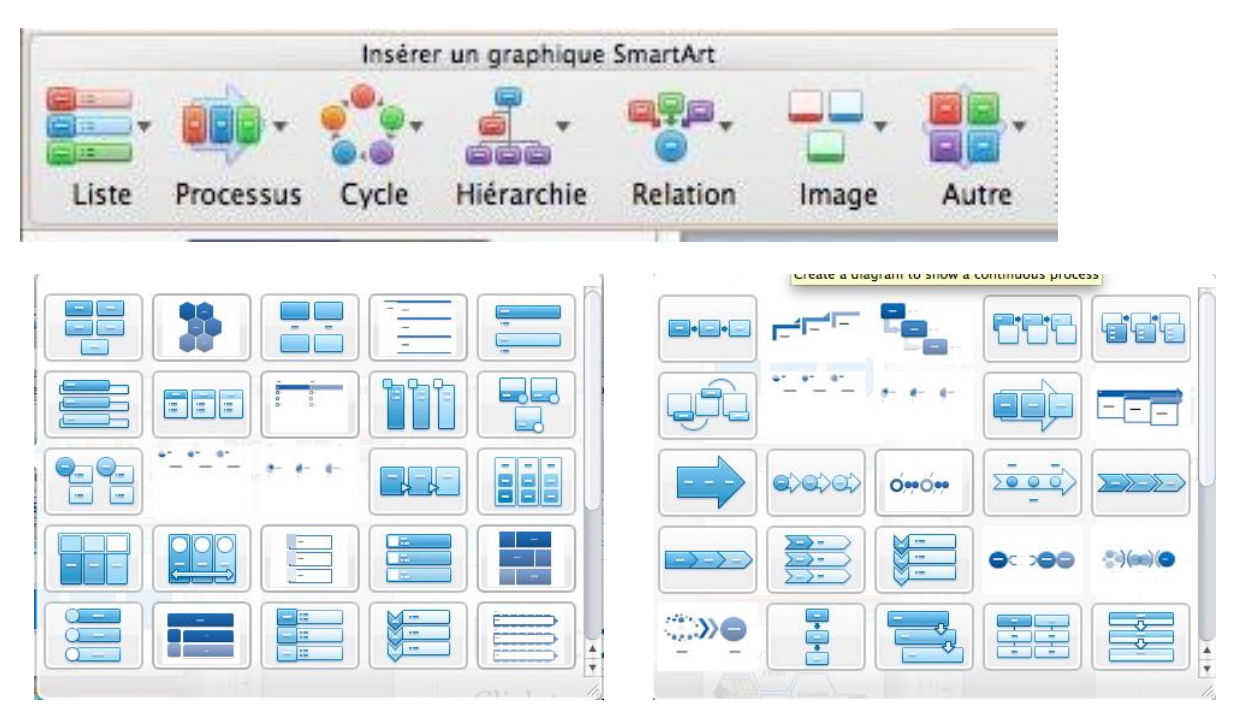

Processus

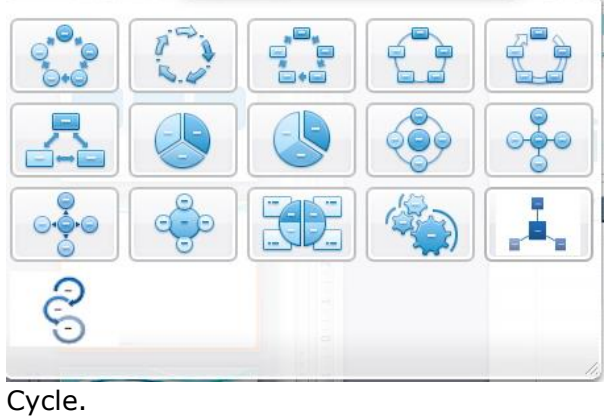

| •••           | 1          |  |
|---------------|------------|--|
|               |            |  |
|               | <b>-</b> - |  |
|               |            |  |
| <b>••</b> ••• |            |  |
|               |            |  |

Relations.

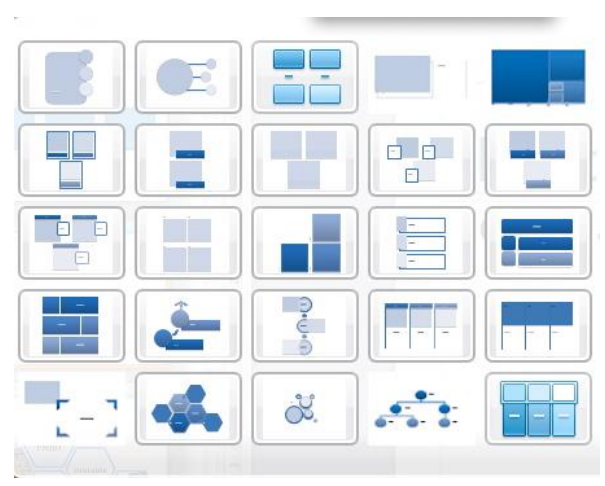

| Matrix  |  |    |
|---------|--|----|
|         |  | EE |
| Pyramid |  |    |
|         |  |    |
|         |  | 1. |

Autres.

Images

## Transformer une liste à puces en graphique SmartArt.

*La plupart des listes dans une présentation PowerPoint sont des listes à puces. Vous pouvez transformer vos listes en graphique SmartArt (et inversement).* 

## Transformation d'une liste à puces en graphiques SmartArt.

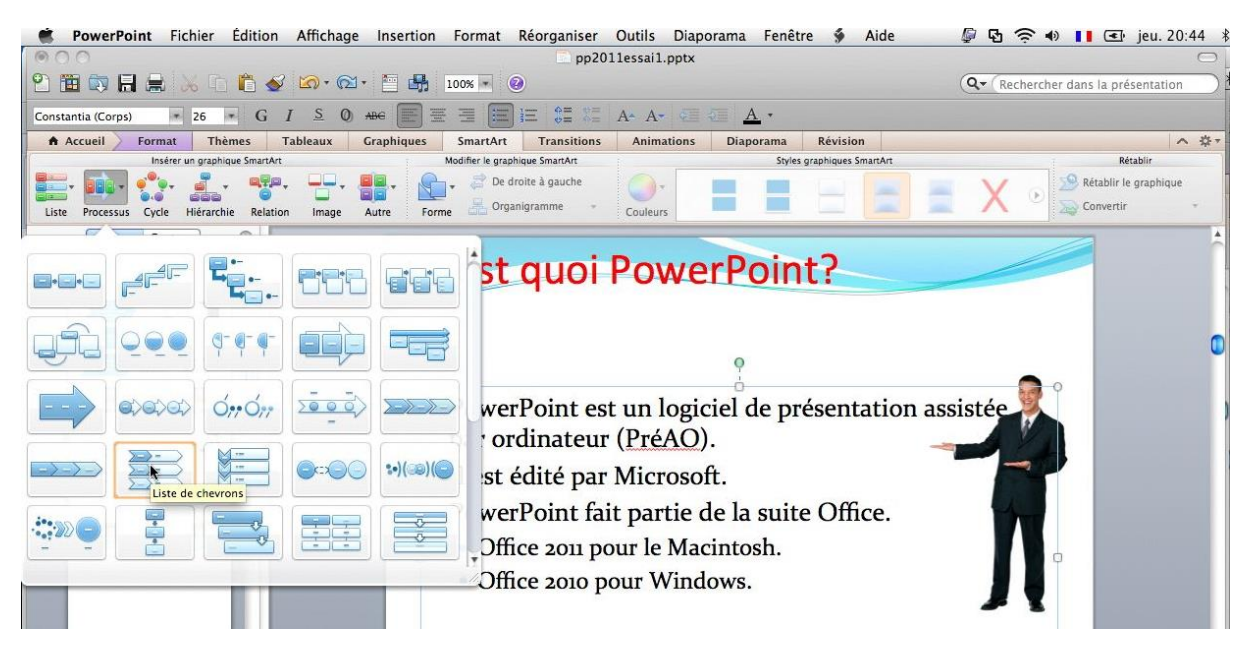

Pour transformer une liste à puces en graphiques Smart Art, allez dans l'onglet SmartArt et choisissez un graphique, ici un graphique en chevrons.

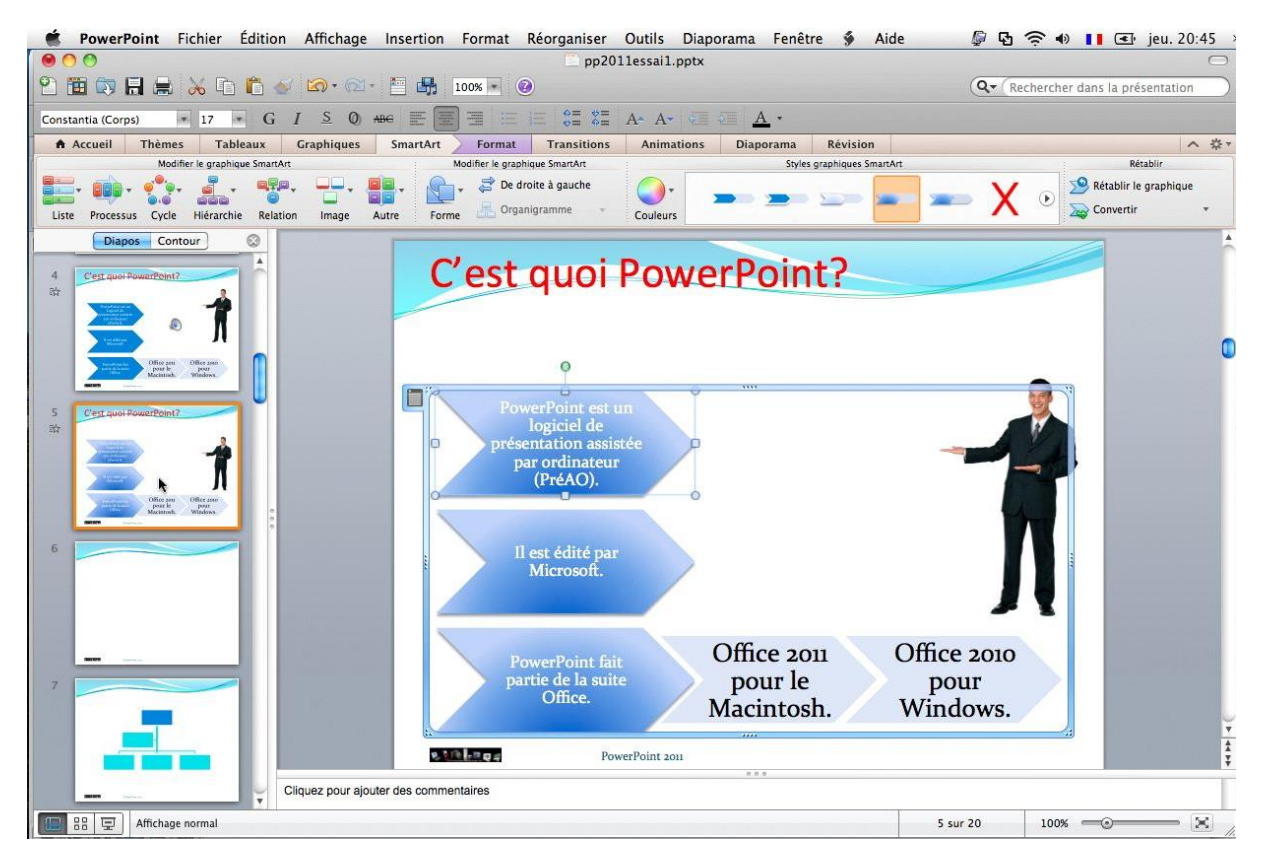

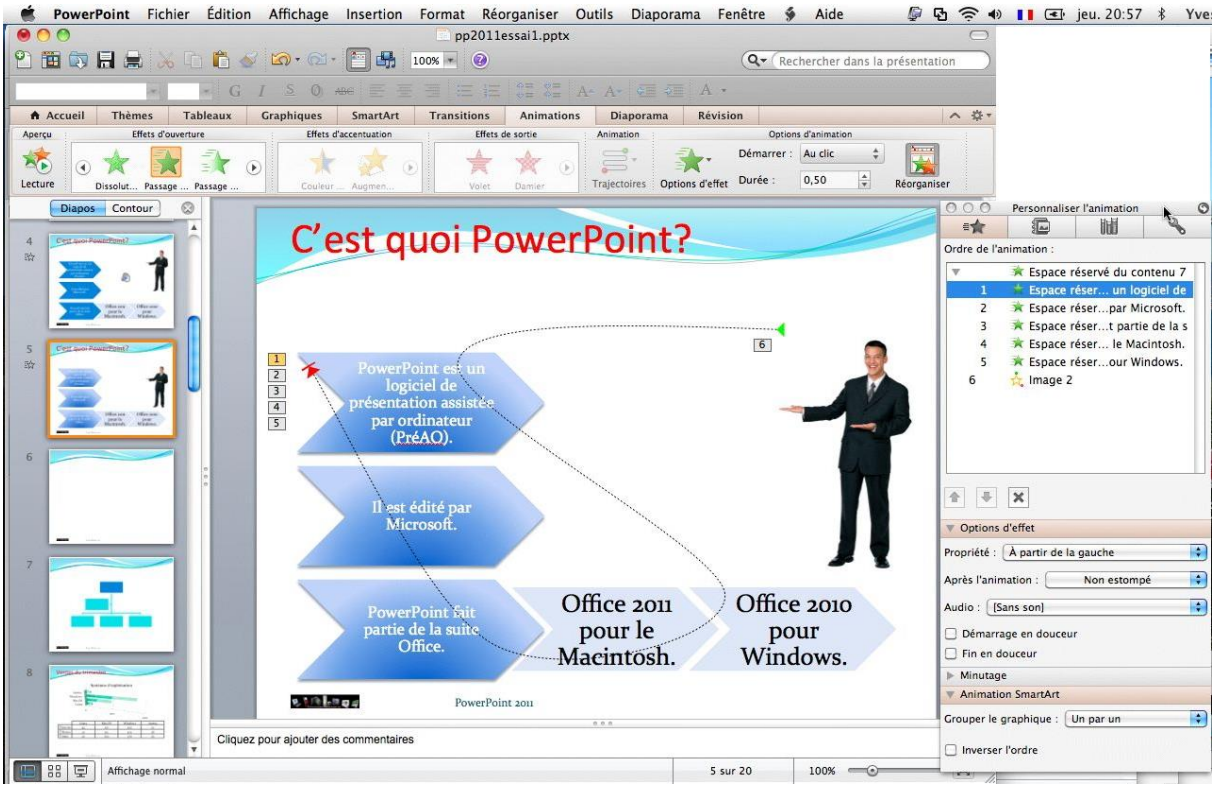

Vous pouvez animer votre diapositive.

#### Transformation d'un graphique SmartArt en liste.

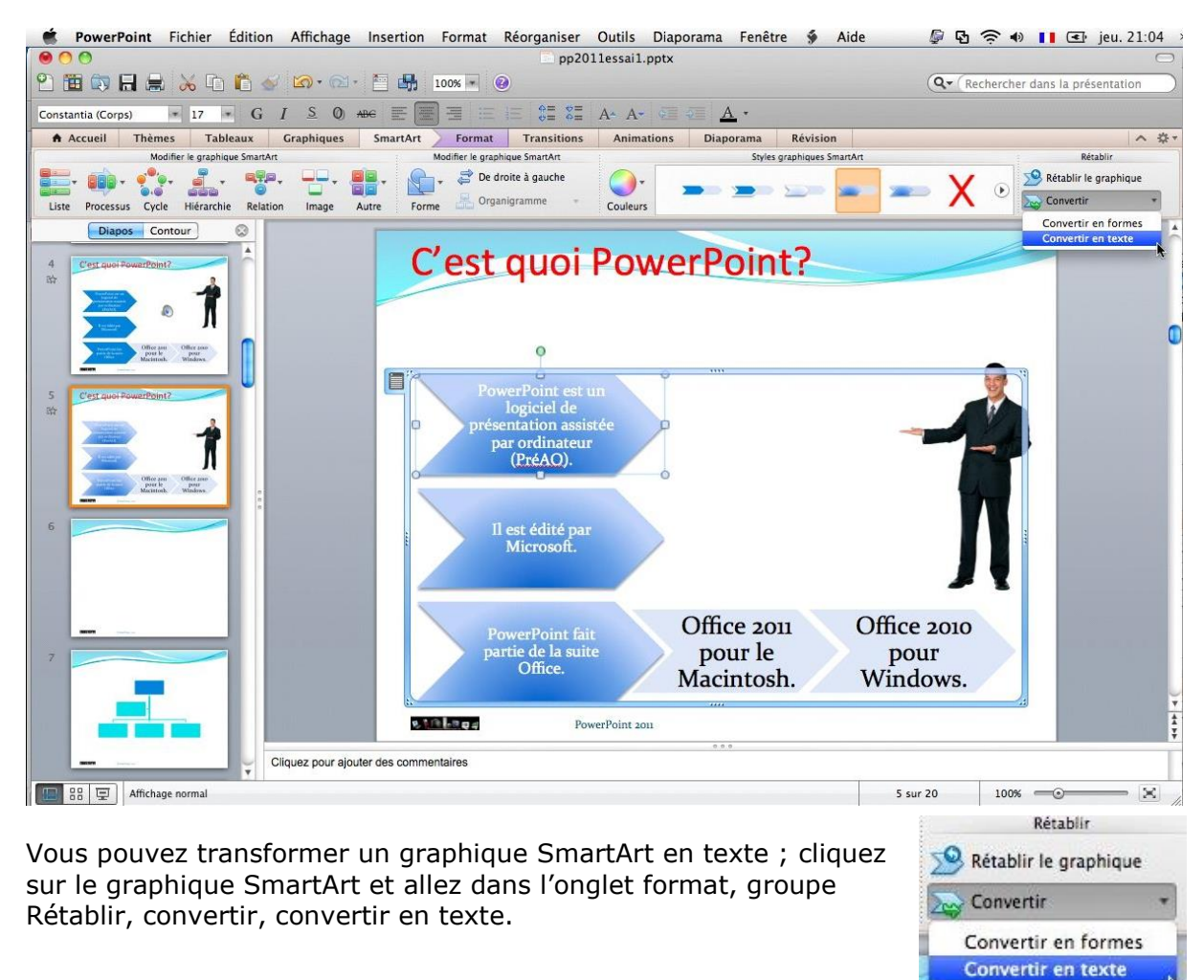

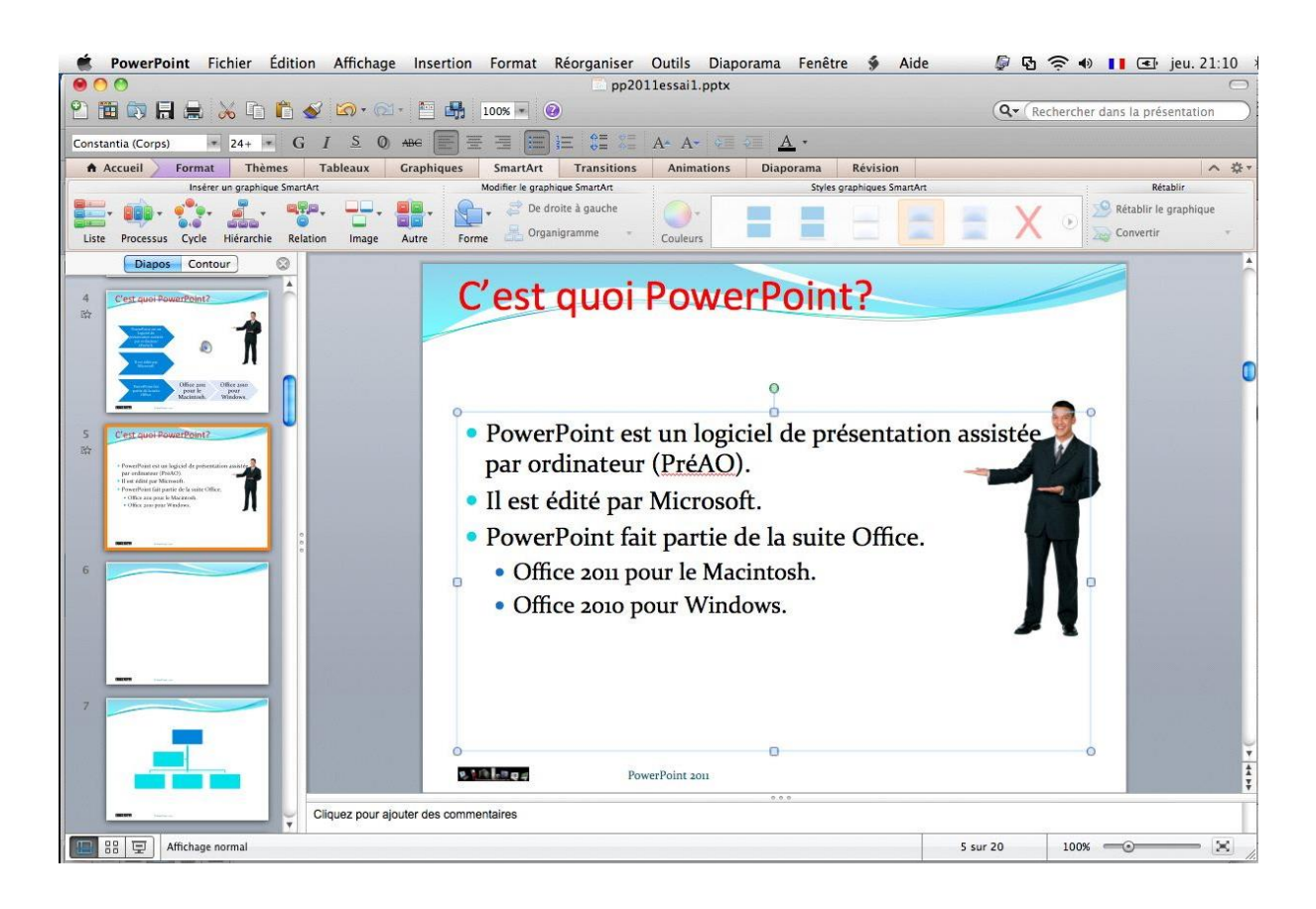

#### **Conversion SmartArt en formes.**

Vous pouvez aussi convertir le graphique SmartArt en formes.

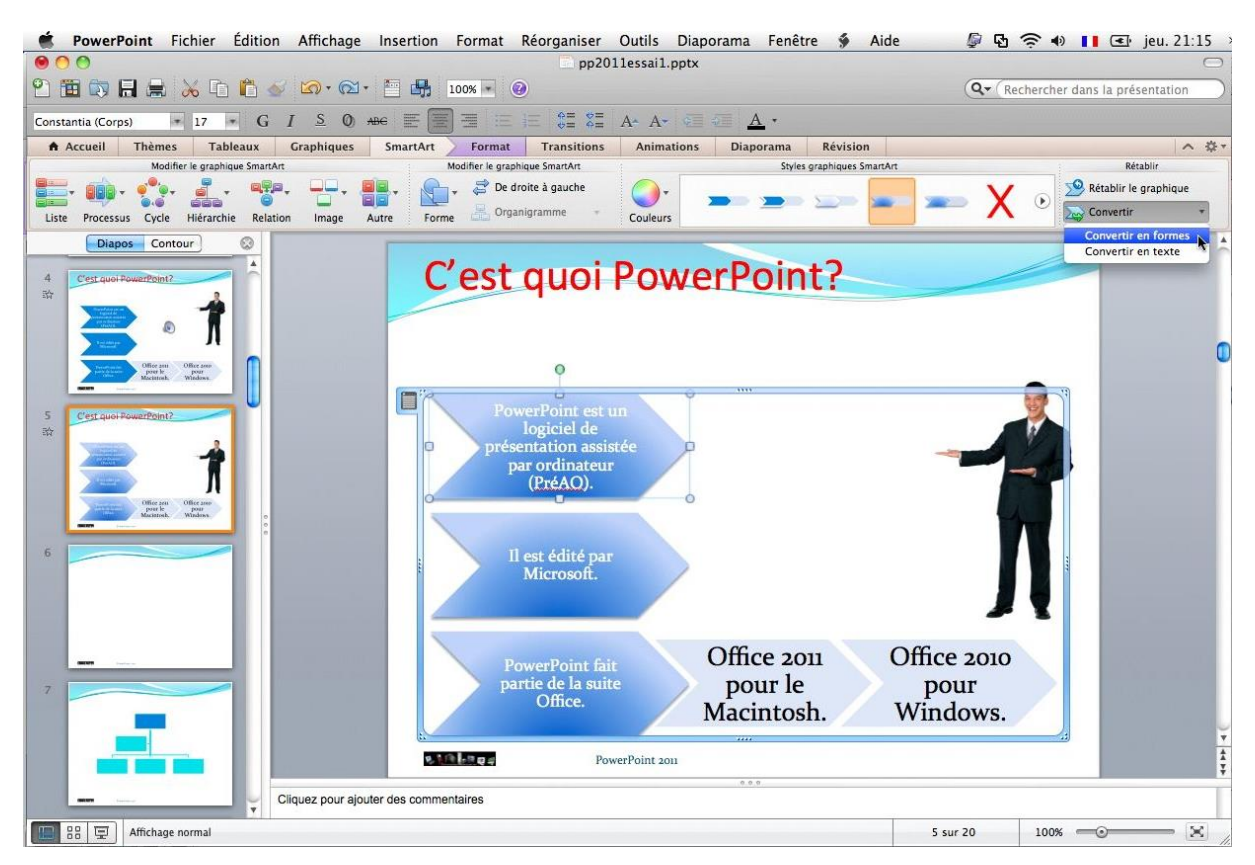

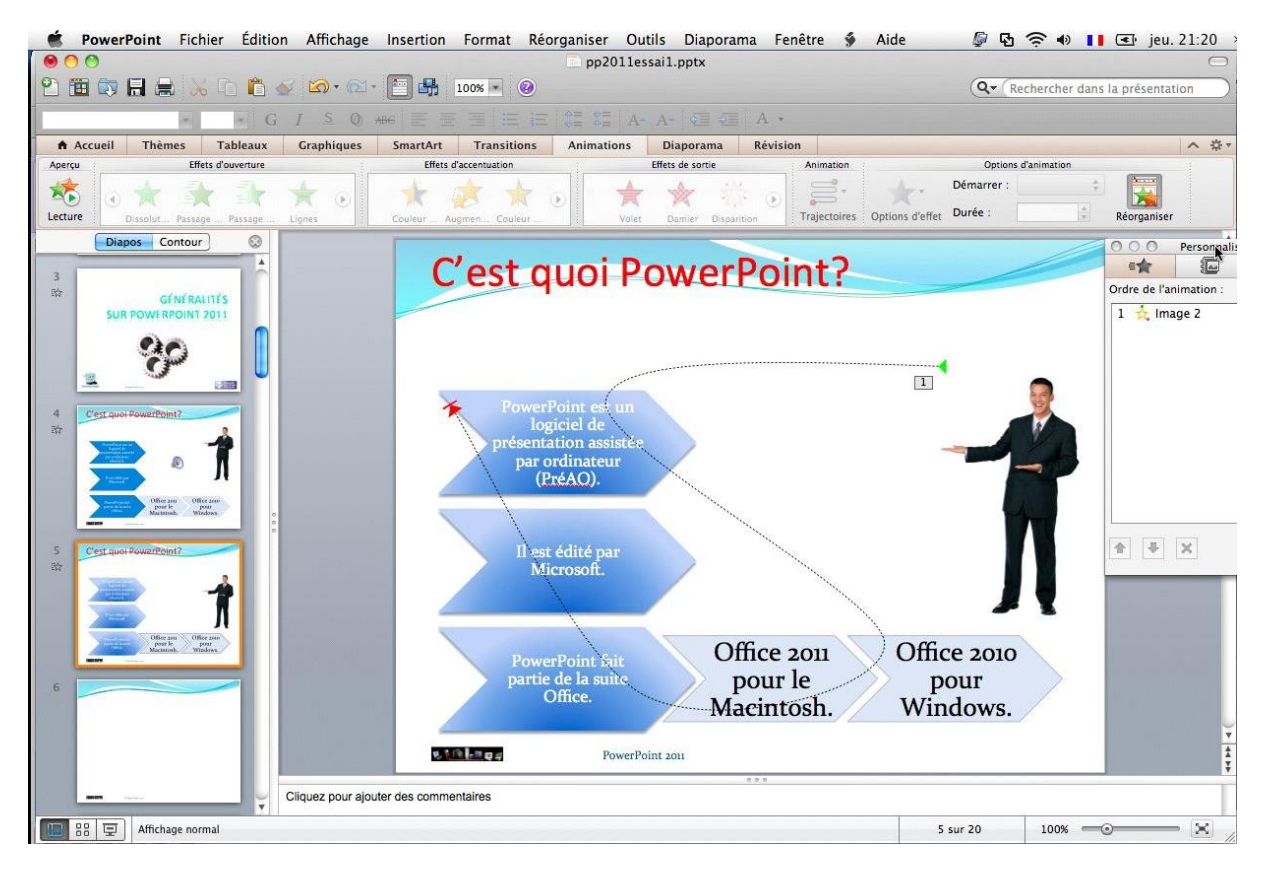

Si vous aviez mis des animations sur les graphiques, les animations sont supprimées.

#### Partager.

Votre présentation terminée, il vous reste à distribuer aux participants de votre conférence et aux absents, un support.

Avec PowerPoint 2011, les modes de distribution des présentations sont variés.

Avec PowerPoint 2011 vous pouvez :

- Envoyer votre présentation par le courrier électronique, en format .pptx ou .ppsx.
- Enregistrer la présentation sur votre OneDrive ou le SharePoint de votre organisation
   ; la présentation pourra être visualisée sur Internet grâce à Office On Line.
- Diffuser votre présentation sur Internet.
- Créer une vidéo en format .mov
- Imprimer vos diapositives.

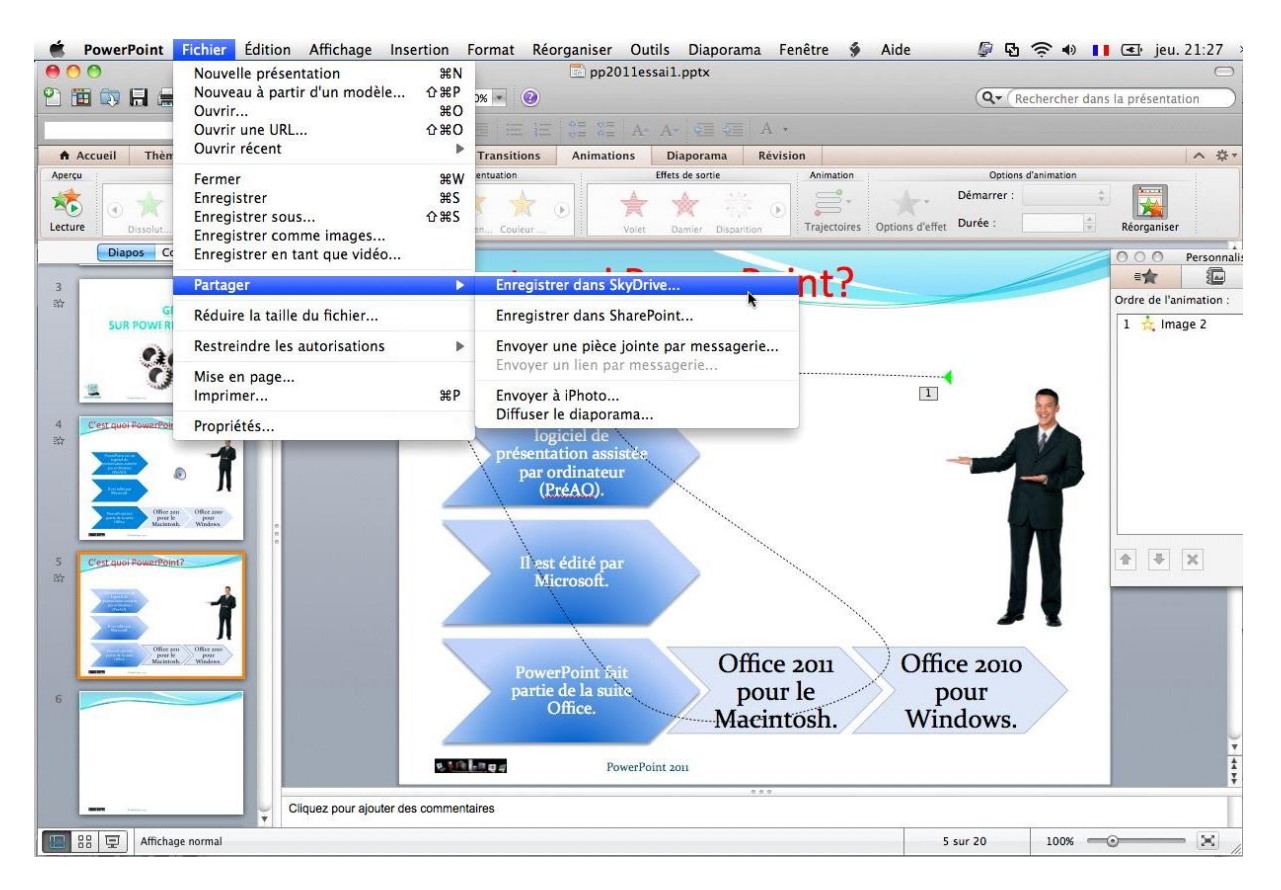

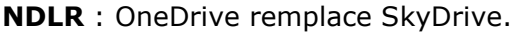

## Enregistrer une présentation en format diaporama (.ppsx).

Si vous voulez diffuser une présentation sous forme d'un diaporama (.ppsx ou .pps), comme vous devez certainement recevoir en grande quantité, et que ce diaporama s'exécute de façon automatique, vous devez passer par une phase préliminaire de chronométrage avant de procéder à la sauvegarde.

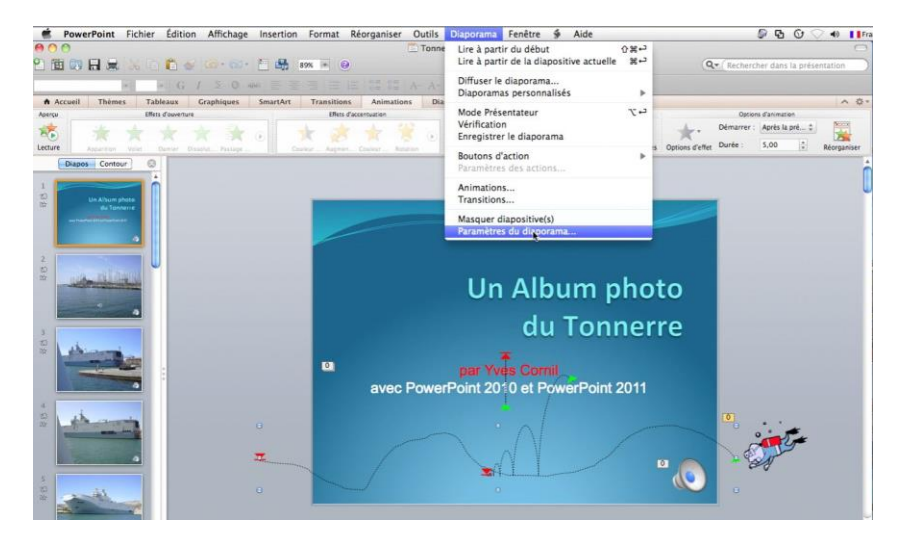

Rappelons que vos correspondants devront avoir PowerPoint (ou un logiciel compatible sur Mac ou PC) ou **PowerPoint Viewer** (sur PC uniquement) pour visionner la présentation.

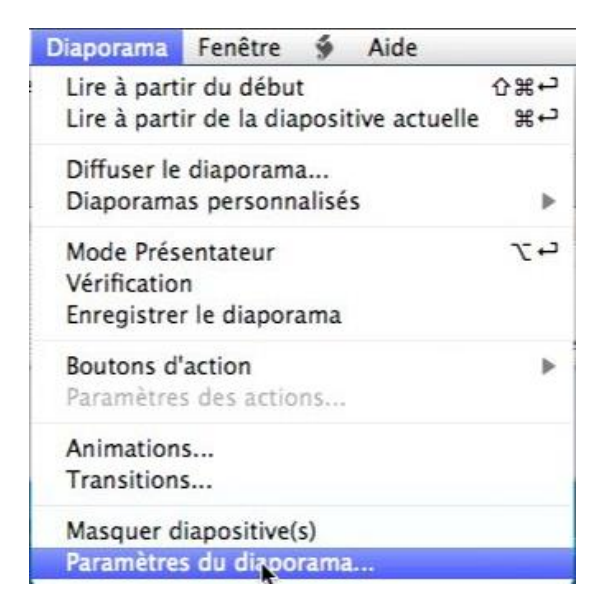

Avant d'enregistrer votre diaporama, allez dans le menu Diaporama, **paramètres du diaporama**.

Choisissez le type de diaporama et les options (ici visionné sur un borne) et cliquez sur le bouton OK.

| Diaporama    | Fenêtre     | ý     | Aide        |       |
|--------------|-------------|-------|-------------|-------|
| Lire à parti | r du débu   | t     |             | ☆∺↔   |
| Lire à parti | r de la dia | posi  | tive actuel | le ≝⊷ |
| Diffuser le  | diaporam    | a     |             |       |
| Diaporama    | s personn   | alisé | s           | ►     |
| Mode Prés    | entateur    |       |             | 7.02  |
| Vérification | 1           |       |             |       |
| Enregistre   | le diapor   | ama   |             |       |

|              | Parametres du diaporama                 |
|--------------|-----------------------------------------|
| Type de dia  | oorama                                  |
| O Comn       | nenté par un présentateur (plein écran) |
| O Vision     | iné par une personne (fenêtre)          |
| Vision       | né sur une borne (plein écran)          |
| Options du d | diaporama                               |
| 🗹 Exécu      | ter en continu jusqu'à Échap            |
| Affich       | er sans narration                       |
| Affich       | er sans animation                       |
| Couleur o    | lu marqueur : 🚺 🛟                       |
| Diapositives |                                         |
| O Toute      | 5                                       |
| ○ De :       | À:                                      |
| 🔿 Diapo      | rama personnalisé :                     |
| Défilement o | les diapositives                        |
| 🔘 Manu       | el                                      |
| () Utilica   | er le minutage existant                 |

Allez ensuite dans le menu **Diaporama**, enregistrer le diaporama.
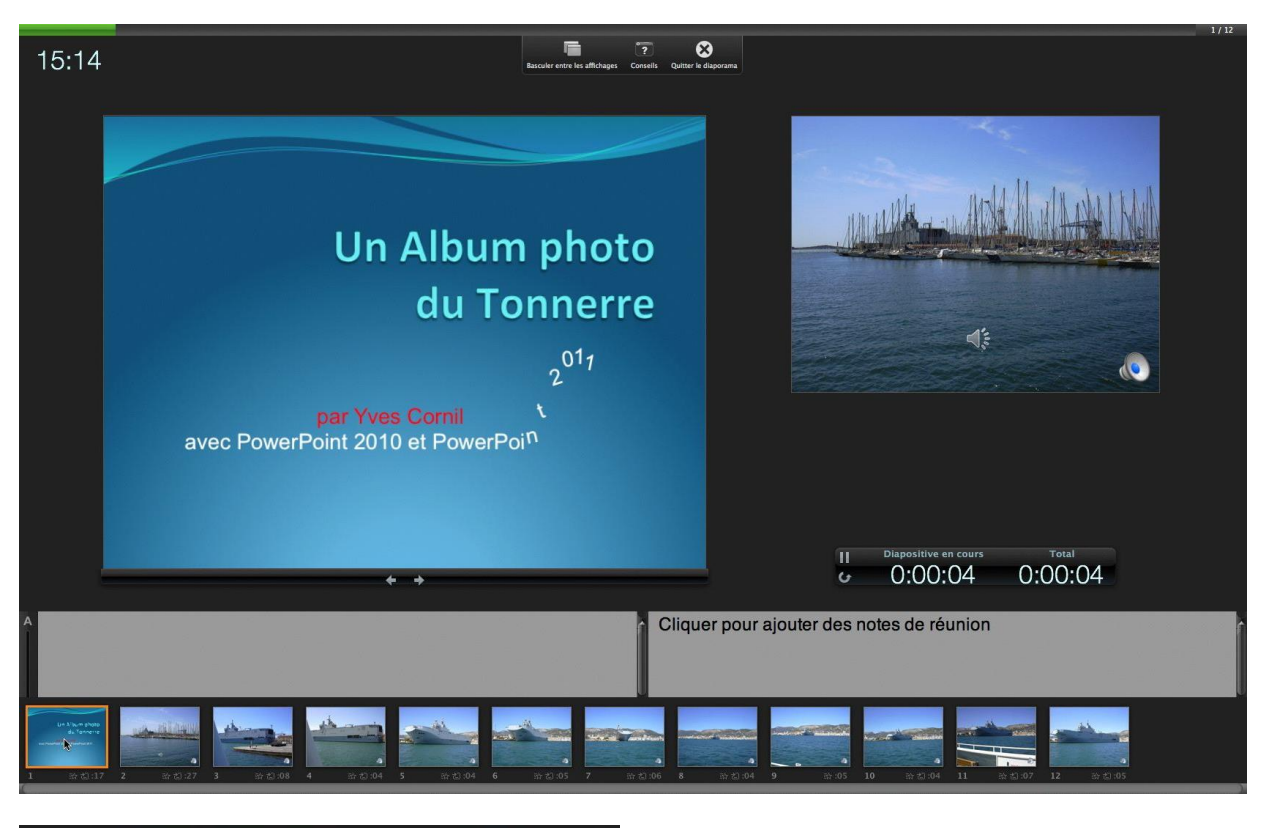

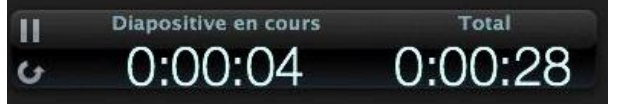

Dans la fenêtre de gauche vous avez la diapositive courante en cours, à droite la diapositive suivante et en dessous un compteur

sur le temps passé sur la présentation et le temps écoulé sur la diapositive courante ; vous avez la possibilité d'ajouter des notes de réunion. En bas vous pouvez voir l'ensemble des diapositives.

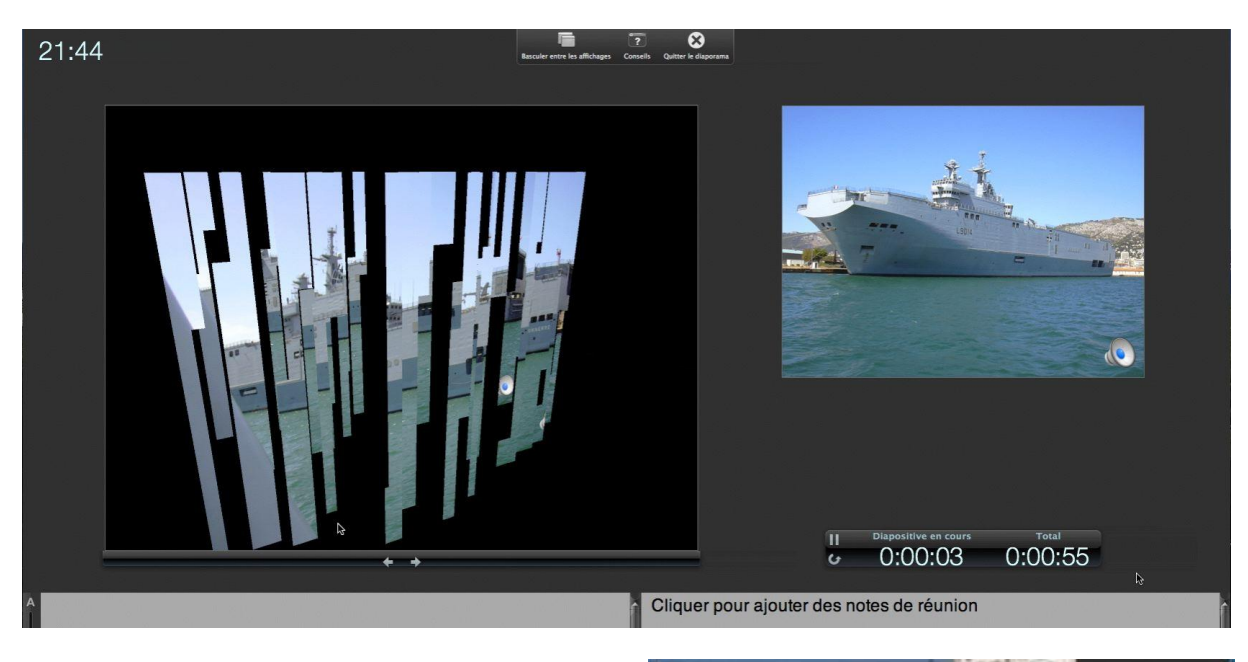

Cliquez sur la flèche droite pour changer de diapositive, au rythme qui convienne à la présentation.

A la fin de la présentation enregistrez le minutage des diapositives.

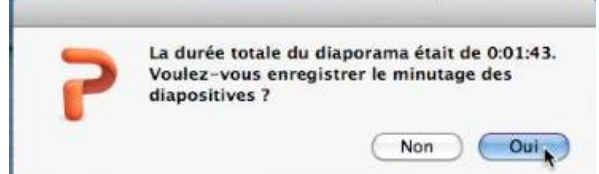

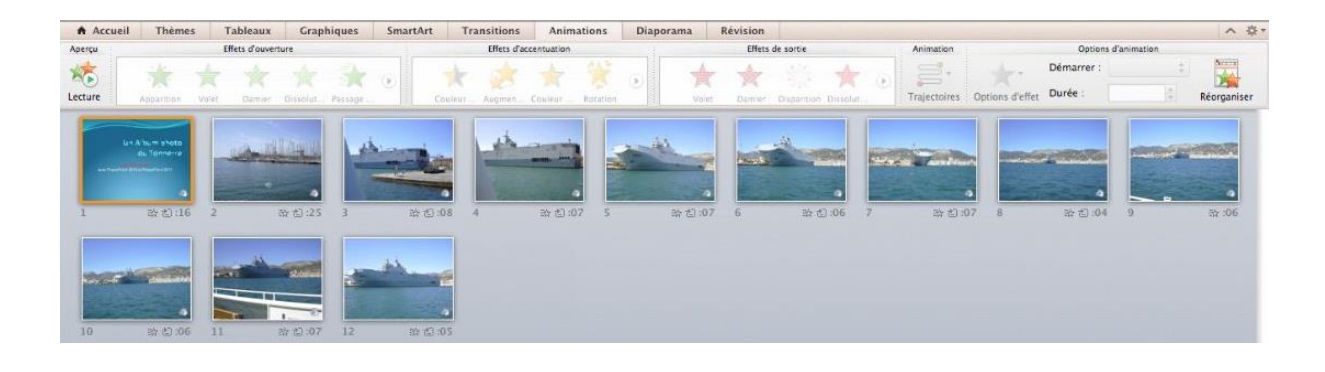

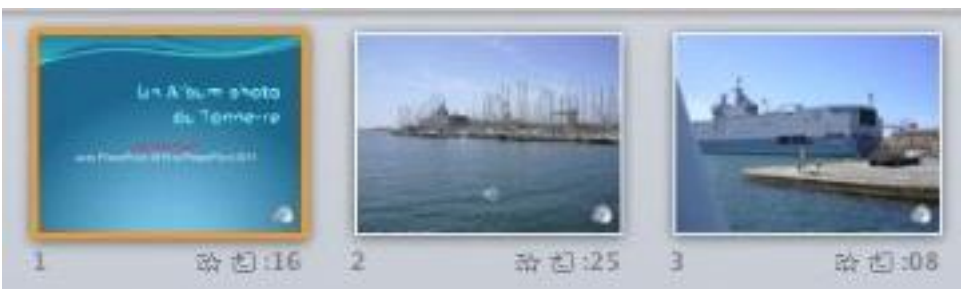

Le temps d'affichage de chaque diapositive est indiqué à droite.

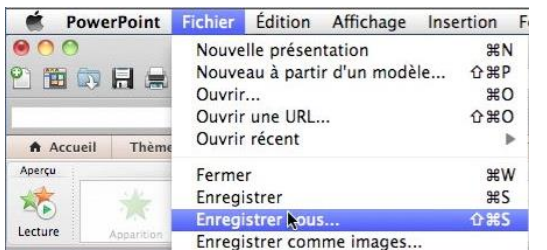

Pour enregistrer la présentation en format diaporama, allez dans le menu fichier, enregistrer.

Choisissez le format de fichier, ici diaporama PowerPoint (.ppsx).

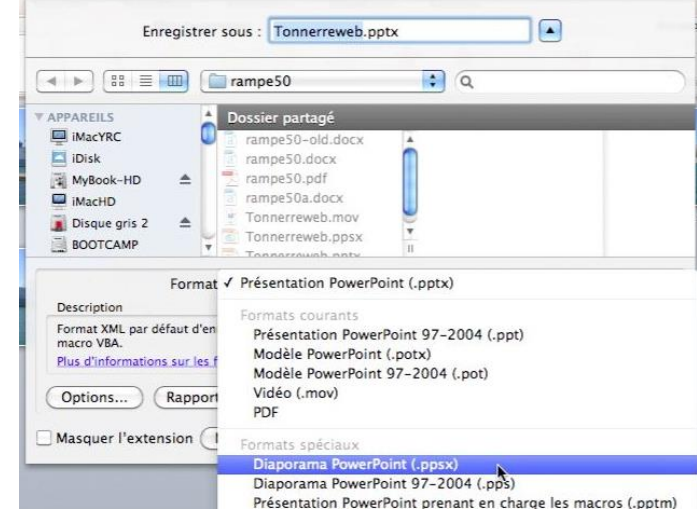

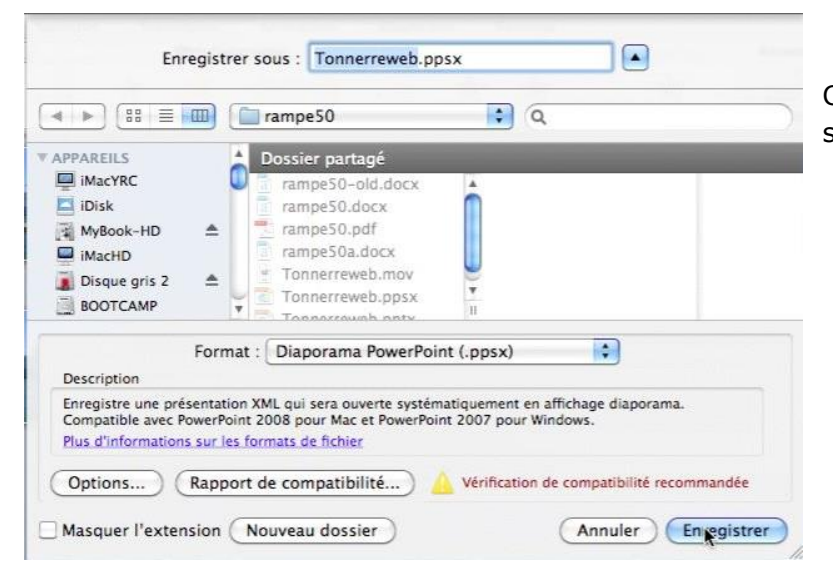

Choisissez un dossier et cliquez sur le bouton enregistrer.

# Envoyer votre présentation par courrier électronique.

| SeverPoint                                           | Fichier Édition Affichage Inser                                                                    | tion                                | Format Réor                | ganiser Outil                                                                                                    | ls Diaporama                    | Fei              |
|------------------------------------------------------|----------------------------------------------------------------------------------------------------|-------------------------------------|----------------------------|----------------------------------------------------------------------------------------------------|---------------------------------|------------------|
| Accueil Thèr                                         | Nouvelle présentation<br>Nouveau à partir d'un modèle<br>Ouvrir<br>Ouvrir une URL<br>Ouvrir récent | 第N<br>公第P<br>第O<br>公第O<br>◆第O       | 7% • @                     | Image: State of the state of the state of t | (ipadi<br>A- 호텔 호텔<br>Diaporama | os8m<br>A<br>Rév |
| Diapositives                                         | 第W<br>第S<br>企業S                                                                                    | •   [A^  A*<br>- [Aa * ] <u>A</u> * |                            | Paragraphe                                                                                                    | \$≣*<br>[!!А*                   |                  |
| 1<br>32                                              | Partager<br>Réduire la taille du fichier                                                           | •                                   | Enregistrer<br>Enregistrer | dans OneDrive                                                                                                    | e<br>int                        |                  |
| L'informatique<br>Initiation et<br>à Putilisation de | Restreindre les autorisations<br>Mots de passe                                                     | •                                   | Envoyer un<br>Envoyer un   | e pièce jointe p<br>i lien par messa                                                                                                    | oar messagerie<br>agerie        |                  |
| A la découverte<br>Module 3a - Les ap<br>et          | Mise en page<br>Imprimer                                                                           | ЖP                                  | Envoyer à i<br>Diffuser le | Photo<br>diaporama                                                                                                    |                                 |                  |
| CYves<br>www.conum                                   | Propriétés                                                                                         |                                     |                            |                                                                                                    |                                 |                  |

Pour envoyer votre présentation par courrier électronique, allez dans le menu fichier, partager, envoyer une pièce jointe.

| 000     | Sans titre                                           | $\bigcirc$ |
|---------|------------------------------------------------------|------------|
|         | - 😹 🗈 🔓 🚳 🚳 🔚                                        |            |
| Messag  | e Options                                            | ^          |
| Envoyer | Calibri • 14 • := := : • • • • • • • • • • • • • • • |            |
| De :    | YRC sur Free (Yves Cornil)                           | \$         |
| À :     |                                                      | <b>BB</b>  |
| Cc :    |                                                      |            |
| Cci :   |                                                      |            |
| Objet : |                                                      |            |
| @:      | (Epp2011essal1.pptx (12,8 Mo)                        |            |
| [       |                                                      |            |
|         |                                                      |            |
|         |                                                      |            |
|         |                                                      |            |
|         |                                                      |            |

PowerPoint 2011 lance votre logiciel de messagerie, ici Outlook 2011 ; il faudra compléter les zones adresses, sujet et texte.

Attention à la taille de votre pièce jointe qui pourrait être incompatible avec votre abonnement auprès de votre FAI ou du système de messagerie utilisé.

## Créer une vidéo.

Avec PowerPoint 2011 vous pouvez créer une vidéo en format .mov depuis votre présentation ; cela peut éviter l'utilisation du programme **PowerPoint viewer** sur certaines plateformes (en particulier le Macintosh où le programme n'existe pas). Pour créer une vidéo allez dans le menu fichier enregistrer en tant que vidéo.

| PowerPoint           | Fichier | Édition    | Affichage    | Insertion    | F      |
|----------------------|---------|------------|--------------|--------------|--------|
| 00                   | Nouve   | lle préser | ntation      | ١æ           | N      |
| 9 🛱 🛱 🗖 🗸            | Nouve   | au à parti | ir d'un modè | ele 쇼울       | P      |
|                      | Ouvrin  |            |              | 80           | D      |
| Accueil Thème        | Ouvrir  | une URL.   |              | 仓第(          | o      |
| Diapositives         | Ouvrir  | récent     |              |              |        |
| Nouvelle diapositive | Ferme   | r<br>strer |              | ж)<br>ж      | W<br>S |
| Dianos               | Enregi  | strer sous | s            | <b>ዕ ж</b> 9 | s      |
| Diapos               | Enregi  | strer com  | ime images.  | ••           | 8      |
|                      | Enregi  | strer en t | ant que vidé | 0            |        |
|                      | Partag  | er         |              | •            | ►      |

Choisissez une qualité d'encodage, en cliquant sur le bouton options de la vidéo.

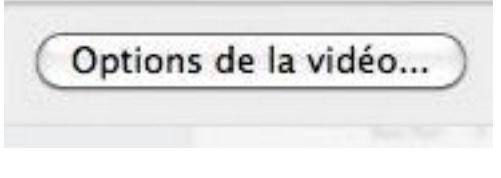

Réglez l'optimisation du film.

Choisissez les dimensions de la vidéo.

Réglez les transitions.

Vous pouvez insérer une musique de fond (bande de fond sonore).

Cliquez sur OK.

|                                                                                                    |        | OPTIMA                                                                                                    | ; Q |  |
|----------------------------------------------------------------------------------------------------|--------|----------------------------------------------------------------------------------------------------|-----|--|
| APPAREILS  MacYRC  Disk  My8ook-HD  MacHD  MacHD  My8ookT01  OPTIMA  My8ookT01  Disque gris 1  Disque gris 1 |        | Bureau<br>captures pp2011<br>logos<br>ma-rampe<br>mailing P02010<br>musiquestests<br>ordism6<br>photos-Lille<br>photos-Liropez<br>pp2010<br>pp2011a.ptx<br>ooz011a.tuons.ootx |     |  |
| Options de la vi                                                                                                    | idéo ) |                                                                                                    |     |  |

Cliquez sur enregistrer.

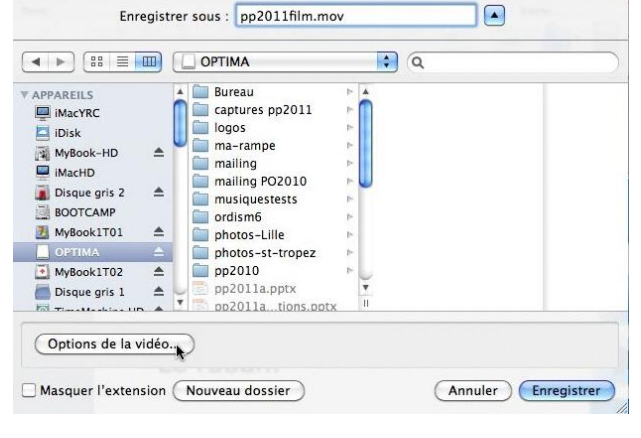

| Paramètres du film Crédits                        |    |
|---------------------------------------------------|----|
| et qualité                                        |    |
| Carrier and Carrier                               |    |
| imisation : Automatique (normal)                  | \$ |
| nensions de la vidéo :                            |    |
| 🕙 640 x 480 ( Taille d'écran actuelle             |    |
| O Personnalisée 640 (♣) X 480 (♣)                 |    |
| ètres des médias                                  |    |
| nsitions de diapo : Suivre les paramètres du diap |    |
| de de fond sonore : [Aucune]                      | +  |
| Vidéo en boucle                                   |    |
| Contrôles du lecteur de vidéos                    |    |
| strer                                             |    |
| Appliquer à toutes les nouvelles présentations    |    |
| Appliquer à la présentation en cours              |    |

## Imprimer une présentation.

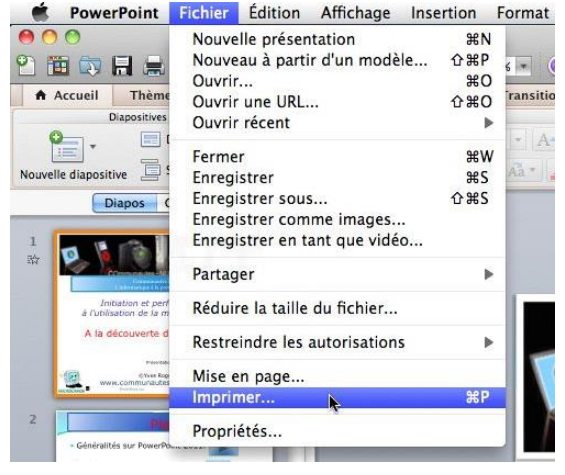

Pour imprimer votre présentation, allez dans le menu fichier, Imprimer.

| Imprimante :                                                                                                    | HP Photosmart C5200 series 🚺 🔺                     |
|----------------------------------------------------------------------------------------------------|----------------------------------------------------|
| Préréglages :                                                                                                    | Papier ordinaire, rapide écono 🛟                   |
|                                                                                                    | Copies et pages                                    |
|                                                                                                    | Copies : 1 🕄 🕄 Assemblées                          |
|                                                                                                    | Diapositives : 💿 Toutes (20 diapositives)          |
| -                                                                                                    | O De : 1                                           |
| 10. Và 👘 🛴                                                                                                    | à: 20                                              |
| Company of the second second se | O Diapositives sélectionnées                       |
| Initiation et perfecti                                                                                                    | innement Imprimer : Diapositives                   |
| A la découverte de Pi                                                                                                    | werPoint 2011. Diaporama : Toutes les diapositives |
| Property of the                                                                                                    | Sortie : Couleur                                   |
| www.communautes-hur                                                                                                    | neriques.net Mettre à l'échelle de la feuille      |
|                                                                                                    | 🗌 Imprimer les diapositives masquée                |
|                                                                                                    | Encadrer les diapositives                          |
|                                                                                                    |                                                    |
| 📢 🖣 1 sur 20                                                                                                    |                                                    |
| 🗹 Afficher l'aperçu rapide                                                                                                    |                                                    |
| (Mise en page)                                                                                                    |                                                    |
|                                                                                                    |                                                    |

| Imprimer  | ✓ Diapositives              | •        |
|-----------|-----------------------------|----------|
|           | Documents (2 diapositives p | ar page) |
| liaporama | Documents (3 diapositives p | ar page) |
| Sortie    | Documents (4 diapositives p | ar page) |
|           | Documents (6 diapositives p | ar page) |
|           | Documents (9 diapositives p | ar page) |
|           | Commentaires                |          |
|           | Plan                        |          |
|           |                             |          |

Choisissez votre imprimante et le type d'impression des diapositives. *Ici c'est l'imprimante HP PhotoSmart C5200.* 

## Différents types d'impression des diapositives.

|                                                                             | Copies :       | 1 🗘 🕄 🗹 Assemblées                                           |
|-----------------------------------------------------------------------------|----------------|--------------------------------------------------------------|
|                                                                             | Diapositives : | <ul> <li>Toutes (20 diapositives)</li> <li>De : 1</li> </ul> |
|                                                                             |                | à : 20<br>O Diapositives sélectionnées                       |
| Initiation et perfectionnement<br>à l'utilisation de la micro-informatique. | Imprimer :     | Diapositives                                                 |
| A la découverte de PowerPoint 2011.                                         | Diaporama :    | Toutes les diapositives                                      |
| Environmentation Print a                                                    | Sortie :       | Couleur                                                      |

Vous pouvez imprimer votre présentation, en totalité ou en sélectionnant une plage de diapositives, avec une ou plusieurs diapositives par page ; *ici impression d'une diapositive par page*.

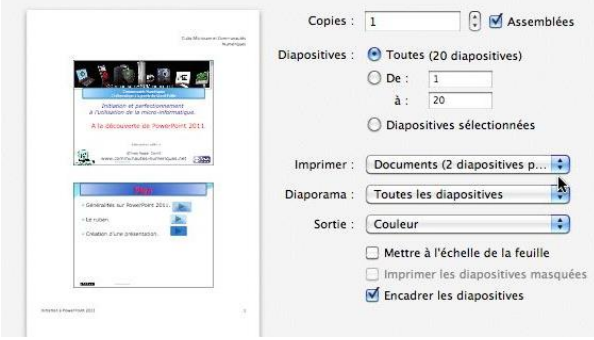

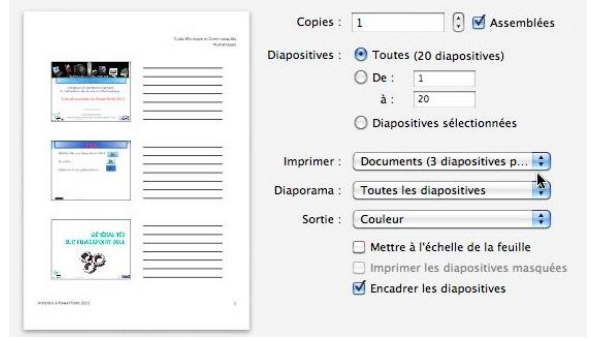

Impression de 2 diapositives par page.

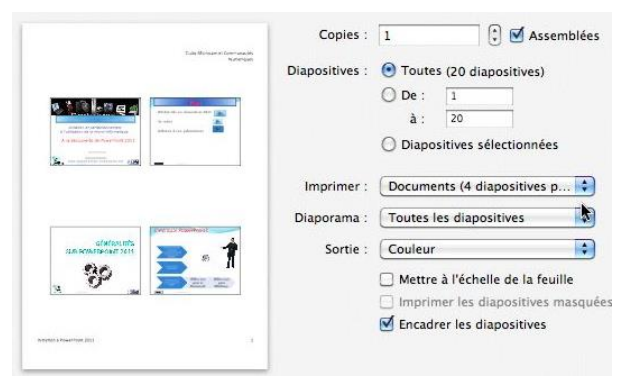

Impression de 4 diapositives par page.

Impression de 3 diapositives par page.

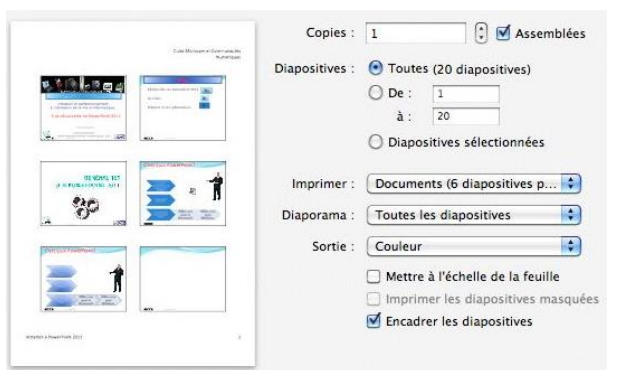

*Impression de 6 diapositives par page.* 

| Gale Monage & Greenwald                                                                                                    | Copies:     | 1 🕄 🗹 Collat                 | ed |
|----------------------------------------------------------------------------------------------------|-------------|------------------------------|----|
| Num#45aat                                                                                                    | Slides:     | • All (47 slides)            |    |
| RATE AND A                                                                                                    |             | O From: 1                    |    |
| 1                                                                                                    |             | to: 47                       |    |
| and determined and the production of the production of the product |             | Selected Slides              |    |
|                                                                                                    | Print What: | Handouts (9 slides per page) |    |
|                                                                                                    | Slide Show: | All Slides                   |    |
|                                                                                                    | Output:     | Color                        |    |
|                                                                                                    |             | Scale to Fit Paper           |    |
|                                                                                                    |             | Print Hidden Slides          |    |
| intellige kitywerfront (K)                                                                                                    |             | Frame Slides                 |    |
|                                                                                                    |             |                              |    |

Impression de 9 diapositives par page.

| Eta dirace el forma de<br>Participa de la construcción de la construcción de la construcción de<br>La construcción de la construcción de<br>La construcción de<br>La construcción de<br>La | Copies :<br>Diapositives : | Image: Image: | Like Versuer of Generation<br>and the<br>Scheduling scheduling (20)<br>- Care<br>- Care<br>- Care (20)<br>- Care (20)<br>- | Copies :<br>Diapositives : | 1     1     1     1     1     1     1     1     1     1     1     1     1     1     1     1     1     1     1     1     1     1     1     1     1     1     1     1     1     1     1     1     1     1     1     1     1     1     1     1     1     1     1     1     1     1     1     1     1     1     1     1     1     1     1     1     1     1     1     1     1     1     1     1     1     1     1     1     1     1     1     1     1     1     1     1     1     1     1     1     1     1     1     1     1     1     1     1     1     1     1     1     1     1     1     1     1     1     1     1     1     1     1     1     1     1     1     1     1     1     1     1     1     1     1     1     1     1     1     1     1     1     1     1     1     1     1     1     1     1     1     1     1     1     1     1 |
|----------------------------------------------------------------------------------------------------|----------------------------|----------------------------------------------------------------------------------------------------|----------------------------------------------------------------------------------------------------|----------------------------|----------------------------------------------------------------------------------------------------|
|                                                                                                    | Imprimer :                 | Commentaires 🔷                                                                                                    | E<br>E<br>Verse 2. timete                                                                                                    | Imprimer :                 | (Plan 🛟                                                                                                    |
| <ul> <li>Montande Hard Hardmann (Jacobia) (a. 512-500)</li> <li>Card Andrews &amp; Millionian and Card L. Hondowski (d. Millionian (Hermann))</li> <li>Card Andrews &amp; Millionian and Card L. Hardwards &amp; Manusandh (Million)</li> <li>Card Andrews &amp; Andrewski (d. H. 1997). A model and a characteria and Millionian Andrewski (d. H. 1997).</li> <li>Card Andrewski (d. H. 1997). A model and a characteria and millionian and Millionian Andrewski (d. H. 1997).</li> <li>Card Andrewski (d. H. 1997). A model and a characteria and millionian and Millionian Andrewski (d. H. 1997).</li> <li>Card Andrewski (d. H. 1997).</li> <li>Card Andrewski</li></ul>                                                                                                    | Diaporama :                | Toutes les diapositives                                                                                                    | E Le nation<br>Aspent parami de Powerfront 2011                                                                                                    | Diaporama :                | Toutes les diapositives                                                                                                    |
| law Drug (McC)-1                                                                                                    | Sortie :                   | Couleur                                                                                                    | Aspect general a Powerfant 2011                                                                                                    | Sortie :                   | Couleur                                                                                                    |
|                                                                                                    |                            | Mettre à l'échelle de la feuille Imprimer les diapositives masquées Focadrer les diapositives                                                                                                    | Immed draftet et soan     Immed artiste et soan     Immed artiste et soan     Immed artiste et soan     Immed artisteriet, formaling     Immed artisteriet, formaling     Immed artisteriet, formaling                                                                                                    |                            | Mettre à l'échelle de la feuille Imprimer les diapositives masquée Focadrer les diapositives                                                                                                    |
| and therefore 201                                                                                                    |                            |                                                                                                    | internal advantant (2011                                                                                                    |                            |                                                                                                    |

Impression des diapositives avec les notes.

Impression du plan.

## Choix de la couleur d'impression de la présentation.

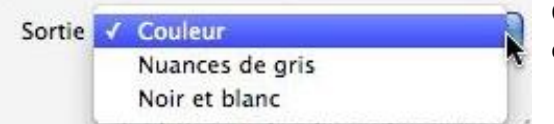

0

Choisissez si vous voulez imprimer la présentation en couleur, en niveau de gris ou en noir et blanc.

## Modification du pied de page des diapositives.

| PowerPoint                                                         | Fichier Édition Affichage Inst                                                                         | ertion F               |                                                | Mise en page                   |
|--------------------------------------------------------------------|----------------------------------------------------------------------------------------------------|------------------------|------------------------------------------------|--------------------------------|
| Accueil Thème<br>Diapositives                                      | Nouvelle présentation<br>Nouveau à partir d'un modèle<br>Ouvrir<br>Ouvrir une URL<br>Ouvrir récent     | 業N<br>企業P<br>業O<br>企業O | Taille<br>Dimension des<br>diapositives pour : | Présentation à l'écran (4:3)   |
| ouvelle diapositive                                                | Fermer<br>Enregistrer<br>Enregistrer sous<br>Enregistrer comme images<br>Enregistrer en tant que vidéo | ₩W<br>೫S<br>ଫ೫S        | Hauteur :<br>Orientation                       | 19,05 (*) cm                   |
|                                                                    | Partager                                                                                               | Þ                      | Diapositives :                                 | A A                            |
| Initiation et pert<br>à l'utilisation de la m<br>A la découverte d | Réduire la taille du fichier<br>Restreindre les autorisations                                          | Þ                      | Commentaires,<br>documents<br>et plan :        | A A                            |
| With Communication                                                 | Mise en page<br>Imprimer                                                                               | ЖР                     | En-tête/Pie                                    | d de page) Options) Annuler OK |

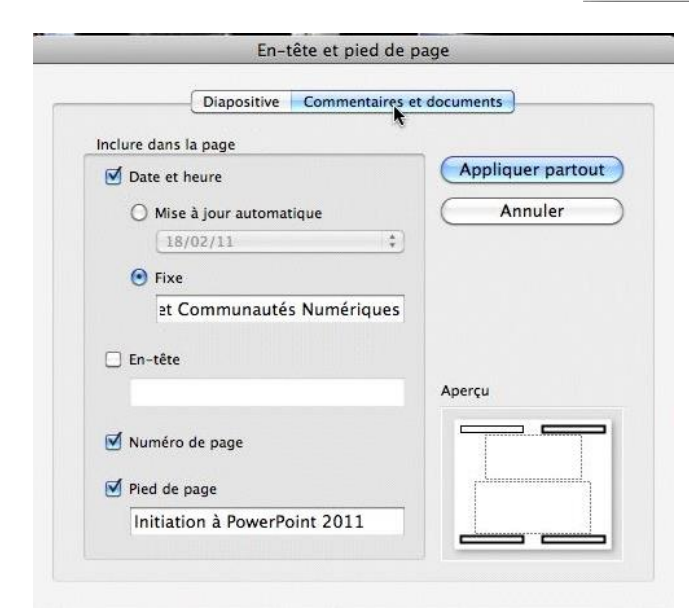

Vous pouvez modifier les pieds de page des diapositives ou des pages de notes.

Allez dans le menu fichier, mise en page. Dans la boîte **mise en page** cliquez sur **Entête/pied de page**.

Choisissez diapositive ou commentaires et documents.

Vous pouvez insérer la date, le numéro de diapositive, un texte de bas de page.

Vous pouvez appliquer la modification à la diapositive en cours ou à toutes les diapositives.

### Imprimer.

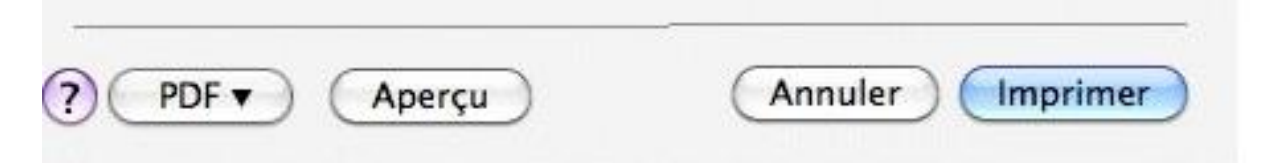

Vous pouvez imprimer en cliquant sur le bouton imprimer, ou créer un fichier PDF ou envoyer au programme Aperçu.

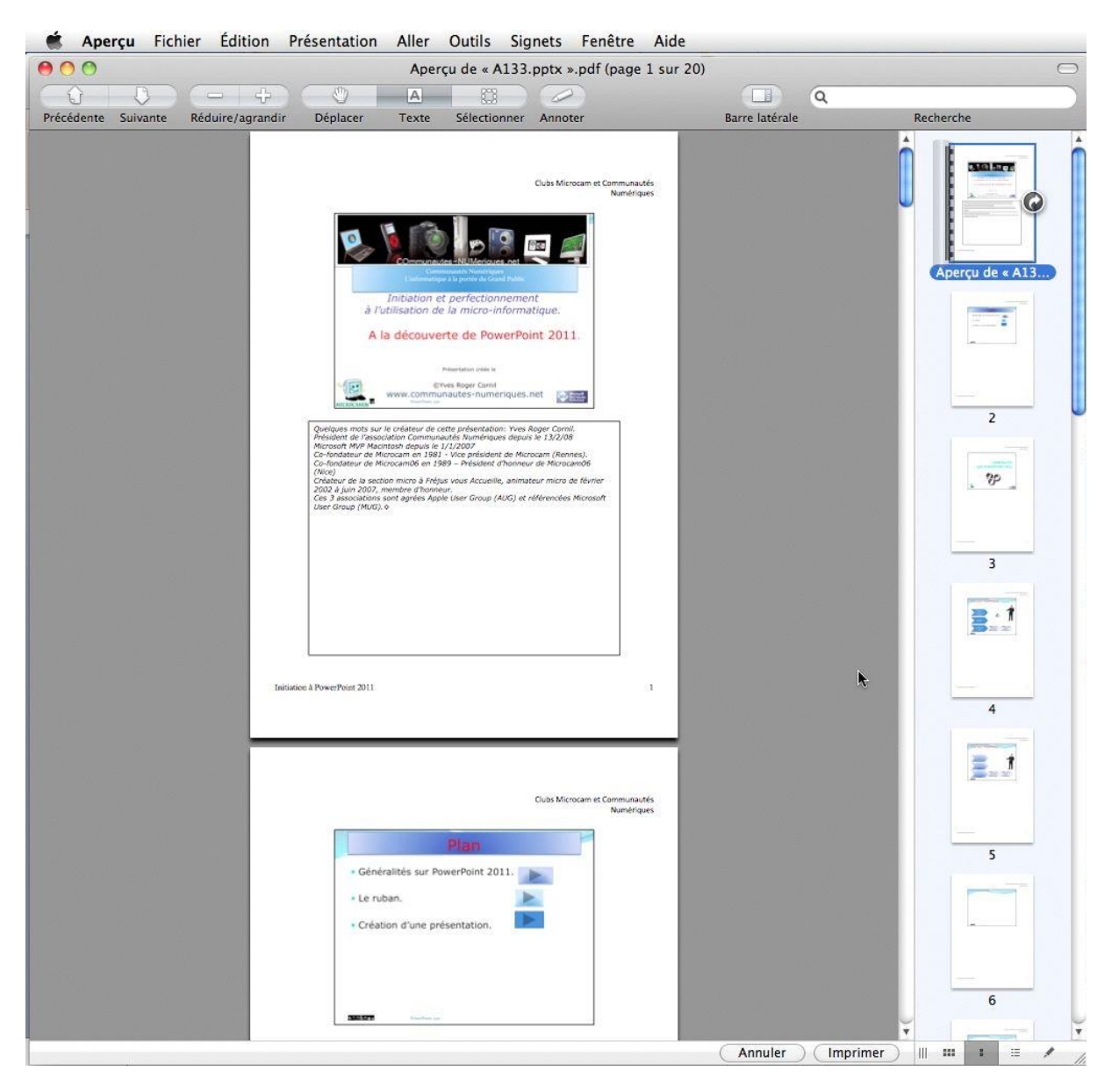

Ici la présentation avec commentaires a été envoyée à Aperçu.

## **PowerPoint 2011 et OneDrive.**

PowerPoint 2011 vous permet d'enregistrer vos documents Office (PowerPoint, Word et Excel) sur votre disque sur Internet ; vous pourrez même les afficher et les modifier sur Internet avec les Web Applications depuis la plupart des navigateurs (sur Mac et sur PC).

## **Enregistrer dans votre OneDrive.**

| SeverPoint                                                        | Fichier Édition Affichage Ins                                                                                                    | sertion                | Format Réor                                            | ganiser Outil                                            | s Diaporama                                                                                                    | Fe               |
|-------------------------------------------------------------------|----------------------------------------------------------------------------------------------------|------------------------|--------------------------------------------------------|----------------------------------------------------------|----------------------------------------------------------------------------------------------------|------------------|
| Accueil Th                                                        | Nouvelle présentation<br>Nouveau à partir d'un modèle<br>Ouvrir<br>Ouvrir une URL<br>Ouvrir récent                                                 | 第N<br>①第P<br>第O<br>①第O | 7% • 2                                                 | Q=   Q=     Q=   Q=     Q=   Q=     Animations           | (Paperson and a construction of a construction of a construction | os8m<br>A<br>Rév |
| Diapositive<br>Nouvelle diapositive<br>Diapo                      | <ul> <li>Fermer</li> <li>Enregistrer</li> <li>Enregistrer sous</li> <li>Enregistrer comme images</li> <li>Enregistrer en tant que vidéo</li> </ul> | ₩W<br>業S<br>企業S        | •  A*  A+<br>  &   A  +                                |                                                          | Paragraphe                                                                                                    | \$≣+<br>[]]∆+    |
| 1<br>Bit Commun<br>L'information                                  | Partager<br>Réduire la taille du fichier                                                                                                    | •                      | Enregistrer                                            | dans OneDrive                                            | e <b>k</b><br>int                                                                                                    |                  |
| Initiation<br>à l'utilisation<br>A la découver<br>Module 3a - Les | Restreindre les autorisations<br>Mots de passe                                                                                                    | ►<br>#P                | Envoyer un<br>Envoyer un<br>Envoyer à i<br>Diffuser le | e pièce jointe p<br>lien par messa<br>Photo<br>diaporama | oar messagerie<br>agerie                                                                                                    |                  |
|                                                                   | Propriétés                                                                                                    | 501                    |                                                        |                                                          |                                                                                                    |                  |

Pour enregistrer votre présentation PowerPoint 2011 dans votre espace OneDrive, allez dans le menu fichier, partager, enregistrer dans le OneDrive.

| Connexion à Windows Live                                                                                                    |           |                                                                                                    |    |                    |
|----------------------------------------------------------------------------------------------------|-----------|----------------------------------------------------------------------------------------------------|----|--------------------|
| Entrez votre Windows Live ID pour vous conne                                                                                                    | cter. Enr | registrer sous : pp2011essai1                                                                                                    | l  | .pptx              |
| Windows Live ID: yves.cornil@free.fr<br>Mot de passe: Mot de passe dans mon trousseau Mac OS<br>Obtenir un identifiant Live ID. Annuler Se connecter<br>II faudra donner votre Windows Live-<br>ID et le mot de passe associé à votre<br>OneDrive.<br>Choisissez un dossier pour<br>sauvegarder votre présentation (ici |           | siers personnels<br>aa-yrc-free<br>Documents<br>Documents Office Live<br>Mes documents<br>Musique<br>Photos<br>Vidéos<br>siers partagés |    |                    |
| aa-yrc-free) et cliquez sur le<br>enregistrer.                                                                                                    | bouton    | Bureau Microcam<br>Partagé(e) par : Club Microcan<br>Ch. etature<br>avoir plus sur SkyDrive                                             | m  | Annuler Enregistre |
| Téléchargement                                                                                                    | 4 sur 20  | 100%                                                                                                    | -0 | - × //             |

La présentation est en cours de sauvegarde vers le OneDrive.

## **Ouverture d'une présentation depuis le OneDrive.**

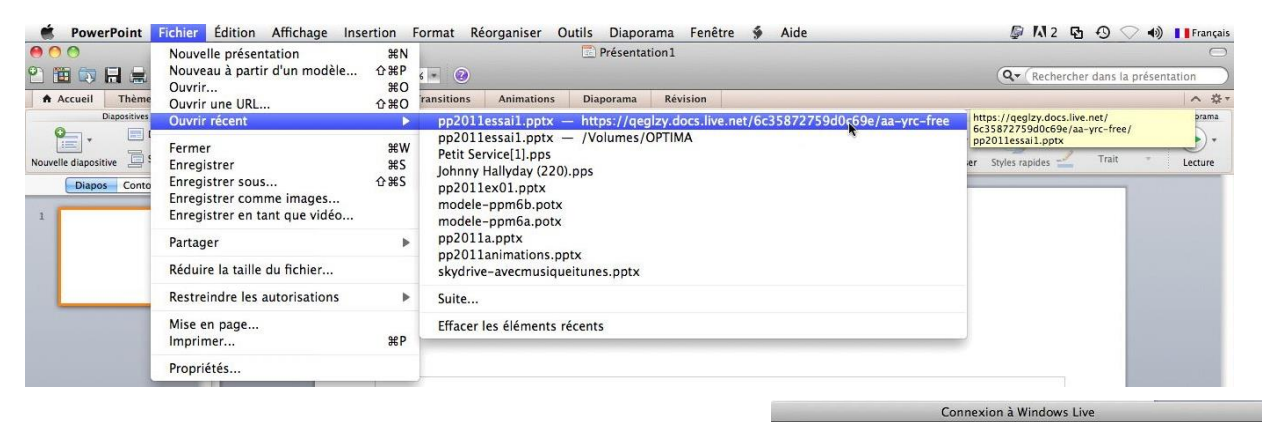

Si vous aviez modifié récemment une présentation vous pouvez, certainement, la retrouver dans les fichiers récents.

Donnez votre Windows Live ID et le mot de passe.

| _ | Connexion à Windows Live                                     |
|---|--------------------------------------------------------------|
| 2 | Entrez votre Windows Live ID pour vous connecter.            |
|   | Windows Live ID : vves.cornil@free.fr Mot de passe : ••••••• |
|   | Enregistrer le mot de passe dans mon trousseau Mac OS        |
|   | Obtenir un identifiant Live ID Annuler Se connecter          |
|   |                                                              |

#### **Plus sur OneDrive :**

http://www.microcam06.org/abm/rampe97.pdf

## **PowerPoint 2011 et Office Online.**

Nous avons découvert dans le chapitre précédent comment sauvegarder une présentation dans notre OneDrive ; voyons maintenant les possibilités d'accès et de modifications d'une présentation stockée sur votre OneDrive.

Il n'est pas nécessaire d'avoir Microsoft Office 2011 pour pouvoir utiliser Office On Line.

## Afficher la présentation dans votre navigateur depuis un lien d'un site qui partage ses publications.

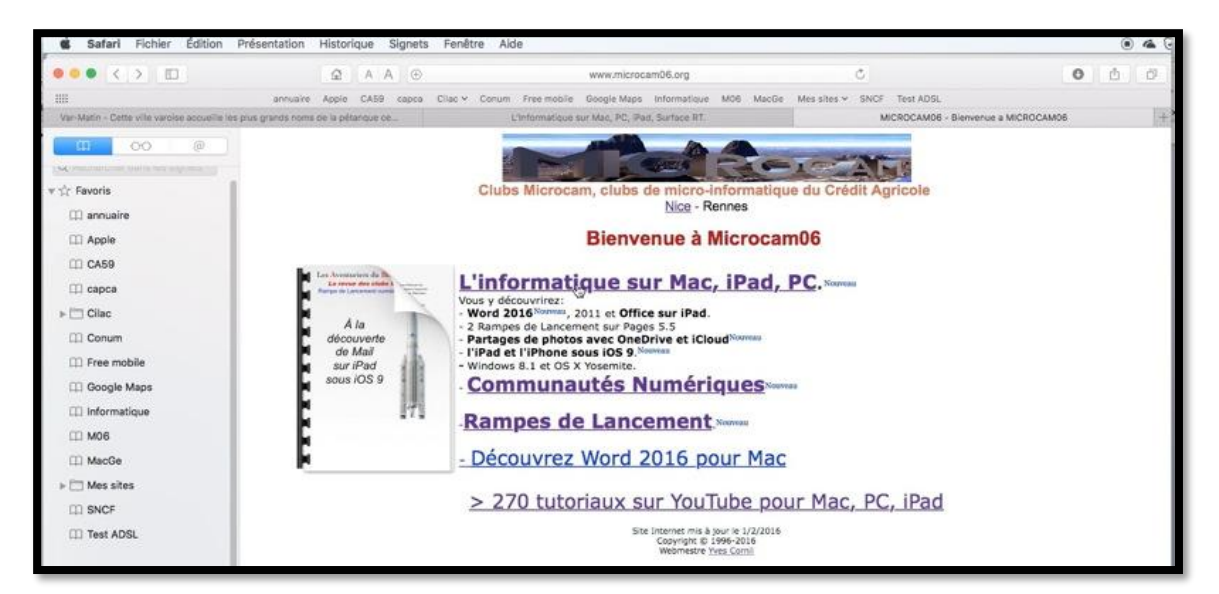

Le site de Microcam06 contient un lien qui vous emmènera vers une page dédiée à l'informatique sur Mac, iPad et PC.

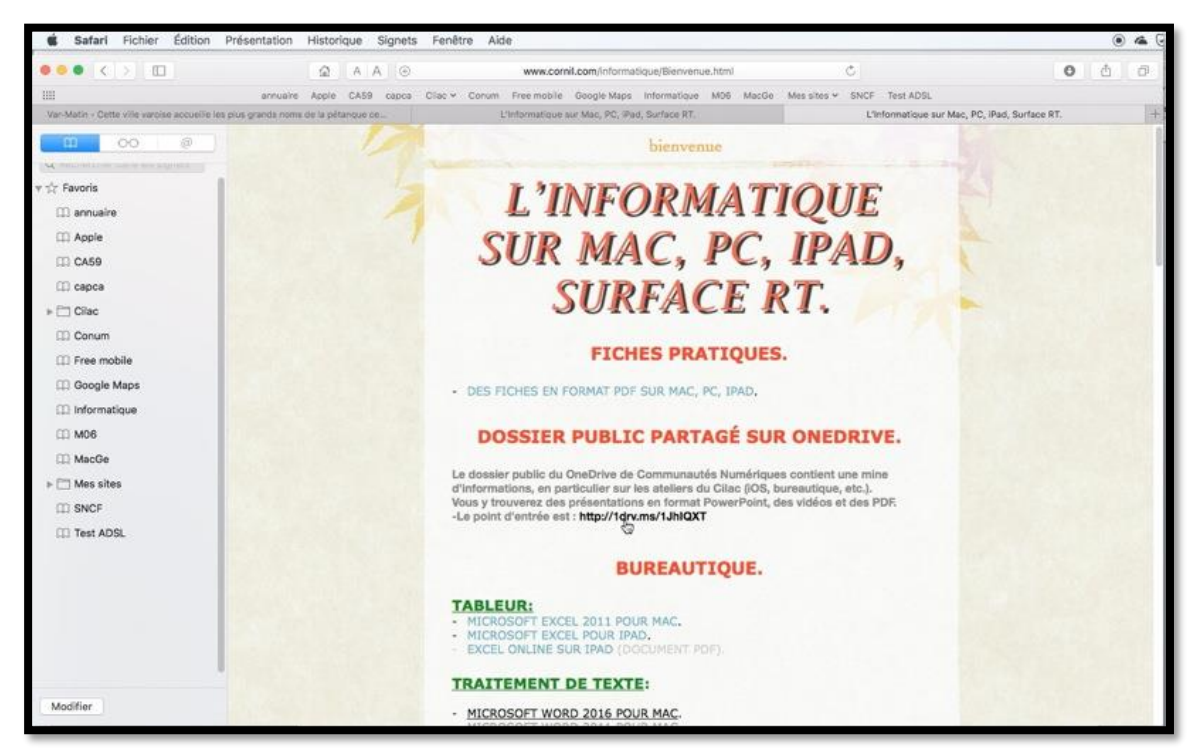

Le dossier public du OneDrive de Communautés Numériques contient une mine d'informations, en particulier sur les ateliers du Cilac (iOS, bureautique, etc.). Vous y trouverez des présentations en format PowerPoint, des vidéos et des PDF. -Le point d'entrée est : http://ldrv.ms/lJhIQXT

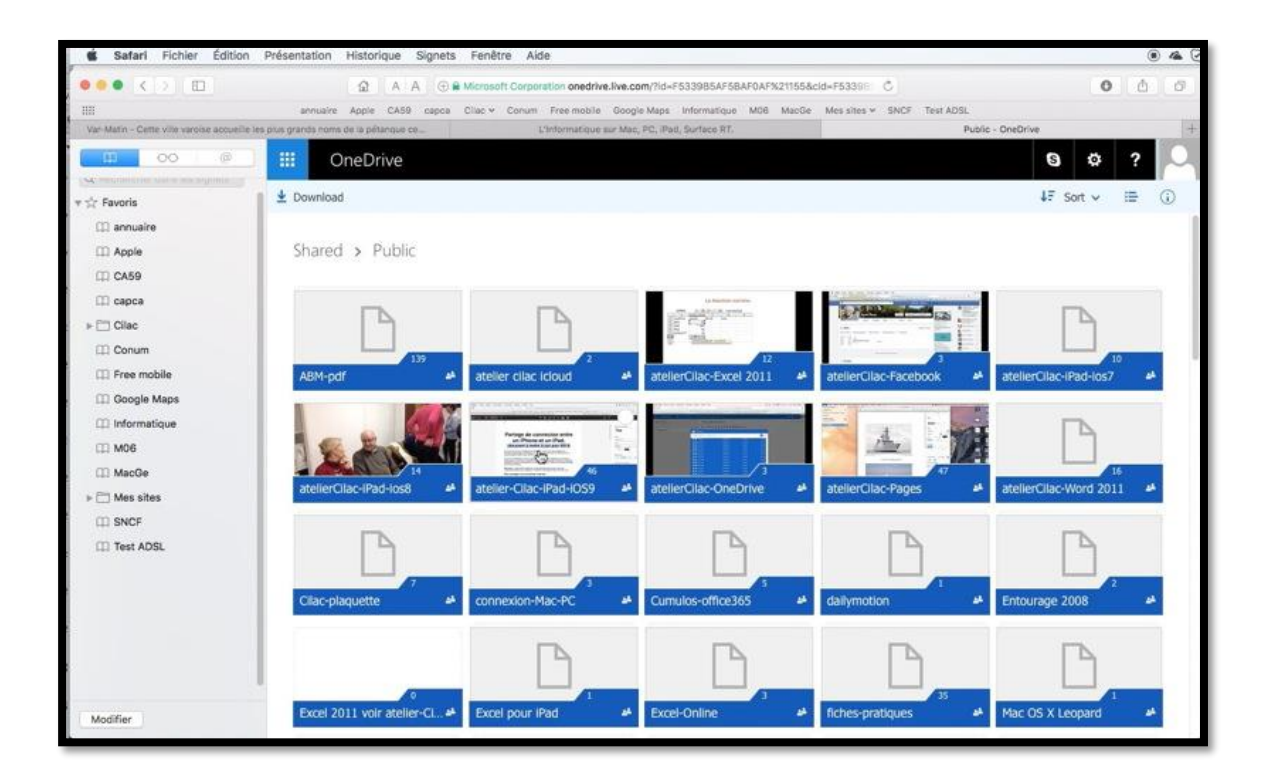

Le lien http://ldrv.ms/lJhIQXT emmène sur le dossier Public de Communautés Numériques qui contient de nombreux dossiers sur iOS, Office sur Mac, iPad et PC, etc. Je clique sur le dossier atelier–Cilac-iPad-iOS9.

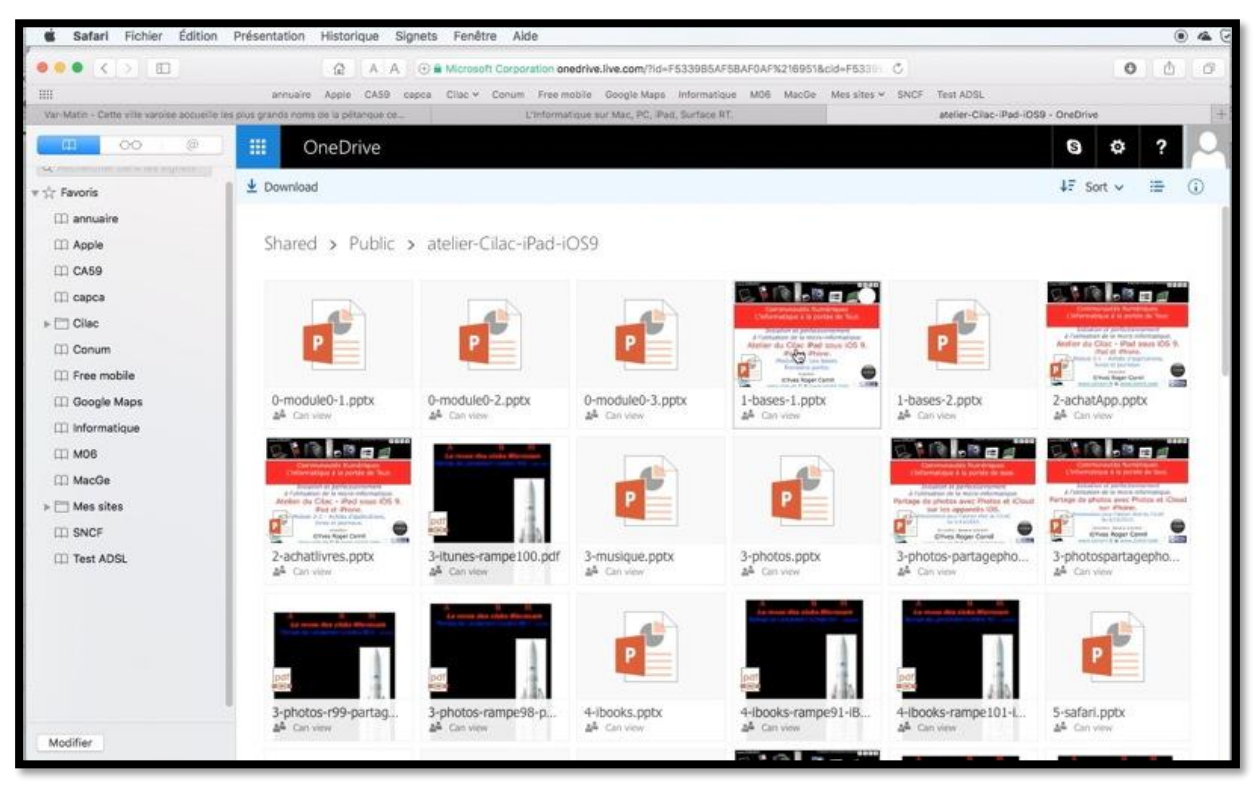

Le dossier atelier–Cilac-iPad-iOS9 contient de nombreuses présentations PowerPoint que j'utilise pour l'atelier iPad que j'anime tous les mardis au Cilac à La Madeleine. Je clique sur une des présentations.

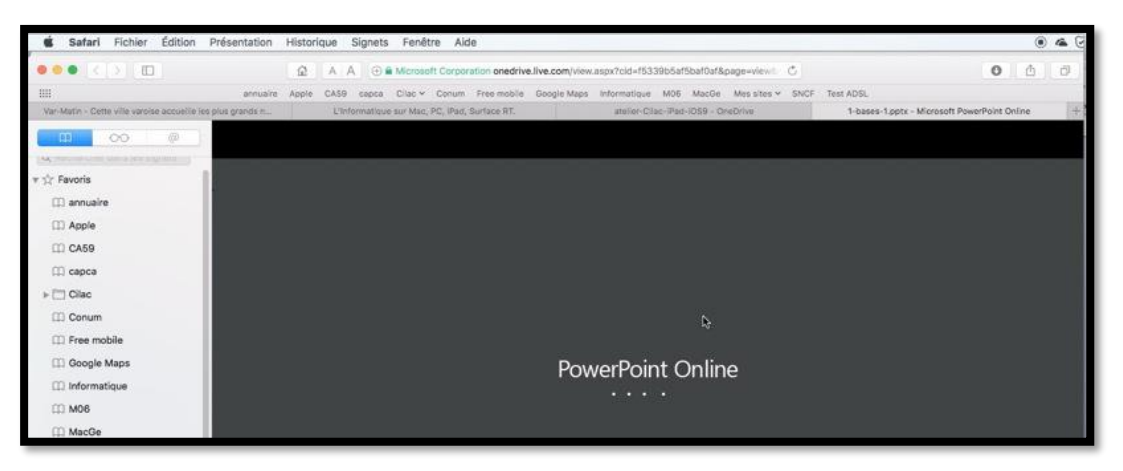

#### PowerPoint Online est lancé.

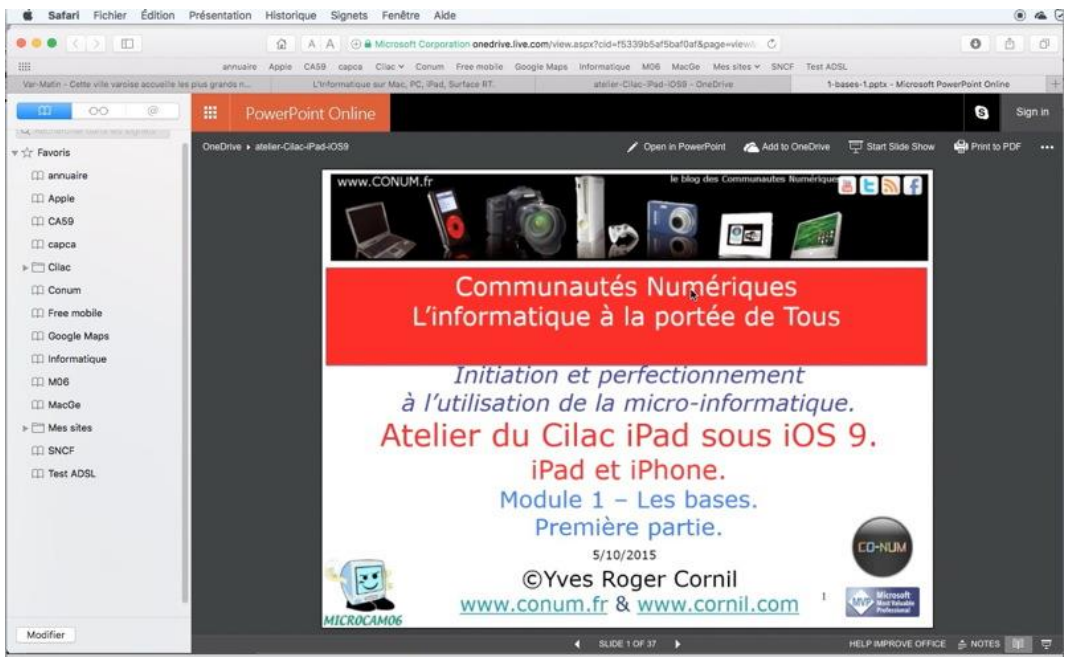

La présentation PowerPoint est ouverte et s'anime.

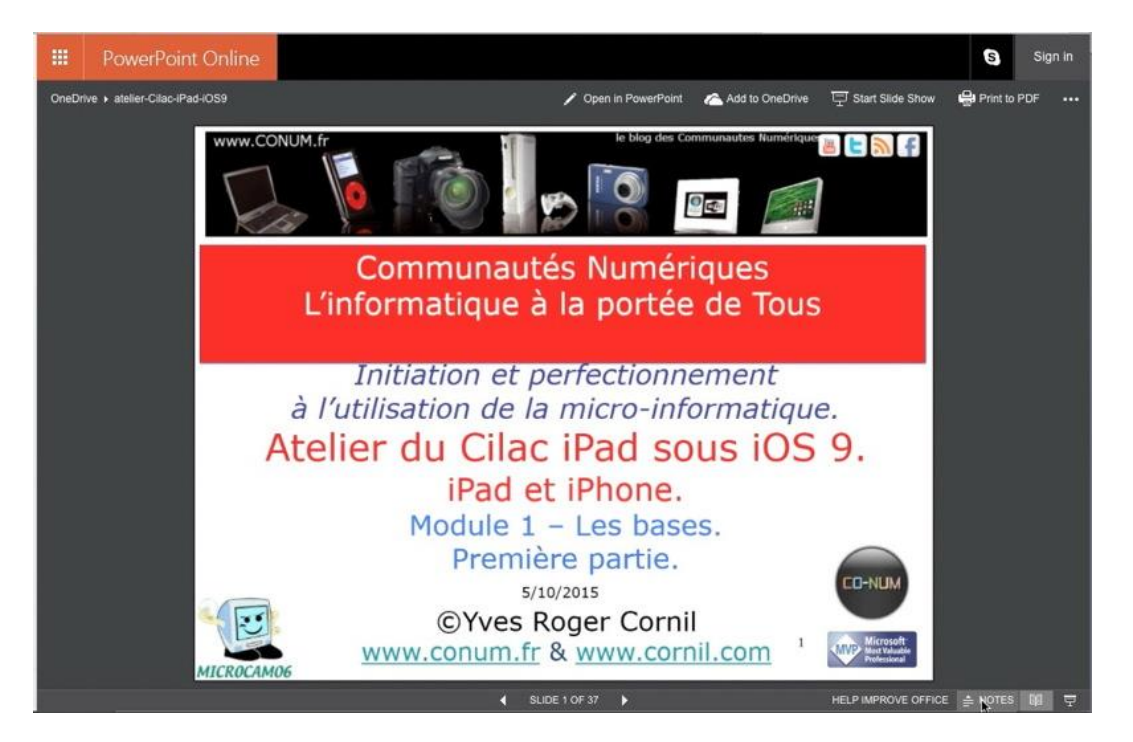

|                    | PowerPoint Online                                                  |                                 |                             |                            |                             |                            | S Yves Cornil Déconnexion        |
|--------------------|--------------------------------------------------------------------|---------------------------------|-----------------------------|----------------------------|-----------------------------|----------------------------|----------------------------------|
| Partagé            | is ▶ atelier-Cilac-iPad-iOS9                                       | 🗡 Modifi                        | er la présentation •        | 모 Démarre                  | er le diaporama             | 🖶 Imprimer au format PDF   | Partager avec des personnes      |
|                    |                                                                    |                                 |                             |                            |                             |                            |                                  |
|                    |                                                                    |                                 | OSITIVE 1 SUR 3             | 7 🕨                        | 1.3                         |                            | ≜ NOTES 🖪 斗 🛡                    |
|                    | PowerPoint Online                                                  |                                 |                             |                            |                             |                            | S Yves Cornil Déconnexion        |
| Partage            | ės ▶ atelier-Cilac-iPad-iOS9                                       | 🖍 Modifi                        | er la présentation +        | 모 Démarr                   | er le diaporama             | lmprimer au format PDF     | Repeating avec des personnes 🛛 🚥 |
|                    |                                                                    | iPad                            | iPad P                      |                            | iPad I                      | mini?                      |                                  |
|                    |                                                                    | iPad Pro                        | iPad Air 2                  | iPad Air                   | iPad mini 4                 | iPad mini 2                |                                  |
|                    |                                                                    |                                 |                             | •                          | •                           | *                          |                                  |
|                    |                                                                    |                                 | •                           | - <b>k</b>                 |                             |                            |                                  |
|                    |                                                                    |                                 |                             |                            |                             |                            |                                  |
|                    |                                                                    | Capacités et p                  | rix                         |                            |                             |                            |                                  |
|                    |                                                                    | Wi-Fi<br>32 Go                  | Wi-Fi<br>16 Go 499 €        | Wi-Fi<br>16 Go 399 €       | WI-FI<br>16 Go 399 €        | WI-FI<br>16 Go 299 €       |                                  |
|                    |                                                                    | 128 Go                          | 64 Go 805 €<br>128 Go 705 € | 32 Go 449 €                | 64 Go 505 €<br>128 Go 605 € | 32 Go 349 €                |                                  |
|                    |                                                                    | Wi-Fi + Cellular                | Wi-Fi + Cellular            | Wi-Fi + Cellular           | Wi-Fi + Cellular            | Wi-Fi + Cellular           |                                  |
|                    |                                                                    | 128 Go                          | 16 Go 619 €<br>64 Go 725 €  | 16 Go 519 €<br>32 Go 569 € | 16 Go 519 €<br>64 Go 625 €  | 16 Go 419 €<br>32 Go 469 € |                                  |
|                    |                                                                    |                                 | 128 Go 825 €                |                            | 128 Go 725 €                |                            |                                  |
|                    |                                                                    |                                 |                             | Pr                         | ix au 17/09/                | 2015 4                     |                                  |
|                    |                                                                    |                                 |                             | _                          |                             |                            |                                  |
| Les dif<br>Explica | férents stockages des iPad.<br>ation des Go dans la diapo suivante | , suivi des explications sur le | e Wi-Fi et autres e         | xplications.               |                             |                            |                                  |
| Caracté            | éristiques à fin septembre 2015.                                   |                                 |                             |                            |                             |                            |                                  |
|                    |                                                                    |                                 |                             |                            |                             |                            |                                  |
|                    |                                                                    |                                 |                             | OSITIVE 4 SUR 3            | 17                          |                            | 📥 NOTES 🗖 🛍 📼                    |
|                    |                                                                    |                                 |                             |                            |                             |                            |                                  |
| 4                  | DIAPOSITIVE 4 SUR 37                                               | •                               |                             |                            |                             | N                          | otes 🖪 🗐 🖵                       |

Vous pouvez passer d'une diapositive à une autre, afficher les notes ou afficher le diaporama. Vous pouvez aussi modifier la présentation depuis le navigateur, imprimer au format PDF, partager avec des personnes.

## PowerPoint 2011 et la vidéo.

## Insérer une vidéo dans une présentation.

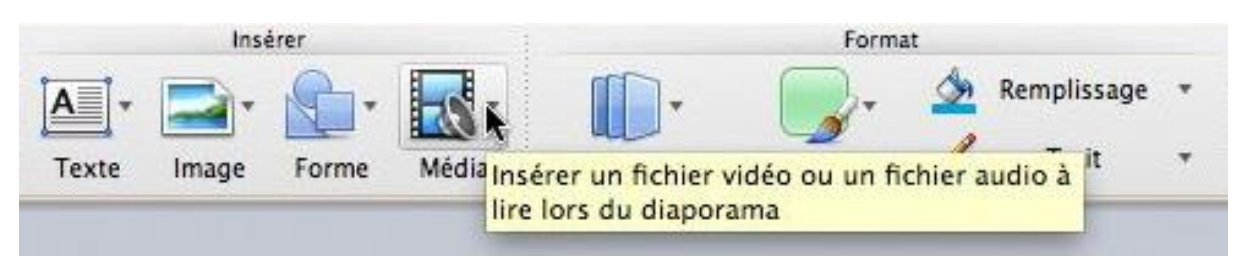

Pour insérer une vidéo, allez dans l'onglet accueil, groupe insertion et cliquez sur l'icône Media, à partir d'un fichier.

| iMacYRC                                                       |          | but1.mov                                  | ▼ Aperçu |              |
|---------------------------------------------------------------|----------|-------------------------------------------|----------|--------------|
| 🔄 iDisk                                                       |          | but2.mov                                  |          |              |
| MyBook-HD<br>MacHD<br>Disque gris 2<br>BOOTCAMP<br>MyBook1T01 | <br>▲    | jacquet.mov<br>marseil.mov<br>pubfoot.mov |          |              |
| OPTIMA  MyBook1T02  Disque gris 1                             |          | 4(                                        |          | Nom butl.mov |
| Activ                                                         | ver : Fi | chiers vidéo                              | \$       |              |

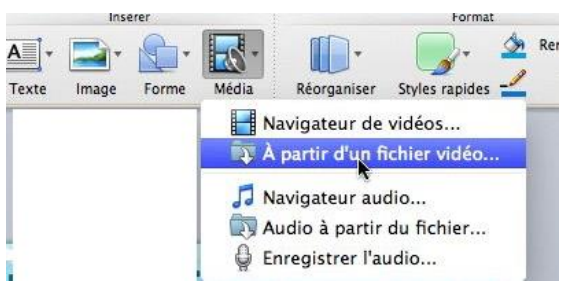

*Je vais aller chercher un petit film que j'avais enregistré sur mon Performa 5300 AV en 1998.* 

*Je sélectionne le film but1.mov et je clique sur insérer.* 

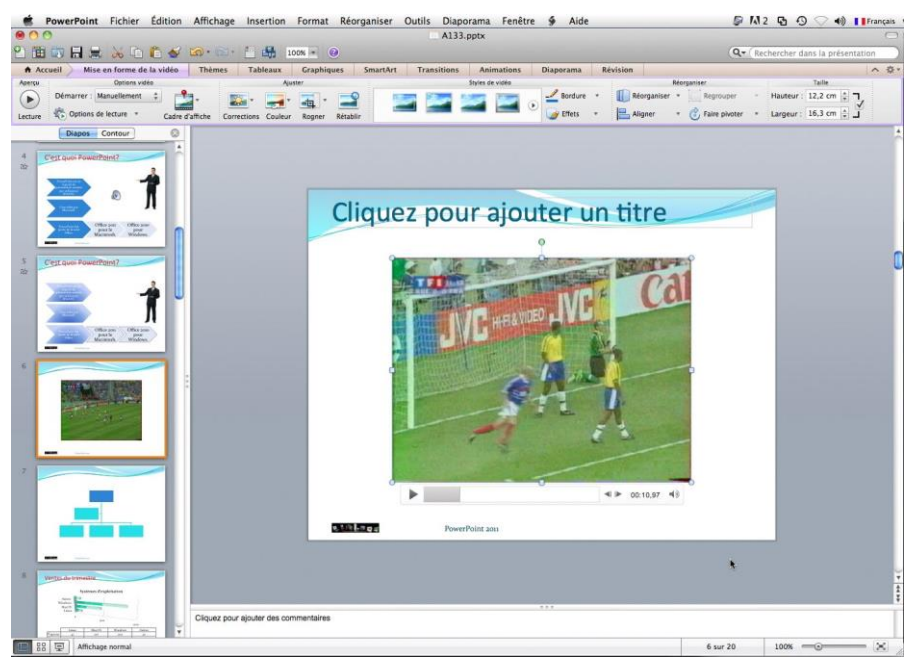

Le film est maintenant incorporé dans une diapositive ; sous le film il y a la commande de lecture représentée par un petit triangle.

Tout comme une image, le film a des poignées pour agrandir l'image et pour effectuer une rotation.

En cliquant sur le triangle vous pouvez lire le film.

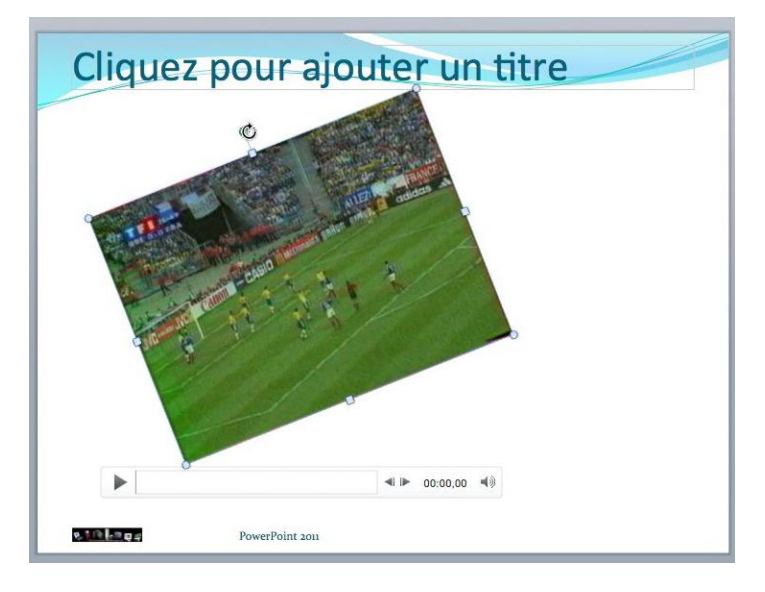

Ici une petite rotation du film.

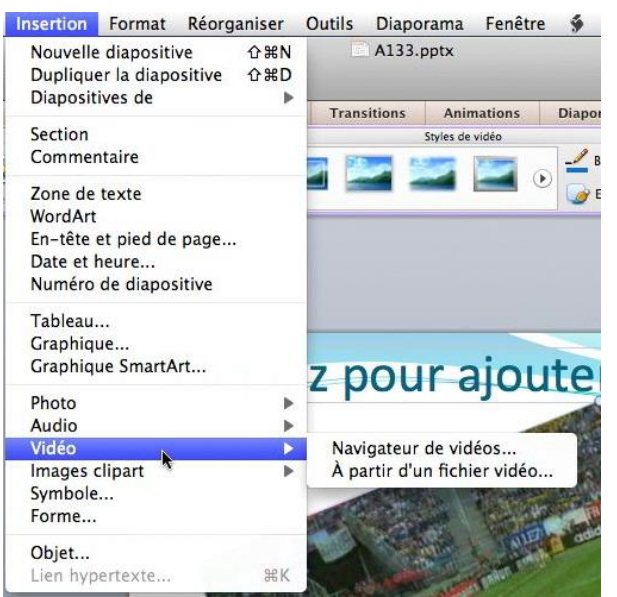

Vous pouvez aussi insérer le film depuis le menu Insertion, vidéo, à partir d'un fichier.

| Cliquez     | pour ajouter un titre | 2 |
|-------------|-----------------------|---|
| • Cliquez j | pour ajouter du texte | • |
| 0           |                       | 0 |
|             | PowerPoint aon        | 0 |

Ou depuis l'icône média au centre de la

diapositive (selon la disposition choisie).

## Lancement de la vidéo.

Automatiquement

✓ Manuellement

rre

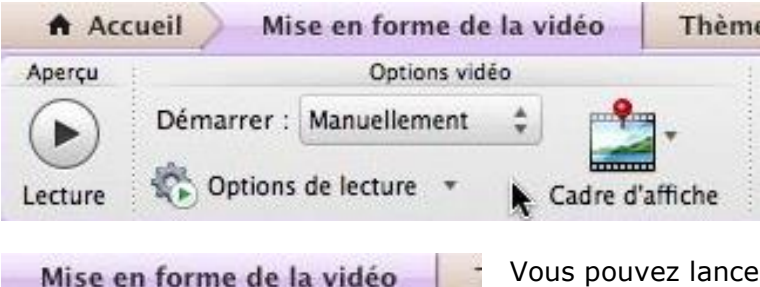

Vous pouvez lancer la vidéo, soit automatiquement soit en cliquant sur la vidéo.

Allez dans l'onglet contextuel mise en forme de la vidéo, groupe options vidéo.

## Ajouter une bordure au film.

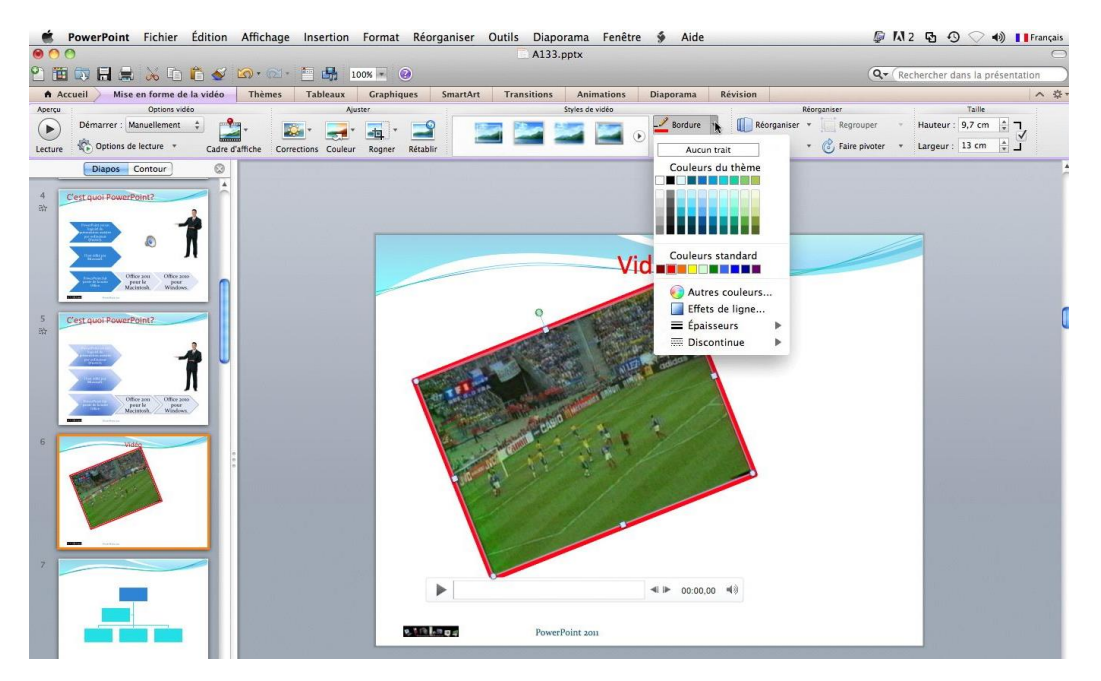

Vous pouvez ajouter une bordure au film.

Sélectionnez la vidéo, choisissez une bordure (couleur, épaisseur) dans l'onglet mise en forme de la vidéo, groupe styles de vidéo.

## Ajouter un effet à la vidéo.

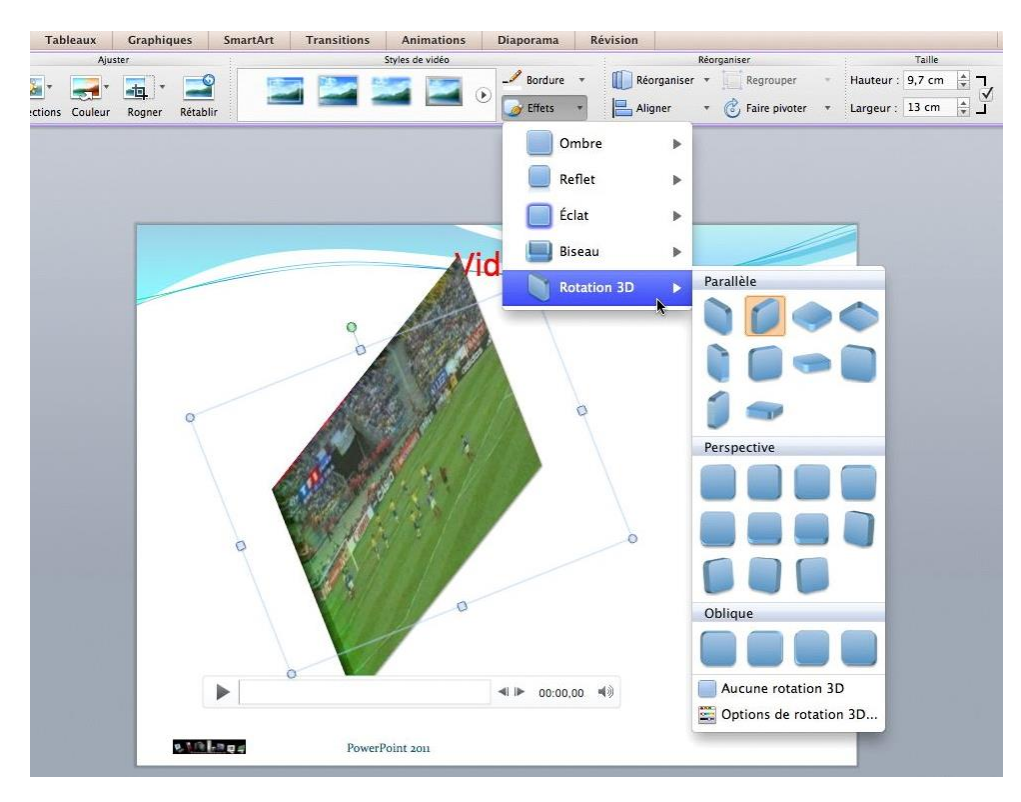

Pour donner un effet à la vidéo, sélectionnez cette dernière, cliquez sur effets de l'onglet et choisissez un effet.

## Comparer 2 présentations.

Parmi les nouvelles fonctionnalités introduites dans PowerPoint 2011 il y a la comparaison de 2 présentations.

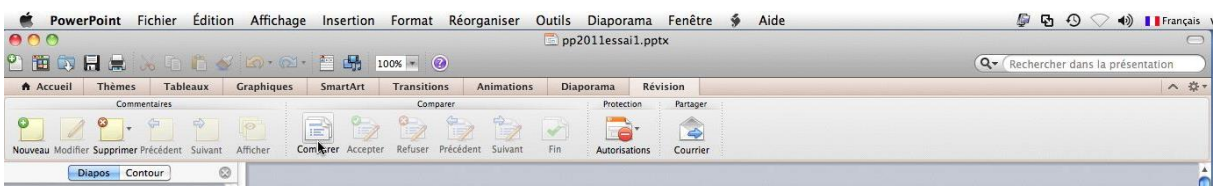

- PowerPoint 2011 permet de comparer la présentation courante et une autre présentation.
- Pour comparer 2 présentations, allez dans l'onglet révision, groupe comparer et cliquez sur le bouton comparer.

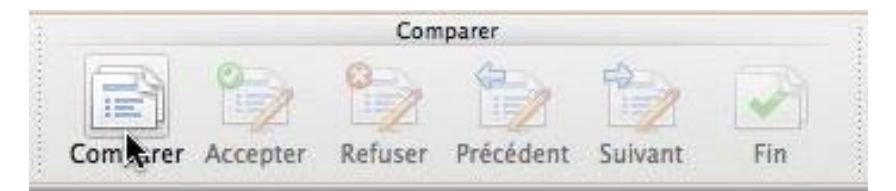

Allez ensuite choisir une présentation à comparer à la présentation courante dans un dossier et cliquez sur le bouton comparer.

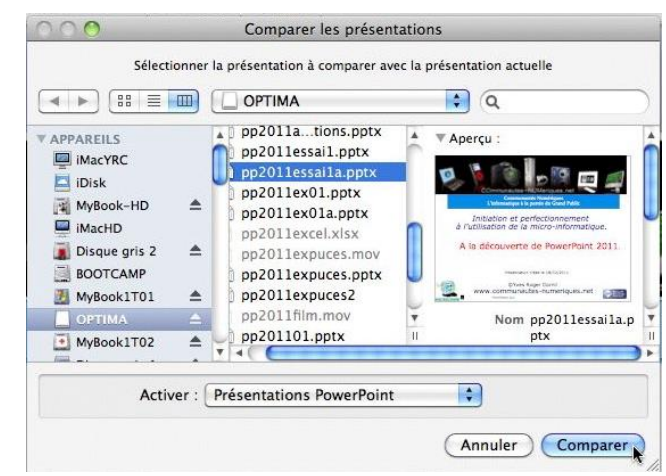

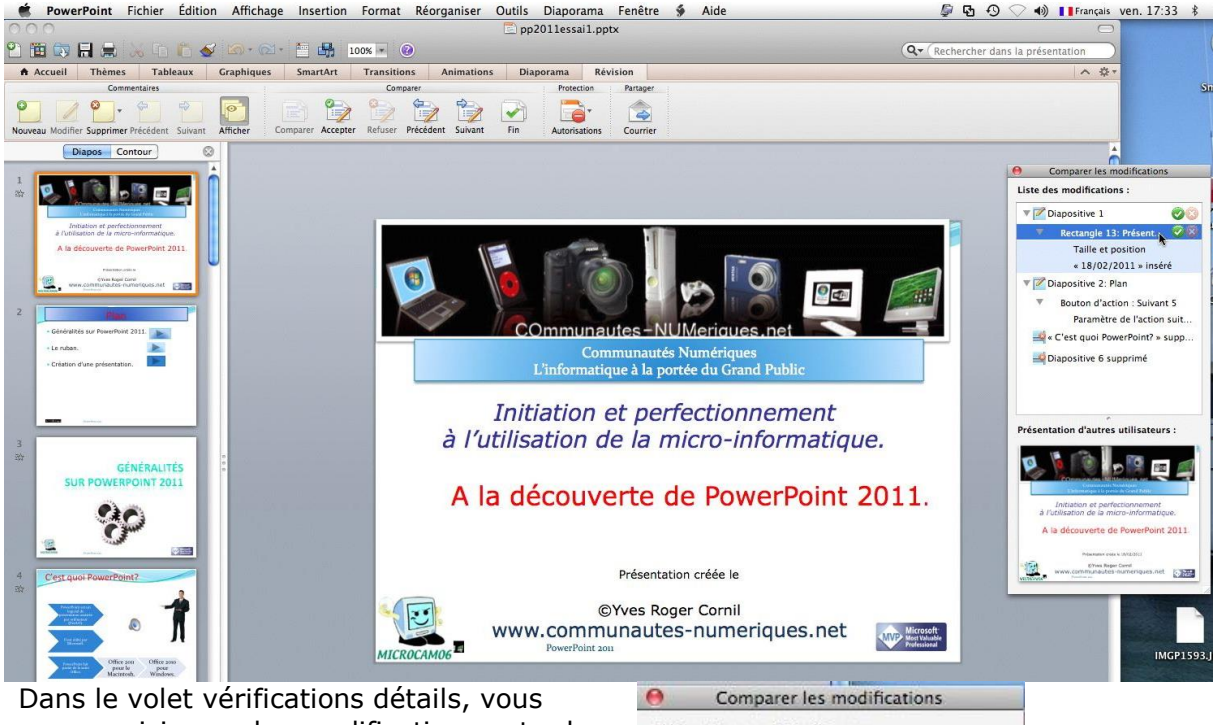

pouvez visionner les modifications entre les 2 présentations.

Il y a des modifications dans les diapositives 1, 2, 5 et 6. Les modifications peuvent jouer sur le texte, les animations, une diapositive insérée ou supprimée, etc.

En cliquant sur le petit triangle situé devant chaque modification vous pouvez voir le détail des modifications entre les 2 diapositives.

Pour la diapositive 1 le texte a été modifié (inséré la date)

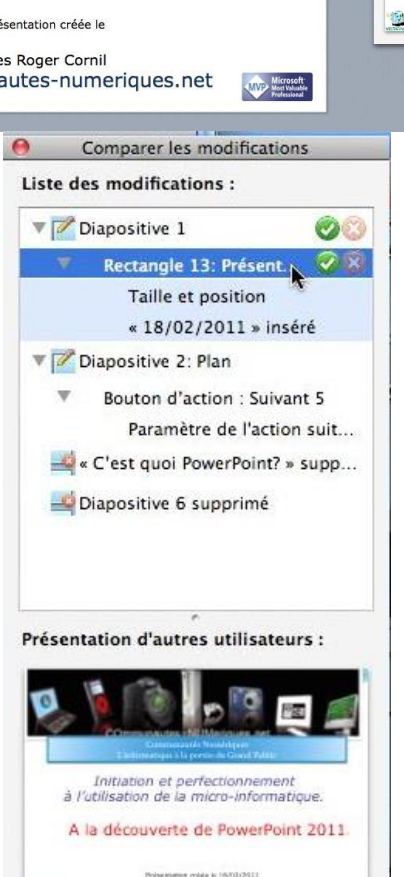

6Yws Roper Camil www.communautes-numeriques.net

## Valider les modifications entre 2 présentations.

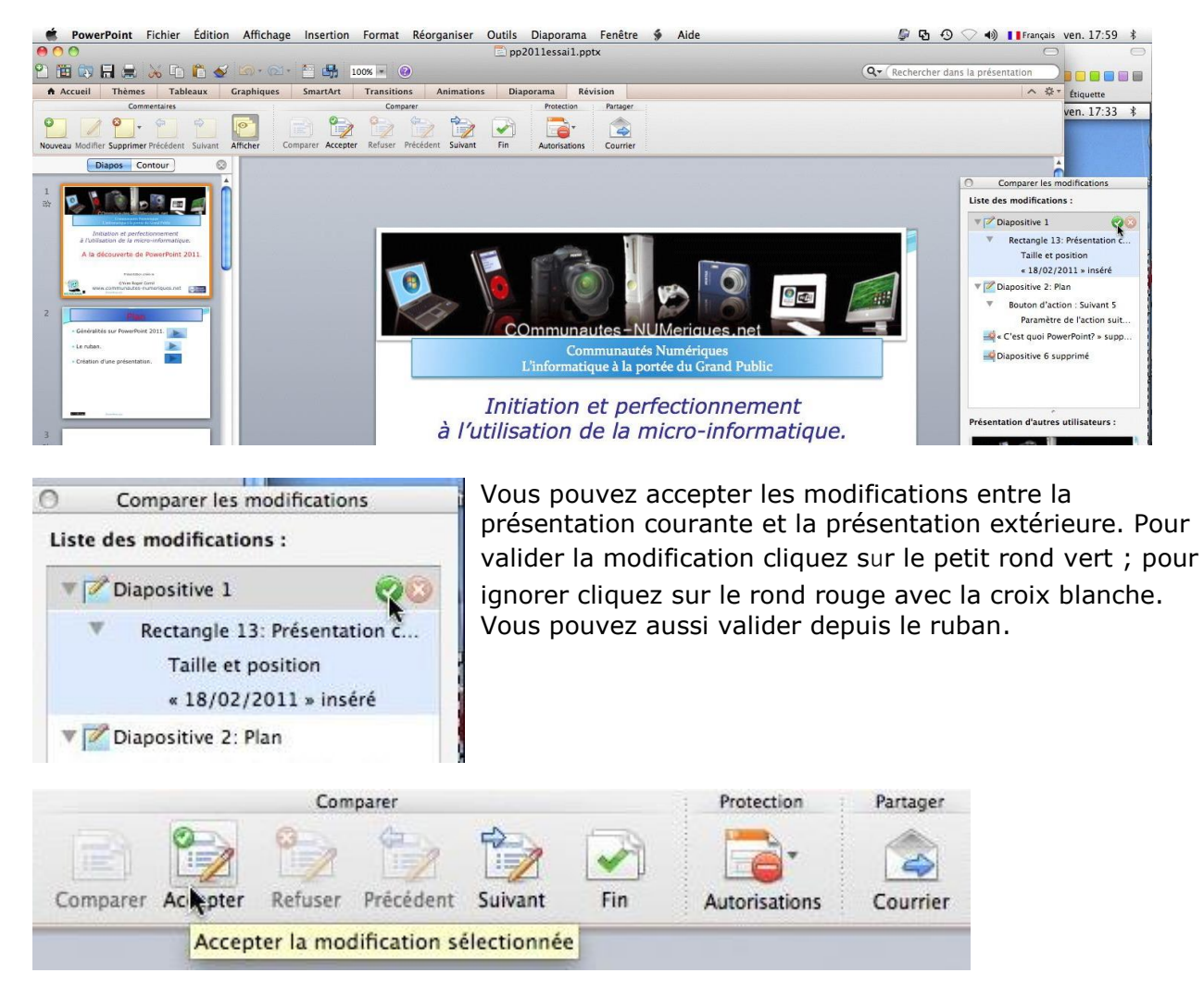

## Index

#### Α

#### Adresse, 63

Alignement, 13 Animation, 15, 26, 28, 30, 34, 41, 68, 86, 106, 128 Animer, 28, 29, 30, 31, 32, 33, 34, 38, 39, 40, 41, 78, 86, 104 Arrière-plan, 47, 48, 51 Ascenseur, 26 Audio, 82, 83, 84, 86

#### B

Barre d'outils, 11 Barre de tâches, 10 Bordure, 126 Bouton, 20, 30, 45, 47, 49, 50, 51, 53, 61, 62, 64, 65, 70, 82, 83, 89, 90, 94, 98, 108, 110, 112, 115, 117, 127

#### С

Cadre, 33, 67, 69 Changer l'ordre des animations, 33 Chapitre, 62, 117, 119 Clavier, 68 ClipArt, 26 *clubs Microcam*, I, II Commentaires, 67, 68, 69, 70, 82, 115, 116 Comparaison, 46, 127 Conversion, 104, 105 Copie, 74 copier, 73

#### D

Dégradé, 48, 49, 89 Déplacer, 21, 22, 26, 27, 33, 38, 56, 75, 82, 86 Dessiner, 87 Diaporama, 61, 68, 108, 110 Disposition, 17, 44, 45, 46, 71, 92, 95, 97, 99, 100, 125 Dossier, 42, 57, 110, 117, 119, 120, 127

#### Ε

Effets d'accentuation, 37 Effets d'ouverture, 36 enregistrer, 13, 42, 57, 82, 108, 110, 112, 117 En-tête, 54, 69, 70 Envoyer, 42, 111, 115 Estomper, 32 Excel, 7, 92, 93, 99, 117 Excel 2011, I Extension, 8 Extensions, 8

#### F

Fenêtre, 109 Fournisseur Accès Internet, 111

Graphique, 19, 92, 93, 94, 95, 96, 97, 98, 99, 100, 101, 103, 104, 105, 106

G

Graphiques, 19, 54, 92, 93, 94, 95, 97, 98, 99, 100, 101, 103, 104, 105, 106

Groupe, 12, 19, 20, 22, 24, 26, 30, 47, 62, 67, 68, 78, 81, 84, 86, 87, 94, 97, 98, 101, 104, 123, 125, 126, 127

#### Η

Hypertexte, 61, 63

HTML, II

### Ι

Image, 12, 13, 26, 27, 41, 42, 48, 50, 51, 52, 53, 54, 55, 62, 63, 78, 80, 124
Impression, 70, 113, 115
Intel, 8
Interligne, 13
Internet, II, 9, 13, 61, 63, 107, 117
iOS, 8, 119, 120
iPad, 7, 119, 120
iPhoto, 13

#### L

Lien, 61, 63, 64, 83, 119, 120 Lien hypertexte, 63, 64 lire, 124 Logiciel, II Logo, 54, 55, 56

#### Μ

Macintosh, I, II, III, 7, 8, 108, 112, 117, 119, 120 Masque, 54, 55, 57, 69, 70, 71 Message, 100 Minutage de l'animation, 34 Mise en page, 13, 44, 54, 70, 76, 97, 115 Mode présentateur, 68 Modèle, 8, 17, 44, 57, 58, 71, 92, 93, 100 Modèles, I, 8, 17, 43, 44, 54, 57, 58, 59, 60, 71, 92, 93, 100 Mot de passe, 117, 118 Musique, 83, 84, 86, 112

#### Ν

Notes, 68, 69, 109, 114, 115, 122 Numéro de page, 70

#### 0

OneDrive, 9, 13, 42, 43, 107, 117, 118, 119

FAI, 111

Rampe de Lancement numéro 108.1 – Microsoft Power Point 2011 pour Mac – page 130

Onglet, 12, 13, 14, 15, 17, 19, 20, 22, 24, 26, 28, 41, 42, 44, 45, 47, 65, 78, 80, 84, 87, 92, 98, 100, 103, 104, 123, 125, 126, 127
Options, 15, 30, 32, 78, 86, 88, 108, 112, 125
Options d'effet, 15, 30, 32, 78
ordinateur, 8, 43, 68, 83
Orientation, 13, 80, 87
OS X, 8
Outlook, 111

#### Р

Paragraphe, 20, 22 Partage, 42, 111, 117, 119, 122 PDF, 115, 119, 122 personnalisation, 30, 86, 100 Pièce jointe, 111 Pied de page, 69, 70, 115 Planche, 66 Police, 13, 22, 28, 55 PowerPoint, 8, 9, 10, 11, 17, 18, 25, 26, 42, 44, 45, 57, 58, 68, 76, 83, 87, 92, 93, 100, 103, 107, 108, 110, 111, 112, 117, 119, 123, 127 PowerPoint 2016, 27 Publipostage, 7 Puce, 13, 19, 20, 22, 23, 28, 54, 103

#### R

recevoir, 108 Recherches, 84 Réseau, 43 Retrait, 13, 20 Révision, 127 Révisions, 16, 127 Rotation, 24, 81, 124 Ruban, 8, 9, 65, 129

#### S

Sauvegarde, 8, 42, 57, 82, 108, 110, 112, 117, 119 Section, 13 SkyDrive, 9, 42, 43, 107, 117, 118, 119 SmartArt, 100, 101, 103, 104, 105 Souris, 68 Style, 47, 49, 54, 55, 80, 81, 87, 89, 90, 97, 98, 99, 101, 126 Supprimer une animation, 33

#### Т

Tableau, 19, 92, 99 Tableaux, 19, 92, 99 Texture, 48, 50 Thème, I, 14, 44, 45, 47, 54, 71 Titre, 17, 18, 19, 21, 22, 44, 54, 55, 71, 98 Transparence, 49, 53 Trieuse, 66, 72, 73, 74, 75

#### V

Vidéo, 68, 107, 112, 123, 125, 126

#### W

Web Apps, 117 Windows, 8, 117, 118 Windows Live ID, 118 Word, 117 Word 2008, 7 Word 2011, II, 7 Word 2011 pour Mac, II, 7 Word 2016, 7 Word 2016 pour Mac, 7

Ζ

Zoom, 65